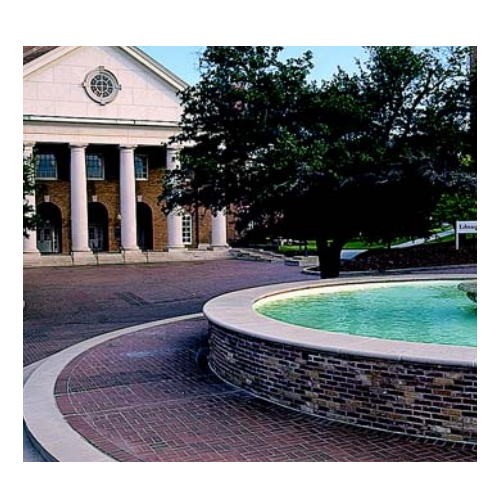

## Руководство разработчика TAC Xenta 511

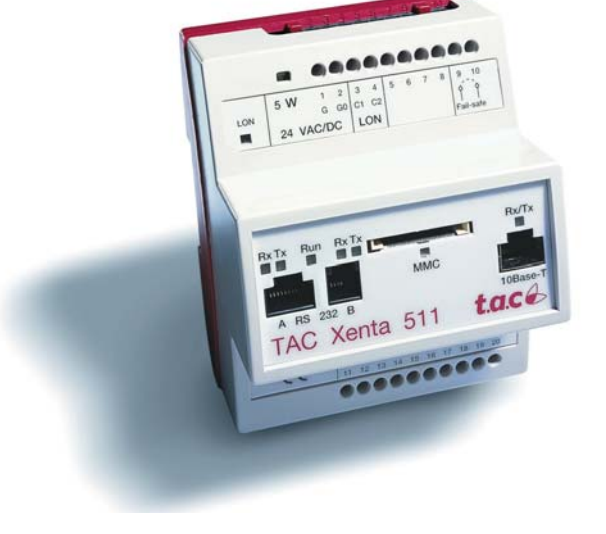

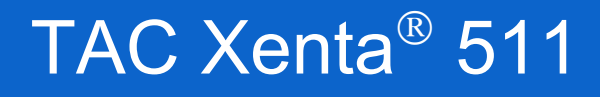

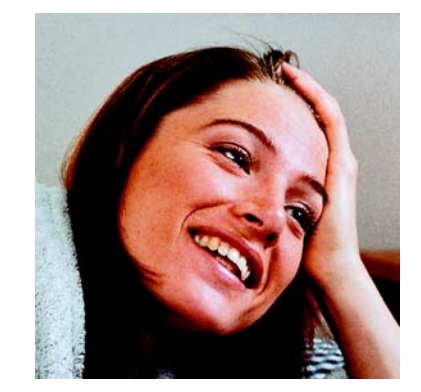

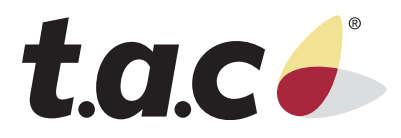

## Предисловие

Добро пожаловать в руководство разработчика TAC Xenta 511. Если Вы обнаружите ошибки и/или неточные описания в этом руководстве, пожалуйста, свяжитесь с вашим представителем TAC Также вы можете связаться с нами по электронной почте info@tacrussia.ru.

Авторские права © 2003 ТАС АВ. Все права сохранены.

Этот документ, также как и продукт, к которому он относится, предназначен только для лицензированных пользователей.

ТАС АВ имеет авторские права на этот документ и оставляет за собой право делать изменения в данном документе.

TAC AB не несет никакой ответственности за возможные ошибки в этом документе.

Не используйте продукт для любых других целей кроме, тех, что указаны в этом документе.

К использованию настоящего документа, а так же информации в нем представленной, допускаются только лицензированные пользователи изделия и документации. Распространение, разглашение, перепечатка использование или изделия, информации представленных В ИЛИ ЭТОМ руководстве иллюстраций не имеющим лицензии пользователям в электронном или бумажном виде, равно как запись или другие методы, включая фотокопирование или хранение данных без имеющегося на то письменного разрешения ТАС АВ будет рассматриваться как нарушение закона об авторских правах и наказываться в соответствии с законом.

Торговые марки и зарегистрированные товарные знаки - собственность их соответствующих владельцев. Microsoft  $\mbox{\ensuremath{\mathbb R}}$  и Windows  $\mbox{\ensuremath{\mathbb R}}$  - зарегистрированные торговые марки Корпорации Microsoft.

### Доработки

#### Новое

- 5.4.1 Обзор папок в навигаторе Xenta 511
- 5.8 Использование функции поиска
- 10.1 Выбор навигатора Xenta 511 для просмотра
- 10.2 Параметры безопасности WEB
- 10.3 Использование сертификатов безопасности
- 14. Использование беспроводных устройств с Xenta 511
- 15.3.3 Функция дозвона в Xenta 511
- 15.6 Вставка другой сети
- 15.7 Использование объектов связи
- 19.2 Требования браузера сети

#### Изменено

- 9 Определение SNVTs и объектов контроля
- 15.4 Компоненты системы
- 18.4.4 SSL сертификаты

## Руководство разработчика ТАС Xenta 511

Subject to modification. © 2003 TAC AB

## Содержание

| Раздел                                                                             | I Введение 11                                                                                                    |                       |
|------------------------------------------------------------------------------------|----------------------------------------------------------------------------------------------------|-----------------------|
| 1 Bi<br>1.<br>1.1<br>1.1                                                           | ведение                                                                                                    | 3<br>3<br>4<br>4      |
| Раздел                                                                             | II Подготовка к работе                                                                                                    | )                     |
| 2 <b>П</b>                                                                         | еред проектированием17                                                                                                    | 7                     |
| 3 Ai<br>3.<br>3.<br>3.<br>3.                                                       | нализ примера       19         1       Описание примера       19         1.1       Описание устройств и обозначений       20         1.2       Устройства в примере       21         1.3       Сетевая структура и обозначения в примере       24                                                                                                    | 9<br>9<br>0<br>2<br>4 |
| 4 C<br>4.                                                                          | оздание папки проекта27<br>1 Папки - краткое описание:27                                                                                                    | 7<br>7                |
| 5 T/<br>5.<br>5.<br>5.<br>5.<br>5.<br>5.<br>5.<br>5.<br>5.<br>5.<br>5.<br>5.<br>5. | AC XBuilder       29         1       Создание проекта в XBuilder       29         2       Создание логической структуры представления в XBuilder       37         3       Упрощение последовательности действий       37         4       Создание объектов и папок в XBuilder       37         4.1       Обзор папок в навигаторе Xenta 511       36         5       Создание сигналов       38         5.1       Сигналы из существующей сети       38         5.2       Сигналы из не существующей сети       37         6       Создание страницы значений       40 | 99123455570           |

|      |     | 5.8            | Использование функции поиска                        | .44  |
|------|-----|----------------|-----------------------------------------------------|------|
|      |     | 5.9            | Конфигурирование аварий                             | .44  |
|      |     | 5.9.1          | Аварии: Конференц-зал                               | . 45 |
|      |     | 5.9.2          | Аварии: Лобби                                       | . 46 |
|      |     | 5.9.3          | Связывание логических сигналов и аварий             | . 47 |
|      |     | 5.9.4          | Аварии в TAC Xenta 100                              | . 47 |
|      |     | 5.9.5          | Создание страницы аварий                            | . 49 |
|      |     | 5.9.6          | Добавление получателей аварии в группы              | .49  |
|      |     | 5.9.7          | Связь аварии с группои получателей                  | .51  |
|      |     | 3.9.8          | Создание страницы редактирования аварии             | . 52 |
|      | 6   | Цветн          | ая графика                                          | 55   |
|      |     | 6.1            | Импортирование цветной графики                      | .55  |
|      |     | 6.2            | Создание графических страниц                        | .56  |
|      |     | 6.3            | Создание сигналов на графической странице           | .56  |
|      |     | 6.4            | Добавление HTML ссылок                              | .59  |
|      |     | 6.5            | Импортирование графики с добавленными сигналами     | .62  |
|      | 7   | Импог          | отирование HTML файлов                              | 65   |
|      | /   | <b>WINNING</b> | лирование птис файлов                               | 00   |
|      | 8   | Тайме          | ер (расписания времени)                             | 67   |
|      |     | 8.1            | Использование объекта время                         | .67  |
|      |     | 8.2            | Изменение атрибутов ярлыка логического сигнала      | .73  |
|      | 9   | Опред          | целение SNVTs и объекта управления                  | 75   |
|      | 10  | Лобав          | пение сети                                          | 79   |
|      | 10  | 10.1           | Выбор навигатора Xenta 511 для просмотра            | 83   |
|      |     | 10.1           | Параметры безопасности WEB                          | .00  |
|      |     | 10.2           |                                                     | .00  |
|      |     | 10.5           |                                                     | .00  |
|      | 11  | Конфи          | игурация Xenta 511 в эмуляторе терминала            | 89   |
|      | 12  | Загруз         | зка и регистрация в Xenta 511                       | 93   |
|      |     | 12.1           | Соединение с LAN / WAN                              | .93  |
|      |     | 12.2           | Компиляция и загрузка проекта в контроллер          | .93  |
|      |     | 123            | Регистрация в TAC Xenta 511                         | 95   |
|      |     | 12.4           | Использование сертификата безопасности              | .95  |
|      | 10  | A              | ······································              | 00   |
|      | 13  | Админ          | нистрирование пользователеи                         | 99   |
|      |     | 13.1           | Создание пользователя                               | .99  |
|      |     | 13.2           | установка уровня доступа1                           | 101  |
|      |     | 13.3           | Установка стартовои НТМL страницы для пользователя1 | 102  |
|      |     | 13.4           | Страницы значений НТМL1                             | 05   |
|      | 14  | Испол          | ьзование беспроводных                               |      |
| отру | ойс | гв с Хе        | nta 511 109                                         |      |
| J 19 |     | 14.1           | Добавление интерфейса Inovonics1                    | 09   |
|      |     | 14.1.1         | Получаемые сигналы Inovonics                        | 109  |
|      |     | 14.1.2         | Интерактивное время ожидания                        | 111  |
|      |     | 14.2           | Добавление датчиков1                                | 11   |
|      |     |                |                                                     |      |

|       | 14.2.1 | Установка идентификатора передатчика                   | 112 |
|-------|--------|--------------------------------------------------------|-----|
|       | 14.3   | Добавление репитера                                    | 113 |
|       | 14.3.1 | Использование Xenta 511, для установки ID передатчика  | 113 |
|       | 14.3.2 | Использование объекта связи, для соединения с SNVTs    | 113 |
|       | 14.3.3 | Список беспроводных передатчиков и их сигналов         | 113 |
|       | 14.3.4 | Ovr и Ovrreset сигналы в FA7236SO                      | 114 |
| Разде | ЕЛ III | Справочная информация 1                                | 15  |
| 15    | Предс  | тавление сетевых устройств LONWORKS®                   | 117 |
|       | 15.1   | Общее                                                  | 117 |
|       | 15.2   | Терминология                                           | 118 |
|       | 15.3   | Примеры систем                                         | 123 |
|       | 15.3.1 | Отдельная система диспетчеризации в ІР сети            | 124 |
|       | 15.3.2 | Отдельная система диспетчеризации в коммутируемой сети | 124 |
|       | 15.3.3 | Функции "дозвона" в Xenta 511                          | 125 |
|       | 15.3.4 | Система TAC Vista - LTA - TAC Xenta 511                | 129 |
|       | 15.4   | Компоненты системы                                     | 129 |
|       | 15.4.1 | TAC Xenta 511                                          | 129 |
|       | 15.4.2 | TAC XBuilder                                           | 130 |
|       | 15.4.3 | TAC Vista                                              | 131 |
|       | 15.4.4 | LonWorks and LNS                                       | 131 |
|       | 15.4.5 | Другие устройства TAC Xenta и SW plug-in               | 131 |
|       | 15.5   | Краткий обзор средств системы                          | 133 |
|       | 15.6   | Добавление другой сети                                 | 135 |
|       | 15.7   | Использование объекта соединение                       | 136 |
|       | 15.7.1 | Добавление объекта соединение                          | 137 |
|       | 15.7.2 | Добавление выходов                                     | 137 |
| 16    | TAC X  | Builder                                                | 139 |
|       | 16.1   | Общее                                                  | 139 |
|       | 16.1.1 | Папка проекта                                          | 139 |
|       | 16.1.2 | ХBuilder просмотр системы                              | 140 |
|       | 16.1.3 | Использование XBuilder                                 | 142 |
|       | 16.2   | Компоновка обозревателя системы                        | 143 |
|       | 16.2.1 | Создание нового проекта                                | 143 |
|       | 16.2.2 | Построение блоков обозревателя системы                 | 143 |
|       | 16.3   | Компоновка обозревателя сети                           | 146 |
|       | 16.3.1 | Добавление SNVT к TAC Xenta 511                        | 146 |
|       | 16.3.2 | Добавление SNVT к TAC Xenta 511                        | 146 |
|       | 16.4   | Завершение обзора TAC XBuilder                         | 147 |
|       | 16.4.1 | Импортирование LNS базы данных                         | 147 |
|       | 16.4.2 | Соединение логических сигналов со значениями           | 147 |
|       | 16.5   | Загрузка ТАС Xenta 511                                 | 148 |
|       | 16.6   | Обзор системы: объектов и страниц                      | 149 |
|       | 16.6.1 | Общее                                                  | 149 |
|       | 16.6.2 | Папки                                                  | 149 |
|       | 16.6.3 | Объект сигнал                                          | 150 |
|       |        |                                                        |     |

|     | 16.6.4  | Объект авария                        | 151 |
|-----|---------|--------------------------------------|-----|
|     | 16.6.5  | Объект тренд (регистрация)           | 152 |
|     | 16.6.6  | Объект времени                       | 156 |
|     | 16.6.7  | Объект группа получателей            | 157 |
|     | 16.6.8  | Объект соединение                    | 157 |
|     | 16.6.9  | Графический объект                   | 157 |
|     | 16.6.10 | Другие файлы                         | 158 |
|     | 16.6.11 | Страница аварий                      | 158 |
|     | 16.6.12 | Страница трендлогов                  | 158 |
|     | 16.6.13 | Страница графики                     | 159 |
|     | 16.6.14 | Страница значений                    | 160 |
|     | 16.6.15 | Страница редактирования аварий       | 160 |
|     | 16.6.16 | Страница объекта времени             | 161 |
|     | 16.6.17 | НТМL страница значений               | 161 |
|     | 16.7    | Обзор сети: объекты                  | 161 |
|     | 16.7.1  | Общее                                | 161 |
|     | 16.7.2  | Магистраль IP                        | 162 |
|     | 16.7.3  | TAC Xenta 511                        | 162 |
|     | 16.7.4  | LON интерфейс                        | 164 |
|     | 16.7.5  | Объект подсистема                    | 165 |
|     | 16.7.6  | Другие объекты - узлы, папки, и т.п. | 165 |
|     | 16.7.7  | SNVT и LACnet объекты                | 165 |
|     | 16.7.8  | Объект расписание времени (таймер)   | 166 |
|     | 16.7.9  | Inovonics устройства и интерфейсы    | 167 |
|     | 16.7.10 | Inovonics передатчики                | 167 |
|     | 16.8    | Настройка WEB страниц                | 167 |
|     | 16.8.1  | Общее                                | 167 |
|     | 16.8.2  | Страницы приложения                  | 169 |
|     | 16.8.3  | Определение сигналов                 | 170 |
|     | 16.8.4  | Формирование графических страниц     | 172 |
|     | 16.8.5  | Формирование страницы значений HTML  | 174 |
|     | 16.8.6  | Формирование стандартных страниц     | 177 |
| 17  | TAC >   | Kenta 511: Инсталяция и конфигурация | 183 |
| - / | 17.1    | Аппаратные средства                  | 183 |
|     | 17.1    | Интерфейсы свази                     | 184 |
|     | 17.1.1  | Светолиолы (LEDs)                    | 185 |
|     | 17.1.2  | Клеммник                             | 186 |
|     | 17.1.3  | Расширение памяти - ММС              | 186 |
|     | 1715    | Fail-safe Condition                  | 186 |
|     | 1716    | Полкпючение                          | 187 |
|     | 17.2    | Полкпючение по СОМ порту             | 187 |
|     | 17.2.1  | Полкпючение                          | 187 |
|     | 1722    | Команлы                              | 188 |
|     | 17.3    | Требования к ПК и WFB сайтам         | 188 |
|     | 1731    | Требования к WEB сайтам              | 188 |
|     | 1732    | Требования к WEB сайтам              | 188 |
|     | 17Л     | IP Сети: защита и протоколы          | 180 |
|     | 17/1    | а ости, защита и протоколы           | 180 |
|     | 1/.4.1  | Jamina                               | 109 |

|    | 17.4.2  | Полномочный (Proxy) Сервер                      |     |
|----|---------|-------------------------------------------------|-----|
|    | 17.4.3  | Internet шлюз (D-Link)                          |     |
|    | 17.4.4  | Другие IP Протоколы                             | 192 |
|    | 17.5    | ТАС Xenta 511 в IP сети                         |     |
|    | 17.5.1  | Краткий обзор                                   | 192 |
|    | 17.5.2  | Основные параметры TCP/IP                       | 195 |
|    | 17.5.3  | Параметры сервера приложений - НТТР, LTA, FTP   | 197 |
|    | 17.5.4  | Параметры синхронизации времени - NTP           | 200 |
|    | 17.5.5  | RS232A параметры модемного соединения - PPP     | 201 |
|    | 17.5.6  | Параметры E-mail - SMTP                         | 202 |
|    | 17.5.7  | Параметры сетевого уровня - SNMP                | 203 |
|    | 17.6    | Конфигурирование системного времени             | 204 |
|    | 17.6.1  | Установка часов                                 | 204 |
|    | 17.6.2  | Установка региона                               |     |
|    | 17.7    | Настройка внешнего вида и оболочки WEB страницы | 205 |
|    | 17.7.1  | Цветовая гамма (Skin')                          | 205 |
|    | 17.7.2  | Настройка оболочки WEB страницы                 | 206 |
|    | 17.8    | Аварии через E-mail и SMS                       | 209 |
|    | 17.8.1  | Определение получателей аварий по E-mail        | 209 |
|    | 17.8.2  | Модификация определений *.cfg файлов            | 211 |
|    | 17.8.3  | Редактирование строки состояния аварии          | 212 |
|    | 17.9    | Передача данных регистрации через E-mail        | 213 |
|    | 17.10   | Передача переменных через IP                    | 216 |
|    | 17.11   | Подключение модема                              | 220 |
|    | 17.11.1 | Параметры модема                                | 220 |
|    | 17.12   | Администрирование пользователей                 |     |
|    | 17.12.1 | Краткий обзор                                   |     |
|    | 17.12.2 | Основы авторизации                              |     |
|    | 17.12.3 | Профили пользователей                           | 225 |
|    | 17.12.4 | Параметры пользователей                         | 226 |
|    | 17.12.5 | Права доступа                                   | 227 |
|    | 17.13   | Резервная копия системы                         | 228 |
|    | 17.14   | Обновление программного обеспечения             |     |
|    | 17.15   | Описание файловой системы ТАС Xenta 511         |     |
| 10 | 0       |                                                 |     |
| 18 | Систе   | мные приложения                                 | 231 |
|    | 18.1    | Временный вход в систему по ID                  | 231 |
|    | 18.2    | Системная информация                            | 232 |
|    | 18.3    | Ошибки                                          | 233 |
|    | 18.3.1  | The Error log                                   | 233 |
|    | 18.3.2  | Выбор ошибки                                    | 235 |
|    | 18.3.3  | Сообщения системы                               | 236 |
|    | 18.3.4  | Регистрация ошибок входа в систему              | 237 |
|    | 18.4    | Инструменты                                     | 237 |
|    | 18.4.1  | Информация о процессах                          | 237 |
|    | 18.4.2  | Команды                                         | 238 |
|    | 18.4.3  | Тест связи                                      | 239 |
|    | 18.4.4  | SSL сертификаты                                 |     |
|    |         |                                                 |     |

| 18.5   | LonWorks                                                                                                    | 243                              |
|--------|----------------------------------------------------------------------------------------------------|----------------------------------|
| 18.5.1 | Статус Neuron Chip                                                                                              |                                  |
| 18.5.2 | Таблица доменов Neuron Chip                                                                                     |                                  |
| 18.5.3 | Таблица адресов Neuron Chip                                                                                     |                                  |
| 18.5.4 | Таблица конфигурации сетевых переменных                                                                         |                                  |
| Требо  | ования                                                                                                    |                                  |
| 19.1   | Требования к компьютеру                                                                                         | 249                              |
| 19.2   | Требования к браузеру сети                                                                                      | 249                              |
| 19.2.1 | Загрузка Java™ Plugin                                                                                           |                                  |
| 19.2.2 | Требования для копирования и вставки                                                                            |                                  |
| Инде   | екс                                                                                                    |                                  |
|        | 18.5<br>18.5.1<br>18.5.2<br>18.5.3<br>18.5.4<br><b>Требо</b><br>19.1<br>19.2<br>19.2.1<br>19.2.2<br><b>Инде</b> | <ul> <li>18.5 LonWorks</li></ul> |

# Раздел І Введение

## Главы

1 Введение

## 1 Введение

Это руководство описывает определенный процесс. Для информации относительно определенных изделий, обратитесь к руководствам рассматриваемых изделий.

Для информации относительно того, как устанавливать программное обеспечение, мы адресуем Вас к инструкциям, поставляемым с программным обеспечением.

Примечание!

Данный документ постоянно корректируется, пожалуйста, обратитесь к сайту www.tac-global.com к секции DocNet за последней версией.

### 1.1 Структура

Это руководство разделено на три раздела:

- Введение
- Подготовка к работе
- Справочная информация

#### Введение

Раздел Введение содержит информацию относительно того, как структурировано данное руководство, и как оно должно использоваться, для нахождения информации наиболее эффективным способом.

#### Подготовка к работе

Раздел Подготовка к работе содержит описание пошаговой разработки проекта для TAC XBuilder и TAC Xenta 511.

#### Справочная информация

Раздел Справочная информация содержит более подробную информацию относительно различных частей раздела "Подготовка к работе". Он также содержит информацию относительно альтернативных решений, не описанных в разделе II.

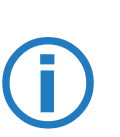

### 1.2 Выделенный текст

|   | В руководстве используются четыре специально выделенных текста. |
|---|-----------------------------------------------------------------|
|   | Примечание!                                                     |
| 1 | Содержит текст, выделяющий определенную информацию .            |

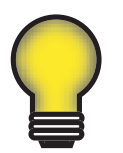

Совет!

Содержит текст, советов, упрощающий работу.

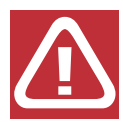

Предупреждение!

Содержит тескт - предупреждение.

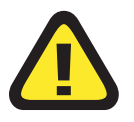

Внимание!

Используется для предупреждений, невыполнение которых может привести к серьезным последствиям.

### 1.3 Уровень знаний

Предполагается, что Вы обладаете следующими базовыми знаниями:

- Хорошее знание систем на базе Windows
- Хорошее знание системы ТАС VISTA
- Знакомы с проектированием и использованием LonWorks сетей
- Хорошее знание системы LonMaker версии 3 для TAC Xenta сети
- Основное понимание редактирования WEB страниц

# Раздел II Подготовка к работе

## Главы

- 2 Перед проектированием
- 3 Анализ примера
- 4 Создание папки проекта
- 5 TAC XBuilder
- 6 Цветная графика
- 7 Импортирование HTML файлов
- 8 Таймер (временное расписание)
- 9 Определение SNVT и объектов контроля
- 10 Создание Сети
- 11 Конфигурация TAC Xenta 511, установка IP адреса в эмуляторе терминала
- 12 Загрузка и конфигурация ТАС Xenta 511
- 13 Администрирование пользователей
- 14 Использование беспроводных устройств с TAC Xenta 511

## 2 Перед проектированием

Перед формированием представления о TAC XBuilder, следует иметь в виду несколько вещей.

- Вы должны представлять себе функциональность технологических процессов (системы отопления и охлаждения, различные зональные решения, воздухо-обрабатывающие модули).
- Вы должны иметь приложения процессов (программы), \*.mtaфайлы для TAC Xenta 280, 300 и 400-серий.
- Должна быть известна структура LonWorks сети. Имеется ли существующая сеть LonWorks, или должна быть создана новая?
- Следует учитывать наличие LonWorks устройств. Следовательно, доступность \*.xif файлов для них?
- Должна быть известна структура IP Сети.
- Кто пользователи? Нуждаются ли они в различных представлениях и разрешениях, в зависимости от того, кто они?
- Логическая структура представления. Как различные пользователи, предполагают управлять Web сайтом?
- Папки структурируют проект на ПК. Там хранится много файлов, желательно их периодически очищать.

## 3 Анализ примера

Чтобы получить реалистическое изображение технологии в проекте TAC Xenta 511 используется TAC XBuilder, описание примера описано ниже. В следующих главах, мы опишем, как создать WEB интерфейс части фиктивного сайта и технологии.

### 3.1 Описание примера

#### Описание предприятия

Мы создадим систему для фиктивной компании по имени ACME Inc.

Предприятие - маленькое двухэтажное офисное здание, обслуживаемое скомплектованным на крыше оборудованием. На первом этаже расположены маркетинг, бухгалтерия, кабинеты руководства и вход в лобби. На втором этаже расположены служба поддержки клиентов и проектный отдел.

На первом этаже, бухгалтерия обслуживается крышным вентагрегатом с постоянным расходом воздуха, девять заслонок регулируют рециркуляционный воздух. Вентагрегат имеет секции охлаждения и нагрева, которые обслуживаются от центральных станций. Обслуживаемое пространство разделено на зоны контроля; бухгалтерия и зал заседаний со вторичной воздушной обработкой.

Маркетинг и кабинеты руководства обслуживаются отдельной вентустановкой с переменным расходом воздуха (VAV) и девятью вентиляционными доводчиками.

Лобби первого этажа обслуживается отдельным зональным крышным вентагрегатом с постоянным расходом воздуха.

На втором этаже, служба поддержки клиента обслуживается отдельным зональным крышным вентагрегатом с постоянным расходом воздуха. Проектный отдел обслуживаются отдельной

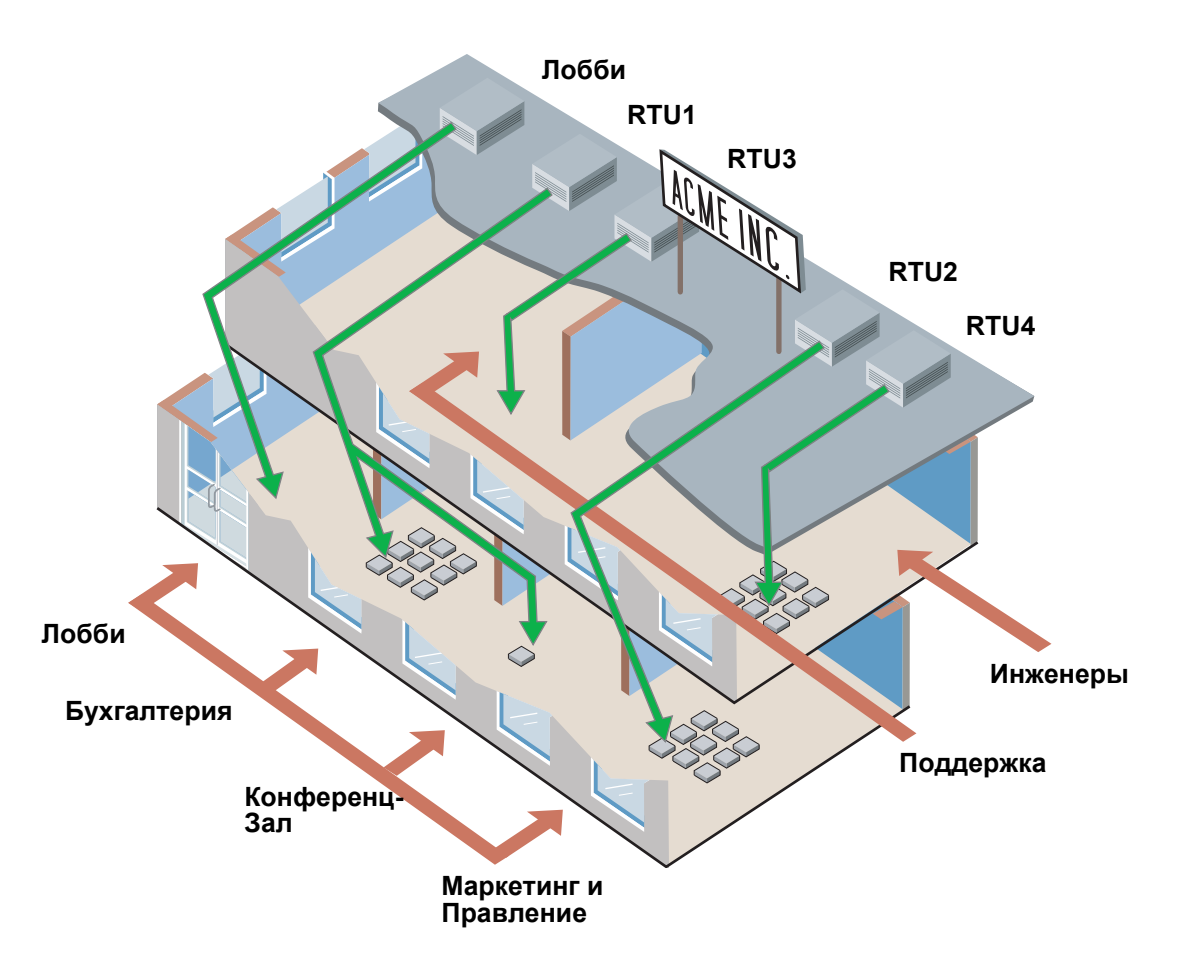

крышной вентустановкой с переменным расходом воздуха (VAV) и шестью вентиляционными доводчиками.

Управление освещением обеспечивается на всем втором этаже контроллером освещения, поддерживающем LonWorks технологию. В зале заседаний второго этажа, диммерное освещение лампами накаливания и жалюзи окон, также управляются автоматически. В проектом отделе, имеется система сжатого воздуха, которая также визуализируется и управляется. Также имеется неоновая вывеска на крыше, управляемая нажатием кнопки с LON интерфейсом.

Персонал способен контролировать систему с ПК-основанной системы визуализации, и с WEB сайта из intranet / internet.

#### 3.1.1 Описание устройств и обозначений

На первом этаже, крышный вентагрегат, обслуживающий бухгалтерию, будет управляться TAC Xenta 301, названый RTU1, а девять приводов заслонок будут управляться LonWorks устройствами RTU1\_DAMPER\_1 до 9.

Вторичный воздух, обрабатывается модулем для конференц-зала, управляемый TAC Xenta 281, и названый Conf\_Room.

Вентагрегат, обслуживающий маркетинг и кабинеты руководства будет управляться ТАС Xenta 401, названый RTU2, использует четыре модуля ввода - вывода. Девять доводчиков будут

управляться девятью TAC Xenta 102-AXs, названных VAV\_2\_1 до 9.

Вентагрегат, обслуживающий лобби будет управляться TAC Xenta 104, названный Lobby.

На втором этаже, вентагрегат, обслуживающий службу поддержки клиентов будет управляться TAC Xenta 104, названный RTU3.

Вентагрегат, обслуживающий проектный отдел будет управляться TAC Xenta 401, названный RTU4. Шесть доводчиков будут управляться шестью TAC Xenta 102 AXs, названные VAV\_4\_1 до 6.

Lon-основанный контроллер освещения будет назван Lighting, и будет использовать TAC Xenta 401, как менеджер освещения, названный Lighting\_Manager. Система сжатого воздуха управляется двумя LonWorks устройствами Veris\_Power\_Mon и PT9000\_POWER\_MON. Неоновая вывеска управляется двумя LonWorks устройствами Sign\_Light и Sign\_PB.

Персональный Компьютер (ПК), на котором установлена система визуализации, будет называться Vista SRV-1, и будет расположен в комнате поддержки.

WEB сайт будет создан на TAC Xenta 511 и назван ACME\_Web, который будет расположен в бухгалтерии.

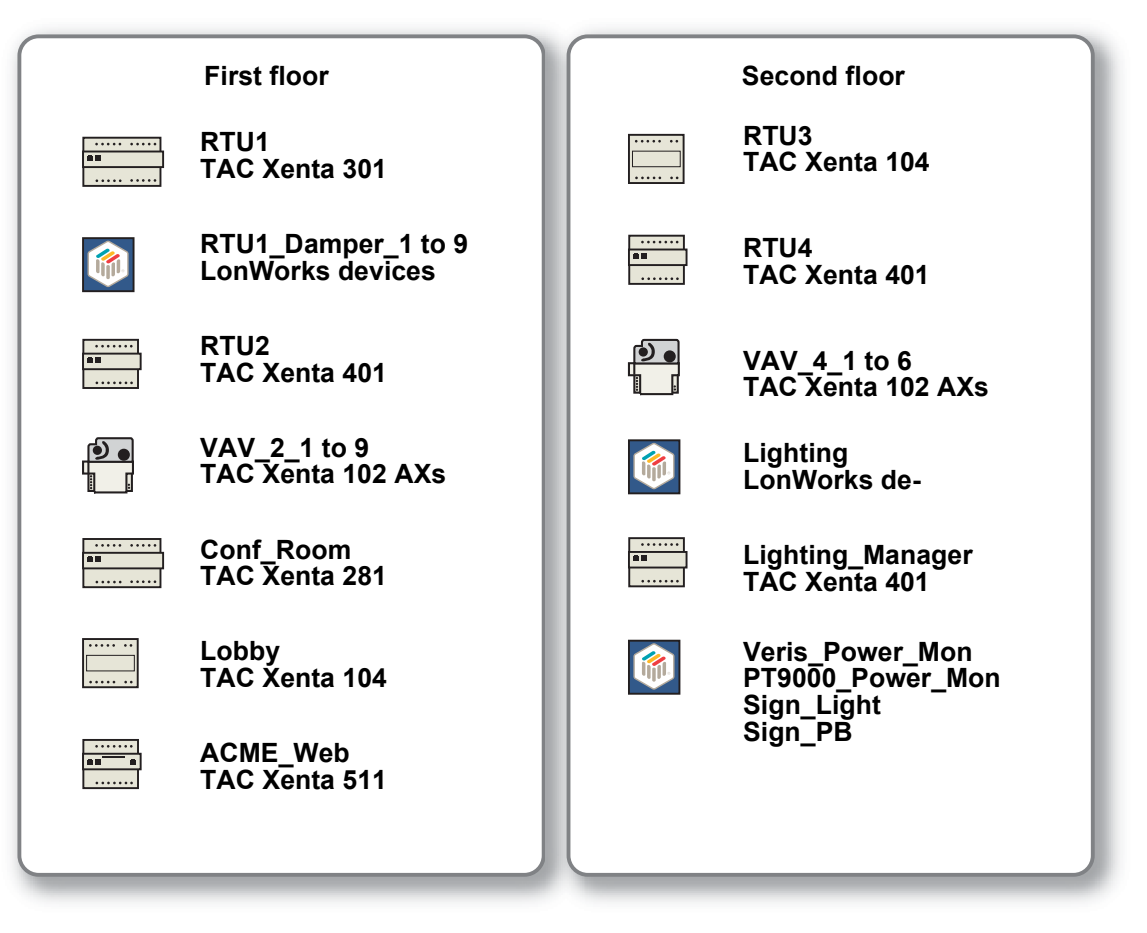

#### 3.1.2 Устройства в примере

В нашем примере, мы сосредоточимся на том, как создать интерфейс сети, используя устройства в **лобби** и **конференц-зале** на первом этаже. Мы опишем, как установить TAC Xenta 511, ACME\_Web, и как оперировать с различными устройствами в TAC Xbuilder. Мы выбрали вентагрегат лобби, чтобы проиллюстрировать работу с контроллером TAC Xenta 104 и вентагрегат конференц-зала, для иллюстрации действий с TAC Xenta 281.

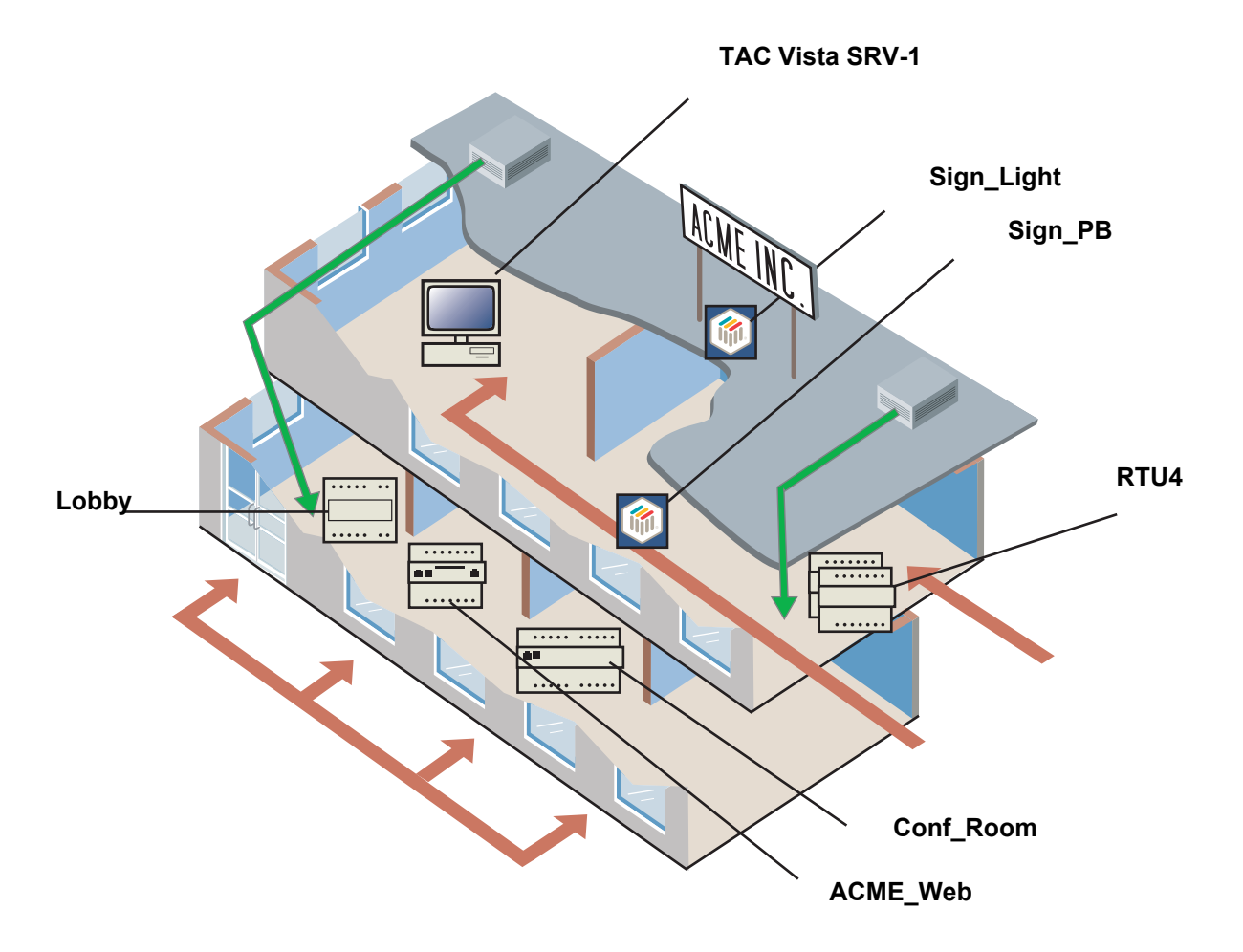

Это даст нам следующие устройства:

|          | First floor                |
|----------|----------------------------|
| ••••••   | Conf_Room<br>TAC Xenta 281 |
| ····· ·· | Lobby<br>TAC Xenta 104     |
|          | ACME_Web<br>TAC Xenta 511  |
|          |                            |

Конференц-зал управляется программируемым контроллером ТАС Xenta 281 и имеет различные режимы:

#### Когда зал свободен

- Свет выключен
- Экран убран
- Жалюзи, как есть

#### Когда зал занят и ПК выключен

• Свет, Экран и жалюзи управляются от местных средств управления

#### Когда зал занят и ПК включен

- Проектор выключен освещение, экран, жалюзи управляются через ручные команды с ПК
- Проектор включен освещение в минимум, экран вниз, жалюзи закрыты

В течение отпусков и выходных, когда зал свободен и проектор выключен, освещение управляется по графику времени.

В главе 10 "Добавление сети" на странице 79, мы будем использовать вышеупомянутые режимы в XBuilder.

Лобби управляется TAC Xenta 104, который не является свободно программируемым контроллером. Для информации относительно сигналов этого контроллера, пожалуйста, см. *Xenta 104-A Handbook, артикул 0-004-7661*.

#### 3.1.3 Сетевая структура и обозначения в примере

При формировании сети в LonMaker, название сети будет равнозначно названию компании - ACME\_Inc. Поскольку строение имеет два этажа, сеть будет иметь магистральный канал

и два дополнительных, названных 1st\_Floor и 2nd\_Floor. Магистраль и каналы будут иметь тип FTT-10A. Маршрутизаторы создающие эти два канала, будут названы RTR-1 и RTR-2. Устройства, расположенные на первом этаже, таким образом, будут установлены в канале 1st\_Floor, а устройства, расположенные на втором этаже будут установлены в канале 2nd\_Floor.

В нашем примере, мы опишем устройства в канале 1st\_Floor. Network - ACME\_Inc

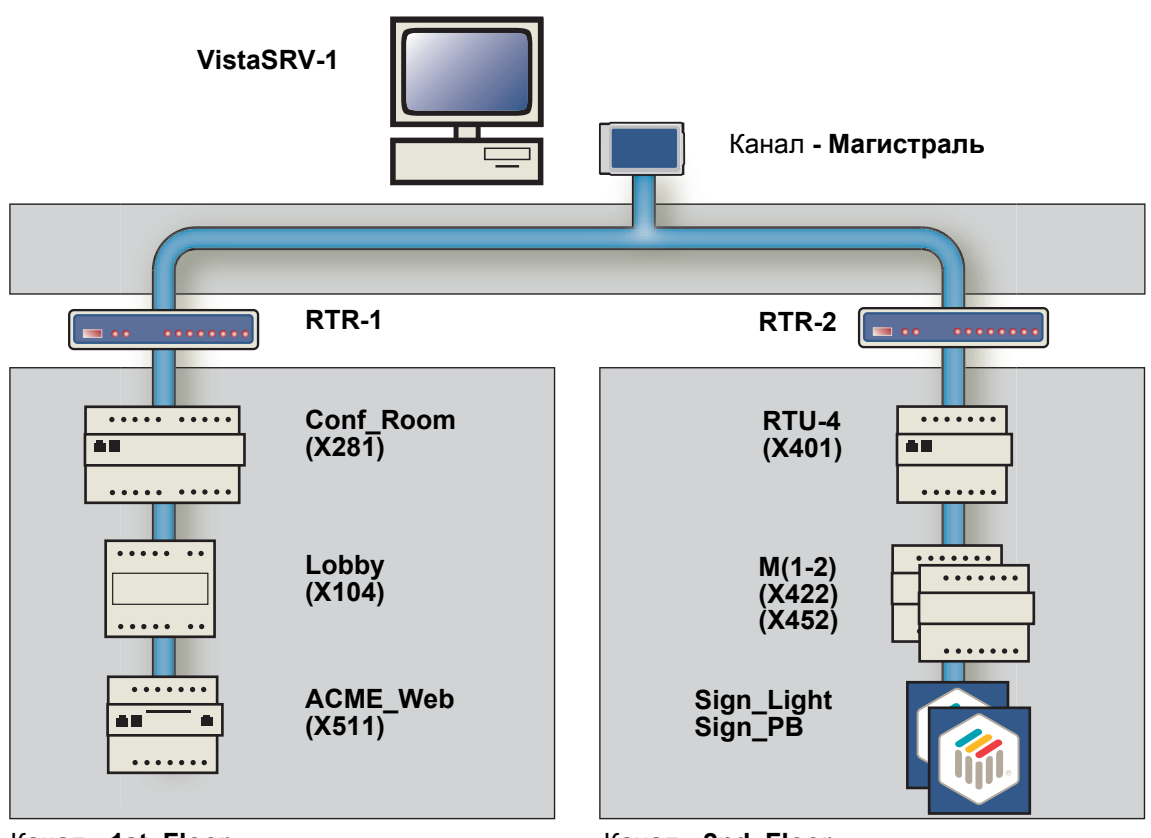

Канал - 1st\_Floor

Канал - 2nd\_Floor

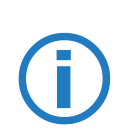

#### Примечание!

В нашем примере, мы будем применять уже созданную LonWorks сеть и \*.mta-файлы.

Для дополнительной информации о сетях LNS, смотрите Engineering LNS Networks (Руководство разработчика LNS сетей).

### 4 Создание папки проекта

При создании нового проекта, Вы должны подготовить каталог, содержащий папки, как показано ниже. (Папка ACME\_web создается XBuilder при "Generate".) Мы назовем наш проект AC-ME.

### 4.1 Папки - краткое описание:

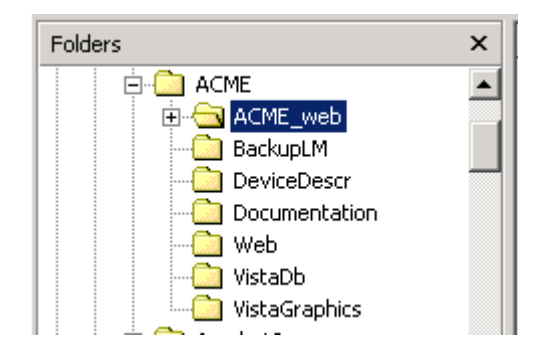

#### BackupLM

Как только Вы закончили создание LonWorks сети в LonMaker, сохраните резервную копию вашего файла в этой подпапке.

#### DeviceDescr

Сохраните \*.mta- (ТАС Menta) и \*.xif-файлы для устройств в Lon-Works сети в этой подпапке.

#### Документация

Подпапка, где хранится большее количество общей информации, например руководства, спецификации, TPIs, информация относительно блоков ввода - вывода, описаний функционирования и другие файлы.

#### VistaDb

Эта папка, временно содержит базу данных VISTA, над которой Вы работаете в течение разработки проекта. Как только ваша работа закончена, вы можете сохранить копию базы данных VIS-ТА в этой подпапке, предпочтительно как \*.zip-file.

#### VistaGraphics

Сохраните \*.ogc-файлы для визуализации в этой папке.

Перед работой с примером, убедитесь, что Вы имеете структуру папки проекта, как в изображении выше.

## 5 TAC XBuilder

### 5.1 Создание проекта в XBuilder

1 Запустите XBuilder

#### Пуск\Программы\TAC\TACTools\XBuilder

Появится среда программирования XBuilder.

| TAC XBuilder 1.1                         |       |
|------------------------------------------|-------|
| Eile Edit View Project Iools Window Help |       |
| I 🗋 🖻 🖬 🕺 🗅 🗅 🗙 ↑ ↓ 🕮 🏛 🥥                |       |
| System A X Network A X System Network    |       |
| x S. Number Description Time             |       |
| Image: Status Generate File Transfer     |       |
| Ready TAC XBuild                         | er N/ |

2 Нажмите кнопку New project или в меню File выберете New Project.

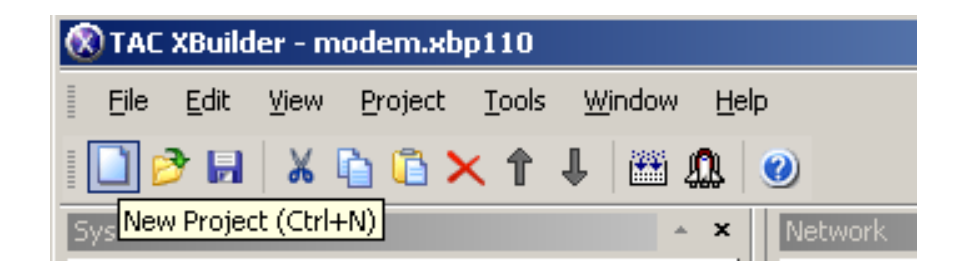

Также имеются "горячие" клавиши, доступные для наиболее часто используемых команд, например, нажмите **CTRL+N**, чтобы создать новый проект.

3 Введите имя проекта, в нашем случае АСМЕ.

| Create new project        | ×      |
|---------------------------|--------|
| Project Name:             | ОК     |
| ACME                      | Cancel |
| Location:                 |        |
| C:VACME                   | Browse |
| Project Template:         |        |
| Default Xenta 511 Project | Remove |
|                           |        |

4 Измените, путь к проекту XBuilder, в нашем случае: C:\ACME.

| Browse for Folder                                                                                                    | ? ×    |
|----------------------------------------------------------------------------------------------------|--------|
| Choose Directory                                                                                                    |        |
| DRIVE_C (C:)<br>DRIVE_C (C:)<br>ACME<br>ACME<br>BackupLM<br>DeviceDescr<br>Documentation<br>UistaDb<br>Add_user_in_Vista.vp<br>CFusionMX<br>Compaq |        |
| dmi     dmi     Documents and Settings                                                                                                    | -      |
| ОК                                                                                                    | Cancel |

5 Выберете шаблон проекта, по умолчанию Xenta 511.

|       |      | ject        | eate new project          |
|-------|------|-------------|---------------------------|
| ОК    | (    |             | <sup>o</sup> roject Name: |
| ancel | Ca   |             | ACME                      |
|       |      |             | Location:                 |
| owse  | Brow |             | C: VACME                  |
|       |      | e:          | Project Template:         |
| emove | Rer  | 511 Project | Default Xenta 511 Pro     |
|       |      |             |                           |
|       |      |             |                           |
|       |      |             |                           |

6 Нажмите ОК.

Появится диалог параметров проекта, где Вы можете выбрать, систему измерения: США (I-P) или метрическая (SI). (Эти параметры могут быть изменены позже.)

7 Введите описание проекта, и выберете метрическую систему измерения.

| Project Settings             | ×      |
|------------------------------|--------|
| Title:                       | ΠΚ     |
| ACME_web                     |        |
| Description:                 | Lancel |
| Case Study                   |        |
| Project Path:                |        |
| C:\ACME\ACME_web             |        |
| Target Image Path:           |        |
| C:\ACME\ACME_web\TargetImage |        |
| ,                            |        |
| Measurement System: Metric   |        |
|                              |        |
|                              |        |
| Skins: Default skin 🗾        |        |
| Download graphics to MMC     |        |
|                              |        |
|                              |        |

8 Нажмите ОК.

# 5.2 Создание логической структуры представления в XBuilder

При работе с логической структурой представления, имейте в виду, что каждая папка в структуре системы создает элемент навигациии в браузере. Структура разрешений также установлена на уровне папок. В большинстве случаев, вы хотите назначить доступ к информации в системе различным пользователям. Техники, например, используют более разную информацию и значения, чем ежедневные операторы или жители квартиры.

В нашем примере, мы предположим, что имеется две группы пользователей:

- Техникам доступны подробные уставки типа параметров конфигурации, уставки и т.д.
- Пользователям зала заседаний и лобби доступны температура, содержание СО2 и занятость помещения.

Имеются различные подходы при создании доступа клиенту. Например, Вы можете группировать информацию в зоны и комнаты или делать это большим количеством подчиненных устройств. Важно чтобы потребности клиента влияли на ваш выбор.

### 5.3 Упрощение последовательности действий

XBuilder - мощный инструмент программирования для упрощения управления TAC Xenta 511.

Последовательность действий для создания представления системы в XBuilder кратко описана ниже:

- Первый шаг должен создать вашу логическую структуру представления в виде системы в XBuilder. Если Вы выполняли подобные проекты прежде, Вы можете многократно использовать код от прежнего проекта, вырезая и вставляя, используемый код в пределах вашего текущего проекта.
- Следующим шагом Вы должны создать логические сигналы, которые будут использоваться вместе с объектами, например аварии, трендлоги и т.д. Логические сигналы создаются в XBuilder.
- Поместите объекты на страницах для представления, например трендлоги разместите на странице Трендлогов (TrendlogPage). Этот шаг также исключен в XBuilder.
- Следующий шаг включает вашу сеть TAC VISTA или LNS сеть, и связывает ваши логические сигналы с сигналами в сети. (Сеть можно подключить и на более раннем этапе.)
- Настройка доступа для различных групп пользователей. Вы можете сделать этот шаг на этой стадии или позже. В течение этого шага могут быть выполнены различные методы и средства, поэтому мы будем рассматривать его ниже в данном руководстве.
- Когда Вы работаете на линии (on-line), Вы конфигурируете ТАС 511 с правильными TCP/IP-значениями, генерируете проект и посылаете его в TAC Xenta 511. Этот шаг выполняется в TAC XBuilder и эмуляторе терминала.
- Наконец пришло время использовать Internet Explorer для дальнейшей конфигурации, администрирования пользователей и диагностики!

В следующих главах, вышеупомянутые шаги будут рассмотрены более подробно.

### 5.4 Создание объектов и папок в XBuilder

В нашем примере, мы создадим две папки, одну содержащую значения и параметры Лобби, и одну содержащую значения и параметры Конференц-зала.

1 Выберете название папки, и нажмите F2.

F2 позволяет Вам переименовывать объекты и папки..

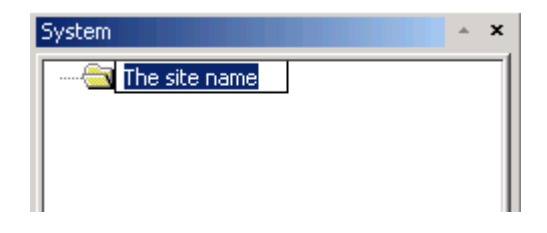

2 Введите название АСМЕ.

| System | - | ×   |
|--------|---|-----|
|        |   |     |
|        |   | - 1 |
|        |   | - 1 |
|        |   |     |

Вы создаете папки, объекты и страницы, щелкая правой кнопкой мыши на той папке, где должен быть расположен объект.

| System 🔺 🔺 |          |                    |   |  |
|------------|----------|--------------------|---|--|
| 🦳 🗖        |          |                    |   |  |
|            |          | Add <u>F</u> older |   |  |
|            |          | Add <u>O</u> bject | • |  |
|            |          | Add P <u>a</u> ge  | • |  |
|            |          | <u>I</u> mport     | × |  |
|            | Ж        | Cu <u>t</u>        |   |  |
|            | 8        | <u>С</u> ору       |   |  |
|            | B        | Paste              |   |  |
|            | $\times$ | <u>D</u> elete     |   |  |
|            |          | <u>R</u> ename     |   |  |

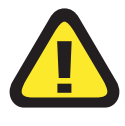

#### Внимание!

Следующие символы не поддерживаются в названиях папок и узлов § S ! \ " @ J ¤ \$ % & / { ( [ ) ] } = ? \ \` r Ё ^ ~ ' \* . , ; <> |

3 Создайте структуру папок как в окне ниже.

"Горячие" клавиши - F2 для переименования, CTRL+C для копирования и CTRL+V для вставки. Также возможно перемещать папки вверх или вниз.

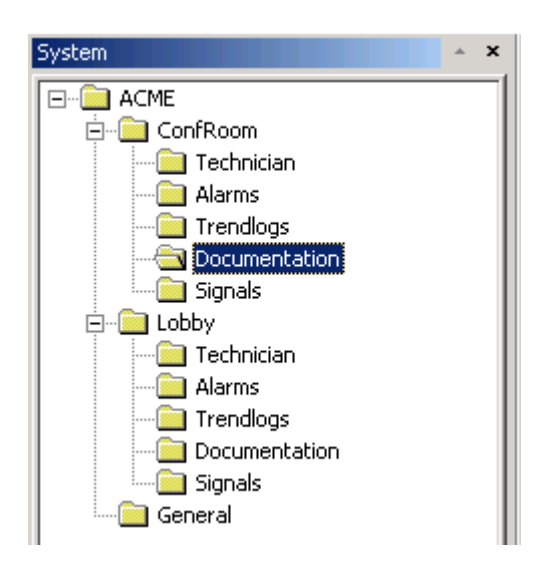

В некоторых случаях, когда над проектом работает более одного проектировщика, полезно писать описания в панели Свойств, как показано ниже. Вы найдете свойства выбранного объекта справа в среде TAC Xbuilder.

|   | General     |                                                          |
|---|-------------|----------------------------------------------------------|
|   | Name        | Documentation                                            |
|   | Description | Put the HTML-description of the ConfRoom in this folder! |
| Ð | Page        |                                                          |
|   | Title       |                                                          |
|   | Template    |                                                          |

#### 5.4.1 Обзор папок в навигаторе Xenta 511

Все папки созданные в проекте будут видимы в навигаторе Xenta 511, если проект был скомпилирован и загружен в контроллер.Однако имеется возможность скрыть папки от навигатора, используя функцию Visibility. Установка делается в панели свойств.

- Visibility в True отображает папку (задано по умолчанию).
- Visibility в False скрывает папку.

| Ξ | General     |       |
|---|-------------|-------|
|   | Name        | Start |
|   | Description |       |
| Ξ | Page        |       |
|   | Title       |       |
|   | Template    |       |
|   | Visible     | True  |
|   |             | False |
|   |             | True  |

### 5.5 Создание сигналов

Если вы используете беспроводные устройства обратитесь к главе 14 "Использование беспроводных устройств с Xenta 511" на странице 109.

#### 5.5.1 Сигналы из существующей сети

Если сеть создана, то достаточно только перетащить сигналы из окна представления сети в окно представления системы, и будет создан логический сигнал, связанный с физическим сигналом в окне представления сети. В принципе, Вы выбираете значение в окне сети, затем перетаскиваете его в окно системы, где Вы хотите, чтобы он был обработан (отображен, зарегистрирован, отмечен как тревога, и т.д.). Мы рекомендуем, чтобы Вы поместили все сигналы в одну папку Сигналы.

#### 5.5.2 Сигналы из не существующей сети

Если сеть не была создана, вы сможете создать логические сигналы и связывать их с сетевыми сигналами позже. Метод будет описан ниже.

Теперь пришло время заполнять папки содержанием.

Мы начинаем с папки ConfRoom.

- 1 Выберете подпапку Сигналов в папке ConfRoom.
- 2 Щелкните правой кнопкой мыши и создайте сигнал.

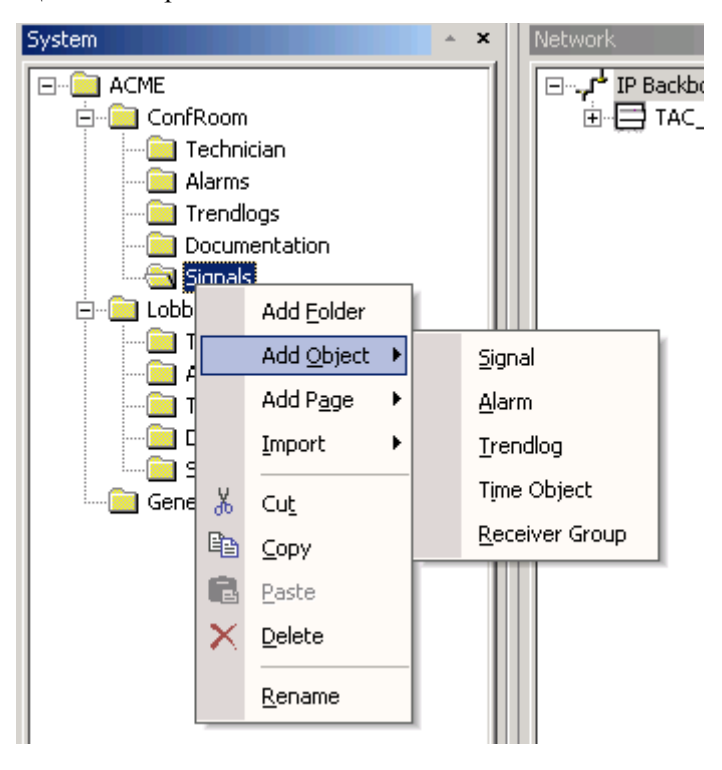

Созданный сигнал - логический, и еще не связанн с сетью.

папку Сигналов. × 🖃 💼 ACME 🖻 🖳 ConfRoom 🚞 Technician 📄 Alarms Trendlogs Documentation 🖻 🔄 Signals | 🏽 🕘 Logical Signal 1 🚳 Copy of Logical Signal 1 🛞 Copy 2 of Logical Signal 1 🕘 Copy 3 of Logical Signal 1 Copy 4 of Logical Signal 1
 Copy 5 of Logical Signal 1 🔍 Copy 6 of Logical Signal 1 🛞 Copy 7 of Logical Signal 1 🛞 Copy 8 of Logical Signal 1 🛞 Copy 9 of Logical Signal 1 🍭 Copy 10 of Logical Signal 1

3 Скопируйте логический сигнал и вставьте его десять раз в

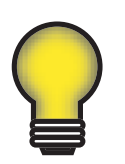

#### Совет!

ТАС рекоммендует использовать логические сигналы, так как в этом случае не требуется иметь сеть при разработке ситемы. Вы можете создать большинство страниц не инсталируя сеть.

Вы можете создавать новые логические сигналы в любое время в течение вашего проекта. Также возможно удалить сигналы, ненужные в проекте.

4 Создайте необходимые сигналы для других комнат примера, в нашем случае Лобби. Проще всего это выполнить, скопировав папку Сигналы, созданную выше, а потом, когда Вы будете иметь сеть, связать логические сигналы с сигналами в окне представления сети.

#### Примечание!

1. Если сеть подключена перетащите сигналы в требуемую папку. 2. Если сеть не подключена, а вы хотите разработать ситему заранее, вы можете создать логические сигналы, установить тип данных и единицы измерения. XBuilder не делает различий между пабликсигналами и SNVTs.

В предыдущих версиях ТАС Menta (вер <3.5), вы могли указать тип устройств, как свободный текст. В ТАС Menta вер. 3.5 и выше это сделатно списком. В случае более ранних версий ТАС Menta, XBuilder может не распознать все типы устройств в ТАС Menta. Можно активизировать конвертацию устройств в XBuilder как установить/изменить (set/change) устройство и категорию паблик сигналов в поле свойств ТАС XBuilder на рисунке ниже.

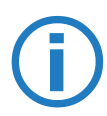
|   | General            |                       |
|---|--------------------|-----------------------|
|   | Name               | Space_Temp_confroom   |
|   | Description        | Calibrated Space Temp |
|   | Declaration        |                       |
|   | DataType           | REAL                  |
|   | Enumeration        |                       |
|   | InitValue          |                       |
|   | Measurement System |                       |
|   | Category           | temperature           |
|   | Unit               | <u>c</u> 두            |
|   | UnitPrefix         |                       |
| Ð | Editing            | C                     |
| Ð | Connection         | lk l                  |

- 5 Введите тип данных Space\_Temp\_confroom как REAL.
- 6 Введите категорию как Температура.
- 7 Выберете требуемую единицу измерения (Цельсии, Фаренгейты или Кельвины).

В следующих шагах, мы будем использовать сигналы, устанавливать свойства и переименовывать их для их предполагаемого использования.

### 5.6 Создание трендлогов

Использовать регистрацию трендов очень просто. Вы создаете трендлог в XBuilder, помещаете его в страницу регистрации трендов, и конфигурируете их из браузера. Следуйте в следующей последовательности:

1 Выберете сигнал для регистрации.

В нашем примере, мы выберем сигнал Space\_Temp из конференцзала. В данный момент, мы не знаем сетевой путь к сигналу. Единственное, что мы знаем, что это температурный датчик, связанный с TAC Xenta 281 в конференц-зале.

2 Используем один из наших логических сигналов, **Space\_Temp\_confroom**.

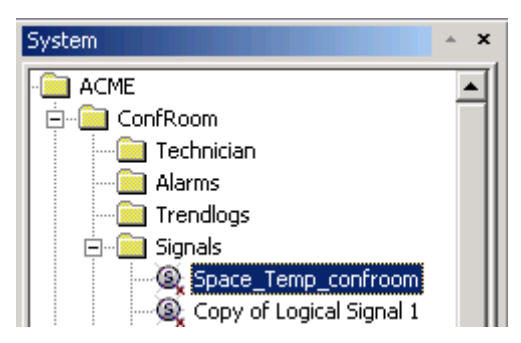

#### Примечание!

IЕсли логический сигнал не соединен с сетевым, то он помечен красным символом "x", после подсоединения он исчезнет .

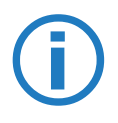

() Space\_Temp\_confroom не подсоединенный сигнал!

Space\_Temp\_confroom подсоединенный сигнал

3 Создайте объект Трендлог, щелкнув правой кнопкой мыши на папку ConfRoom\Trendlogs

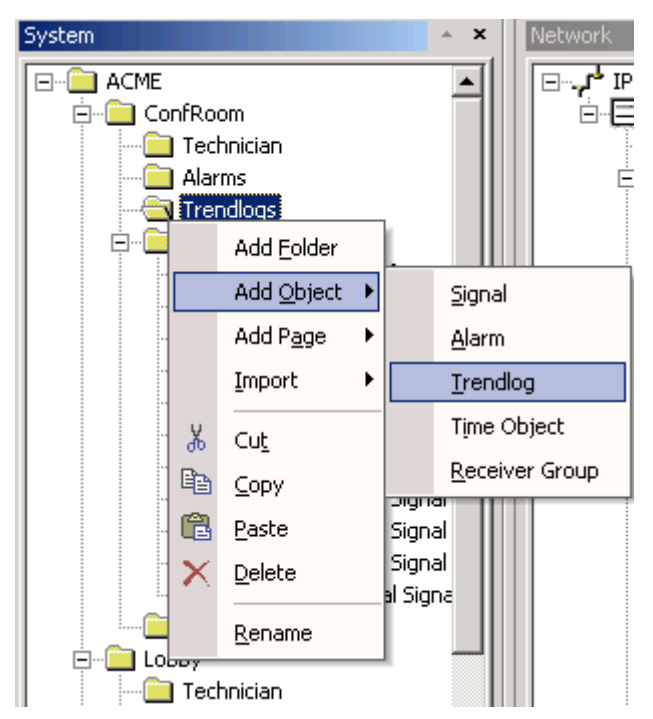

После создание Трендлога в проводнике, Вам необходимо создать страницу регистрации трендов.

- 4 Добавьте Страницу трендлогов к этой же папке, щелкнув правой кнопкой мыши на Add Page и затем Trendlog Page.
- 5 Переименуйте Страницу трендлогов в Log Temperature.

Это - то название, которое появится в апплете навигатора, который мы будем рассматривать позже.

System

6 Переименуйте трендлог в Log Temperature.

7 Присоедините, логический сигнал **Space\_Temp\_confroom** к значку *input* объекта трендлог.

Маленький красный 'х' исчезнет от значка Вход, что буде свидетельствовать о том, что тредлог связан с логическим сигналом.

8 Выберете объект трендлог. Убедитесь, что атрибут активации установлен в Manual On. Регистрация начнется сразу же после того, как проект будет отправлен в TAC Xenta 511.

| Ξ | General                        |                 |
|---|--------------------------------|-----------------|
|   | Name                           | Log_Temperature |
|   | Description                    |                 |
| Ξ | Log activation settings        |                 |
|   | Activate                       | Manual On 🛛 🔽   |
|   | Start Time                     | Manual Off      |
|   | Clear Log at Start             | Manual On       |
|   | No stop if logically activated | True            |
| Ξ | Log point settings             |                 |
|   | Log value type                 | Log value       |
|   | Delta log min value            | 0               |
|   | Delta log max value            | 0               |
|   | Delta                          | 0.5             |
| Ξ | Log data settings              |                 |
|   | Circular Log                   | Circular        |
|   | Log size                       | 3600            |
|   | Log size unit                  | Seconds         |
|   | Log interval                   | 10              |
|   | Log interval unit              | Seconds         |

**(i)** 

#### Примечание!

Если вы выберете Автоматически, то выходной сигнал от объекта аварии или времени может быть связан с иконкой *start* для запуска трендлога.

9 Проверьте, имеет ли сигнал для регистрации ("Вход") тип данных, категорию и единицу измерения!

Теперь трендлог готов к использованию.

10 Таким же образом, создайте, и сконфигурируйте новую страницу регистрации тренда и трендлог для Space\_Temp в Лобби.

### 5.7 Создание страницы значений

Вы создаете страницы значений таким же образом, как и страницы регистрации трендов. Для начала задайтесь вопросом: кто собирается иметь доступ к значениям, где на странице будут отображены, и как данные будут представлены пользователю?

Мы собираемся создать Страницы Значений для техперсонала, для конференц-зала и лобби. Следуйте в следующей последовательности:

- 1 Нажмите правый клик на папке ConferenceRoom\Technician.
- 2 Добавьте Страницу Значений.
- 3 Переименуйте ее как Settings\_Projector\_ConfRoom.

Следующим шагом переименуйте несколько логических сигналов в вашей папке Сигналов.

4 Используйте сигналы из папки Сигналов (переименуйте, создайте, удалите сигналы в случае необходимости в папке Сигналов) в соответствии с таблицей ниже.

| Сигналы в ConfRoom/<br>Signals |
|--------------------------------|
| HolidayMode                    |
| Lights_minimum                 |
| Lights_Manual                  |
| Blinds_Manual                  |
| Screen_Manual                  |
| Projector_Mode                 |
| PC_Mode                        |

5 Перетащите все сигналы из папки сигналов на только что созданную страницу значений **Settings\_Projector\_ConfRoom**. (Можно, выделить все несколько сигналов, удерживая Ctrl.)

### Или

воспользуйтесь выделением как показано на рисунке ниже.

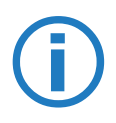

#### Примечание!

Из обозревателя сети есть возможность перетащить реальные сигналы на страницу значений.

| Select signal                                                                                                    | ×         |
|----------------------------------------------------------------------------------------------------|-----------|
| ACME<br>ConfRoom<br>Technician<br>Alarms<br>Trendlogs<br>Signals<br>Signals<br>Signals<br>HolidayMode<br>Lights_Minimum<br>Lights_Manual<br>Signals<br>Lights_Manual<br>Signals<br>Lights_Manual<br>Lights_Manual<br>Signals<br>Lights_Manual<br>Signals<br>Lights_Manual<br>Signals<br>Lights_Manual<br>Signals<br>Lights_Manual<br>Signals<br>Lights_Manual<br>Signals<br>Lights_Manual<br>Signals<br>Lights_Manual<br>Signals<br>Lights_Manual<br>Signals<br>Lights_Manual<br>Signals<br>Lights_Manual<br>Signals<br>Lights_Manual<br>Lights_Manual<br>Lights_Manual<br>Lights_Manual<br>Lights_Manual<br>Lights_Manual<br>Lights_Manual<br>Lights_Manual<br>Lights_M |           |
|                                                                                                    | OK Cancel |

- 6 Создайте другую страницу значений в папке ConfRoom/Technician, и назовите ее Settings\_Temp\_ConfRoom.
- 7 Переименуйте (создайте/удалите сигналы в случае необходимости) в папке Signals/ как показано в таблице ниже

| Сигналы в папке<br>ConfRoom/Signals |
|-------------------------------------|
| Heat_Stage_Diff                     |
| DeadBand                            |
| Space_Temp_Setpoint                 |
| Space_Temp                          |
| Space_Temp_Offset                   |
| Occupancy_Sensor                    |

8 Перетащите сигналы на страницу значений Settings\_Projector\_ConfRoom, или щелкните правой кнопкой мыши на странице значений, и выберете значение.

System × E- 📄 ACME ٠ 🗄 🖳 ConfRoom 🚊 🛅 Technician 🚊 🛗 Settings\_Projector\_ConfRoom 💮 HolidayMode 🕀 Lights\_Minimum 🔗 Lights\_Manual 🕀 Blinds\_Manual 👰 Screen\_Manual 🔗 Projector\_Mode 👰 PC\_Mode E Settings\_Temp\_ConfRoom 🕀 Heat\_Stage\_Diff 👰 DeadBand 🖗 Space\_Temp\_Setpoint 👰 Space\_Temp

Space\_Temp\_Offset
Occupancy\_Sensor

Таким образом, были созданы две страницы значений, результат отображен ниже.

- 9 Теперь создайте страницу значений в подпапке Lobby/Technician, и переименуйте ее в Settings\_Lobby.
- 10 Переименуйте (создайте / удалите сигналы в случае необходимости) в папке Signals/ в соответствии с таблицей ниже

| Сигналы в папке Lobby/<br>Signals | Соответствующий сетевой сигнал                                                                                                    |
|-----------------------------------|----------------------------------------------------------------------------------------------------|
| nvoSpaceTemp                      | IP Backbone/<br>TAC_Xenta_511/LON/<br>ACME_inc/1st_Floor_01/<br>Lobby/SNVTs/LonMarkOb-<br>jects/Node_Object_1/Net-<br>workVariables/<br>nvoSpaceTemp |
| nvoEffectOccup                    | Node_Object_1/Network-<br>Variables/nvoEffectSetpt                                                                                                   |
| nvoSpaceCO2                       | Node_Object_1/Network-<br>Variables/nvoSpaceCO2                                                                                                    |
| nviSetpointOffset                 | Node_Object_1/Network-<br>Variables/nviSetpntOffset                                                                                                  |
| nviManOccCmd                      | Node_Object_1/Network-<br>Variables/nviManOccCmd                                                                                                    |
| nvoUnitStatus_mode                | Node_Object_1/Network-<br>Variables/nvoUnitStatus/<br>mode                                                                                           |

| Сигналы в папке Lobby/<br>Signals | Соответствующий сетевой сигнал                                     |  |
|-----------------------------------|--------------------------------------------------------------------|--|
| nvoEffectSetpt                    | Node_Object_1/Network-<br>Variables/nvoEffectSetpt                 |  |
| nvoHeatPrimary                    | Node_Object_1/Network-<br>Variables/nvoHeatPrimary                 |  |
| nvoCoolPrimary                    | Node_Object_1/Network-<br>Variables/nvoCoolPrimary                 |  |
| nciSpaceTempDev                   | Lobby/SNVTs/Network-<br>Variables/nciSpaceTempDev                  |  |
| nciSpaceTempOfst                  | Lobby/SNVTs/Network-<br>Variables/nciSpaceTempOfst                 |  |
| nviSetpoint                       | Node_Object_1/Network-<br>Variables/nviSetpoint                    |  |
| occupied_cool                     | Lobby/SNVTs/Network-<br>Variables/nciSetpoints/<br>occupied_cool   |  |
| standby_cool                      | Lobby/SNVTs/Network-<br>Variables/nciSetpoints/<br>standby_cool    |  |
| unoccupied_cool                   | Lobby/SNVTs/Network-<br>Variables/nciSetpoints/<br>unoccupied_cool |  |
| occupied_heat                     | Lobby/SNVTs/NetworkVari-<br>ables/nciSetpoints/<br>occupied_heat   |  |
| standby_heat                      | Lobby/SNVTs/NetworkVari-<br>ables/nciSetpoints/<br>standby_heat    |  |
| unoccupied_heat                   | Lobby/SNVTs/NetworkVari-<br>ables/nciSetpoints/<br>unoccupied_heat |  |

11 Перетащите сигналы на страницу значений Settings\_Lobby или щелкните правой кнопкой мыши на **странице значений** и выберете значение.

Страница значений готова к использованию, когда сетевые сигналы связаны с соответствующими логическими сигналами, проект сгенерирован и загружен в контроллер.

### 5.8 Использование функции поиска

При работе над большими проектами функция поиска может использоваться, для идентификации переменных и объектов в

проекте. Для использования выберете пункт меню Edit/Find или нажмите Ctrl+F.

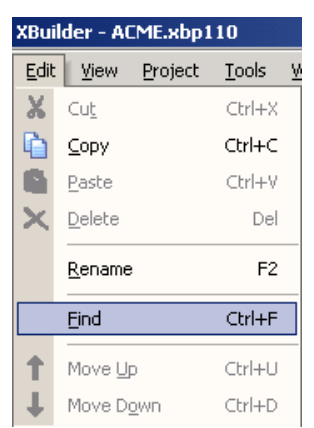

#### Результат поиска будет отображен в окне вывода.

|     | Find                                                                                                    |                     |
|-----|----------------------------------------------------------------------------------------------------|---------------------|
|     | Find what: temp                                                                                                    |                     |
|     | Match whole word only     Cancel                                                                                                    |                     |
|     | I Match <u>c</u> ase                                                                                                    |                     |
|     | Suctors Natural I                                                                                                    |                     |
| _   |                                                                                                    |                     |
| ×   | S N Description                                                                                                    | Time                |
|     | Found matching node. (/IP Backbone/TAC_Xenta_511/SNVTs/LonMarkObjects/Node_Object_1/NetworkVariables/SysR1_tempOffset)                                                                                                    | 2003-04-14 10:26:54 |
|     | Found matching node. (/IP Backbone/TAC_Xenta_511/SNVTs/LonMarkObjects/Node_Object_1/NetworkVariables/SysR2_tempOffset)                                                                                                    | 2003-04-14 10:26:54 |
|     |                                                                                                    |                     |
|     |                                                                                                    |                     |
|     |                                                                                                    |                     |
|     |                                                                                                    |                     |
| but |                                                                                                    |                     |
| 15  | (Landard and Antonio Antonio Antoni |                     |

### 5.9 Конфигурирование аварий

В этой секции, мы создадим и сконфигурируем систему отображения аварий для лобби и конференц-зала в нашем примере. Пример применим к любой другой системе отображения аварий.

Для начала ответьте на следующие вопросы:

- Какие сигналы Вы хотите контролировать?
- Какой тип аварии? Цифровой, аналоговый узел на линии?
- Когда будет отключаться авария? Выше или ниже предела?
- Кто будет получать аварии? Какая группа будет получать аварию?

|   |                    | 1               |
|---|--------------------|-----------------|
|   | General            |                 |
|   | Name               | Alarm 1         |
|   | Description        |                 |
| E | Settings           |                 |
|   | Alarm Type         | Analog          |
|   | Alarm When         | Above the limit |
|   | Limit              | 0               |
|   | Hysteresis         | 0.500           |
|   | Delay On           | 0               |
|   | Delay Off          | 0               |
|   | Scan Time (s)      | 10              |
|   | Event Type         | Alarm           |
|   | Tripped Alarm Text |                 |
|   | Reset Alarm Text   |                 |
|   | Priority           | 1               |
| Ξ | Propagation        |                 |
|   | Receiver Group     |                 |
|   | Acknowledged       | No              |
|   | Activated          | Yes             |
|   | Deactivated        | Yes             |
|   | Blocked            | No              |
|   | Unblocked          | No              |

Вы найдете эти и другие параметры в полях свойств справа

### 5.9.1 Аварии: Конференц-зал

Первый шаг при создании аварии - создание объекта Alarm.

Мы создадим аварию по низкой температуре:

- 1 Создайте объект Alarm в папке ConfRoom/Alarms.
- 2 Назовите аварию **Temp\_low**.
- 3 Наберите другие свойства как на рисунке ниже.

| Ξ | General            |                                               |
|---|--------------------|-----------------------------------------------|
|   | Name               | Temp_low                                      |
|   | Description        | This is an example!                           |
| Ξ | Settings           |                                               |
|   | Alarm Type         | Analog                                        |
|   | Alarm When         | Below the limit                               |
|   | Limit              | 15                                            |
|   | Hysteresis         | 0.500                                         |
|   | Delay On           | 0                                             |
|   | Delay Off          | 0                                             |
|   | Scan Time (s)      | 10                                            |
|   | Event Type         | Alarm                                         |
|   | Tripped Alarm Text | The temperature in Conference room is too low |
|   | Reset Alarm Text   |                                               |
|   | Priority           | 1                                             |
| Ξ | Propagation        |                                               |
|   | Receiver Group     |                                               |
|   | Acknowledged       | No                                            |
|   | Activated          | Yes                                           |
|   | Deactivated        | No                                            |
|   | Blocked            | No                                            |
|   | Unblocked          | Yes                                           |

### 5.9.2 Аварии: Лобби

- 1 Создайте объект Alarm в папке Lobby/Alarms.
- 2 Назовите аварию **Temp low**.
- 3 Наберите другие свойства как на рисунке ниже.

| Ξ | General            |                                      |
|---|--------------------|--------------------------------------|
|   | Name               | Temp_low                             |
|   | Description        | This is an alarm properties example! |
| Ξ | Settings           |                                      |
|   | Alarm Type         | Analog                               |
|   | Alarm When         | Below the limit                      |
|   | Limit              | 99                                   |
|   | Hysteresis         | 0.500                                |
|   | Delay On           | 0                                    |
|   | Delay Off          | 0                                    |
|   | Scan Time (s)      | 10                                   |
|   | Event Type         | Message                              |
|   | Tripped Alarm Text | Temperature in Lobby too low         |
|   | Reset Alarm Text   | Temperature in Lobby normal          |
|   | Priority           | 1                                    |
| Ξ | Propagation        |                                      |
|   | Receiver Group     |                                      |
|   | Acknowledged       | No                                   |
|   | Activated          | Yes                                  |
|   | Deactivated        | Yes                                  |
|   | Blocked            | No                                   |
|   | Unblocked          | No                                   |

4 Для подробной информации относительно объекта Авария, смотри 16.6.4 "Объект авария" на странице 147.

### 5.9.3 Связывание логических сигналов и аварий

При конфигурировании тревоги, необходимо связать контролируемый сигнал с объектом аварии. Перетащите контролируемый сигнал к входной переменной объекта Авария:

1 Перетащите логический сигнал из ConfRoom/Signals/ Space\_Temp\_confroom в ConfRoom/Alarms/Temp\_low/input

Если красный значок 'х' на иконке входного сигнала исчезает, то сигнал связан

2 Таким же образом, подключите логический сигнал Lobby/Signals/nvoSpaceTemp в Lobby/Alarms/Temp\_low/input

Система отображения аварии соединяется только с логическими сигналами, если сеть - еще не существует.

### 5.9.4 Аварии в TAC Xenta 100

Если Вы используете TAC Xenta 100, то имеется сетевая переменная, называемая *nvoAlarmStatus*. Переменная имеет 16 бит, соответствующих различным предопределенным аварийным

ситуациям. Мы покажем Вам, как использовать одну из предопределенных аварий.

Для дополнительной информации относительно системы отображения аварии в TAC Xenta 100, см. соответствующее руководство.

Каждый бит соответствует одной аварийной ситуации. Мы выберем разряд номер 3.

| Бит № | Авария                 | Когда происходит                                               | Когда<br>сбрасывается                                                      |
|-------|------------------------|----------------------------------------------------------------|----------------------------------------------------------------------------|
| 3     | Высокий уровень<br>СО2 | Уровень СО2<br>выше, чем<br>nciSpaceCO2High<br>(комфорт режим) | Уровень СО2<br>ниже, чем<br>значение в <i>nciS-</i><br><i>pace CO2High</i> |

- 1 В папке Lobby/Signals, создайте и назовите сигнал nvoAlarmStatus\_bit3
- 2 Когда сеть создана, подключайте только те логические сигналы, которые связаны с сетевыми сигналами Lobby/ SNVTs/NetworkVariables/ nciSetpoints/ unoccupied\_heat.
- 3 Создайте объект Авария в папке Lobby / Alarm и назовите его High\_CO2\_level
- 4 Выберете объект **High\_CO2\_level** и установите его атрибуты как указано ниже.

| Ξ | General            |                                                         |
|---|--------------------|---------------------------------------------------------|
|   | Name               | High_CO2_level                                          |
|   | Description        | The carbon dioxide level is higher than nciSpaceCO2High |
| Ξ | Settings           |                                                         |
|   | Alarm Type         | Digital                                                 |
|   | Limit              | 0 to 1                                                  |
|   | Delay On           | 0                                                       |
|   | Delay Off          | 0                                                       |
|   | Scan Time (s)      | 10                                                      |
|   | Event Type         | Alarm                                                   |
|   | Tripped Alarm Text | The carbon dioxide level higher than limit              |
|   | Reset Alarm Text   | The carbon dioxide level OK                             |
|   | Priority           | 1                                                       |
| Ξ | Propagation        |                                                         |
|   | Receiver Group     |                                                         |
|   | Acknowledged       | No                                                      |
|   | Activated          | Yes                                                     |
|   | Deactivated        | Yes                                                     |
|   | Blocked            | No                                                      |
|   | Unblocked          | No                                                      |

5 Соедините, логический сигнал **nvoAlarmStatus\_bit3** со *входом* объекта High CO2 level.

В этой секции, мы описали, как создать систему отображения аварий и соединение их с логическими сигналами. Структура папок в проводнике системы должна теперь выглядеть следующим образом:

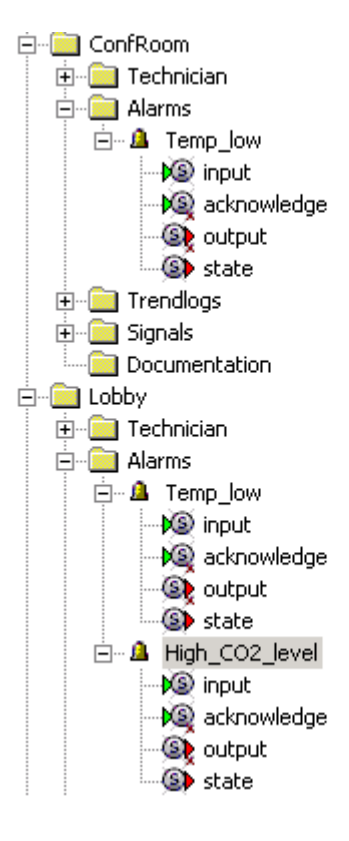

### 5.9.5 Создание страницы аварий

Как только Вы создали желаемую систему отображения аварий, необходимо создать одну, или более страниц аварий.

- 1 Создайте папку Alarm Pages в папке General.
- 2 В папке Alarm Pages создайте страницу аварий по имени AlarmPageTech
- 3 Перетащите аварию **ConfRoom/Alarms/Temp\_Low**, на только что созданную страницу аварий.
- 4 Перетащите аварию Lobby/Alarms/Temp\_Low, на страницу AlarmPageTech.
- 5 Перетащите аварию Lobby/Alarms/High\_CO2\_level, на страницу AlarmPageTech.

Все аварии, которые будет отображаться на странице аварий, появятся как ссылки (ярлыки) под AlarmPageTech.

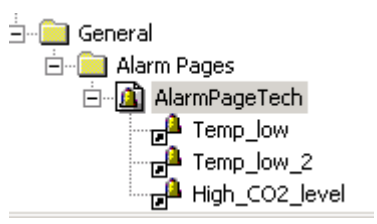

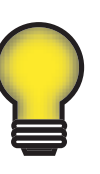

Совет!

Есть возможность создавать страницы аварий с различными авариями, для разных групп получателей, например пользователь, оператор, администратор и т.д. Если на странице аварий не определен ни один объект аварии, то на ней будут отображаться все аварии системы.

### 5.9.6 Добавление получателей аварий в группы

Когда система отображения аварий создана, любая из них может быть назначена различным группам получателей аварий. Появившаяся авария может быть послана в виде электронной почты от TAC Xenta 511 по указанному адресу. Электронную почту также можно отправить как предварительно сформатированное SMS сообщение, если почтовый сервер имеет эту возможность. В нашем примере, мы покажем Вам, как создать группу получателей аварий по электронной почте и подключим ее к объектам-сигналам.

- 1 Создайте папку AlarmRecievers в папке General.
- 2 Создайте группу получателей как в графическом окне ниже.

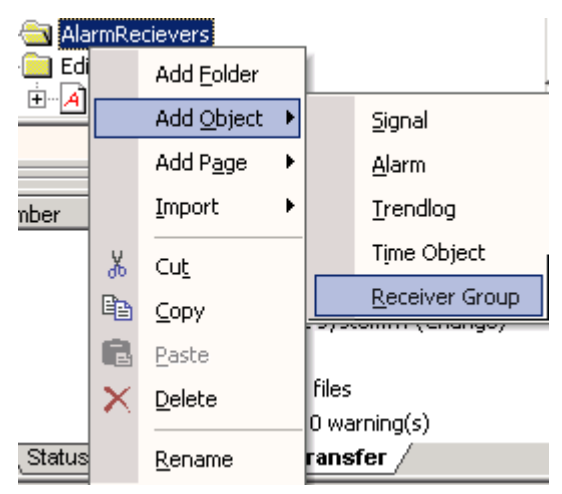

- 3 Переименуйте группу Alarm Receiver в Alarm\_mailreceivers.
- 4 Щелкните правой кнопкой мыши, и определите адреса электронной почты для группы получателей.

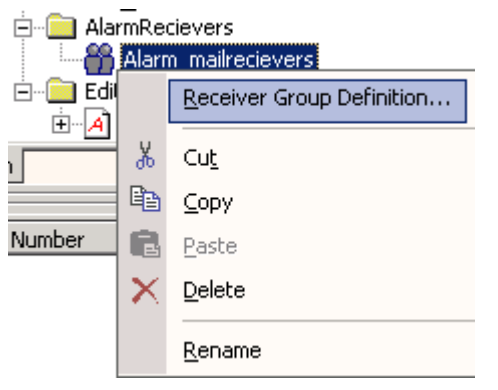

5 Добавьте адреса вашей электронной почты в список.

| Reciever group definition | ×      |
|---------------------------|--------|
| Name:                     | ок     |
| Alam_mairecievers         | Cancel |
| Receiver:                 |        |
| abc@tac-global.com        | Add    |
| deretac-global.com        | Remove |
|                           | Edit   |

### 6 Нажмите ОК.

7 Выберете ТАС Xenta 511 в проводнике сети.

| Network        |
|----------------|
| ⊡, IP Backbone |
| TAC_Xenta_511  |
| 📄 🦳 🛞 online   |
| 📃 📩 🖉 LON      |

8 Введите SMTP параметры в поле свойств. Ниже Вы можете видеть графическое отображение нашего случая.

| + | General                   |                    |
|---|---------------------------|--------------------|
| + | HTTP Settings             |                    |
| + | SMTP Settings             |                    |
| Ξ | Primary SMTP              |                    |
|   | Primary SMTP Server       | 172.20.1.10        |
|   | Unit E-mail Address       | 511learning@tac.se |
|   | Authentication            | No                 |
|   | Account Name              |                    |
|   | Password                  |                    |
| + | Secondary SMTP (optional) |                    |

Когда произойдет авария, сообщения будут посланы заявленным адресатам.

Вышеупомянутые конфигурации могут быть также сделаны интерактивно, в странице конфигурации аварий в Xenta 511.

### 5.9.7 Связь аварии с группой получателей

Любая авария может быть назначена на группу получателей аварии. Вы также можете использовать метод "перетащить и отпустить" и перетащить и опустить группу получателей аварии,

#### или

в поле свойств аварии, установите группу получателей Alarm Receiver.

Ниже показан описываемый метод.

1 Выберете объект авария, в нашем случае High\_CO2\_level.

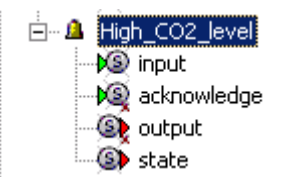

2 Щелкните на поле Receiver Group и щелкните кнопку Обзор ....

| Ð | General        |     |
|---|----------------|-----|
| Ð | Settings       |     |
| Ξ | Propagation    |     |
|   | Receiver Group |     |
|   | Acknowledged   | No  |
|   | Activated      | Yes |
|   | Deactivated    | Yes |
|   | Blocked        | No  |
|   | Unblocked      | No  |

3 Выберете группу Alarm\_mailreceivers, созданную ранее.

| Select receiver group | ×      |
|-----------------------|--------|
|                       |        |
|                       |        |
| E ContRoom            |        |
|                       |        |
|                       |        |
|                       |        |
|                       |        |
|                       |        |
|                       |        |
|                       |        |
|                       |        |
|                       |        |
|                       |        |
|                       |        |
|                       |        |
|                       |        |
|                       |        |
|                       |        |
|                       |        |
|                       |        |
| ,                     |        |
|                       | Cancel |
|                       |        |

Ссылка на группу получателей появится в поле свойств объекта аварии.

| Propagation    |                                              |
|----------------|----------------------------------------------|
| Receiver Group | //General/AlarmRecievers/Alarm_mailrecievers |

Таким же образом, добавьте необходимые группы получателей аварий к другой системе отображения аварии, требующей отправления почты или SMS.

### 5.9.8 Создание страницы редактирования аварий

Как только Вы создали вашу систему отображения аварии, Вы можете дать пользователям возможность редактировать текст активной аварии, текст сброса аварии, членов групп получателей, форматировать электронную почту, отсылаемую при аварии, и т.д.

Если Вы поместите тревогу на страницу аварий, то будет возможно редактировать аварии из браузера; это называется страницами редактирования аварий.

Чтобы появилась возможность редактировать тексты аварии, она должна быть отображена на странице редактирования аварий.

Чтобы появилась возможность редактировать группу получателей аварий, она также должна быть помещена на страницу редактирования аварий.

- 1 В папке General, создайте папку по имени Edit\_alarm\_pages.
- 2 Щелкните правой кнопкой мыши на созданную папку и создайте страницу редактирования аварий.
- 3 Назовите страницу редактирования аварий Editing Alarms 1.
- 4 Перетащите нужные объекты-аварии и группы получателей в проекте XBuilder на страницу редактирования аварии.

Конечный результат нашего примера изображен на рисунке ниже.

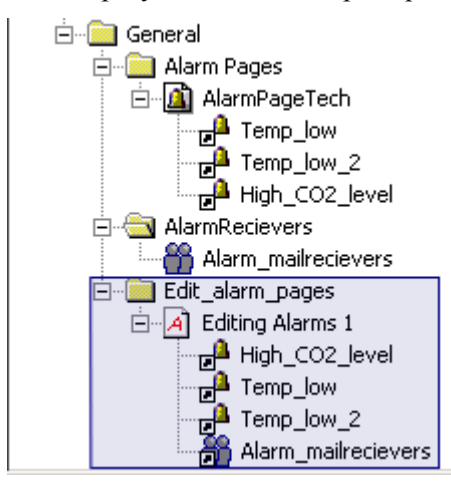

# 6 Цветная графика

### 6.1 Импортирование цветной графики

В XBuilder, можно использовать уже созданные \*.ogc-файлы или создавать новые. В нашем примере, мы будем использовать четыре существующих \*.ogc-файла, два для лобби, и два для конференцзала.

Lobby.ogc и confroom.ogc доступны как типовые файлы в папке инсталляции XBuilder, обычно в

C:\Program Files\TAC\TAC XBuilder\.

Мы скопируем их в проект ACME, импортируем их в XBuilder и затем добавим сигналы, таймеры, области ссылок и html ссылки к ним.

Первым шагом найдите и скопируйте эти два файла.

1 Откройте папку C:\Program Files\TAC\TAC XBuilder\ и скопируйте Lobby.ogc и confroom.ogc в папку VistaGraphics.

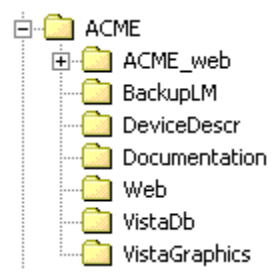

Теперь, импортируйте \*.ogc файлы в XBuilder. Мы начнем с Lobby.ogc файла.

- 2 Щелкните правой кнопкой мыши на папку, где Вы хотите, расположить цветную графику, в нашем случае папка Лобби.
- 3 Выберете Import Graphics....

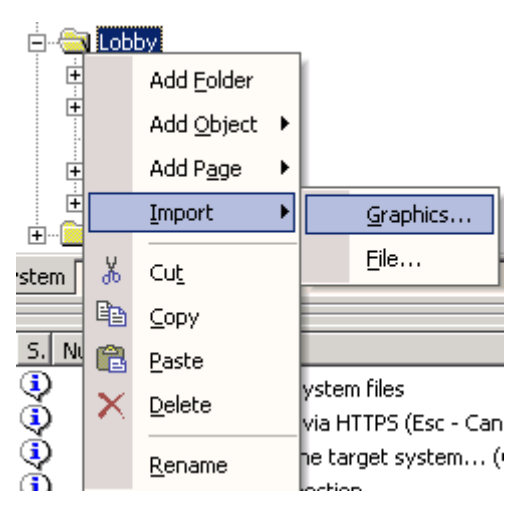

4 В папке VistaGraphics, найдите ваш \*.ogc-файл, в нашем случае Lobby.ogc.

- 5 Выберете Lobby.ogc, и нажмите Open
- 6 Переименуйте импортированный ярлык графического файла как **Graphic\_Lobby.**

### 6.2 Создание графических страниц

Чтобы появилась возможность просматривать импортированные \*.ogc-файлы в Internet Explorer, создайте графическую страницу.

Как и с другими HTML файлами в XBuilder, это для конечного представления важно, где Вы размещаете Графическую страницу. В нашем примере, мы поместим Графическую страницу в подпапку Лобби.

- 1 Выделите папку Лобби и создайте графическую страницу.
- 2 Назовите ее GraphicPage.
- 3 Перетащите импортированный Graphic\_Lobby на графическую страницу.

Результат ниже.

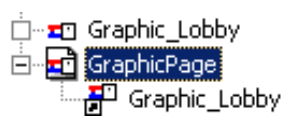

### 6.3 Создание сигналов на графической странице

Импортированный графический файл **Lobby.ogc** не имеет никаких ссылок на сигналы. Теперь мы создадим объекты, для управления и использования некоторых сигналов, доступных в Xenta 100. Мы будем использовать логические сигналы, созданные ранее.

Имейте в виду, что, в нашем примере, пользователь будет управлять комнатой Лобби. Так что мы выберем сигналы, которые могут быть интересны для конечного пользователя.

Таблица ниже показывает, какие четыре сигнала выбраны в нашем примере, и какие инструменты используются в графическом редакторе VISTA.

| Наименование сигнала | Тип SNVT       | Инструмент в<br>графическом редакторе |
|----------------------|----------------|---------------------------------------|
| nviSetPntOffset      | SNVT_temp_p    | Digital Presentation                  |
| nvoEffectOccup       | SNVT_occupancy | Text                                  |
| nvoSpaceTemp         | SNVT_temp_p    | Analog Presentation                   |
| nvoSpaceCO2          | SNVT_ppm       | Digital Presentation                  |

1 Щелкните правой кнопкой мыши на файл Graphic\_Lobby и выберете Редактирование графики ....

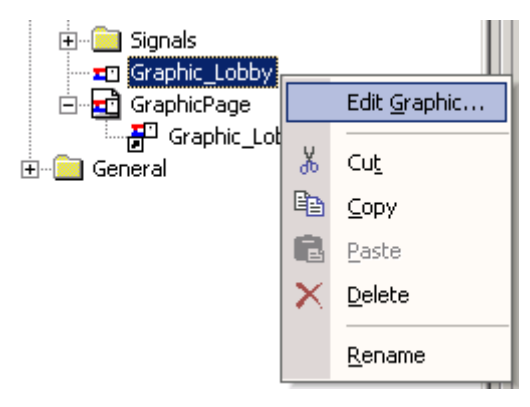

TAC Vista Graphics Editor откроет файл Graphic\_Lobby.

Следующим шагом Вы должны выбрать, какой объект будет использоваться для представления и управления.

- 2 Из инструментов рисования, выберите аналоговое представление, и разместите термометр в поле рисунка..
- 3 Дважды щелкните по термометру, чтобы установить атрибуты объекта.

| Analog Presentation                                         |                                                        | ×            |
|-------------------------------------------------------------|--------------------------------------------------------|--------------|
| Object:                                                     | Browse                                                 | OK<br>Cancel |
|                                                             | Y                                                      | Help         |
| _ Туре                                                      |                                                        |              |
| • Thermometer                                               | O Pointer                                              |              |
| C Bar                                                       | O Face                                                 |              |
| Min Value:         Max Value:           10.00         40.00 | <ul> <li>Digital Presentation</li> <li>Text</li> </ul> |              |
|                                                             | L Unit                                                 |              |

Кнопка обзора используется, когда Вы просматриваете TAC VIS-ТА базу данных. Чтобы привязать путь к логическому сигналу, выберите нужный сигнал в XBuilder, щелкните правой кнопкой мыши и копировать. Другой способ присоединить путь к логическому сигналу к файлу графики - перетащить сигнал к вспомогательному диалоговому окну.

- 4 Переключитесь в XBuilder.
- 5 Выберете логический сигнал ACME/Lobby/Signals/nvoSpace-Temp

6 Щелкните правой кнопкой мыши и скопируйте его.

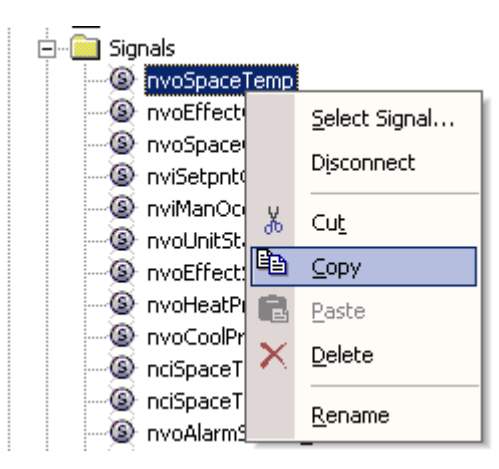

- 7 Переключитесь на TAC Vista Graphics Editor.
- 8 Вставьте путь в диалог как показано ниже.

| Analog Presentation   |                      | 2      |
|-----------------------|----------------------|--------|
| Object:               |                      | OK     |
| Signals/nvoSpaceTemp  | Browse               | Cancel |
| Attribute:            | <b>_</b>             | Help   |
| Туре                  |                      |        |
| Thermometer           | C Pointer            |        |
| O Bar                 | C Face               |        |
| Min Value: Max Value: |                      |        |
| 10.00 40.00           | Digital Presentation |        |
|                       | 🗖 Text               |        |
|                       | 🗖 Unit               |        |
| ,                     |                      |        |

#### 9 Нажмите ОК.

10 Сохраните изменения и переключитесь на XBuilder.

Аналоговое представление теперь связано с логическим сигналом.

В XBuilder, сигнал теперь видим ниже графического файла, как ярлык логического сигнала nvoSpaceTemp.

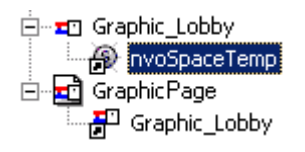

Вы можете видеть ссылку ярлыка на сигнал в панели свойств.

| Ξ | Connection |                      |
|---|------------|----------------------|
|   | Reference  | Signals/nvoSpaceTemp |

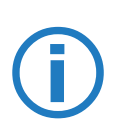

#### Примечание!

Если вы перемещаете логический сигнал или графическую страницу на другую, в пределах проекта XBuilder, ссылка на ярлык будет обновлена.

11 Следующие действия должны повторять шаги выше, для других сигналов, требуемых в графическом изображении..

Присоединенные сигналы будут показываться ниже файла графического изображения в TAC XBuilder.

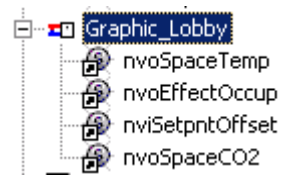

Для дополнительной информации относительно редактора графики, обратитесь к руководству ТАС Graphic Editor VISTA.

### 6.4 Добавление HTML ссылок

В графическом редакторе имеется два способа создания связей, указывающих на HTML файлы из файлов графики (\*.ogc-файлы)

Вы можете вставить объект **Command Point** и сделать так, чтобы он указывал на внутренний HTML файл в вашем проекте XBuilder; в этом случае используется метод копировать и вставить, показанный выше,

#### или

Вы можете вставить объект Link Area и указать ссылку на внешний адрес (например, http://www.tac-global.com) в поле Linked Graphic Object; пример:

| Link Area                        | ×      |
|----------------------------------|--------|
| Linked Graphic Object:           | OK     |
| http://www.tac-global.com Browse | Cancel |
|                                  | Help   |

В нашем примере, мы будем использовать первый метод, и создавать внутренние связи, в пределах проекта XBuilder, используя объект Command Point.

1 Скопируйте путь к HTML файлу, в нашем случае выделите страницу значений ACME/Lobby/Technician/Settings\_Lobby (.html), затем правый клик и Копировать.

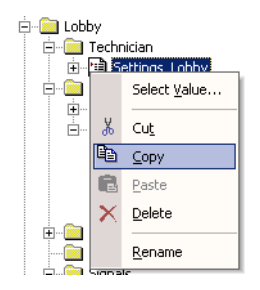

- 2 Переключитесь на TAC Vista Graphics Editor (графический редактор VISTA).
- 3 Создайте объект Command Point, и щелкните по нему два раза.
- 4 Вставьте путь к HTML файлу в поле Object.

| Command Point                                                      |                                                                  |        | ×      |
|--------------------------------------------------------------------|------------------------------------------------------------------|--------|--------|
| Type<br>C Application                                              | C File                                                           |        | OK     |
| <ul> <li>Object</li> </ul>                                         | C Report                                                         |        | Cancel |
| Object:                                                            |                                                                  |        | Help   |
| www/info/ACME/Lobby/Technici                                       | an/Settings_Lo                                                   | Browse |        |
| Button text:                                                       |                                                                  |        |        |
| Technician                                                         |                                                                  |        |        |
| Report Functions<br>View<br>Background<br>Copy<br>Save As<br>Print | File Operation<br>C Open<br>Play<br>C Play<br>C Print<br>C Other |        |        |

Ниже Вы можете увидеть законченное графическое изображение **finallobby.ogc** с установленными сигналами и добавленными картинками.

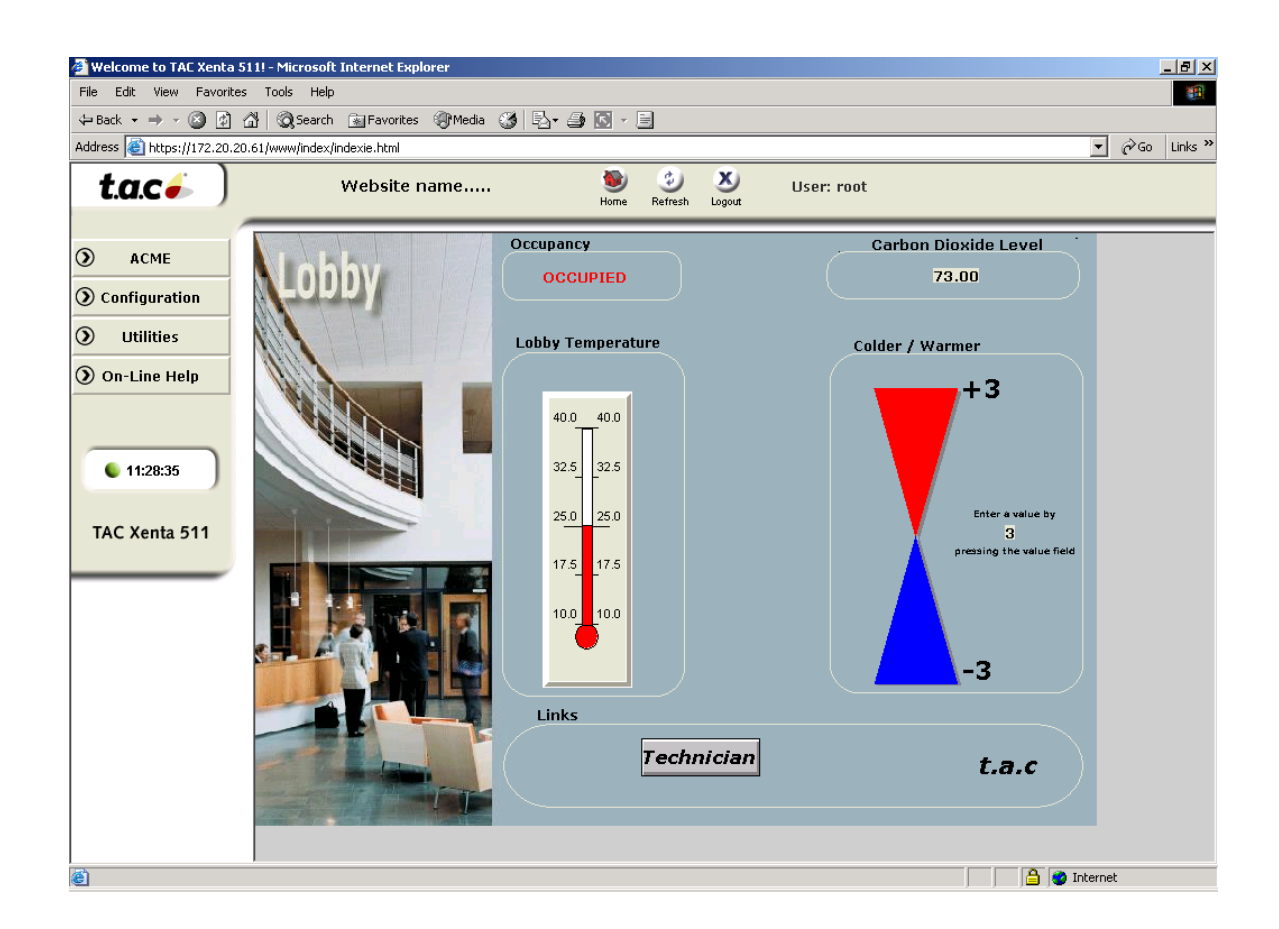

### 6.5 Импортирование графики с добавленными сигналами

Вы можете многократно использовать \*.ogc-файлы из других проектов. В нашем примере, мы импортируем цветную графику для зала заседаний, который в нашем примере использовался в другом проекте.

- 1 Создайте графическую страницу в папке ConfRoom, как описано ранее.
- 2 Назовите графическую страницу как Conference Room.
- 3 Импортируйте finalconfroom.ogc файл, как показано в секции 6.1 "Импортирование цветной графики" на странице 55.
- 4 Переименуйте \*.ogc файл как Conference\_Room

Если импортированный \*.ogc-файл содержит вложеные сигналы и они не доступны (отсутствует сеть), то недоступные сигналы будут "развернуты" ниже значка графики в виде вопросительных знаков (?). См. изображение ниже!

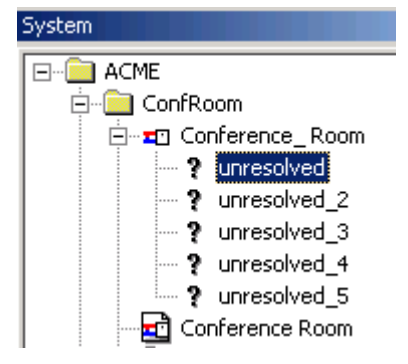

Если сеть присутствует, ТАС Xbuilder попробует сопоставить сетевые и логические сигналы.

- 5 Переключитесь на редактор графики VISTA.
- 6 Дважды щелкните по сигналу/символу, который должен быть связан, в нашем случае термометр.

| Analog Presentation                     |                                                                      | ×                    |   |
|-----------------------------------------|----------------------------------------------------------------------|----------------------|---|
| Object:<br>non valid path<br>Attribute: | Browse                                                               | OK<br>Cancel<br>Help |   |
| Type<br>Thermometer<br>Bar              | C Pointer<br>C Face                                                  |                      |   |
| Min Value: Max Value: 0.00 100.00       | <ul> <li>Digital Presentation</li> <li>Text</li> <li>Unit</li> </ul> |                      | s |

- 7 Переключитесь на XBuilder.
- 8 Щелкните правой кнопкой мыши по сигналу, который Вы хотите подключить и скопируйте его.

| Space_Temp              |          |                |
|-------------------------|----------|----------------|
| Space_Temp              |          | Select Signal  |
| Occupancy_              |          | Discourse      |
| -🝥 Space_Temp           |          | Disconnect     |
| ] Documentation         | Ж        | Cut            |
| oby                     | -        | -              |
| ) Technician            | 8        | ⊆opy           |
| Settings_Lot            | ß        | <u>P</u> aste  |
| ි nvoSpac<br>ම nvoEffec | $\times$ | <u>D</u> elete |
| 🛛 🗿 nvoSpac             |          | <u>R</u> ename |

- 9 Переключитесь на редактор графики VISTA.
- 10 Вставьте путь логического сигнала в поле Object.

| Analog Presentation                                         |                                                                      | ×                    |
|-------------------------------------------------------------|----------------------------------------------------------------------|----------------------|
| Object:<br>Signals/Space_Temp<br>Attribute:                 | Browse                                                               | OK<br>Cancel<br>Help |
| Type<br>Thermometer<br>C Bar                                | C Pointer<br>C Face                                                  |                      |
| Min Value:         Max Value:           0.00         100.00 | <ul> <li>Digital Presentation</li> <li>Text</li> <li>Unit</li> </ul> |                      |

11 Переключитесь на XBuilder.

Один из логических сигналов теперь подключен, см. изображение ниже.

| System                | ÷ X |
|-----------------------|-----|
|                       |     |
| 📄 🛄 ConfRoom          |     |
| 🚍 📼 Conference_Room   |     |
| <b>?</b> unresolved_2 |     |
| <b>?</b> unresolved_3 |     |
| <b>?</b> unresolved_4 |     |
| <b>?</b> unresolved_5 |     |
| Space_Temp            |     |
| Conference Room       |     |

12 Повторите процедуру для других неопределенных сигналов.

После этого файл готов к использованию

## 7 Импортирование HTML файлов

Импортирование HTML файлов в проект TAC XBuilder - удобный метод вставки документации, описаний и т.д. в web сайт. Другое преимущество состоит в том, что TAC XBuilder проверяет, чтобы общий размер памяти TAC Xenta 511 - не был превышен проектом.

- 1 Выберете желаемую папку, в нашем случае ACME/ConfRoom/ Documentation.
- 2 Выберете Import, File....

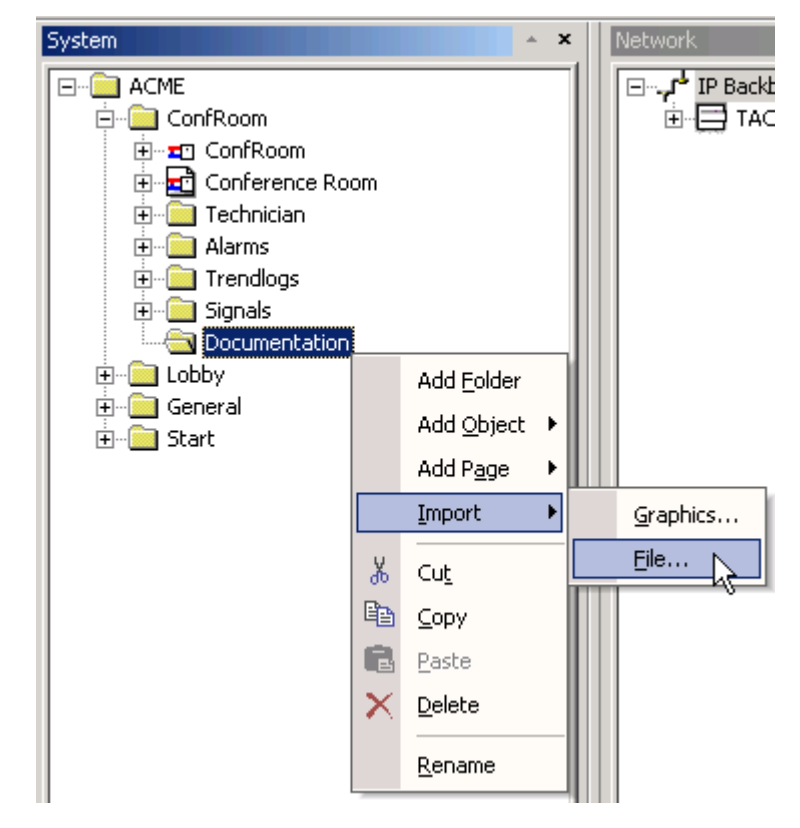

3 Выберете требуемую HTML-страницу на вашем диске, в нашем случае

C:/ACME/Documentation/Description of conf\_room.html.

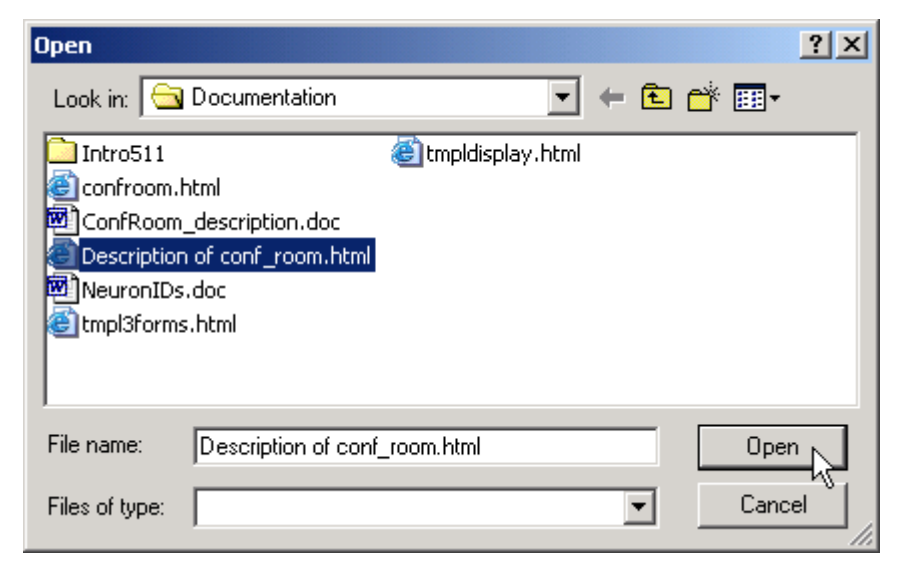

4 Нажмите Open.

Импортированный файл появится в выбранной папке. .

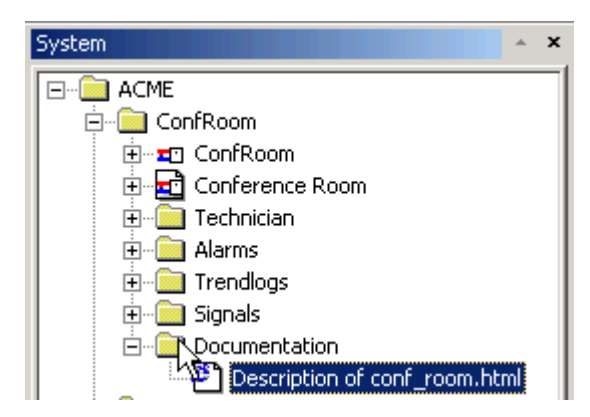

# 8 Таймер (расписания времени)

### 8.1 Использование объекта время

#### Вы можете

- создавать и редактировать "внутренние" объекты времени (Time Objects) в TAC Xenta 511

#### или

- редактировать таймеры (расписания времени - Time Schedules) в контроллерах TAC Xenta 300 и 400.

Объект времени должен быть помещен на страницу объектов времени (Time Pobjects Page), чтобы быть доступным из браузера.

"Внутренние" объекты времени полезны, например, для обработки уставки.

Объект время в TAC Xenta 511 имеет два выхода:

- **output:** выходной сигнал. Вы можете выбирать между типами данных REAL, BOOL или INTEGER.
- timeleft: время, оставшееся в минутах.

Ниже мы покажем Вам, как создать объект время, страницу Time-Object и подключить выход объекта времени к логическому сигналу в проекте. Значение выходного сигнала изменяется, в зависимости от времени.

- 1 Создайте папку ACME/General/TimeSchedules.
- 2 Создайте объект Time Object.

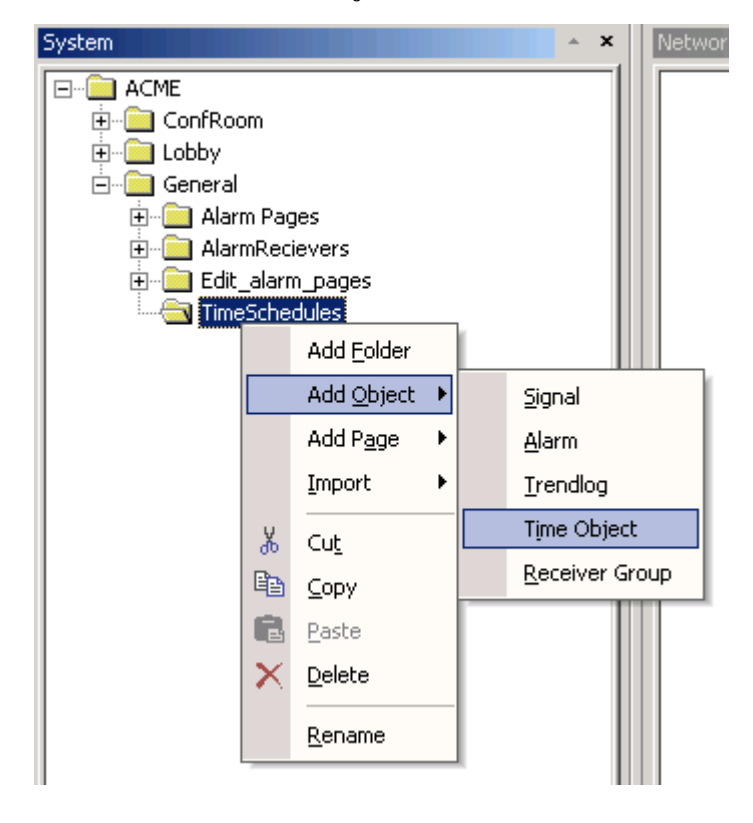

- 3 Переименуйте объект времени как ScheduledSetpoint.
- 4 В той же самой папке, добавьте страницу объектов времени **Time Object Page**:

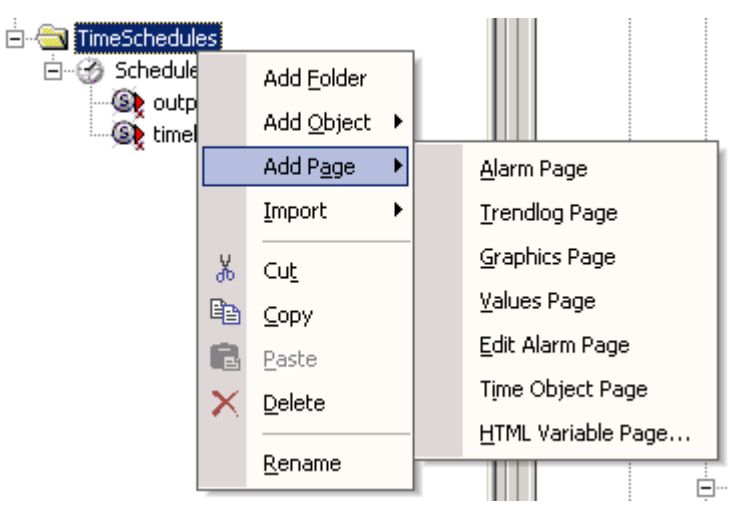

5 Переименуйте страницу объектов времени, на CentralTimePage.

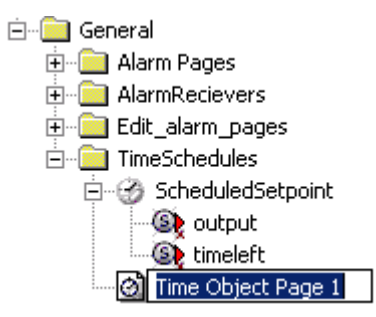

6 Перетащите объект времени на страницу объектов времени.

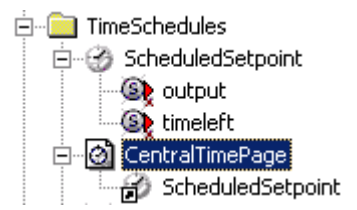

7 В этой же папке, щелкните правой кнопкой мыши, и создайте логический сигнал по имени Central\_Setpoint.

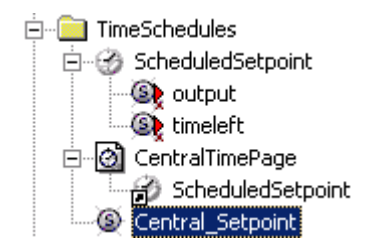

8 Дважды щелкните по объекту времени ScheduledSetpoint.

| 7 1107      | у появится редактор объекта времени. |            |            |                 |            |            |            |    |
|-------------|--------------------------------------|------------|------------|-----------------|------------|------------|------------|----|
| 🌺 Time Obje | Time Object Editor                   |            |            |                 |            | ×          |            |    |
|             |                                      |            | 2002-06-1  | 2 🔻             |            |            |            |    |
| Week: 24    | 2002-06-10                           | 2002-06-11 | 2002-06-12 | 2002-06-13      | 2002-06-14 | 2002-06-15 | 2002-06-16 |    |
| 00:00       |                                      |            |            |                 |            |            |            |    |
| 01:00       |                                      |            |            |                 |            |            |            |    |
| 02:00       |                                      |            |            |                 |            |            |            |    |
| 03:00       |                                      |            |            |                 |            |            |            |    |
| 04:00       |                                      |            |            |                 |            |            |            |    |
| 05:00       |                                      |            |            |                 |            |            |            |    |
| 06:00       |                                      |            |            |                 |            |            |            |    |
| 07:00       |                                      |            |            |                 |            |            |            |    |
| 08:00       |                                      |            |            | Create event    |            |            |            |    |
| 09:00       | _                                    |            |            | Edit colocted - | ouont      |            |            |    |
| 10:00       |                                      |            |            | Eail selected ( | eveni      |            |            |    |
| 11:00       |                                      |            |            | Delete selecte  | ed event   |            |            |    |
| 12:00       |                                      |            |            | Show Events     | -          |            |            |    |
| 13:00       |                                      |            |            | 00              |            |            |            |    |
| 14:00       | _                                    |            | <b>~</b>   | 60 minutes      | -          |            |            |    |
| 15:00       | -                                    |            |            | 30 minutes      | -          |            |            |    |
| 16:00       |                                      |            |            | 15 minutes      | -          |            |            |    |
| 12:00       |                                      |            |            |                 |            |            |            |    |
| 19:00       |                                      |            |            |                 |            |            |            |    |
| 20:00       |                                      |            |            |                 |            |            |            |    |
| 20:00       |                                      |            |            |                 |            |            |            |    |
|             |                                      |            |            |                 |            |            |            |    |
|             |                                      |            |            |                 |            |            | _          | _  |
|             |                                      |            |            |                 |            | OK         | Canc       | el |

9 Появится редактор объекта времени:

Вы можете создавать События (Event), выбирая область, нажав правую кнопку мыши

#### или

щелкнув на кнопку Create event.

Появится диалог создания события (Create Event).

| Create event                                                              |                                                      | × |
|---------------------------------------------------------------------------|------------------------------------------------------|---|
| General Other                                                             |                                                      |   |
| Range                                                                     |                                                      |   |
| Always From:                                                              | 2002-06-10 <b>To:</b> 2002-06-16 <b>T</b>            |   |
| 🗖 Ye                                                                      | ariy 🗖 Monthiy 🗖 Daily                               |   |
| Time                                                                      |                                                      |   |
| <ul> <li>Specify time</li> <li>On all day</li> <li>Off all day</li> </ul> | 3tart: 15:00 💌 Stop: 19:00 💌 Duration: 4 🗾 h 0 🗾 min |   |
| Valid weekdays                                                            |                                                      |   |
| Mon V Tue V                                                               | Wed 🗹 Thu 🔽 Fri 🗹 Sat 🗹 Sun Select all               |   |
|                                                                           | OK                                                   |   |

В поле **Range**, вы можете выбирать, будет ли событие иметь силу всегда, или только между указанными датами.

В поле **Time**, вы можете установить определенный промежуток времени, когда событие будет иметь силу, или когда событие будет включено или выключено весь день.

В поле Valid Weekdays, Вы устанавливаете будние дни, когда может наступить событие.

10 Выберете значения, как на изображении выше.

11 Войдите во вкладку **Other** и введите поля, как в изображении ниже:.

| Create event  |                    | ×         |
|---------------|--------------------|-----------|
| General Other | r                  |           |
| Name          | Afternoon setpoint |           |
| Active Value  | 18                 |           |
|               |                    |           |
|               |                    |           |
|               |                    |           |
|               |                    |           |
|               |                    |           |
|               |                    |           |
|               |                    |           |
|               |                    |           |
|               |                    | OK Cancel |

12 Нажмите значок свойства (Properties).

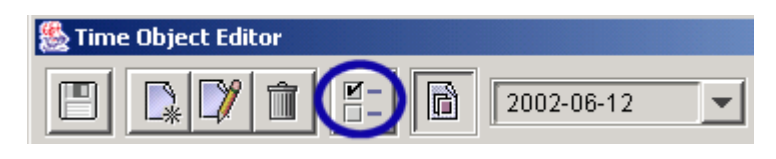

| 13 | Установите | свойства | как в | изоб | ражении | ниже. |
|----|------------|----------|-------|------|---------|-------|
|    |            |          |       |      |         |       |

| Other Properties    | ×                        |
|---------------------|--------------------------|
| Name<br>Description | Setpoint Conference room |
| Xenta Type          |                          |
| Output Time Left    |                          |
| Default Value       | 20                       |
| Output Value        |                          |
| Unit                |                          |
|                     | OK Cancel                |

14 Сохраните ваши установки в проекте TAC XBuilder.

Вышеописанные установки могут быть сделаны прямо из браузера, если объект времени помещен на страницу объекта времени. Прежде, чем использовать объект времени, его выход Output должен быть связан с логическим сигналом.

- 15 Перетащите логический сигнал Central\_Setpoint на сигнал Output объекта ScheduledSetpoint
- 16 Подключите логический сигнал Central\_Setpoint к требуемому сетевому сигналу.

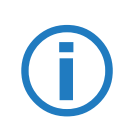

#### Примечание!

Если вы хотите использовать логический сигнал центральной уставки, более чем для одного устройства, вы должны создать управляющий (Control) объект с сетевой переменной nvoSetpoint, и провести связывание в LonMaker.

### Типы объекта Тіте

Если Вы создали "внутренний" объект времени, то он будет сохранен в ТАС Xenta 511, и его тип должен быть **X511**. Если Вы хотите управлять объектом времени другой ТАС Xenta, то он должен иметь тип **Reference** (ссылка). Тип объекта времени

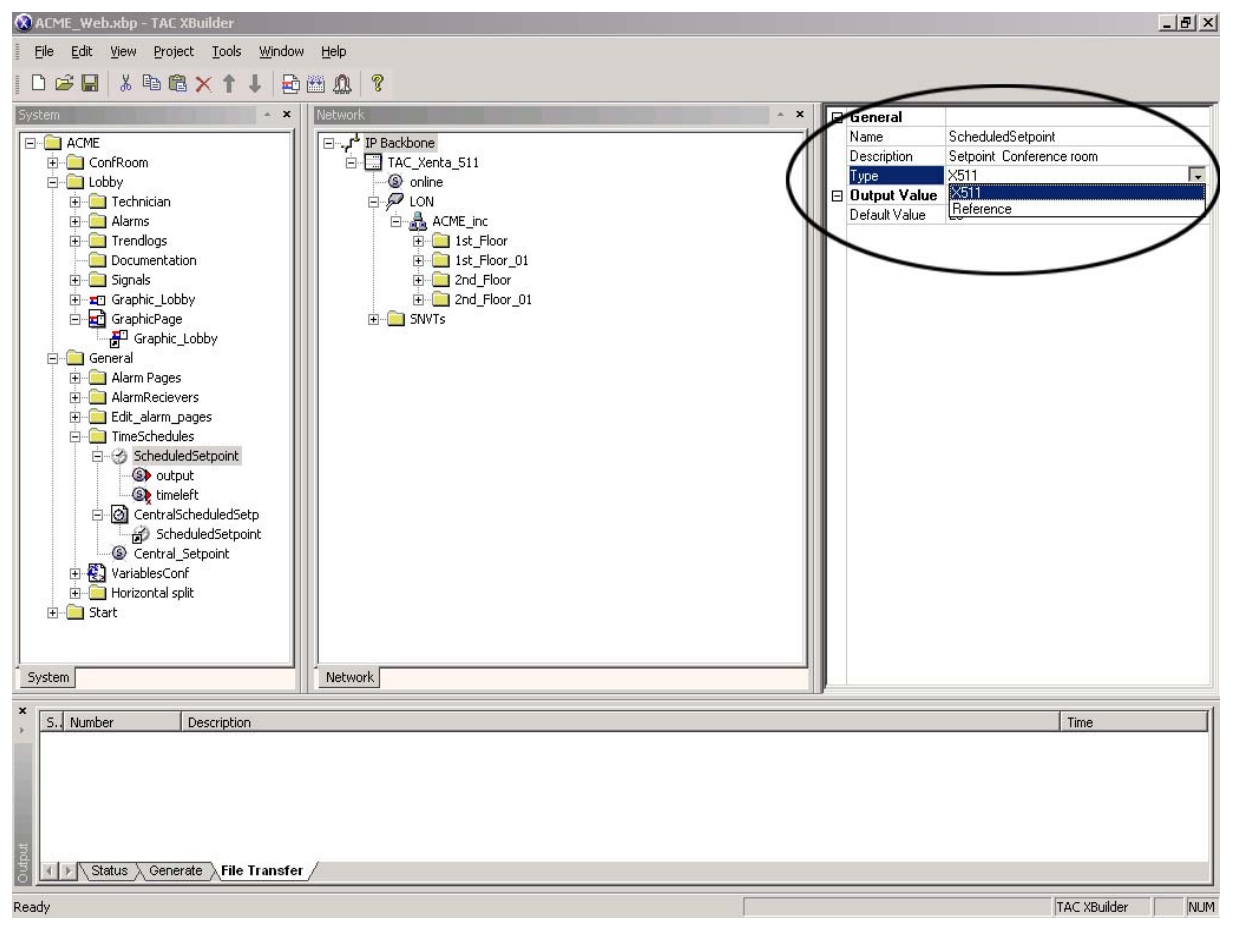

изменяется в поле свойств объекта времени, см. изображение ниже.

# 8.2 Изменение атрибутов ярлыка логического сигнала

При изменении атрибутов выходной сигнал объекта времени отменит логический сигнал на странице значений, созданный в проекте ранее. Таким образом необходимо логический сигнал на странице значений сделать не-перезаписываемым (**No-Writable**). Следуйте инструкциям: 1Выберете ярлык логического сигнала в странице значений, в<br/>нашем случаеACME/ConfRoom/Technician/<br/>Settings\_Temp\_ConfRoom.

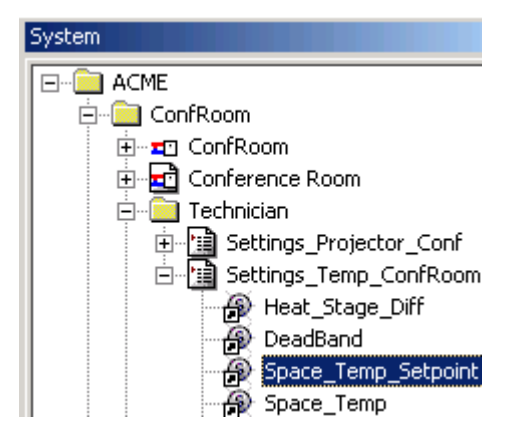

2 В поле свойств, измените атрибут на не перезаписываемый.

|   | General            |                     |
|---|--------------------|---------------------|
|   | Name               | Space_Temp_Setpoint |
|   | Description        | Space_Temp_Setpoint |
| Ð | Declaration        |                     |
| Ð | Measurement System |                     |
|   | Editing            |                     |
|   | Forceable          | No                  |
|   | Writable           | No 🔽                |
|   | MinValue           | No                  |
|   | MaxValue           | Ves                 |
# 9 Определение SNVTs и объекта управления

В нашем примере, мы хотим создать SNVT в TAC Xenta 511, которая обработает различные уставки (setpoints) в различных зонах, в нашем случае конференц-зал и лобби. Пользователи зон могут изменять, их уставку, смещая ее - offset, но сама уставка (setpoint) будет устанавливаться централизовано.

Чтобы создать такую SNVT, мы создадим глобальный объект управления (Control Object) названый **Setpoint** и сетевую переменную - **nvoSetpoint**.

Эта операция сгенерирует новый xif-файл, который заменит xifфайл в LNS базе данных, заданный по умолчанию.

1 В проводнике Сети, щелкните правой кнопкой мыши на Lon-MarkObjects в папке SNVTs, и добавьте объект управления....

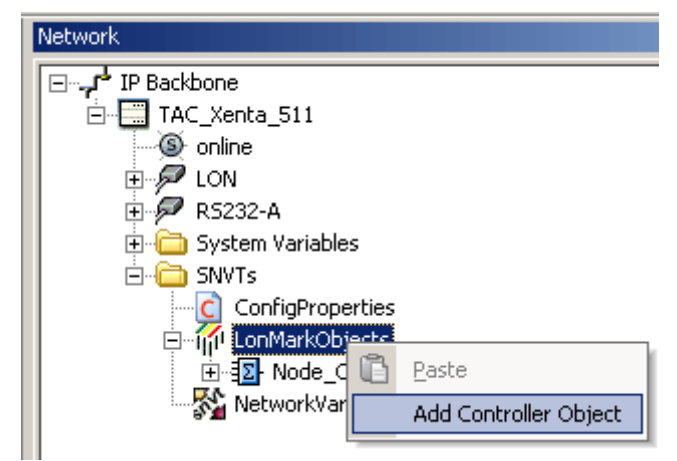

2 Назовите объект управления "Setpoint"...

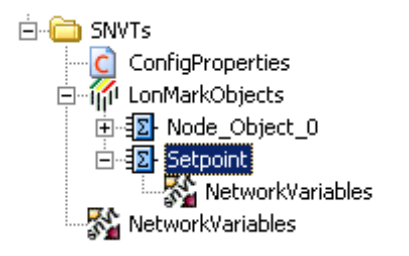

3 Щелкните правой кнопкой мыши на NetworkVariables и выберете, добавить Snvt....

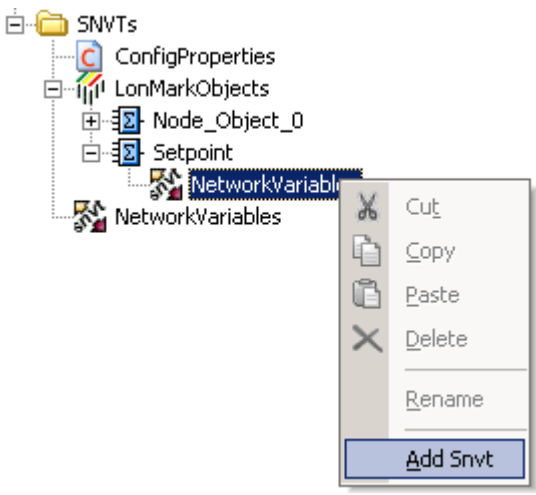

4 В появившемся диалоге SNVT, введите имя SNVT, в нашем случае **nvoSetpoint**. Выберите Temp, как тип, и Output, как направление (Direct). Нажмите **OK**.

| New SNVT       |                                       |        |  |
|----------------|---------------------------------------|--------|--|
| Name:          | nvoSetpoint                           | ОК     |  |
| Туре:          | temp 💌                                | Cancel |  |
| Direction:     | Output 💌                              |        |  |
| Period (s):    | 60                                    |        |  |
|                | 🔽 Send 🔽 Backup                       |        |  |
| Members:       | <b>_</b>                              |        |  |
| Initial Value: | 0                                     |        |  |
| Delta:         | 0.5                                   |        |  |
|                | · · · · · · · · · · · · · · · · · · · |        |  |

Объект управления и его SNVT - созданы.

| Network                               |
|---------------------------------------|
| ⊡,- IP Backbone                       |
| E TAC_Xenta_511                       |
| S online                              |
| 📋 👘 🔊 LON                             |
| 🖻 🗭 RS232-A                           |
| 🗄 🛅 System Variables                  |
| 🖻 🧰 SNVTs                             |
| ConfigProperties                      |
| 📮 🖓 LonMarkObjects                    |
| . ⊡ . Sode_Object_0                   |
| 🖻 - 📴 Setpoint                        |
| 🖻 🕎 NetworkVariables                  |
| IIIIIIIIIIIIIIIIIIIIIIIIIIIIIIIIIIIII |
| NetworkVariables                      |
|                                       |

Следующий шаг должен создать новый xif-файл, чтобы указать LNS-базе данных, что TAC Xenta 511 имеет объект контроллер и SNVT переменные.

5 Щелкните правой кнопкой мыши на TAC Xenta 511, и выберите, генерацию XIF Файла.

После генерации хіf файла появится следующее сообщение:

| TAC XBuil         | ×   |
|-------------------|-----|
| XIF File generate | :d. |
| ОК                |     |

Xif файл создан в проектной папке ACME/ACME\_web/TargetImage/configdb/lon с названием TAC\_Xenta\_511.xif. Он будет загружен в TAC Xenta 511 при следующей загрузке в нее.

Используйте TAC Vista System Plug-in, чтобы заменить xif-файл TAC Xenta 511 в LNS базе данных.

6 Подключите логический сигнал ACME/General/TimeSchedules/Central\_Setpoint к сетевой переменной nvoSetpoint нажав правую кнопку мыши на логическом сигнале и выбрав Select Signal....

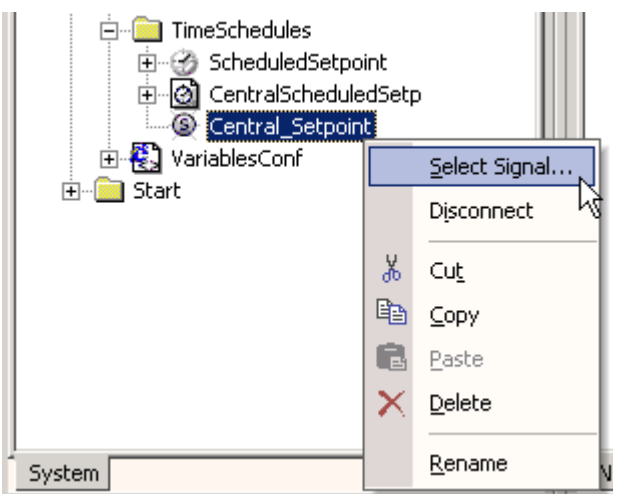

| Sele | ct Signal                                                                                                    | X         |
|------|----------------------------------------------------------------------------------------------------|-----------|
|      | P Backbone     TAC_Xenta_511     Solution     TAC_Xenta_511     Solution     TAC_Xenta_511     Solution     Point      Row Variables     Solution     Solution     Soluti |           |
|      |                                                                                                    | OK Cancel |

nvoSetpoint теперь будет управляться по расписанию объекта времени назначенного для Setpoint.

7 Выберете nvoSetpoint и нажмите OK.

## 10 Добавление сети

В этой стадии Вы добавите сеть; любую LNS сеть для открытой системы или TAC Vista сеть для классической системы.

Как только сеть была добавлена, необходимо подключить логические сигналы к сетевым.

В нашем примере, мы вставим ТАС сеть.

- 1 Запустите TAC Vista server.
- 2 В проводнике сети, щелкните правой кнопкой мыши на значке интерфейса LON, и выберете Insert TAC Vista Network...

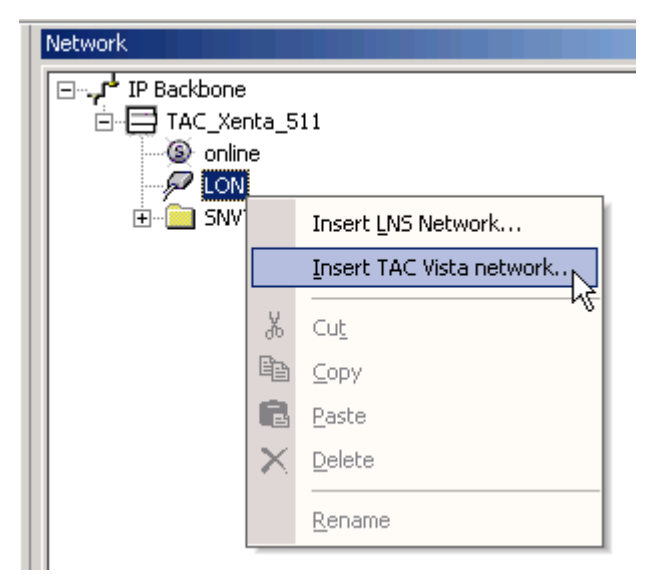

3 Войдите в TAC Vista Server.

| Login to TAC Vista Server 🔀 🔀 |                           |             |
|-------------------------------|---------------------------|-------------|
| What type of acc              | count do you want to use? | <u>р ок</u> |
| User name:                    | SYSTEM                    | Cancel      |
| Password:                     | *****                     |             |
|                               |                           |             |
|                               |                           |             |
|                               |                           |             |

| Select           |                  |           | X         |
|------------------|------------------|-----------|-----------|
| UISTASRV_1       | 🔹 🖻              | × 🖭   🖭 ' | 2- 88 🕅 💡 |
| Name 🛆           | Туре             |           |           |
| ACME_inc         | LonWorks Network |           |           |
| P LNS            | LNS Port         | -         |           |
|                  |                  |           |           |
|                  |                  |           |           |
|                  |                  |           |           |
|                  |                  |           |           |
|                  |                  |           |           |
|                  |                  |           |           |
|                  |                  |           |           |
|                  |                  |           |           |
|                  |                  |           |           |
|                  |                  |           |           |
| LonWorks Devices |                  | -         | Open      |
| LOUMON'S DEVICES |                  |           |           |
|                  |                  |           | Cancel    |
|                  |                  |           | //        |

4 Откройте сеть, нажав **Ореп**, в нашем случае ACME inc.

\*.mta и \*.xif файлы (соответственно группы и устройства) будут извлечены из базы данных ТАС VISTA, и появятся ниже значка LON интерфейса. Как Вы можете видеть в изображении ниже, сигналы в Conf\_Room разбиты на подпапки: SNVTs, Общие (Public) сигналы и расписания времени.

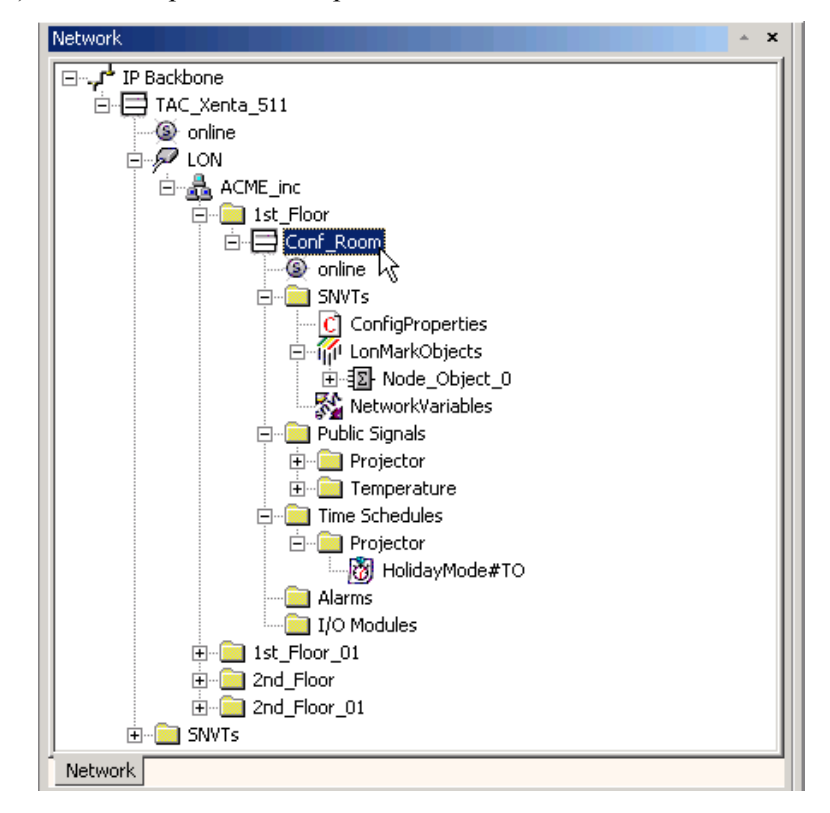

5 Подключите логические сигналы в папках сигналов вашего проекта TAC Xbuilder, в нашем случае папки ACME/ConfRoom/Signals и ACME/Lobby/Signals, как в таблицах ниже.

| Сигнал в папке ConfRoom/<br>Signals | Соответствующий сетевой<br>сигнал                                                                                     |  |
|-------------------------------------|----------------------------------------------------------------------------------------------------|--|
| HolidayMode                         | IP Backbone/<br>TAC_Xenta_511/LON/<br>ACME_inc/1st_Floor/<br>Conf_Room/Public Sig-<br>nals/Projector/Holiday-<br>Mode |  |
| Lights_minimum                      | Conf_Room/Public Sig-<br>nals/Projector/<br>Lights_Minimum                                                            |  |
| Lights_Manual                       | Conf_Room/Public Sig-<br>nals/Projector/<br>Lights_Manual                                                             |  |
| Blinds_Manual                       | Conf_Room/Public Sig-<br>nals/Projector/<br>Blinds_Manual                                                             |  |
| Screen_Manual                       | Conf_Room/Public Sig-<br>nals/Projector/<br>Screen_Manual                                                             |  |
| Projector_Mode                      | Conf_Room/Public Sig-<br>nals/Projector/<br>Projector_Mode                                                            |  |
| PC_Mode                             | Conf_Room/Public Sig-<br>nals/Projector/PC_Mode                                                                       |  |
| Heat_Stage_Diff                     | Conf_Room/Public Sig-<br>nals/Temperature/<br>Heat_Stage_Diff                                                         |  |
| DeadBand                            | Conf_Room/Public Sig-<br>nals/Temperature/Dead-<br>Band                                                               |  |
| Space_Temp_Setpoint                 | Conf_Room/Public Sig-<br>nals/Temperature/<br>Space_Temp_Setpoint                                                     |  |
| Space_Temp_Offset                   | Public Signals/Tempera-<br>ture/Space_Temp_Offset                                                                     |  |
| Occupancy_Sensor                    | Conf_Room/Public Sig-<br>nals/Temperature/<br>Occupancy_Sensor                                                        |  |

| Сигнал в папке Lobby/Sig-<br>nals | Соответствующий сетевой сигнал                                                                                                    |  |
|-----------------------------------|----------------------------------------------------------------------------------------------------|--|
| nvoSpaceTemp                      | IP Backbone/<br>TAC_Xenta_511/LON/<br>ACME_inc/1st_Floor_01/<br>Lobby/SNVTs/LonMarkOb-<br>jects/Node_Object_1/Net-<br>workVariables/<br>nvoSpaceTemp |  |
| nvoEffectOccup                    | Node_Object_1/Network-<br>Variables/nvoEffectSetpt                                                                                                   |  |
| nvoSpaceCO2                       | Node_Object_1/Network-<br>Variables/nvoSpaceCO2                                                                                                    |  |
| nviSetpointOffset                 | Node_Object_1/Network-<br>Variables/nviSetpntOffset                                                                                                  |  |
| nviManOccCmd                      | Node_Object_1/Network-<br>Variables/nviManOccCmd                                                                                                    |  |
| nvoUnitStatus_mode                | Node_Object_1/Network-<br>Variables/nvoUnitStatus/<br>mode                                                                                           |  |
| nvoEffectSetpt                    | Node_Object_1/Network-<br>Variables/nvoEffectSetpt                                                                                                   |  |
| nvoHeatPrimary                    | Node_Object_1/Network-<br>Variables/nvoHeatPrimary                                                                                                   |  |
| nvoCoolPrimary                    | Node_Object_1/Network-<br>Variables/nvoCoolPrimary                                                                                                   |  |
| nciSpaceTempDev                   | Lobby/SNVTs/Network-<br>Variables/nciSpaceTempDev                                                                                                    |  |
| nciSpaceTempOfst                  | Lobby/SNVTs/Network-<br>Variables/nciSpaceTempOfst                                                                                                   |  |
| nviSetpoint                       | Node_Object_1/Network-<br>Variables/nviSetpoint                                                                                                    |  |
| occupied_cool                     | Lobby/SNVTs/Network-<br>Variables/nciSetpoints/<br>occupied_cool                                                                                     |  |
| standby_cool                      | Lobby/SNVTs/Network-<br>Variables/nciSetpoints/<br>standby_cool                                                                                      |  |
| unoccupied_cool                   | Lobby/SNVTs/Network-<br>Variables/nciSetpoints/<br>unoccupied_cool                                                                                   |  |

| Сигнал в папке Lobby/Sig-<br>nals | Соответствующий сетевой<br>сигнал                                  |
|-----------------------------------|--------------------------------------------------------------------|
| occupied_heat                     | Lobby/SNVTs/NetworkVari-<br>ables/nciSetpoints/<br>occupied_heat   |
| standby_heat                      | Lobby/SNVTs/NetworkVari-<br>ables/nciSetpoints/<br>standby_heat    |
| unoccupied_heat                   | Lobby/SNVTs/NetworkVari-<br>ables/nciSetpoints/<br>unoccupied_heat |

## 10.1 Выбор навигатора Xenta 511 для просмотра

Прежде, чем Вы отправите проект в Xenta 511, определитесь должен выглядеть навигатор сайта Xenta 511 (см. рисунок ниже). Имеется два типа: "Меню" (Menu) и "Дерево" (Tree) (по умолчанию установлен древовидный вид).

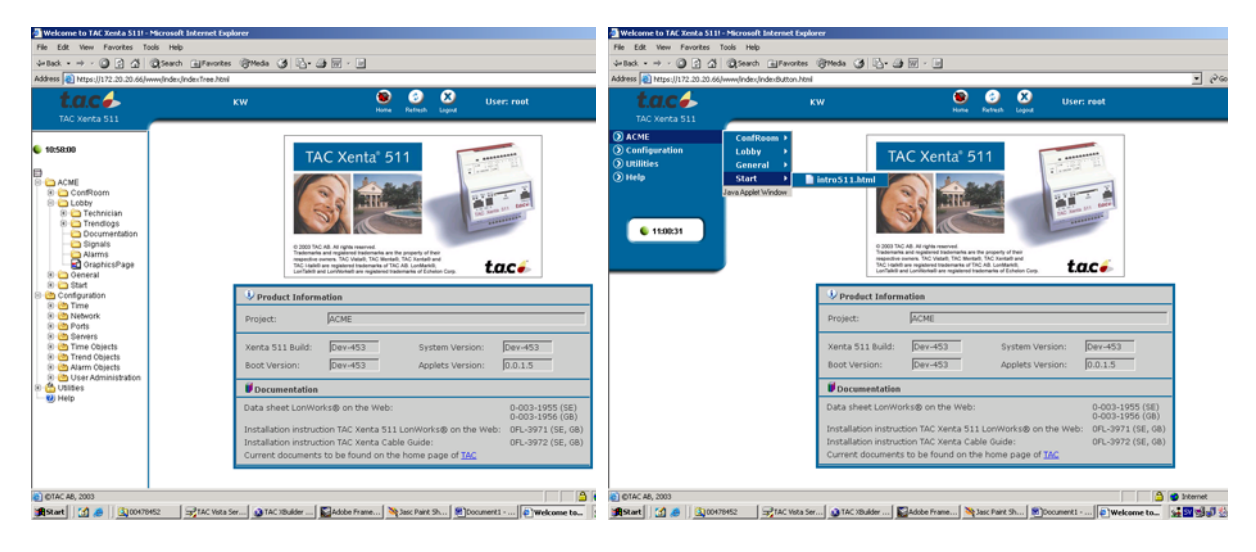

Навигатор - "Дерево"(Tree)

Навигатор -"Меню" (Мепи)

1 Выберете необходимый тип навигатора в Navigator Settings XBuilder.

| ∎⊡ | FTP Settings       |          |
|----|--------------------|----------|
|    | Max Users          | 4        |
|    | Idle Timeout       | 300s     |
|    | LDV Settings       |          |
|    | Server Port        | 1068     |
|    | Navigator Settings |          |
|    | Туре               | Menu 🔽 🗖 |
|    |                    | Menu 🔽   |
| r  |                    | Tree     |
|    |                    | Time     |

Если Вы измените, тип навигатора в проекте, то необходимо перелогиниться (войти и выйти) в Xenta 511 для активизации изменений.

Примечание!

**(i)** 

Имейте ввиду, что структура меню в данном руководстве может отличаться от структуры в вашем проекте (Тгее или Мепи меню). Также имейте ввиду, что возможно различие в отображении оболочки WEB сайта Xenta 511.

## 10.2 Параметры безопасности WEB

Параметры безопасности WEB устанавливаются в поле свойств Xenta 511.

| Ξ | LDV Settings          |        |
|---|-----------------------|--------|
|   | Server Port           | 1068   |
| Ξ | Navigator Settings    |        |
|   | Туре                  | Menu   |
| Ξ | Web Security Settings |        |
|   | Security Level        | Medium |
|   |                       | Medium |
|   |                       | High   |

Имеется два уровня безопасности:

### Средний

Использование HTTPS в течение всего времени регистрации (логина). Этот режим рекомендован ТАС.

#### Высокий

Использование HTTPS в течение всей сессии. Это альтернативная шифровка всей информации. Также снижается поток между Xenta 511 и ПК.

В нашем примере мы используем значение по умолчанию, Средний.

## 10.3 Использование сертификатов безопасности

В Xbuilder возможно создавать и использовать самоподписывающиеся сертификаты.

Если Вы используете CA сертификаты или Вам необходима другая информация по сертификатам, обратитесь к главе 18.4.4 "SSL сертификаты" на странице 232.

#### 1 Выберете Tools, и Generate Certificate.

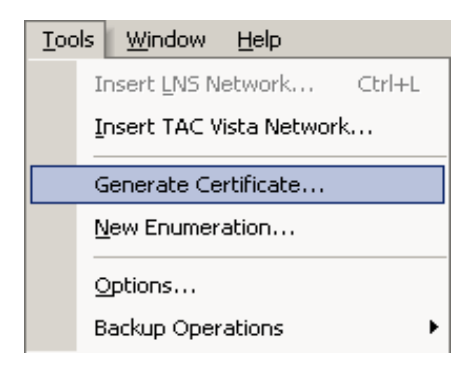

#### Появится диалог генерации сертификатов.

2 Выберете Self-Signed. Нажмите Next.

3 В поле **Common Name** отображен IP адрес Xenta 511. Это значение по умолчанию и оно не должно меняться.

| Self-signed Certificate           | ×  |
|-----------------------------------|----|
| Common Name Advanced              |    |
| Common Name (CN):<br>172.20.20.66 |    |
|                                   |    |
|                                   |    |
|                                   |    |
| < Back Next > Canc                | el |

4 Войдите во вкладку Advance, если Вы хотите добавить информацию к сертификату.

| Self-signed Certificate | ×                         |
|-------------------------|---------------------------|
| Common Name Advanced    |                           |
| Country (C):            | Organization (O):         |
| Site (S):               | Organizational Unit (OU): |
| ·                       |                           |
| Location (L):           | E-mail address:           |
|                         |                           |
|                         |                           |
| forther 1               |                           |
|                         | < Back Next > Cancel      |

5 Нажмите Next.

| iend Certificate To Target  |                      |
|-----------------------------|----------------------|
| IP Address:<br>172:20:20:66 | _                    |
| User:<br>root               |                      |
| Password:                   | HTTPS Port:          |
| 1                           |                      |
|                             |                      |
|                             |                      |
| [                           | < Back Finish Cancel |

6 Жмите Finish, чтобы послать сертификат в контроллер.

Xenta 511 должна быть перезапущена для применения сертификата.

| CertGene | erator 🛛 🔀                                                                                              |
|----------|----------------------------------------------------------------------------------------------------|
| ⚠        | Certificate sent to target<br>Certificate will take effect after System Restart: Warmstart or Coldstart |
|          | ОК                                                                                                    |

# 11 Конфигурация Xenta 511 в эмуляторе терминала

- 1 Получите информацию у сетевого администратора относительно:
- ІР-адреса
- Маски подсети
- Заданого по умолчанию шлюза (Gateway)
- DNS сервера
- Локального имени

#### Процедура подлючения

- 2 Подключите кабель последовательного интерфейса между **СОМ** портом ПК и портом **RS232B** на Xenta 511.
- 3 Запустите эмулятор терминала, например Windows HyperTerminal

#### Пуск\Программы\Стандартные\Связь

4 Выберете название и значок для подключения

| Connection Description     |                            | <u>?</u> × |
|----------------------------|----------------------------|------------|
| New Connection             |                            |            |
| Enter a name and choose ar | n icon for the connection: |            |
| <u>N</u> ame:              |                            |            |
| Connection my511           |                            |            |
| <u>l</u> con:              |                            |            |
|                            | × 🚳 😼                      | <b>%</b>   |
|                            | OK Can                     | cel        |

5 Выберете коммуникационный порт СОМ1 и нажмите ОК

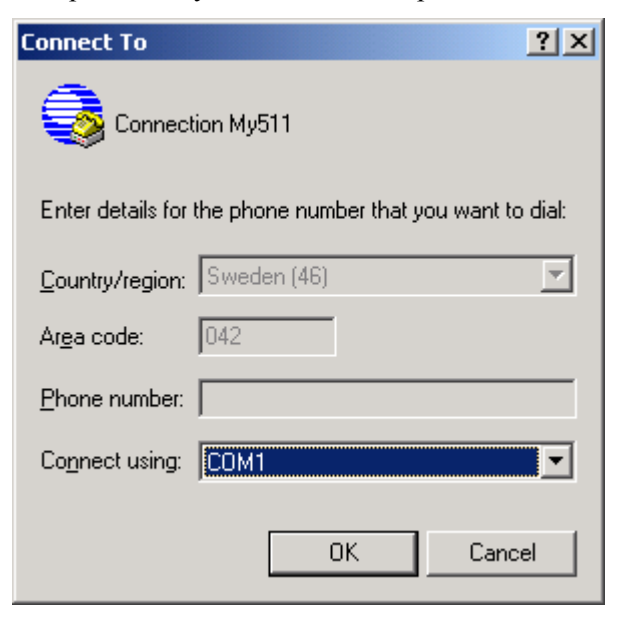

6 Выберете скорость 9600 bits/s, управления потоком данных - нет, нажмите **OK**.

| COM | 1 Properties             |      |                 | <u>? ×</u> |
|-----|--------------------------|------|-----------------|------------|
| Po  | ort Settings             |      |                 |            |
|     |                          |      |                 |            |
|     | <u>B</u> its per second: | 9600 |                 | •          |
|     | <u>D</u> ata bits:       | 8    |                 | •          |
|     | <u>P</u> arity:          | None |                 | •          |
|     | <u>S</u> top bits:       | 1    |                 | •          |
|     | Elow control:            | None |                 |            |
|     |                          |      | <u>R</u> estore | Defaults   |
|     | 01                       |      | Cancel          | Apply      |

| Sconnection My511<br>Eile Edit View Call                                                                                             | - HyperTermina<br>Iransfer <u>H</u> elp                       | al                                                                                         |                              |      |     |         |            |  | <u>×</u> |
|----------------------------------------------------------------------------------------------------|---------------------------------------------------------------|--------------------------------------------------------------------------------------------|------------------------------|------|-----|---------|------------|--|----------|
| 02 93 0                                                                                                    | 8                                                             |                                                                                            |                              |      |     |         |            |  |          |
| dsh/>setip<br>DHCP enable<br>IP-address:<br>Subnet mask<br>Default gat<br>Dns:<br>Local name:<br>Change root<br>Keep curren<br>dsh/> | : (yes/n<br>1<br>: 2<br>eway: 0<br>1<br>password<br>t root pa | o) no<br>72.20.20.<br>55.255.0.<br>0.0.0<br>92.165.24<br>yLocalNam<br>d ? (yes/<br>assword | 61<br>0<br>8.22<br>e<br>no)n |      |     |         |            |  |          |
| Connected 0:01:02                                                                                                    | Auto detect                                                   | 9600 8-N-1                                                                                 | SCROLL                       | CAPS | NUM | Capture | Print echo |  | <u>*</u> |

7 Нажмите Enter и введите имя пользователя и пароль (root/root по умолчанию).

- 8 Введите команду setip.
- 9 Введите "Нет" для активации DHCP.

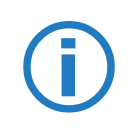

#### Примечание!

Не делайте доступным DHCP в течении этого шага! Дополнительные сведения о DHCP и Настройках сети в главе 17.5.2 "Основные параметры TCP/IP" на странице 189, или используйте on-line помощь в Xenta 511.

- 10 Введите IP адрес, выданный сетевым администратором, в нашем случае 172.20.20.61
- 11 Выберете перезапуск (**Restart**), чтобы активизировать новый IP адрес.
- 12 Проверьте установки setip еще раз.
- 13 Закройте эмулятор терминала.

## 12 Загрузка и регистрация в Xenta 511

## 12.1 Соединение с LAN / WAN

1 Соедините Xenta 511 с LAN, как на рисунке ниже.

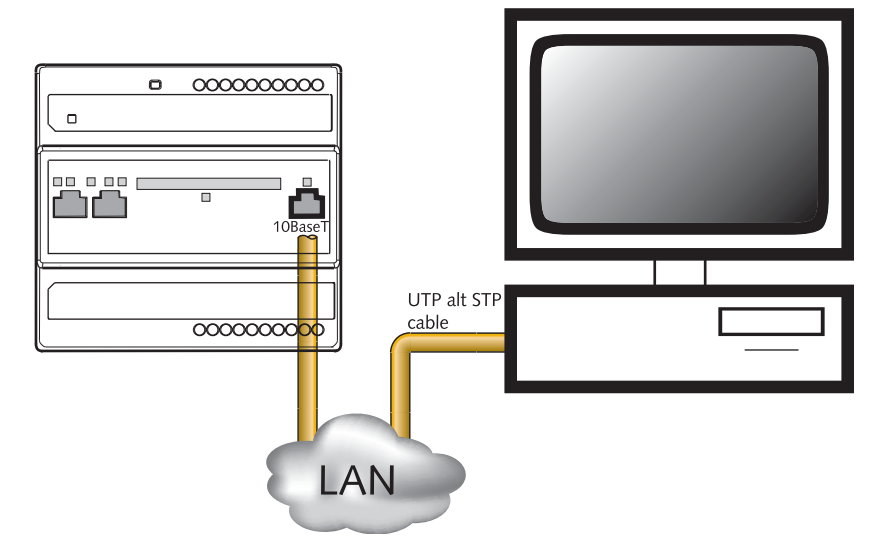

2 Подключите ПК к сети.

# 12.2 Компиляция и загрузка проекта в контроллер

Как только проект XBuilder был создан, его необходимо отправить в WEB сервер TAC Xenta 511 (естественно это можно сделать ранее). Чтобы отправить проект следуйте инструкциям ниже.

- 1 Откройте ваш проект в TAC XBuilder.
- 2 Введите IP адрес, имя пользователя, и т.д. в свойствах ТАС Xenta 511, если Вы этого не сделали ранее (См. также 16.7.3 "TAC Xenta 511" на странице 158).

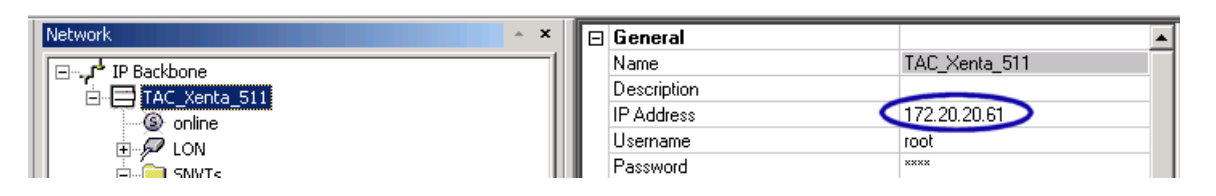

3 Кликните на иконку или пункт меню Send to Target.

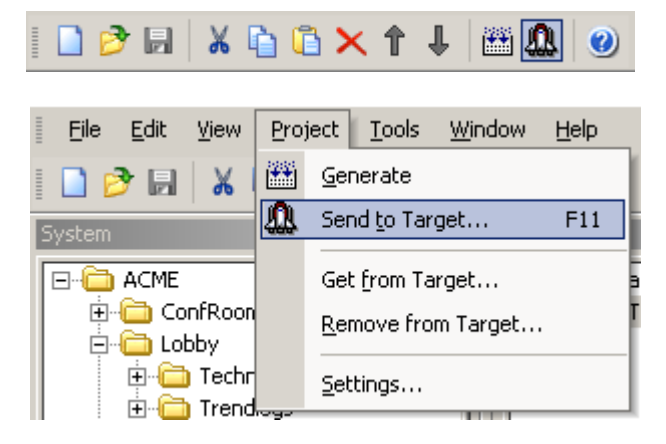

Проект будет скомпилирован и отправлен по IP адресу, введенному в свойствах TAC Xenta 511.

4 Появится диалог, запрашивающий, хотите ли Вы отправить весь проект или только измененные файлы.

| Send to Target                        | × |
|---------------------------------------|---|
| Send Options                          |   |
| C Send all Project and Language files |   |
| C Send all Project files              |   |
| Send modified Project files           |   |
| OK Cancel Help                        |   |

Если Вы выберете опцию Send all Project files, то в некоторых случаях будет необходимо перезапустить TAC Xenta 511. Выберите Send all Project and Language files, если Вы устанавливаете файлы языка и хотите послать их вместе с проектом.

Если Вы выбираете опцию Send modified Project files, то TAC Xenta 511 можно будет не перезапускать.

5 Нажмите **ОК** и начнется процесс передачи проекта в Xenta 511.

Любые ошибки, происходящие при передаче проекта (файла) будут появляться в поле вывода.

| 🕅 ACME_Web.xbp - TAC XBuilder                                                                                   |              |               |                          |
|----------------------------------------------------------------------------------------------------|--------------|---------------|--------------------------|
| Eile Edit <u>V</u> iew Project <u>T</u> ools <u>Wi</u> ndow <u>H</u> elp                                        |              |               |                          |
|                                                                                                    |              |               |                          |
|                                                                                                    |              |               |                          |
| System A Karaka A Karaka A Karaka A Karaka A Karaka A Karaka A Karaka A Karaka A Karaka A Karaka A Karaka A Kar | * × 🖃        | General       |                          |
| IP Backbone المربية IP Backbone                                                                                 |              | Name          | ScheduledSetpoint        |
| ConfRoom     Def ConfRoom     TAC_Xenta_511                                                                     |              | Description   | Setpoint Conference room |
| ie≢⊡ ConfRoom                                                                                                   |              | Туре          | ×511                     |
| terender Conference Room                                                                                        |              | Output Value  |                          |
|                                                                                                    |              | Default Value | 20                       |
| terne Alarms                                                                                                    |              |               |                          |
| I Trendlogs                                                                                                    |              |               |                          |
| E Signals                                                                                                    |              |               |                          |
|                                                                                                    |              |               |                          |
|                                                                                                    |              |               |                          |
|                                                                                                    |              |               |                          |
|                                                                                                    |              |               |                          |
| Edit_alarm_pages                                                                                                |              |               |                          |
|                                                                                                    |              |               |                          |
| E                                                                                                    |              |               |                          |
|                                                                                                    |              |               |                          |
|                                                                                                    |              |               |                          |
|                                                                                                    |              |               |                          |
|                                                                                                    |              |               |                          |
|                                                                                                    |              |               |                          |
| ter stat                                                                                                    |              |               |                          |
|                                                                                                    |              |               |                          |
|                                                                                                    |              |               |                          |
| System Network                                                                                                  |              |               |                          |
|                                                                                                    |              |               | 1                        |
| X ? Number Description                                                                                          | Time         |               |                          |
| Copying file via HTTPS (Esc - Cancel) "www/info/ACME/Lobby/Trendlogs/Log=20Temperature.html "                   | 2002-06-     | 13 20         | N                        |
| Copying file via HTTPS (Esc - Cancel) "www/info/ACME/Start/intro511.html "                                      | 2002-06-     | 13 20         | 1                        |
| Copying file via HTTPS (Esc - Cancel) "www/info/ACME/Start/intro511an.swf "                                     | 2002-06-     | 13 20         |                          |
| Deleting (Esc - Cancel): "www/info/ACME/ConfRoom/Documentation/Description=20of=20conf_room.ht                  | ml" 2002-06- | 13 20         |                          |
| Restarting the target system (Change)                                                                           | 2002-06-     | 13 20         |                          |
| Closing connection                                                                                              | 2002-06-     | 13 20         |                          |
| Removing temporary files                                                                                        | 2002-06-     | 13 20         |                          |
| XBuilder - 0 error(s), 0 warning(s)                                                                             | 2002-06-     | 13 20         |                          |
| Status A Generate A File Transfer                                                                               |              |               |                          |
| Ready                                                                                                    |              |               | TAC Vista NUM            |

Поле вывода показано на изображении ниже (обведено).

Теперь проект загружен в ТАС Xenta 511.

## 12.3 Регистрация в ТАС Xenta 511

- 1 Запустите Internet Explorer.
- 2 Введите IP адрес Xenta 511 в поле адреса браузера.

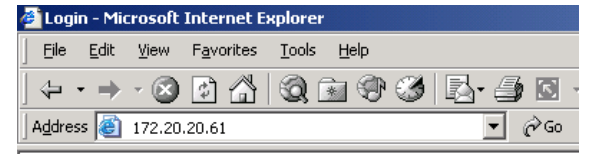

## 12.4 Использование сертификата безопасности

Если вы используете сертификаты безопасности (например, созданные в Xbuilder), то при соединении с Xenta 511 увидите диалог атрибутов безопасности.

1 Нажмите ОК в диалоге Security dialog.

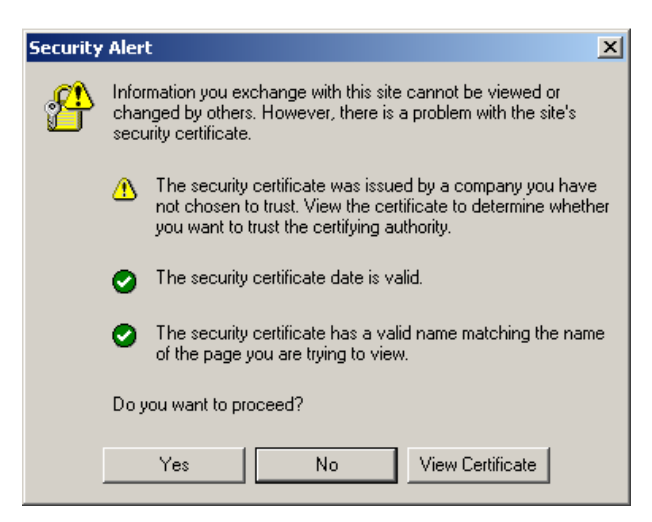

2 Нажмите View Certificate.

| E Certifica                          | te Inforn                | nation                            |                                    |         |
|--------------------------------------|--------------------------|-----------------------------------|------------------------------------|---------|
| This CA Root ce<br>install this cert | ertificate<br>ificate in | is not trusted.<br>the Trusted Ro | To enable trus<br>ot Certification | t,<br>1 |
| Authorities sto                      | re.                      |                                   |                                    |         |
|                                      |                          |                                   |                                    |         |
|                                      |                          |                                   |                                    |         |
| Issued to:                           | 172.20.2                 | 20.66                             |                                    |         |
| Issued by:                           | 172.20.2                 | 20.66                             |                                    |         |
| Valid from                           | 2003-04-                 | 09 <b>to</b> 2035-03-3            | 22                                 |         |
|                                      |                          |                                   |                                    |         |
|                                      |                          |                                   |                                    |         |

- 3 Нажмите Install Certificate.
- 4 Откроется окно мастера установки сертификатов.
- 5 Нажмите Next в последующих диалогах. Мы рекомендуем, чтобы Вы использовали настройки по умолчанию. Нажмите Finish, чтобы закончить установку сертификата.

- 🚈 Login Microsoft Internet Explorer Elle Edit View Favorites Tools Help >> ↓ • → • ② 🗗 🐴 🧐 🗃 🏵 🕉 💁 🚭 🖾 Address 🕘 https://172.20.20.61/www/index/Slogin.html 🗾 🔗 Go 🛛 Links » . t.a.c 🧀 MyLocalName Id=d55685e4584d9a96011b root \*\*\*\* Password: Login Help All data are treated confidentially and are sent via a secure SSL connection. 0 🔒 🎯 Internet 🕘 Done
- 6 Войдите в систему: логин root, пароль root:

Теперь необходимо организовать администрирование пользователей TAC Xenta 511.

# 13 Администрирование пользователей

TAC Xenta 511 - многопользовательская система, и каждый пользователь может иметь доступ к различным частям системы. Уровень разрешений различных пользователей может быть установлен только администратором системы (пользователем - root).

Разрешения чтения и записи назначаются на уровне каталогов. Права устанавливаются рекурсивно, это означает, что все подкаталоги получают такие же уровни доступа как папка, в которой они расположены.

Для более подробной информации об администрировании пользователей обратитесь к разделу Справочная информация этого руководства.

## 13.1 Создание пользователя

- 1 Запустите Internet Explorer и войдите на WEB сайт Xenta 511.
- 2 В навигационном меню, выберите Configuration/User Administration/User Administration.

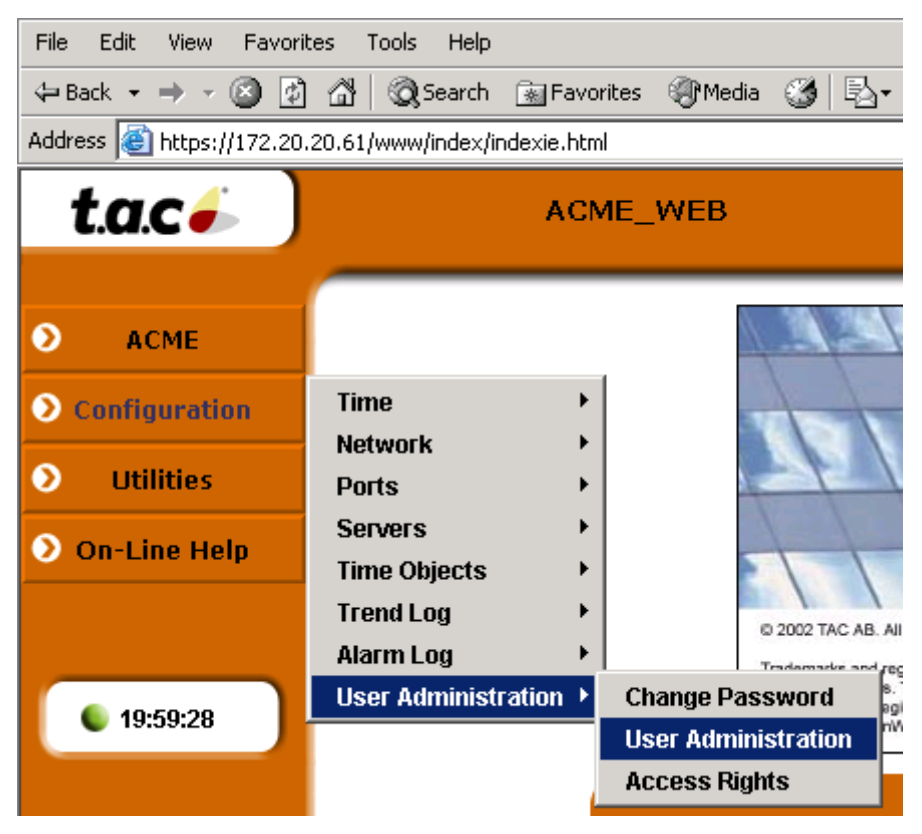

3 Нажмите ссылку Create New User, выделена на изображении ниже.

| 🐔 Usei      | Administration |               |         | Help ?                                    |
|-------------|----------------|---------------|---------|-------------------------------------------|
| User        | Description    | Profile       | FTP     | HTTPS Idle TimeOut                        |
| <u>root</u> | super+user     | Administrator | Enabled | 24 hour(s)                                |
|             |                |               |         | Create New User →<br>View Access Rights → |

4 Создайте зонального пользователя с атрибутами, как в изображении ниже. Не забудьте нажать кнопку Create User перед выходом из страницы.

| 🐔 Create User       |                                      |                 | Help ?             |
|---------------------|--------------------------------------|-----------------|--------------------|
| User Details        |                                      |                 |                    |
| Name:               | Zone                                 |                 |                    |
| Description:        | Zoneuser                             |                 |                    |
| Password Options    |                                      |                 |                    |
| Password:           | ****                                 |                 |                    |
| Confirm Password:   | ****                                 |                 |                    |
| User Settings       |                                      |                 |                    |
| Profile:            | Web user                             |                 |                    |
| HTTPS Idle TimeOut: | 15 min 💌                             |                 |                    |
| FTP:                | Disabled 💌                           |                 |                    |
| Frame Settings      |                                      |                 |                    |
| Main Frame:         | Not specified, default frame is used | <u>Edit</u>     | <u>Use Default</u> |
| Headline Frame:     | Not specified, default frame is used | <u>Edit</u>     | <u>Use Default</u> |
| Menu Frame:         | Not specified, default frame is used | <u>Edit</u>     | <u>Use Default</u> |
| Create User         |                                      | <u>User Adm</u> |                    |

5 Таким же образом, создайте пользователя по имени Technical, с конфигурацией, **Operator** и **FTP enabled.** 

В диалоге создания пользователя, можно, выбрать другие HTML страницы в параметрах структуры для указанного пользователя. Параметры структуры обведены в изображении выше.

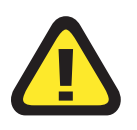

#### Внимание!

ТАС рекомендует при необходимости изменять только Main frame (центральную часть окна). Если Вы измените, например, фрейм Меню, то Вы можете испортить навигационное меню для какоголибо пользователя.

## 13.2 Установка уровня доступа

В нашем примере, мы имеем две группы пользователей:

- Техники, которые могут полностью управлять системой, менять уставки и параметры.
- Пользователи конференц-зала и лобби, которым позволено только считывать параметры (температура, CO2). В этом руководстве, мы назовем эту категорию пользователей Zone.

Таким образом, мы ограничим доступ зональным пользователям к папкам в таблице ниже.

| Папки                    |
|--------------------------|
| Acme/ConfRoom/Technician |
| ACME/Lobby/Technician    |
| ACME/General             |

- 1 Запустите Internet Explorer и войдите как "root".
- 2 В меню навигации, выберите Configuration/User Administration/Access Rights.

Слева, Вы найдете проводник файловой системы, где Вы можете двигаться вверх или вниз в ветвях дерева каталогов.

Справа, возможно, установить желаемый уровень доступа для папок, показанных в проводнике файловой системы.

Наверху, указан текущий каталог, на который будет воздействовать набор уровней доступа справа.

Если Вы устанавливаете уровень доступа в корневом каталоге, то он распространится на все подкаталоги, и изменения будут

показываться с галочкой в недоступном поле. Только верхний уровень имеет белый фон и может быть изменен.

| Ccess Rights                      |      |     |     |  |  |
|-----------------------------------|------|-----|-----|--|--|
| Directory /www/info/ACME/ConfRoom |      |     |     |  |  |
|                                   |      |     |     |  |  |
| File System Explorer              | Use  | r r | r/w |  |  |
| 1 <u>.</u>                        | root | V.  | N   |  |  |
| Alarms                            | Zone |     |     |  |  |
| Documentation                     |      |     |     |  |  |
| 📮 <u>Signals</u>                  |      |     |     |  |  |
| 📮 <u>Technician</u>               |      |     |     |  |  |
| Trendloas                         |      |     |     |  |  |
|                                   |      |     |     |  |  |

3 Установите желаемые уровни доступа, в нашем случае никакого доступа зональным пользователям к папкам в таблице выше.

# 13.3 Установка стартовой НТМL страницы для пользователя

Если Вы хотите изменить стартовую страницу для любого пользователя (первую страницу, которую видит пользователь при входе на сайт Xenta 511), то вам необходимо выполнить следующие шаги.

В нашем примере, клиент создал HTML файл по имени **HTML**start, ниже мы покажем Вам, как импортировать его в TAC XBuilder.

- 1 Переключитесь на TAC XBuilder.
- 2 Создайте новую папку, ACME/Start.

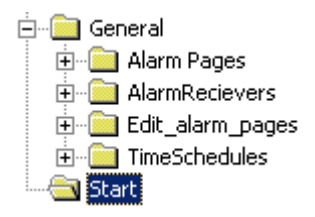

3 Импортируйте все файлы, необходимые для HTML страницы

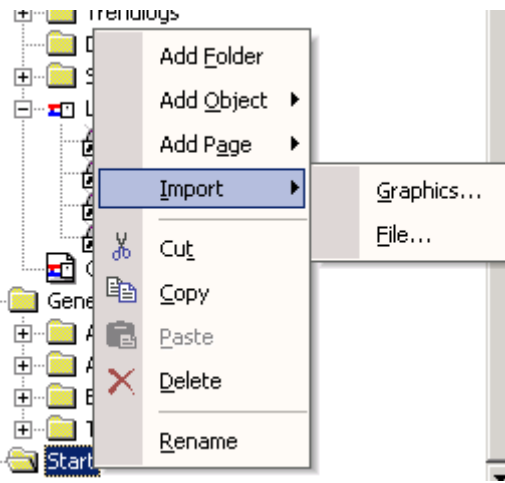

В нашем случае будет импортирован intro511an.html вместе со вложенным файлом intro511an.swf.

| Look in: 🔄 Documentation 📃 💌                                                        | 🗢 🗈 📸 🎫        |
|-------------------------------------------------------------------------------------|----------------|
| Intros     My Computer     My Computer     Storage Drive (D:)     Compact Disc (E:) |                |
| File name.                                                                          | Open<br>Cancel |

Если HTML файл имеет ссылки на изображения или другие ресурсы, то их файлы должны быть расположены в той же самой папке.

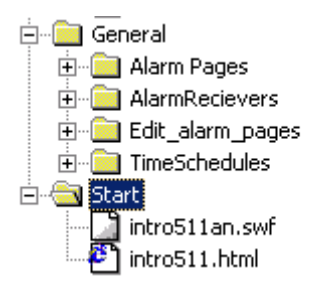

**(i)** 

Примечание! Расширение файла HTML должно быть \*.html. Расширение \*.htm не допустимо, иначе файл не будет виден в браузере сети.

4 Загрузите проект в Xenta 511.

- 5 Запустите Internet Explorer и войдите как "root".
- 6 IB навигационном меню, выберите Configuration/User Administration/User Administration.
- 7 Выберете пользователя, которому собираетесь установить другой стартовый HTML файл, в нашем случае зональный пользователь, обведен ниже.

| 🕤 User Administration 😐 ? |             |             |               |          |                                     |
|---------------------------|-------------|-------------|---------------|----------|-------------------------------------|
|                           | User        | Description | Profile       | FTP      | HTTPS Idle TimeOut                  |
| 1                         | <u>root</u> | super+user  | Administrator | Enabled  | 24 hour(s)                          |
|                           | Zone        |             | Web user      | Disabled | 15 minute(s)                        |
|                           |             |             |               |          | <u>Create New User</u> $ ightarrow$ |
|                           |             |             |               |          | View Access Rights $ ightarrow$     |
|                           |             |             |               |          |                                     |

8 В параметрах структуры, нажмите Edit, обведенный ниже.

|                |        | · _                                  |                         |                     |                    |                    |
|----------------|--------|--------------------------------------|-------------------------|---------------------|--------------------|--------------------|
| Frame Settings |        |                                      |                         |                     |                    |                    |
| 📕 Main Frame   | :      | Not specified, default frame is used |                         |                     | <u>Use Default</u> |                    |
| F Headline Fra | ame:   | Not sp                               | pecified, default frame | e is used j         | <u>Edit</u>        | <u>Use Default</u> |
| 🖿 Menu Frame   | e:     | Not specified, default frame is used |                         | e is used           | <u>Edit</u>        | <u>Use Default</u> |
| Save           | Copy U | ser                                  | Delete User             | User Administration |                    | Administration Э   |

9 В проводнике файловой системы, укажите желаемый HTML файл, в нашем случае ACME/Start/intro511.html, выделено ниже.

| 🐔 Frame              | Setup                | Help 🕐 |  |  |
|----------------------|----------------------|--------|--|--|
| Current<br>Directory | /www/info/ACME/Start |        |  |  |
| File System          | Explorer             |        |  |  |
| t<br>intro511.html   |                      |        |  |  |

Путь к HTML-файлу теперь установлен в параметрах структуры, см. ниже.

| E 0.11                                                                    |      | ·                                    |                    |                    |
|---------------------------------------------------------------------------|------|--------------------------------------|--------------------|--------------------|
| Frame Settin                                                              | ngs  |                                      |                    |                    |
| 🖿 Main Frame                                                              |      | /www/info/ACME/Start/intro511.html   | <u>Edit</u>        | <u>Use Default</u> |
| 🗖 Headline Fr                                                             | ame: | Not specified, default frame is used |                    |                    |
| Menu Frame: Not specified, default frame is used <u>Edit</u> <u>Use D</u> |      |                                      | <u>Use Default</u> |                    |
| Save Copy User Delete User User Administration                            |      |                                      |                    | Administration 🔿   |

## 13.4 Страницы значений HTML

Страницы значений HTML разрабатываются, используя HTML редактор. Страницы значений находятся в контакте с сервером переменных в TAC Xenta 511, и могут отображать различные аспекты логических сигналов, такие как разрешение ввода значений. Значения не изменяются динамически, страница должна быть повторно открыта или обновлена.

В папке ../TACXBuilder Projects/ProjectName/Templates имеется множество шаблонов, которые доступны, для упрощения разработки страниц значений.

В нашем примере мы будем использовать один из шаблонов, **tmplform1.html**, для отображения и редактирования значений конференц-зала.

Это - файл шаблона для ввода пяти сигналов, использующих одну форму. Сигналы идентифицированы префиксом и произвольным идентификатором - ярлыком, в этом шаблоне, идентификаторыярлыки - SignalTag\_1, SignalTag\_2, SignalTag\_3, SignalTag\_4 и SignalTag\_5. Когда этот шаблон добавлен к проекту XBuilder как страница значений HTML, идентификаторы-ярлыки будут видимы в представлении дерева системы. Тогда идентификаторы-ярлыки могут быть связаны с сигналами или сетевыми переменными.

Страница значений HTML будет доступна для пользователя Zone в нашем примере.

- 1 Откройте **tmplform1.HTML** в блокноте (или в вашем HTML редакторе по умолчанию).
- 2 Coxpaните файл, в нашем случае, как ACME/Documentation/ Signals\_Conf.html.

3 Измените заголовок, обведен в изображении ниже, для конференц-зала.

Естественно возможно делать и другие изменения в HTML файле, например, изображения, фон, количество сигналов, таблиц, строк, шрифты и т.д.

- 4 Сохраните и закройте файл.
- 5 Переключитесь на TAC XBuilder.
- 6 В папке General, импортируйте файл.

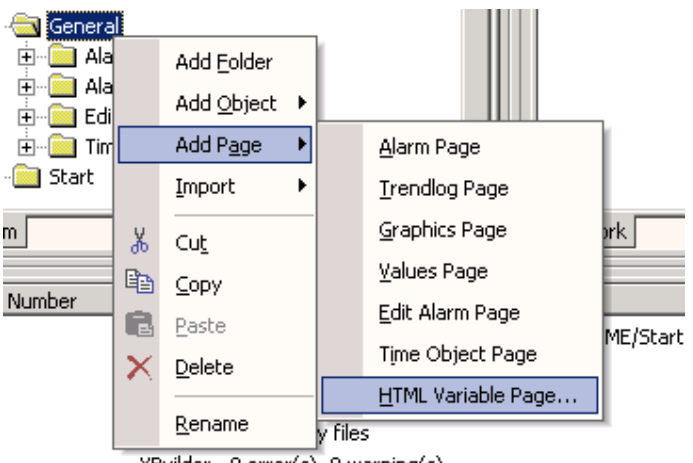

XBuilder - 0 error(s), 0 warning(s)

- 7 Выберете ваш файл, в нашем случае Signals\_Conf.HTML. Импортированный файл будет назван HTML Variable page 1.
- 8 Переименуйте импортированный файл в VariablesConf.

Вложенные ссылки сигналов, называются **Signal Tags**, будут показаны ниже имени переменной страницы HTML, как не связанные сигналы.

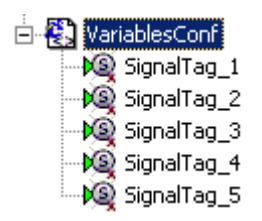

Соедините Signal Tag с логическими сигналами, перетащив логический сигнал к Signal Tag, как показано выше в руководстве.

9 Соедините необходимые логические сигналы с Signal Tags. В нашем случае, мы хотим удалить четыре сигнала из HTML файла и подключить перезаписываемый сигнал Space\_Temp\_Setpoint. См. результат ниже.

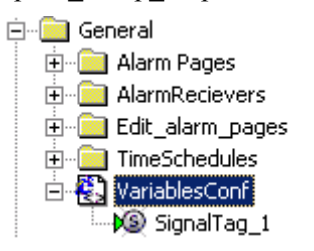

10 Введите описание в свойствах ярлыка вашего сигнала, в нашем случае, мы вводим **Space\_Temp\_Setpoint.** 

| _ |             |                     |
|---|-------------|---------------------|
| Ξ | General     |                     |
|   | Name        | SignalTag_1         |
|   | Description | Space_Temp_Setpoint |
| Ξ | Declaration |                     |
|   | DataType    | REAL                |
|   | Enumeration |                     |
|   | InitValue   | 0                   |

- 11 Повторите процедуру для оставшихся сигналов.
- 12 Сохраните проект.
- 13 Загрузите проект.

# 14 Использование беспроводных устройств с Xenta 511

Эта глава описывает использование беспроводных устройств в сети.

## 14.1 Добавление интерфейса Inovonics

Щелкните правой кнопкой мыши **RS232-A**, и выберите **Interface Add/Inovonics**. Вместе с интерфейсом Inovonics будут созданы следующие сигналы: **lastreset**, **online**, **tamper**, **lowbattery**. Узел может иметь только один интерфейс Inovonics, то есть только один передатчик FA7403 может быть связан с Xenta 511.

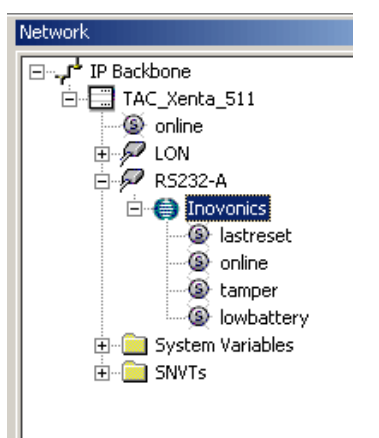

## 14.1.1 Получаемые сигналы Inovonics

Четыре разных сигнала создаются вместе с Inovonics интерфейсом.

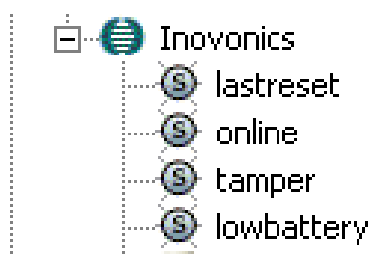

### lastreset

Сигнал lastreset используется для ввода в действие. Он показывает идентичность передатчика, с которого недавно было получено нажатие кнопки сброса (то есть последний передатчик).

#### online

Online сигнал используется для диспетчерского контроля аварий. Сигнал ИСТИНА (true), пока приемник находится в контакте со всеми датчиками и действует как сигнал суммы аварий для всех беспроводных датчиков. Если один из датчиков переходит в offline (автономность), интерактивный (online),сигнал станет ЛОЖНО (false).

#### tamper

Татрег (вмешивающийся) сигнал обычно используется для диспетчерского контроля аварий. Сигнал ЛОЖНО, пока приемник не принимает tamper индикацию от одного из датчиков. Татрег сигнал действует, как суммарный аварийный сигнал для всех беспроводных датчиков. Если один из датчиков активизирует tamper сигнал, станет ИСТИНА.

#### lowbattery

Сигнал lowbattery используется для диспетчерского контроля аварий. Сигнал ложный, пока приемник не принимает низкий заряд батарей от любого из датчиков. Сигнал lowbattery действует, как суммарный аварийный сигнал для всех беспроводных датчиков и вернет ИСТИНА, если любой из датчиков покажет lowbattery.

### Sum Alarm

Вся система отображения аварий, кроме lastreset, действует как суммарная тревога. Хорошая идея в этом случае создать сигнальную страницу по имени "Радио", чтобы обработать систему индикации аварий от всего беспроводного оборудования. Тревога от беспроводного оборудования Inovonics обрабатывается таким же образом, как система отображения аварий сети.

- 1 Создайте папку по имени Радио (Wireless).
- 2 В папке "радио" создайте четыре новых папки по имени Сигнал (Signal), Авария (Alarm), Страница аварий (Alarm page) и Страницу значений (Value page).
- 3 Создайте три новых сигнала в папке Сигнал; online\_inovonics, tamper\_inovonics и low\_battery inovonics.
- 4 Подключите сигналы к соответствующим сигналам Inovonics.
- 5 Создайте, и подключите аварию, страницу аварий, страницу значений, и т.д. использующие те же методы, что описаны в Главе 5 "TAC XBuilder" на странице 29
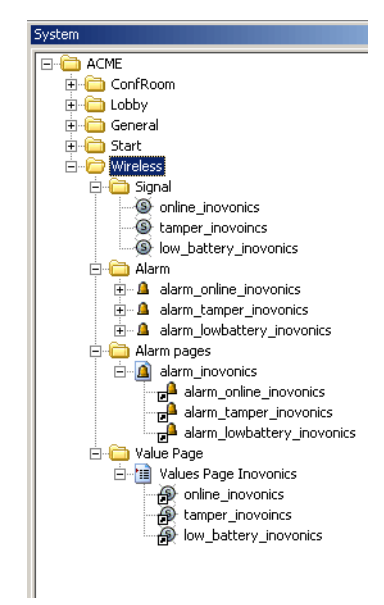

### 14.1.2 Интерактивное время ожидания

Если определенный Inovonics датчик по некоторым причинам находится в offline, например, он вне диапазона дальности приемника, или разряжена батарея, авария не сообщается Xenta 511, пока не истечет время ожидания.

Интерактивное (online) время ожидания Inovonics приемника по умолчанию установлено в 240 минут. Если предпочтительно более короткое время ожидания, его можно изменить в панели свойств.

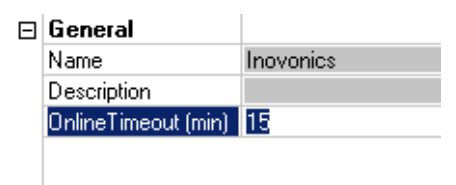

### 14.2 Добавление датчиков

Когда интерфейс Inovonics готов, наступает - время, для добавления датчиков.

Чтобы добавить, передатчик, щелкните правой кнопкой мыши на Inovonics, интерфейс и выберите необходимый передатчик.

| ⊡, - P Bac<br>□ | kbor<br>AC_X<br>∮onl<br>∮LO<br>₽RS | ie<br>enta_511<br>line<br>N<br>232-A<br>Inovonics |   |          |
|-----------------|------------------------------------|---------------------------------------------------|---|----------|
|                 |                                    | Add Transmitter                                   | ► | FA72065  |
|                 | ж                                  | Cut                                               |   | FA7210W  |
|                 | D.                                 | Cody                                              |   | FA7226T1 |
| ÷               | n B                                | Paste                                             |   | FA7226   |
| ±               | ×                                  | Delete                                            |   | FA7236   |
|                 |                                    | <u></u>                                           | _ | FA723650 |
|                 |                                    | <u>R</u> ename                                    |   | FA7570   |

Доступно шесть различных типов (см 14.3.3 "Список беспроводных передатчиков и их сигналов" на странице 113).

Для нашего примера, добавьте FA7210W.

1 Щелкните правой кнопкой мыши на значке Inovonics, затем выберите и добавьте передатчик FA7210W.

| Inovonio    | ~      |                       |          |
|-------------|--------|-----------------------|----------|
| 🕒 🎯 lastr   |        | Add Transmitter 🔹 🕨   | FA72065  |
| S onlir     | x      | Cut                   | FA7210W  |
| S lowb      | b      | Copy                  | FA7226T1 |
| System Vari | ß      | <u>C</u> opy<br>Paste | FA7226   |
| SNVTs       | $\sim$ | Delete                | FA7236   |
|             |        | <u>Poiece</u>         | FA723650 |
|             |        | <u>R</u> ename        | FA7570   |

Обратите внимание, что FA7210W получает номер 1, указывающий, что он является первым FA7210W в проекте. С сетью может быть связано до 400 беспроводных устройств.

### 14.2.1 Установка идентификатора передатчика

Передатчик должен быть идентифицирован идентификатором (ID). Если Вы знаете ID передатчика, выберите передатчик, и добавьте его ID в поле **свойств**. Если Вы не знаете ID, Вы можете добавить его позже в течение ввода в эксплуатацию. ID передатчика работает таким же образом, как и Neuron ID.

| $\Box$ | General     |                       |
|--------|-------------|-----------------------|
|        | Name        | FA7210W 1             |
|        | Description | Inovonics Transmitter |
|        | Туре        | FA7210W               |
|        | Identity    | 1610761221            |
|        |             |                       |
|        |             |                       |
|        |             |                       |

### 14.3 Добавление репитера

Если требуется повторитель, то его можно добавить таким же образом, как передатчик (повторитель - FA7570).

1 Щелкните правой кнопкой мыши на значок интерфейса Inovonics и выберите FA7570.

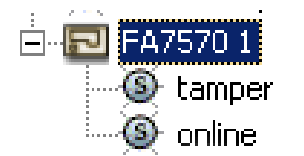

### 14.3.1 Использование Xenta 511, для установки ID передатчика

Возможно, установить идентификатор передатчика, используя Xenta 511.

1 Выберете**Inovonics ID** в Xenta 511.

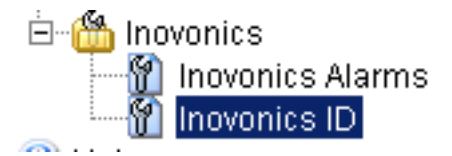

2 Нажмите **Reset** на устройстве, чтобы послать идентификатор. ID отобразится в диалоге **Inovonics Last Received Transmitter Identity** Xenta 511.

| ំ  Inovonics                       |
|------------------------------------|
| Last Received Transmitter Identity |
| 1610761214                         |
| Clear Identity                     |

### 14.3.2 Использование объекта связи, для соединения с SNVTs

Использование объекта связи делает возможным соединение сигналов от беспроводных устройств с SNVTs. Нажмите правую кнопку мыши и выберите Добавить объект/Объект связи, создайте объект связи в виде (проводнике) системы.

Пожалуйста, обратитесь к 15.7 "Использование объекта соединение" на странице 131 для более подробной информации относительно объектов связи.

### 14.3.3 Список беспроводных передатчиков и их сигналов

Для подробной технической информации относительно беспроводных устройств см. описание 003-2556.

Модель

Сигналы

FA7210W Беспроводной Wide-gap двери/Датчик окна/ Передатчик. di lowbattery tamper online

| FA7226<br>Беспроводной датчик<br>температуры/Передатчик с<br>клеммником для внешнего<br>термистора.        | temp<br>lowbattery<br>online                             |
|----------------------------------------------------------------------------------------------------|----------------------------------------------------------|
| FA7226T1<br>Беспроводной датчик<br>температуры/Передатчик с<br>термистором на плате.                       | temp<br>lowbattery<br>online                             |
| FA7236<br>Беспроводной датчик<br>температуры/Передатчик в<br>корпусе термостата.                           | temp<br>lowbattery<br>online                             |
| FA7236SO<br>Беспроводной датчик<br>температуры/Передатчик в<br>корпусе термостата с<br>ползунком и отменой | temp<br>slide<br>ovr<br>ovrreset<br>lowbattery<br>online |
| FA7570<br>интелектуальный<br>повторитель (для<br>внутреннего<br>использования, включая                     | tamper<br>online                                         |

### 14.3.4 Ovr и Ovrreset сигналы в FA7236SO

силовой трансформатор)

Если на FA7236SO нажата кнопка отмены, датчик продолжает посылать неопределенный сигнал занято. В этом случае Ovrreset сбрасывает Ovr.

Когда ovrreset установлен в 1, оvr постоянно сбрасывается.

# Раздел III Справочная информация

## Главы

| 15 | Представление сетевых<br>устройств LonWorks® |
|----|----------------------------------------------|
| 16 | TAC XBuilder                                 |
| 17 | TAC Xenta 511: Инсталяция<br>и конфигурация  |
| 18 | Системные приложения                         |
| 19 | Требования                                   |

## 15 Представление сетевых устройств LONWORKS®

### 15.1 Общее

Некоторые из возможностей, которые Вы получите с WEB сервером TAC Xenta 511:

- Просмотр вашей LONWORKS сети, используя стандартный браузер сети, как систему диспетчеризации
- Управление модулями в сети через Internet или локальный intranet
- Получение аварийной информации непосредственно от сети, или через электронную почту или SMS
- Сохранение определенной инсталляционной документации локально, в модуле
- Использование модуля, для хранения другой полезной информации
- Соединение TAC VISTA с LONWORKS сетью.

В дополнение к этому руководству, доступны следующие документы.

- TAC Xenta 511 Data Sheet (part no. 0-003-1956)
- TAC Xenta 511 Installation Instruction (part no. 0FL-3971)
- Operating TAC Xenta 511 manual (part no. 0-004-7846)

TAC Xenta 511 непосредственно содержит справку с централизованным управлением, которая доступна через меню браузера.

Она - содержание этой секции.

Эта глава содержит список терминов, некоторые сетевые примеры системы, и краткое описание TAC Xenta 511, TAC XBuilder и других элементов системы.

#### TAC XBuilder

TAC XBuilder используется, для создания и конфигурации функций в TAC Xenta 511's.

#### ТАС Xenta 511 Инсталляции и Конфигурация

Всестороннее описание ТАС Xenta 511, аппаратных средств, инсталляции и конфигурирования в сети, и доступных услуг.

#### Системные приложения

Для точного определения проблем, могут быть получены различные распечатки. Использование TAC Xenta 511 для подключения к LonWorks описано в этой главе.

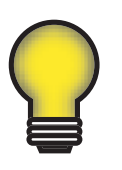

Совет!

Изучите главы 2 и 3, если Вы хотите быстро приступрить к созданию реальной системы.

### 15.2 Терминология

Следующие понятия часто встречаются в данном документе.

- Activity Graph Графическое описание хронологических шагов определенных процедур. Также описаны зависимости и условия, влияющие на последующие шаги.
  - Backbone Сегмент сети (часто имеющий более высокую скорость, чем другие сегменты) который подключает все другие каналы.
    - Channel Канал, использует некоторую среду (например, витая пара) с некоторой скоростью связи (например, 78 кбит/с). Добавление маршрутизатора создает новый канал. На канале TP/FT-10 Вы можете подключить, и FTT-10A и LPT-10 приемопередатчики (трансиверы). Один канал отделен от другого маршрутизатором.
      - DHCP Протокол динамической конфигурации хоста протокол для динамического назначения IP адресу устройству в сети. При динамической адресации устройство каждый раз при соединении с сетью получает другой IP адрес. В некоторых системах, IP адрес устройства может изменяться во время соединения. DHCP также поддерживает смешивание статические и динамические IP адреса.
        - DNS Служба имён доменов, Internet сервис который переводит имя домена в IP адрес. Так как имя домена - буквенное, то оно проще запоминается. Тем не менее, Internet основывается на IP адресах. Каждый раз вы используете доменное имя, следовательно, DNS переводит его в соответствующий IP адрес.

Domain Домен - крупномасштабная, логическая часть сети. В LON-WORKS сетях с продуктами TAC он имеет шестнадцатеричное значение 11 (hex) заданное по умолчанию. Использование различных идентификаторов домена (DOMEN ID) в одной сети дает возможность разбить физическую сеть на несколько, логически разделенные части.

> ТАС Xenta изначально разработана, для работы, с двумя доменами, домен приложения и домен нулевой длины. Используя инструменты сетевой конфигурации ТАС Menta, NCT, Вы можете конфигурировать ТАС Xenta устройства 281/282301/302/401, назначая ТАС Xenta адрес в виде подсеть/ узел (subnet/node) одинаковый в обоих доменах.

LNS сети используют только домен приложения.

Дополнительно, инструмент управления LM3 назначает его собственные значения адресов на соответствующие устройства; эти назначения - полностью вне влияния оператора.

Узлы не могут связываться друг с другом в различных доменах.

Подсети - логические подразделения домена.

- FTP Протокол передачи файлов, приложение использует передачу файлов от одного хоста к другому, и сохранять файлы по требованию хоста.
- Group Bindings Три или большее количество узлов в домене, связанные сетевыми переменными типа SNVT. Индивидуальные узлы могут принадлежать различным подсетям. Примечание! Group Binding не синоним LONWORKS Groups.
  - Host Любое устройство (типа рабочей станции, сервера, контроллера или принтера) в сети с адресом TCP/IP.
  - I/O module Модули TAC Xenta 4xx, которые обрабатывают входы и выходы контроллера, например TAC Xenta 300 или 401.
  - IP Network Сеть (например, Internet или Intranet) с использованием протокола Internet (IP) и IP адресации.
    - ISP Поставщик услуг Internet интернет провайдер.
  - LACnet Протокол определенный ТАС для обработки Xenta модулей работающих в Lon сетях.
- LDV Server Port LonTalk драйвер устройства (для подключения TAC VISTA через LonTalk адаптер) связан с определенным портом IP в TAC Xenta 511.
  - LNS LonWorks сетевые услуги (сервисы), операционная система сети.

- LonMaker Пакет программ для проектирования, установки, работы и поддержки открыто взаимодействующих LONWORKS сетей. LONMAKER может использоваться, для проектирования и инсталляции распределенной сети управления.
- LonWorks Group Термин группы LONWORKS определяет группы LON-WORKS устройств, используемых в TAC VISTA, и сетях с продуктами TAC, структурирует LONWORKS устройства в базе данных TAC VISTA. Примечание! LONWORKS группа не синоним со Bindings Group.
  - LTA LonTalk адаптер; интерфейс персонального компьютера для LONWORKS сети.
  - LWU LonWorks модуль, например TAC Xenta 100 (но не TAC Xenta 280/300/401).
  - Network Сеть состоит, по крайней мере, из двух узлов, связанных одним или большим количеством каналов таким способом, что каждый узел имеет уникальный адрес, позволяя узлам связываться между собой. Сеть TAC Xenta использует технологию LONWORKS.

В некоторых описаниях, термин "LONWORKS сеть" используется, чтобы подчеркнуть, что ссылка сделана для сети данного типа.

- Network Management Общее обязательный инструмент для устройств в сетях LONWORKS.
  - Network Variables *nvi, nvo* (входная, выходная сетевая переменная) Значения, которые посылаются к (nvi) или от (nvo) устройства. Например, наружная температура.
    - Node Узел устройство, связанное с сетью, может:
      - связаться с другими узлами, используя общий протокол
      - имеет уникальный идентификатор (сетевой адрес)
      - выполняет вычисления и/или обменивается данными с другими узлами

Узел - как правило, TAC Xenta 301/302/401 или модуль I/O. Также узлом может быть один выключатель или датчик, если он использует LonTalk протокол. TAC Xenta OP - также узел сети.

- NTP Синхронизирующий сетевой протокол (сетевой протокол времени), стандартный протокол Internet (используется с TCP/IP), гарантирует точную синхронизацию времени часов компьютера с сетевыми до миллисекунд.
- РРР Протокол передачи от точки к точке (двухточечное соединение) метод соединения компьютеров через Internet. РРР обеспечивает уверенное обнаружение характерных ошибок и отправляет пакеты TCP/IP к установленному Internet серверу.

- Protocol Протокол стандартизированная процедура, охватывает, и физические и логические аспекты, которые позволяют узлам в сети обмениваться информацией.
- Repeater Повторитель устройство, которое усиливает сигнал в канале, но никоим образом не затрагивает трафик. При подключении двух и более сегментов сети к повторителю, увеличивается физическая дальность канала. Не должно использоваться более одного повторителя между двумя связанными между собой узлами сети. Установка повторителей не должна создать цикл.
  - Router Маршрутизатор (роутер) устройство, которое подключает каналы, как правило, с различными трафиками. Роутер логически делит сеть и разделяет сообщения, предназначенные различным сегментам сети. Маршрутизаторы действуют как границы подсетей.

Маршрутизаторы основываются на четырех различных режимах: конфигурированный, самообучение, мост или повторитель. Фабричная уставка - режим повторителя.

- RPC Удаленный вызов процедуры тип протокола, который позволяет программе на одном компьютере выполнять программу на компьютере-сервере.
- SCPT/UCPT Стандартные типы параметров конфигурации и пользовательские типы параметров конфигурации. Большое число SNVTs содержит конфигурационные свойства. Эти SNVTs называются SCPTs или UCPTs.

Обратите внимание! Это применимо, например, к TAC Xenta 100.

- Segment Физическая часть сети, содержащая один и более узлов, которые могут передавать данные без вмешательства других устройств. В сегменте может находиться до 64 узлов (для FTT-10A и TP/XF-1250) или 128 (для LPT-10). Два сегмента могут быть связаны, при помощи повторителя, но одним каналом.
- Selector Число идентификатор для связывания SNVT. Инструмент управления сетью (NMT) отвечает за определение этих идентификаторов.
  - Server FTP сервер устройство, на котором выполняется приложение FTP сервер, для передачи файлов клиентам (пользователям).
  - SMS Система передачи коротких сообщений; посылает сообщение, поддерживаемое сотовыми телефонами.
  - SNVT Набор стандартизированных типов сетевых переменных, определенных и обновляемых организацией LONMARK, для продвижения взаимодействия между изделиями (программами) различных производителей.

| SNMP                   | Простой протокол сетевого управления, набор протоколов<br>для управления сложными сетями. SNMP работает, посылая<br>сообщения, называемые протокольными единицами обмена<br>(PDUs), в различные части сети.                                                                                                    |
|------------------------|----------------------------------------------------------------------------------------------------|
| SNTP                   | Простой сетевой протокол времени, упрощенная версия NTP.                                                                                                    |
| SSL                    | Протокол защищенных сокетов, протокол, разработанный Novell для передачи частных документов через Интернет. При соглашении URL требуещего SSL соединения старт с <i>https:</i> вместо <i>http:</i> .                                                                                                    |
| Subnet                 | Подсети - логические группы сети. Каждый узел адресуется<br>Доменом (Domen), подсетью (Subnet) и номером узла<br>(node). В одном канале может быть до 255 подсетей, но все<br>уникального номера.                                                                                                    |
| TACNV                  | Сетевые переменные специфицированные ТАС.                                                                                                    |
| TACOS                  | Сокращение от TAC VISTA Server.                                                                                                    |
| TCP/IP                 | Протокол управления передачей/протокол Internet; набор протоколов, которые при объединении образуют "язык in-ternet "                                                                                                    |
| Termination            | Терминатор - согласованное сопротивление, для гашения отраженных волн.                                                                                                    |
|                        | При свободной топологии сети, как правило,<br>устанавливается - один терминатор, при топологии шина -<br>два.                                                                                                    |
| TAC Xenta Group        | Группа TAC Xenta - логическая группа, для формирования<br>простой иерархии устройств TAC Xenta, например, когда<br>система диспетчеризации (TAC VISTA) работает с сетью из<br>TAC Xenta. TAC Xenta Master принадлежит группе TAC Xe-<br>nta. Группа TAC Xenta также используются для TAC Xenta<br>OP. Группа создана связыванием tag1 в LonMaker.                |
|                        | Примечание! Не рекомендуется создавать группы по разные стороны маршрутизаторы. Если группа существует с обеих сторон роутера, увеличивается сетевая загрузка.                                                                                                    |
| TAC Xenta Group Master | Мастер группы ТАС Xenta - ТАС Xenta 281/282/301/302/<br>401/901 (в ТАС Xenta группе) которая контролирует on-line<br>и off-line состояние ТАС группы и ее членов. В NCT,<br>устройство назначается Мастером Группы, для передачи<br>информации on-line/off-line в ТАС VISTA. Мастер группы<br>передает on-line/off-line информацию в систему<br>диспетчеризации. |
| URL                    | Унифицированный указатель - глобальный адрес документов и других ресурсов в WWW.                                                                                                    |
| XIF-file               | Внешний файл интерфейса, файл, что кратко описывающий какие SNVTs может обрабатывать устройство.                                                                                                    |

XIF-file/XFO-file Когда XIF-файл импортирован в LONMAKER, он компилируется в два файла: XFB-файл и XFO-файл.

### 15.3 Примеры систем

TAC Xenta 511 может использоваться в различных типах конфигураций, представлены примеры трех основных типов:

### 15.3.1 Отдельная система диспетчеризации в ІР сети

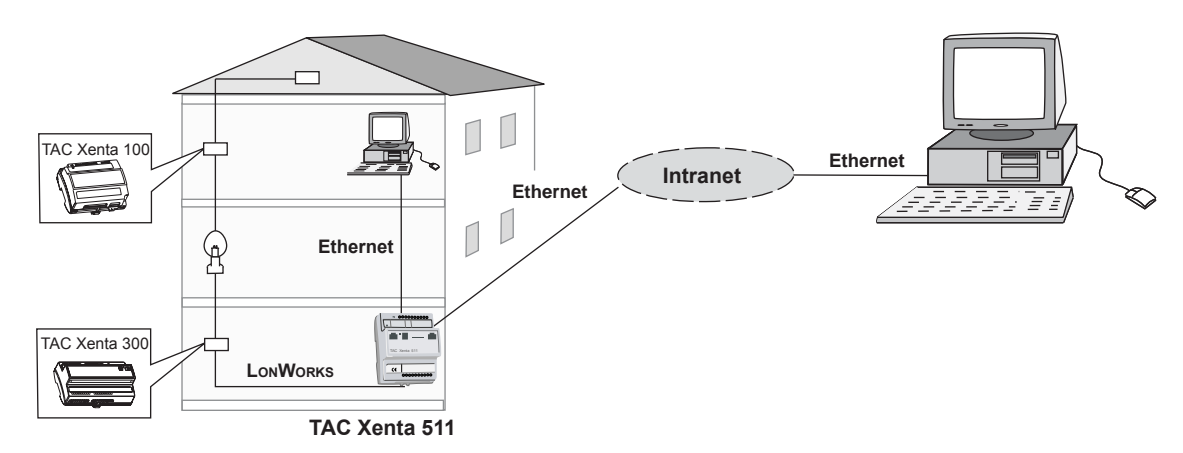

ТАС Xenta 511 отдельная система диспетчеризации в IP сети

### 15.3.2 Отдельная система диспетчеризации в коммутируемой сети

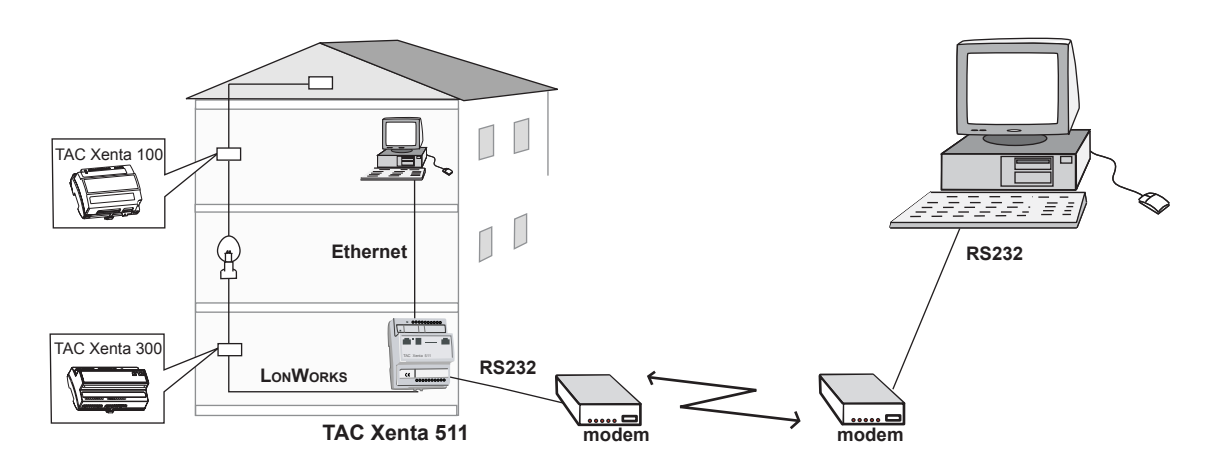

*TAC Xenta 511 работает как LonWorks система диспетчеризации в коммутационной сети.* 

### 15.3.3 Функции "дозвона" в Xenta 511

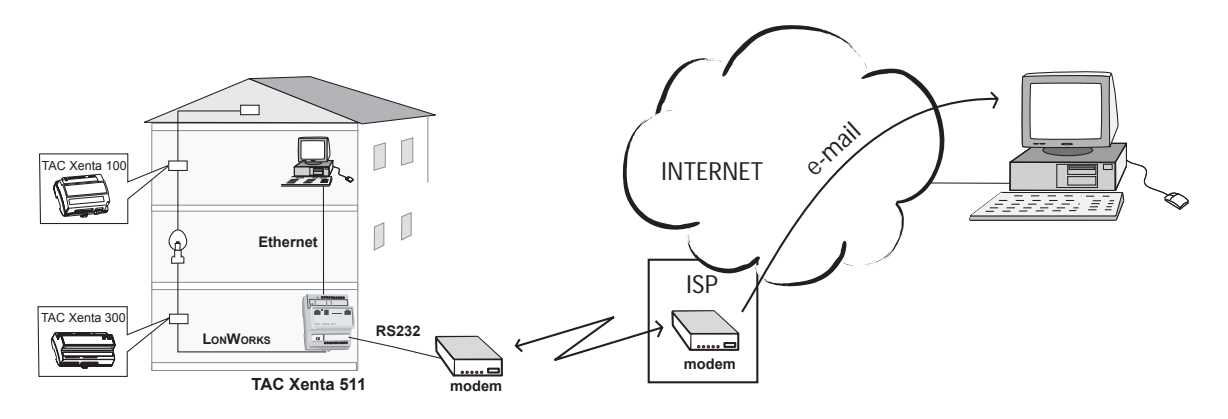

Можно сконфигурировать TAC Xenta 511 для отправки сообщений об авариях через ISP (Интернет провайдера). Все настройки относительно данных характеристик делаются после окончания использования Xbuilder.

Прежде чем выполнять следующие шаги, сконфигурируйте модем с помощью **modinit**.

Подсоедините модем к ТАС Xenta 511.

Добавьте модем к RS232-А.

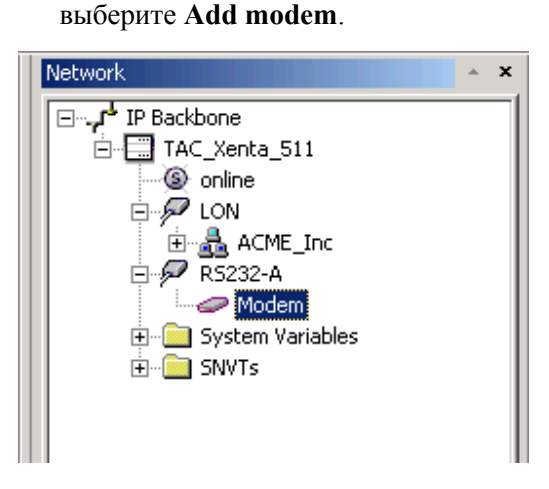

В большинстве случаев, нет необходимости изменять значения модема по умолчанию, но если это необходимо такая возможность предусмотрена (например, АТ-команды для отключенного модема в init строке).

1 Щелкните правой кнопкой мыши на значке RS232-А и

2 Добавьте имя пользователя, пароль и номер телефона Интернет провайдера в полях конфигурации модема. Ваш Интернет провайдер должен предоставлять имя пользователя, пароль и номер телефона.

| Network            | General                  |                |
|--------------------|--------------------------|----------------|
| I IB Rackbone      | Name                     | Modem          |
| TAC Yests 511      | Description              |                |
|                    | Modem settings           |                |
|                    | Line block number        | 5              |
| D 95232-0          | Baudrate                 | 57600          |
| Modern             | Hardware handshake       | ON             |
| E System Variables | Reset string             | ATZ            |
| THE SNVTs          | Init string              | ATE0Q0&D2S0=1  |
|                    | Guard time (ms)          | 1200           |
|                    | Response timeout (ms)    | 3000           |
|                    | Modem type               | HAYES          |
|                    | PPP Settings             |                |
|                    | IP Address               | 10.254.254.254 |
|                    | Idle Timeout             | 15 min         |
|                    | Forwarding               | Disabled       |
|                    | Dial Timeout (s)         | 60             |
|                    | Primary ISP              |                |
|                    | ISP1 User name           |                |
|                    | ISP1 Password            |                |
|                    | ISP1 Phone number        |                |
|                    | Secondary ISP (optional) |                |
|                    | ISP1 User name           |                |
|                    | ISP1 Password            |                |
|                    | ISP1 Phone number        |                |
|                    |                          |                |
|                    |                          |                |
|                    |                          |                |
|                    |                          |                |
|                    |                          |                |
|                    |                          |                |
|                    |                          |                |
|                    |                          |                |
| Network            |                          |                |

3 Выберете Xenta 511.

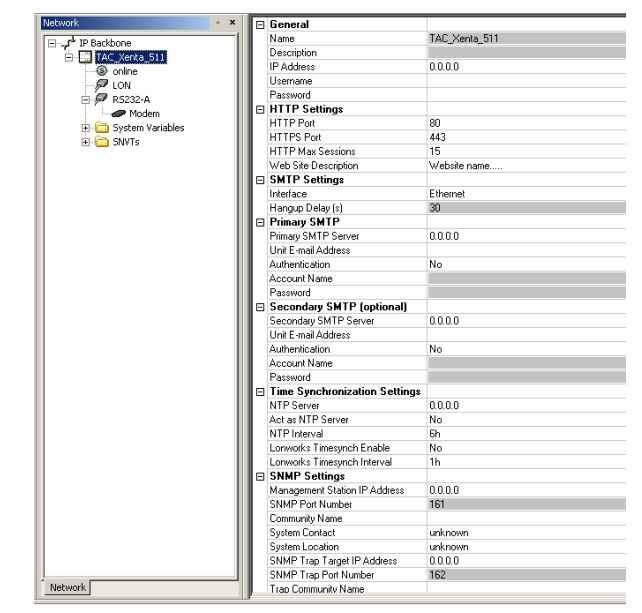

#### Окно свойств TAC\_Xenta\_511 - настройки SMTP.

4 Установите настройки интерфейса SMTP как **PPP**.

| + | General              |              |
|---|----------------------|--------------|
| Ξ | HTTP Settings        |              |
|   | HTTP Port            | 80           |
|   | HTTPS Port           | 443          |
|   | HTTP Max Sessions    | 15           |
|   | Web Site Description | Website name |
| Ξ | SMTP Settings        |              |
|   | Interface            | PPP          |
|   | Hangup Delay (s)     | Ethernet     |
| Ξ | Primary SMTP         | IPPP         |
|   | Primary SMTP Server  | 0.0.0.0      |
|   | Unit E-mail Address  |              |

Если в Вашем SMTP сервере требуется использовать код доступа, установите аунтефикацию в **Yes**.

| Ξ | SMTP Settings             |         |
|---|---------------------------|---------|
|   | Interface                 | PPP     |
|   | Hangup Delay (s)          | 30      |
| Ξ | Primary SMTP              |         |
|   | Primary SMTP Server       | 0.0.0.0 |
|   | Unit E-mail Address       |         |
|   | Authentication            | Yes     |
|   | Account Name              | No      |
|   | Password                  |         |
| Ξ | Secondary SMTP (optional) |         |

Альтернатива **Yes - TAC**, которая используется при соединении с сервисами SMTP TAC. Если эта альтернатива предпочтительна, установите SMTP адрес: smtpservice.tac.com.

5 Добавьте имя учетной записи и пароль.

| Account Name |  |
|--------------|--|
| Password     |  |

Если Вам необходимо использовать второй SMTP сервер, например, в качестве резервного, тогда необходимо добавить тот же путь в Secondary (вторичный)SMTP.

| 🗄 Filling Smir                                        |                    |
|-------------------------------------------------------|--------------------|
| Primary SMTP Server                                   | 172.20.1.10        |
| Unit E-mail Address                                   | 511learning@tac.se |
| Authentication                                        | No                 |
| Account Name                                          |                    |
| Password                                              |                    |
| Secondary SMTP (optional)                             |                    |
| Secondary SMTP Server                                 | 0000               |
| coocidary chilli conton                               | 0.0.0.0            |
| Unit E-mail Address                                   |                    |
| Unit E-mail Address<br>Authentication                 | No                 |
| Unit E-mail Address<br>Authentication<br>Account Name | No                 |
| Secondary SMTP Server                                 |                    |

Теперь определите группы получателей аварий и соедините аварии и трендлоги с определениями.

Использование более одного Интернет провайдера

Вы можете объединять различных интернет провайдеров с различными SMTPs. Но, если Вы будете использовать одного Интернет провайдера, и два разных SMTPs Вам придется копировать параметры первого Интернет провайдера ко второму.

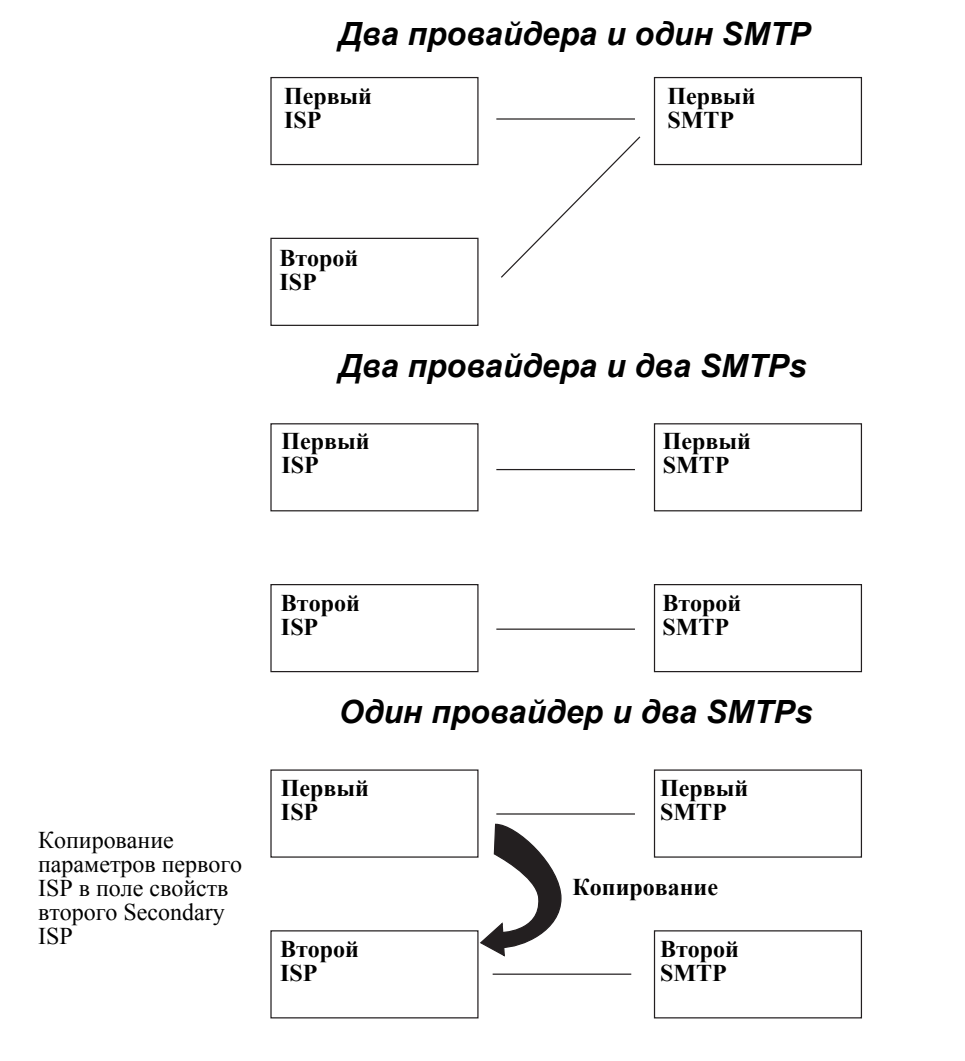

15.3.4 Система TAC Vista - LTA - TAC Xenta 511

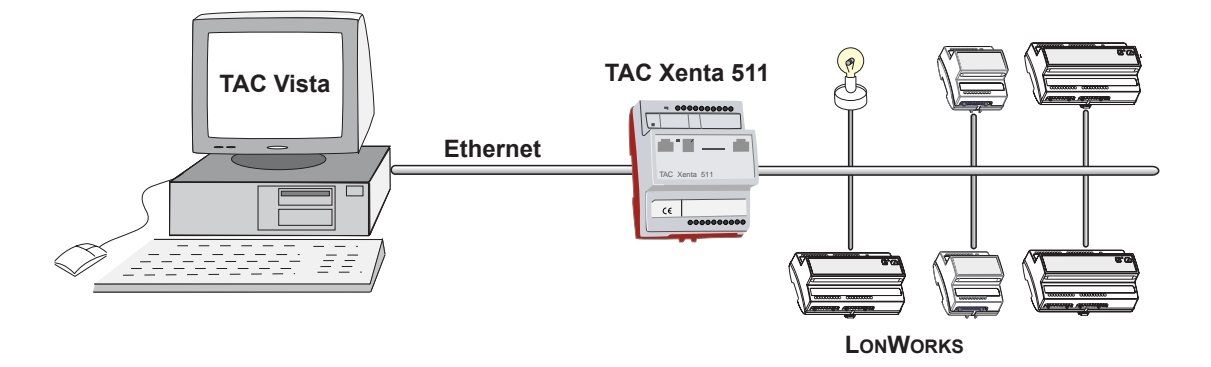

TAC Vista соединяется с TAC Xenta 511, работающей, как LonTalk adanmep

### 15.4 Компоненты системы

Для создания систем, подобных описанным выше, используется множество программных и аппаратных средств. Эта глава описывает основные особенности этих компонентов.

### 15.4.1 TAC Xenta 511

Этот модуль действует, и как интерфейс к LonWorks сети и как модуль управления устройствами в местной сети.

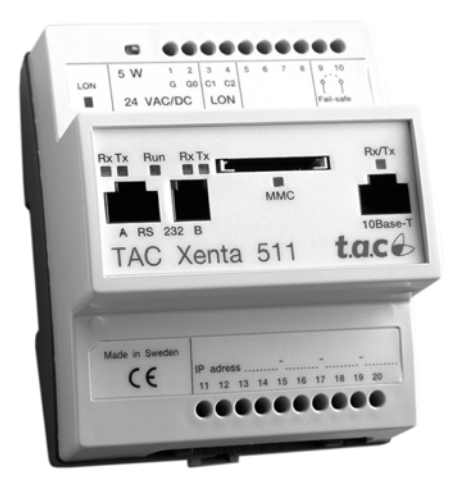

TAC Xenta 511

ТАС Xenta 511 подробно описана в главе 17 "TAC Xenta 511: Инсталяция и конфигурация" on page 177.

### 15.4.2 TAC XBuilder

TAC XBuilder - программный инструмент, при помощи которого проектируется и конфигурируется LonWorks сеть, содержащая TAC Xenta и другие модули сертифицированые LonMark.

Работа с сетью и ее компонентами осуществляется аналогично работе с файлами и папками в проводнике Windows.

Изображение ниже показывает, что Вы можете использовать несколько видов (обозревателей) для работы с различными аспектами сети, например,

- Обозреватель системы, содержит логические объекты
- Обозреватель сети, как видно из TAC VISTA или LNS
- Обозреватель свойств, позволяет осуществлять прямой ввод свойств узла

• Обозреватель вывода, регистрирует сообщения и события, при инициализации действий

| 🐼 TAC XBuilder - ACME.xbp110        |                                                                                                    |             |
|-------------------------------------|----------------------------------------------------------------------------------------------------|-------------|
| Eile Edit View Project Tools Window | Help                                                                                                    |             |
| 🗋 🤌 🗔   X 🖺 🛍 X 🕇 🗍 🕮 🕼             |                                                                                                    |             |
| System × ×                          | Setwork A   Image: Section in the section of the section in the section of the section of the sectio |             |
| System                              | Network                                                                                                    |             |
| S. Number Description               | er /                                                                                                    | Time        |
| Ready                               | TA                                                                                                    | AC XBuilder |

#### Окно TAC XBuilder

### 15.4.3 TAC Vista

ТАС VISTA система диспетчеризации, может быть связана с различными видами сетей.

ТАС VISTA также может использоваться для установки сети.

### 15.4.4 LonWorks and LNS

LonWorks - зарегистрированная торговая марка многих поставщиков, открытой, распределенной, технологии сетевого управления.

Сеть управляется операционной системой (LNS), со стандартизированными процедурами: конфигурации, выбора маршрута сообщения и обмена информацией.

Эта технология позволяет LonMark сертифицированным изделиям различных производителей соединяться в одну сеть управления и обмениваться и общими данными. Чтобы обмениваться информацией по сети, были определены, так называемые, стандартизированные типы сетевых переменных (SNVTs), они используются всеми сертифицированными изделиями.

Сеть конфигурируется и инсталлируется программным продуктом "LonMaker Ver.3".

### 15.4.5 Другие устройства ТАС Xenta и SW plug-in

Все устройства TAC Xenta предназначены для работы в сетях Lon-Works.

Большинство изделий сертифицировано, но также имеются свободно программируемые контроллеры И другие вспомогательные изделия, которые не могут быть сертифицированы, но предназначены, для работы с ТАС Xenta в различных видах сетей. Эти изделия могут использовать как SNVT переменные, так и сетевые переменные определенные ТАС - ТАС-NVs.

Таблица показывает краткий обзор (на март 2002) изделий ТАС Xenta и их совместимость с LonWorks.

| Продукт (семейство)<br>TAC Xenta | Применение                      | Используемые переменные |       | LonMark<br>сертификат |
|----------------------------------|---------------------------------|-------------------------|-------|-----------------------|
|                                  |                                 | SNVT                    | TACNV |                       |
| 100 (семейство)                  | Зональные<br>контроллеры        | Дa                      | -     | Дa                    |
| 280 и 300<br>(семейство)         | Программируемые<br>контроллеры  | Дa                      | Дa    | Дa                    |
| 401                              | Программируемые<br>контроллеры  | Дa                      | Дa    | Дa                    |
| 4хх (семейство)                  | Модули ввода-вывода             | -                       | -     | -                     |
| 511                              | Web сервер                      | Да                      | Да    | Да                    |
| 901                              | Последовательное соединение LTA | -                       | -     | -                     |
| 911                              | Ethernet соединение             | -                       | -     | -                     |
| Сетевой<br>повторитель FTT-10    | Расширение сети                 | -                       | -     | -                     |
| Панель оператора                 | Соединение оператора.           | -                       | -     | -                     |

#### Plug-ins

Для упрощения конфигурации некоторых функций контроллеров TAC Xenta, совместно с инструментальными средствами конфигурации XBuilder и LonMaker используются plug-ins (плагины).

Plug-in, как правило, устанавливают параметры конфигурации, вычисляют параметры контроллера и помогают в настройке процедур.

Пример показан в окне ниже.

| TAC Xenta 103 Plug-in - testgf.Subsystem 1.Xenta103.Func Block 1 |                              |                                                                                                    |                                                                                        |                                         |                       |                   |
|------------------------------------------------------------------|------------------------------|----------------------------------------------------------------------------------------------------|----------------------------------------------------------------------------------------|-----------------------------------------|-----------------------|-------------------|
| Damper cooling                                                   | Cooling valve                | Heating valve                                                                                                    | CO 2                                                                                   | Occupancy<br>sensor                     | Wall module           | Window<br>contact |
| 🔽 Enable                                                         | 🔽 Enable                     | 🗹 Enable                                                                                                    | 🗖 Enable                                                                               |                                         |                       | 🗖 Enable          |
| nciDamperMinPosn<br>30.0 %<br>nciDamperMaxPosn<br>100.0 %        | Output<br>© 0-10V<br>© 2-10V | Actuator type<br>Inc/Dec C Thermo<br>Normally<br>Closed C Open<br>nciHeatActStTime 165<br>s nciHeatPrimMin 0.0 % | nciCO2PerVolt<br>200 ppm/V<br>nciSpaceCO2High<br>1000 ppm<br>nciSpaceCO2Low<br>400 ppm | Cccupied<br>Cccupied<br>Closed<br>Copen | nciSpace-<br>TempOfst |                   |
|                                                                  |                              |                                                                                                    | nviSpaceCO2                                                                            | nviOccSensor                            | nviSpace<br>Temp<br>  | nviEnergyHoldOff  |
| nvoCoolPrimary<br>%                                              | nvoCoolSecondary<br>%        | nvoHeatPrimary<br>8                                                                                              | nvoSpaceCO2<br>ppm                                                                     | nvoOccSensor                            | Temp<br>°C            | nvoEnergyHoldOI   |
| <mark>/</mark>                                                   |                              | -<br>X•                                                                                                    |                                                                                        |                                         | 40                    |                   |
| OK Avhut Verkställ Hiäln                                         |                              |                                                                                                    |                                                                                        |                                         |                       |                   |

Пример: Plug-in TAC Xenta 103 для управления аппаратными средствами

### 15.5 Краткий обзор средств системы

В системе, оборудованной TAC Xenta 511, сконфигурированной и установленной, как описано выше, мы имеем множество полезных функций и средств.

### Средство просмотра аварий (Alarm Viewer)

Средство просмотра аварий отображает информацию об авариях от объектов аварий. В нем оператор может читать, подтверждать, блокировать и сортировать аварии.

В архивном списке аварий регистрируются: типы аварии, дата / время, и оператор. Новая авария автоматически регистрируется в архиве. Когда архив полон - затирается самая старая авария.

Информация относительно аварии может быть отправлена в виде электронной почты или SMS.

### Средство просмотра состояний (Status Viewer)

Средство просмотра состояния - таблица, отображающая уставки, состояния и динамические данные в процессе выполнения. Авторизованный пользователь может изменять заданные значения в средстве просмотра состояния.

#### Средство просмотра трендов (Trend Viewer)

Средство просмотра трендов - графическое представление регистрируемых данных. Файл регистрации может быть активизирован или вручную или автоматически, по сигналу и/или временем запуска

### Средство просмотра графики (Graphics Viewer)

Средство просмотра графики - графическое представление предприятия или установки, используемое для быстрого и простого контроля.

В средстве просмотра графики, используются динамически изменяющиеся значения, и отображаются текущие аварийные ситуации. Авторизованный пользователь может изменять значения и подтверждать аварии.

### Расписания времени (Time Schedules)

Расписания времени используются, чтобы изменить некоторые значения (параметры работы) в указанное время. Например, устройство может включиться/выключится, или изменить уставку, в начале и конец каждого рабочего дня.

Чтобы определить это время, используется редактор времени, напоминающий календарь, где установлены интервалы времени.

### Электронная почта (E-mail)

Авария может быть отправлена в виде электронной почты от ТАС Xenta 511 к любому указанному адресу. Электронная почта может быть отправлена как SMS сообщение (если это поддерживает сервер почты).

### Безопасность (Security)

TAC Xenta 511 оснащена механизмами, гарантирующими высокий уровень защиты.

Xenta 511 может использовать большое количество пользователей, каждому из которых, индивидуально настраивается уровень доступа.

Модуль защищен от несанкцианированого доступа, а также неправильных операций.

Процедура входа в систему дает пользователю возможность обращаться только к тем функциям, которые он уполномочен просматривать и использовать.

Учетные записи пользователей и права доступа могут настраиваться через WEB интерфейс.

Механизм защиты основан на передаче https и использовании 128 разрядных ключей шифрования. Этот уровень защиты, считается очень высоким и используется многими международными банками и участками Интернет торговли.

### Использование FTP

В ТАС Xenta 511 имеется FTP (протокол передачи файлов) сервер, для осуществления передачи файлов.

### Настройка

При использовании браузера, у просматриваемых страниц могут быть настроены: общий вид, различное содержание для различных пользователей, частная информация, полезные ссылки, и т.д.

### 15.6 Добавление другой сети

В некоторых случаях Вы можете добавить другую сеть в Ваш проект.

1 Щелкните правой кнопкой мыши на IP магистрали, и выберите, добавить другую сеть (Add/Other Network)

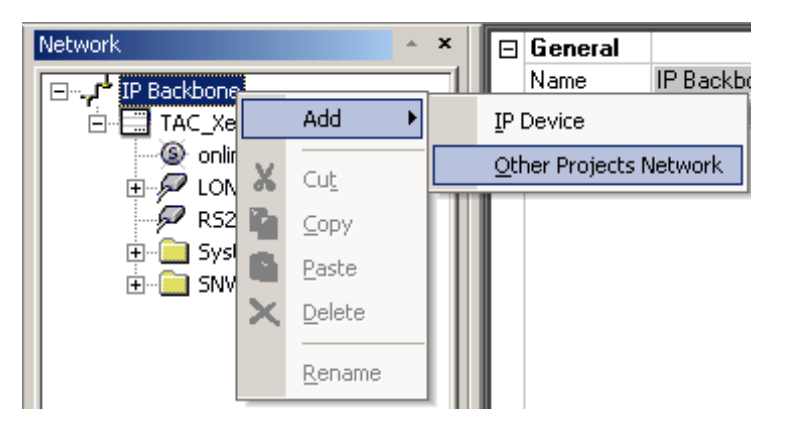

2 Разверните новую сеть в обозревателе.

Сеть (в нашем случае ACME\_2) более светлого (полупрозрачного) оттенка. Примечание! Добавляемая сеть доступна только для чтения, изменить какие-либо параметры невозможно.

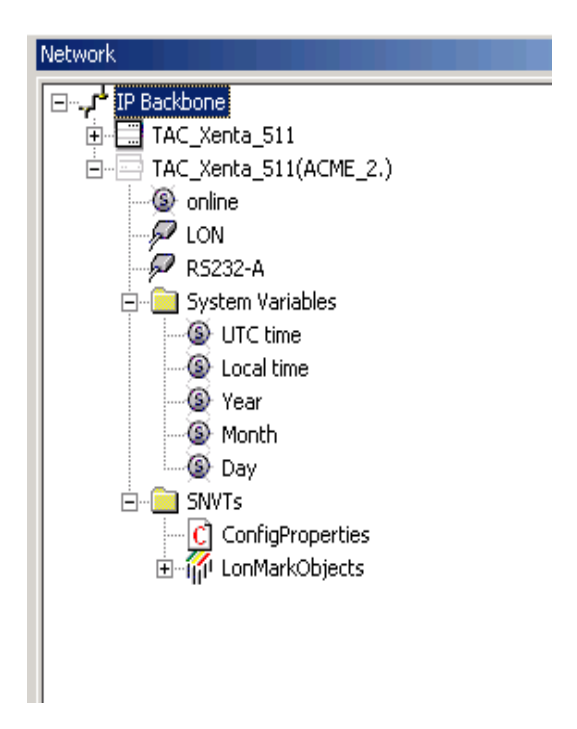

После этого сигналы из новой сети можно связать с Вашим проектом Xbuilder.

### 15.7 Использование объекта соединение

Объекты соединения дают возможность связывать сигналы в логическом представлении системы.

Объекты соединения могут использоваться различными способами, например, при передаче сигналов от одной сети до другой.

Однако объект соединения чувствителен к категории (типу), например, температура может только быть связана с температурой.

### 15.7.1 Добавление объекта соединение

Щелкните правой кнопкой мыши на обозревателе системы, и выберите добавить объект соединение.

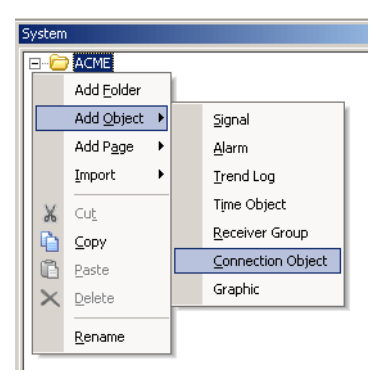

Объект соединение создается с одним входом и одним выходом.

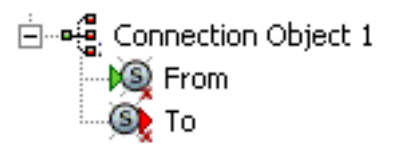

Можно вырезать, копировать, вставлять, удалять и переименовывать объекты соединение.

Значение, передающее время устанавливается в области окна свойств.

### 15.7.2 Добавление выходов

Объект соединение может иметь только один вход, но зато может иметь множество выходов. Чтобы добавить новый выход,

выберите объект соединение, щелкните правой кнопкой мыши, и выберите, добавьте выходной сигнал.

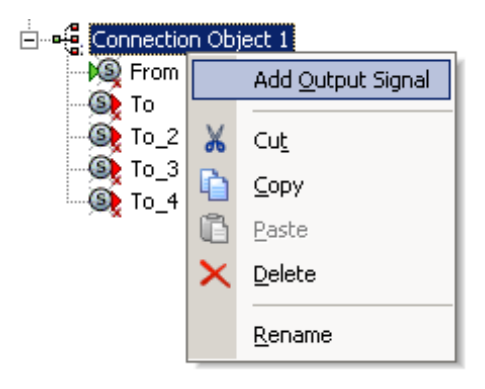

Соедините вход и выход объекта соединение, перетащите или щелкните правой кнопкой мыши и выберите Select Signal.

## 16 TAC XBuilder

### 16.1 Общее

TAC XBuilder - программный инструмент, который помогает Вам формировать и обслуживать различные виды сетей и приложений, а также осуществлять конфигурирование TAC Xenta 511 в этих сетях.

Поскольку число папок и файлов велико, рекомендуется их размещать в однородной структуре, как предложено ниже.

### 16.1.1 Папка проекта

При создании нового проекта, Вы должны подготовить каталог, содержащий папки и подпапки как показано на рисунке ниже. (Проект "ACME".)

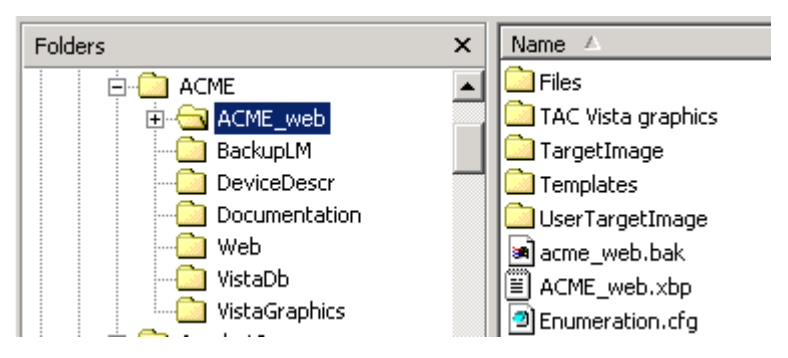

Проектная папка (АСМЕ) и основные подпапки

Содержание подпапок будет частично определено Вами, а частично программными инструментальными средствами.

Краткое описание их предназначения, использования и содержания:

| ACME_web                                                                    | Созданные XBuilder после генерации, подпапки описаны ниже.                                                                                                    |  |
|-----------------------------------------------------------------------------|----------------------------------------------------------------------------------------------------|--|
| BackupLM                                                                    | Когда Вы работаете с инструментом конфигурации сети Lon-<br>Maker v 3 и хотите сделать резервную копию вашей сетевой<br>конфигурации, создайте эту папку. В нее вложите файл 'Project-<br>Name'.zip, содержащий всю необходимую информацию о LM3.                                                                                                    |  |
| DeviceDescr                                                                 | Эта папка удобна для хранения информации относительно списков IO, устройств, IP-настройки, и т.д. Вы решаете файлы, какого формата использовать.                                                                                                    |  |
| Documentation                                                               | Папка, где хранится большее количество общей информации например в pdf - формате.                                                                                                    |  |
| Web                                                                         | Специальная папка WEB интерфейса, может требовать под-под-<br>папки подобно титульному листу, HTML и skin's.                                                                                                    |  |
| VistaDb                                                                     | Сохраните базу данных ТАС VISTA здесь.                                                                                                    |  |
| VistaGraphics                                                               | Папка для хранения *.ogc файлов графического редактора                                                                                                    |  |
|                                                                             |                                                                                                    |  |
|                                                                             | Папка ACME WFB содержит несколько подпалок, большинство                                                                                                    |  |
|                                                                             | Папка ACME_WEB содержит несколько подпапок, большинство из них созданы XBuilder в различных стадиях процесса.                                                                                                    |  |
| Files                                                                       | Папка <b>ACME_WEB</b> содержит несколько подпапок, большинство<br>из них созданы XBuilder в различных стадиях процесса.<br>Созданные папки (подменю) и импортированные файлы.                                                                                                    |  |
| Files<br>TAC Vista graphics                                                 | Папка ACME_WEB содержит несколько подпапок, большинство<br>из них созданы XBuilder в различных стадиях процесса.<br>Созданные папки (подменю) и импортированные файлы.<br>.ogc файлы графического редактора.                                                                                                    |  |
| Files<br>TAC Vista graphics<br>TargetImage                                  | Папка <b>ACME_WEB</b> содержит несколько подпапок, большинство<br>из них созданы XBuilder в различных стадиях процесса.<br>Созданные папки (подменю) и импортированные файлы.<br>.ogc файлы графического редактора.<br>Здесь находится результат генерации проекта. XIF-файл TAC<br>Xenta 511 расположен в TargetImage/configdb/lon.                                                                                                    |  |
| Files<br>TAC Vista graphics<br>TargetImage<br>Templates                     | Папка <b>ACME_WEB</b> содержит несколько подпапок, большинство<br>из них созданы XBuilder в различных стадиях процесса.<br>Созданные папки (подменю) и импортированные файлы.<br>.ogc файлы графического редактора.<br>Здесь находится результат генерации проекта. XIF-файл TAC<br>Xenta 511 расположен в TargetImage/configdb/lon.<br>Шаблоны WEB страниц.                                                                                                    |  |
| Files<br>TAC Vista graphics<br>TargetImage<br>Templates<br>User TargetImage | Папка ACME_WEB содержит несколько подпапок, большинство<br>из них созданы XBuilder в различных стадиях процесса.<br>Созданные папки (подменю) и импортированные файлы.<br>.ogc файлы графического редактора.<br>Здесь находится результат генерации проекта. XIF-файл TAC<br>Xenta 511 расположен в TargetImage/configdb/lon.<br>Шаблоны WEB страниц.<br>Здесь Вы размещаете определенные пользователем файлы,<br>добавляющиеся, или перезаписывающиеся поверх TargetImage<br>файлов. |  |

### 16.1.2 XBuilder просмотр системы

Когда Вы запускаете TAC XBuilder, Вы увидите окно, которое обычно имеет три (плюс одну) области.

| 🛞 TAC XBuilder - ACME.xbp110                                                                                                    |                                                             |                                                                                      |  |  |
|----------------------------------------------------------------------------------------------------|-------------------------------------------------------------|--------------------------------------------------------------------------------------|--|--|
| Eile Edit View Project Iools Window Help                                                                                                    |                                                             |                                                                                      |  |  |
| 🗋 🤌 🖬   X 🐚 🛍 🗙 🕇 🖡 🛗 🖉                                                                                                    |                                                             |                                                                                      |  |  |
| System ×   Image: ConfRoom   Image: ConfRoom <td< td=""><td>Network ▲ ×<br/>⊡ - بالله IP Backbone<br/>⊕ - ⊡ TAC_Xenta_511</td><td>□ General   Name ACME   Description □   □ Page   Title □   Template □   Visible True</td></td<> | Network ▲ ×<br>⊡ - بالله IP Backbone<br>⊕ - ⊡ TAC_Xenta_511 | □ General   Name ACME   Description □   □ Page   Title □   Template □   Visible True |  |  |
| Система                                                                                                    | Сеть                                                        | Свойства                                                                             |  |  |
| - System                                                                                                    | NEWVIK                                                      | <b>J</b>                                                                             |  |  |
| S. Number Description Time                                                                                                    |                                                             |                                                                                      |  |  |
| Bbixoð                                                                                                    |                                                             |                                                                                      |  |  |
| Ready                                                                                                    |                                                             | TAC XBuilder                                                                         |  |  |

Окно TAC XBuilder

Эти четыре области показывают различные виды (обозреватели) системы, или свойства.

#### Система

Это окно - логическое представление сайта. Оно показывает доступные функции и как они реализованы на различных страницах, графические и логические объекты.

Сложные функции могут быть созданы как иерархия подфункций. Например, весь контроль и контролирующие функции, требуемые для одного этажа, могут быть собраны и скопированы для использования с другими этажами.

'Модель этажа' вероятно, создается для множества комнат, каждый в свою очередь состоит из комнатной температуры, контроля аварий, файлов регистрации, графики, каналов времени, и т.д.

Система, с ее сигналами, свойствами, и т.д., может быть разработана полностью в off-line.

### Сеть

Это окно - обозреватель физической сети. Оно отображает не только, как связаны Xenta и другие модули, но также и свойства различных узлов, описанные в объектах узла.

Объекты Узла содержат в / продукции в форме SNVTs или Общих Сигналов.

Содержание этого представления (вида) обычно импортируется от TAC Vista или LNS, в зависимости от того, была ли сетевая конфигурация разработана (предназначена) в TAC Проводнике VISTA, с или без TAC Сменного блока Системы VISTA, или в Lon-Maker v 3.

### Свойства

Окно свойств показывает подробности объекта, выбранного в обозревателе системы или сети. Некоторые из элементов могут быть изменены, другие только для чтения.

### Вывод

Это окно отображает сообщения Xbuilder при генерации проекта, процедурах Status или File Transfer.

### 16.1.3 Использование XBuilder

Xbuilder используется в течение двух основных стадий сетевого проекта:

- Когда, используя различные стандартные блоки, разрабытываются: содержание ТАС Xenta 511 (обычно недоступно) и логическое представление системы. Если имеется потребность использовать специальные SNVTs (например, для опроса), объекты контроля (управления) должны быть добавлены в обозревателе сети к ТАС Xenta 511, где они могут быть определены.
- Как только физическая сеть была разработана (обычно использованием других инструментальных средств), она импортируется в XBuilder. После этого, возможно, подключить физические точки (в обозревателе сети) с логическими объектами (в обозревателе системы); конфигурировать IP и т.д. Так как Xenta 511 теперь "на линии", то теперь можно загружать целевой образ в Xenta 511.

### 16.2 Компоновка обозревателя системы

### 16.2.1 Создание нового проекта

1 Подготовьте подходящий каталог для проекта (см. секцию 16.1.1 "Папка проекта" на странице 135).
- 2 Пуск Программы TAC TAC Tools TAC XBuilder.
- 3 Нажмите File New Project ... .
- 4 Введите имя проекта, выберите расположение и выберите шаблон проекта (для примера "Default Xenta 511 Project").

Теперь Вы имеете пустой проект, и можете начать редактировать его содержание в обозревателе системы.

### 16.2.2 Построение блоков обозревателя системы

Обозреватель системы - отображает логические функции Xenta 511. Это означает, что он содержит всю необходимую информацию о том, что и как должно быть отображено.

Если Вы щелкните правой кнопкой мыши на верхней (или любой следующей) папке, Вы увидите всплывающее меню, отображающее элементы, которые Вы можете добавить к этой папке:

| Add folder | Добавляет подпапку, для формирования иерархии.                                             |  |  |
|------------|--------------------------------------------------------------------------------------------|--|--|
| Add object | Добавляет объект, то есть, Сигнал, Аварию, и т.д.                                          |  |  |
| Add page   | Добавляет стандартную страницу, типа аварии,<br>файла регистрации тренда, и т.д.           |  |  |
| Import     | Позволяет Вам импортировать графические<br>страницы или файлы общего типа для изображения. |  |  |

Этим определяется, *Что* и *Куда* Вы добавляете, какие страницы появятся в браузере сети и содержание, которое они отобразят.

#### Добавление папки (Add folder)

Папки и подпапки определяют иерархию меню Xenta 511. Пустая папка не создает меню.

#### Добавление объекта (Add object)

Как только Вы добавили объект, щелкните правой кнопкой мыши на значке и определите объект, чтобы назначить все необходимые свойства.

Некоторые дополнительные пояснения:

| Signal (сигнал)                        | Этот объект назван логическим сигналом, но может иметь любое имя. Выбор ссылки Вам выбирать сигнал из обозревателя сети. Всегда используйте Сигналы для отображения, поскольку Вы можете непосредственно определять, какая единица измерения необходима |
|----------------------------------------|----------------------------------------------------------------------------------------------------|
| Alarm (авария)                         | Объект Alarm всегда имеет, по крайней мере, четыре сигнала: вход, подтверждение, выход и состояние.                                                                                                    |
| Trendlog (трендлог)                    | Трендлог имеет, по крайней мере, два сигнала: вход и старт                                                                                                    |
| Time Object (объект<br>времени)        | Объект время всегда имеет, по крайней мере, два сигнала, выход и timeleft. Edit откроется, окно Time Object Editor, где определяется вся информация относительно настроек времени.                                                                      |
| Receiver Group<br>(группа получателей) | Этот объект назван группой получателей аварий, но может иметь любое имя. Определение группы получателей открывает окно, где Вы можете ввести адреса электронной почты для аварийных сообщений.                                                          |

#### Добавление страницы

Как только Вы добавили страницу, щелкните правой кнопкой мыши на ее значке и выберете объект, значения, которого будут выбраны.

Некоторые дополнительные пояснения:

| Alarm Page           | Выберите аварию из объектов аварий в обозревателе системы.                                                                                                    |
|----------------------|----------------------------------------------------------------------------------------------------|
| <b>Trendlog Page</b> | Выберите Трендлог из объектов трендлоги в обозревателе системы.                                                                                                    |
| Graphics Page        | Выбор графики используется, чтобы выбрать требуемую графическую страницу.                                                                                                    |
| Values Page          | Выберите значение, выбирают сигнал из объектов в обозревателе системы или непосредственно SNVT или public (общую) переменную из обозревателя сети.                                    |
| Edit Alarm Page      | Выберите аварию из объектов в обозревателе системы и выберите группу получателей из объектов группа адресатов (Destination Group) (группа получателей аварий) в обозревателе системы. |
| Time Object Page     | Выберите объект времени из объектов времени в обозревателе системы или непосредственно SNVT или public (общую) переменную из обозревателя сети.                                       |
| Html Variable Page   | Выберите предварительно отредактированный HTML файл, который будет отображен.                                                                                                    |

#### Импорт (Графики или Файлов)

Когда сайт состоит из нескольких идентичных квартир, комнат или вентиляционных установок, Вы можете использовать один стандартный графический символ для нескольких страниц сети. Тогда сигналы от различных LonWorks модулей связаны с различным страницами.

Если Вы уже имеете подходящие графические страницы, щелкните правой кнопкой мыши на папке в обозревателе системы, выберите Импорт графики..., иначе запустите редактор цветной графики и создайте новый графический файл.

Динамическое представление будет позже связано с подходящими сигналами.

Импорт файла позволяет Вам добавлять файлы общего типа.

Настройка WEB страниц подробно описана в секции 16.8 "Настройка WEB страниц" на странице 163.

# 16.3 Компоновка обозревателя сети

### 16.3.1 Добавление SNVT к TAC Xenta 511

Когда Вы создаете новый проект, обозреватель сети показывает созданную по умолчанию сеть, состоящую из *IP магистрали* и *TAC Xenta 511*.

Для Xenta 511, имеется (нажмите значок "+") объект LON и папка SNVTs.

Объект LON используется, когда описание физической сети импортировано в XBuilder.

Папка SNVTs содержит два объекта: *ConfigProperties* и *Lon-MarkObjects*. Последний всегда содержит *Node Object 0* с двумя SNVTs, *ObjReq* и *ObjState*.

### 16.3.2 Добавление SNVT к TAC Xenta 511

Имеется два способа связи между TAC Xenta 511 и LonWorks модулем, через SNVTs:

- *Poll (onpoc)*, то есть, ТАС Xenta 511 будет опрашивать значение сигнала, когда это необходимо.
- *Bind (связывание)*, то есть, создание связи (биндинг) между сигналом в LonWorks модуле и сигналом в TAC Xenta 511. При биндинге, Вы также определяете, как часто будет посылаться значение, должно ли оно посылаться при изменении состояния и т.д. Чтобы сделать связь, Вы должны сначала создать сигнал в объекте контроллера, чтобы связать с TAC Xenta 511.

Сигнал, который будет использоваться для отображения значения или на графической странице - опрашиваем. Емли значение не отображается где-либо смысла его опрашивать нет. Общие (Public) сигналы всегда опрашиваемые.

Сигналы аварий и регистрации трендов можно либо опрашивать, либо связывать. Преимущество биндинга - это уменьшение сетевого трафика, так как значение посылается только при изменении состояния. Недостаток - увеличение времени программирования.

Мы рекомендуем, связывать сигналы аварии и регистрации трендов, которые имеют высокий приоритет или часто читаются (типично < 10 s).

Если Вы щелкните правой кнопкой мыши на значок TAC Xenta 511 и затем выберите определение SNVT..., Вы сможете создавать и редактировать объекты управления с SNVTs, которые могут использоваться для связи этими способами.

### Создание xif файла

Как только Вы добавили один или большее количество объектов контроллера в Xenta 511, Вы должны будете сгенерировать новый \*.xif-файл, поскольку использование SNVTs было изменено.

Щелкните правой кнопкой мыши на значок TAC Xenta 511, и затем выберите, сгенерировать XIF файл. *TAC\_Xenta\_511.xif* файл будет создан и сохранен в подпапке проекта *TargetImage/configdb/lon*.

Этот XIF файл используется, когда сконфигурирована физическая сеть и инсталированы устройства, в инструменте управления сетью, типа TAC Vista System Plug-in и LonMaker v 3.

В этой стадии, вы оставите XBuilder на некоторое время.

# 16.4 Завершение обзора ТАС XBuilder

### 16.4.1 Импортирование LNS базы данных

После того как физическая сеть была сконфигурирована, LNS база данных сгенерирована, эта информация должна стать доступной в обзоре сети XBuilder.

Запустите XBuilder, и выберите **Tools - Run TAC LNS Explorer...** Откроется новое окно, которое позволит Вам найти нужную базу данных LNS.

Выберите File - Open - Local LNS Networks. Будут отображены доступные сети (нажмите значок "+").

Разместите окна TAC LNS проводника и TAC XBuilder, таким образом, чтобы Вы смогли перетащить нужную базу данных от окна LNS к значку LON в обозревателе сети.

Как только эта процедура будет закончена, обозреватель сети все модули сети и все сигналы, доступные в них!

### 16.4.2 Соединение логических сигналов со значениями

Теперь логические сигналы в обозревателе системы могут быть связаны со значениями в обозревателе сети.

Это может быть сделано несколькими способами, и некоторые из них будут описаны подробно в главах ниже. Однако, в принципе, Вы всегда выбираете значение в обозревателе сети, и затем перетаскиваете его к требуемому объекту в обозревателе системы.

Как только все соединения были закончены, пришло время загрузить целевой образ в TAC Xenta.

# 16.5 Загрузка ТАС Xenta 511

#### Установка IP адреса

- 1 Подключите ПК к порту Xenta 511 RS232B. См. главу 11 "Конфигурация Xenta 511 в эмуляторе терминала" на странице 85.
- 2 Установите IP адрес для Xenta 511, используя HyperTerminal.

#### Соединение с LAN/WAN

3 Подключите ПК и Xenta 511 к сети.

#### Генерация проекта

- 4 Запустите ваш проект XBuilder.
- 5 Щелчкните на значок TAC Xenta 511 в обозревателе сети.
- 6 Использование окно свойств для ввода:
- IP адреса
- Имени пользователя
- Пароля

и других необходимых пунктов.

7 Выберите **Project - Generate** (или нажмите на кнопку Generate на панели инструментов) для генерации образа цели.

Образ цели - \*.cmp-файл, будет сохранен в ../TargetImage/sys..

#### Загрузка образа цели

8 Выберите Project - Send to Target (или нажмите на значок 'Space Shuttle') чтобы запустить процесс загрузки. Проект будет сгенерирован (если не был) и послан к IP адресу, который Вы установили в окне свойств выше.

#### Регистрация в Xenta 511

- 9 Запустите Internet Explorer.
- 10 Введите IP адрес (без любого префикса или суффикса) в поле адреса браузера и нажмите Enter.
- 11 Войдите как "root", пароль "root".

Теперь Вы можете конфигурировать TAC Xenta 511. Например, см. главы 13 "Администрирование пользователей" на странице 95 и 17 "TAC Xenta 511: Инсталяция и конфигурация" на странице 177.

Мы теперь возвратимся к объектам и страницам, и изучим их использование более подробно.

# 16.6 Обзор системы: объектов и страниц

### 16.6.1 Общее

Эта секция содержит определения всех свойств, которые появляются в окне System. Они отображены так же, как они расположены в окне Properties XBuilder.

Левый столбец перечисляет метки свойтсв выбранного объекта.

Правый столбец содержит объяснение и пример для каждой метки. В XBuilder, это текущее значение, которое часто доступно для редактирования. Если значение только для чтения,

имеет серый фон (недоступно).

В некоторых случаях, установки (setting) предоставляют неприменимые свойства. В этом случае, метки свойства печатаются серым, поле редактирования также становится серым, однако значения остаются.

### 16.6.2 Папки

| Общее        |                                                                                              |
|--------------|----------------------------------------------------------------------------------------------|
| Наименование | Указанное имя папки. Например: User1                                                         |
| Описание     | Текст описания. Например: Обычный арендатор (Ordinary ten-<br>ant)                           |
| Страница     |                                                                                              |
| Заголовок    | Необязательный текст.                                                                        |
| Шаблон       | Не используется для папок.                                                                   |
| Видимость    | "True" (Значение по умолчанию) папка видна в Xenta 511.<br>"False" папка скрыта в Xenta 511. |

### 16.6.3 Объект сигнал

| Общее        |                                        |
|--------------|----------------------------------------|
| Наименование | Указанное имя сигнала. Например: Temp1 |
| Описание     | Текст описания. Например: Тетр. room 1 |
| Объявление   |                                        |

| Тип данных            | REAL (или BOOL, INTEGER, STRING)                         |
|-----------------------|----------------------------------------------------------|
| Перечисление          | Перечисление, если доступно.                             |
| InitValue             | Начальное значение.                                      |
| Система измерения     |                                                          |
| Категория             | Тип сигнала, например: температура, напряжение или объем |
| Единица измерения     | Единица измерения, используемая для сигнала.             |
| UnitPrefix            | Префикс, например: k (1000x), M. (1000 000x)             |
| Редактирование        |                                                          |
| Forceable             | Если сигнал может быть изменен оператором.               |
| Перезаписываемый      | Если сигнал может быть перезаписан.                      |
| Минимальное значение  | Минимальное допустимое значение.                         |
| Максимальное значение | Максимальное допустимое значение.                        |
| Подключение           |                                                          |
| Ссылка                | Путь к сигналу в обозревателе сети.                      |

# 16.6.4 Объект авария

| Общее              |                                                                                                    |
|--------------------|----------------------------------------------------------------------------------------------------|
| Наименование       | Указанное имя аварии. Например: Alarm1                                                                                                    |
| Описание           | Текст описания. Например: Alarm room 1                                                                                                    |
| Настройки          |                                                                                                    |
| Тип аварии         | Аналоговый или Цифровой.                                                                                                    |
| Авария, когда      | Аналоговый: авария становится активной, когда значение выше или ниже предела.                                                                                               |
| Предел             | Аналоговый: Предел для изменения между пассивным / активным аналоговым значением.<br>Цифровой: Предел для изменения между пассивным / активным "от 0 до 1" или "от 1 до 0". |
| Гистерезис         | Аналоговый: Гистерезис для изменения между пассивным / активным.                                                                                                    |
| Задержка вкл. (с)  | Вход, должен быть активен, чтобы запустить тревогу.                                                                                                    |
| Задержка выкл. (с) | Вход, должен быть пассивен, чтобы дезактивировать тревогу.                                                                                                    |

| Время сканирования (с)  | Интервал между сканированиями. Минимальное время - 10 s.                                                                                                   |
|-------------------------|----------------------------------------------------------------------------------------------------|
| Тип события             | "Alarm": обязательное подтверждение.<br>"Massage": может быть не подтверждено. Возвращается к<br>нормальному состоянию автоматически, когда вход пассивен. |
| Текст активной аварии   | Текст аварии, который будет показан, когда авария станет активной.                                                                                         |
| Текст сброшенной аварии | Текст аварии, который будет показан, когда авария станет пассивной (будет сброшена).                                                                       |
| Приоритет               | Приоритет аварии: 0-255.                                                                                                    |
| Распространение         |                                                                                                    |
| Группа получателей      | Имя группы получателей электронной почты.                                                                                                    |
| Подтверждена            | Отправка группе получателей при переходе к "Подтверждено ":<br>Да\нет.                                                                                     |
| Активизирована          | Отправка группе получателей при переходе к " Активизировано ": Да\нет.                                                                                     |
| Деактивизирована        | Отправка группе получателей при переходе к " Деактивировано ": Да\нет.                                                                                     |
| Заблокирована           | Отправка группе получателей при переходе к "Заблокировано ":<br>Да\нет.                                                                                    |
| Разблокирована          | Отправка группе получателей при переходе к " Разблокировано<br>": Да\нет.                                                                                  |

Объект авария всегда включает четыре элемента:

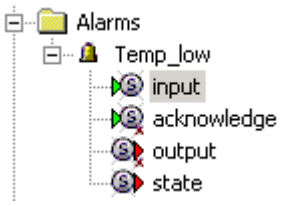

The four Alarm Object elements

Все эти сигналы имеют параметры, подобные объекту сигнал, описанному в 16.6.3 "Объект сигнал" на странице 146.

- Вход принимает сигнал, для контроля
- Подтверждение необязательная булева переменная, которая может использоваться, для подтверждения тревоги

- Выход необязательная булева переменная, которая является TRUE, пока имеется авария, подтвержденная или неподтвержденная
- Состояние целая переменная, которая содержит текущее состояние аварии. Она может использоваться в графике, чтобы отобразить состояние аварии в простом тексте

### 16.6.5 Объект тренд (регистрация)

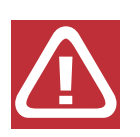

Предупреждение! Нормально, что изменение параметров объекта тренд не влияет на предыдущие сохраненные данные регистрации. В текущей версии XBuilder изменение некоторых параметров тренда, будет стирать предыдущие данные регистрации, такие параметры ниже обозначены: значком .

| Общее                                         |                                                                                                    |
|-----------------------------------------------|----------------------------------------------------------------------------------------------------|
| Наименование <u>(</u>                         | Указанное имя объекта тренд. Например: Floor2.room1.temp                                                                                                    |
| Описание                                      | Текст описания, необязательно. Например: Temp room 1<br>Отображается в TrendViever.                                                                                                    |
| Настройки запуска<br>регистрации              |                                                                                                    |
| Активизация                                   | Manual Off: Нет регистрации<br>Manual On: Регистрация<br>Авто: Регистрация, когда наступила время старта и состояние<br>регистрации верно.                                                                                    |
| Время старта                                  | Используется для АВТО; время, в которое запустится файл<br>регистрации.<br>После того, как регистрация начата, новое время старта не будет<br>затрагивать текущую регистрацию.                                                |
| Очистка регистрации при<br>старте             | Если регистрация должна быть очищена при старте (значение Manual Off к Manual On или Manual Off к ABTO); Да или Нет                                                                                                    |
| Без остановки, если<br>активировано логически | В АВТО, если значении регистрации - неверно, 'True' означает продолжение регистрации.<br>В АВТО, если значении регистрации - неверно, 'False' означает прекращение регистрации, но продолжение, когда значение станет верным. |
| Настройки Log Point (регистрации точки)       |                                                                                                    |

| Тип регистрируемого<br>значения                 | Значение: Регистрация значение переменной<br>Дельта: Регистрация приращение значения переменной.                                                                                 |
|-------------------------------------------------|----------------------------------------------------------------------------------------------------|
| Дельта минимальное значение для регистрации     | Если тип регистрации - Дельта: минимальное изменение, для регистрации.                                                                                                    |
| Дельта максимальное<br>значение для регистрации | Если тип регистрации - Дельта: максимальное изменение, для регистрации.                                                                                                    |
| Дельта                                          | Если тип регистрации - Значение: минимальное изменение, для получения нового значения в регистрации.                                                                             |
| Настройки регистрации<br>данных (Log Data)      |                                                                                                    |
| Циклическая регистрация                         | Режим регистрации; циклический (при недостатке памяти будут, затираться самые старые значения) или не циклический (регистрация будет остановлена, когда память будет заполнена). |
| Размер регистрации                              | Максимальный размер файла регистрации (в размерности регистрации, ниже).                                                                                                    |
| Размерность регистрации<br>(Log size unit)      | Секунда/Минута/Час/День/Неделя/Год                                                                                                    |
| Интервал регистрации 🔝                          | Интервал между регистрациями (в размерности интервала регистрации, ниже).                                                                                                    |
| Размерность интервала регистрации               | Секунда/Минута/Час/День/Неделя/Год                                                                                                    |
| Настройки передачи данных регистрации           |                                                                                                    |
| Группа получателей                              | Выберите группу получателей                                                                                                    |
| Предмет                                         | Текст                                                                                                    |
| Тело                                            | Текст                                                                                                    |
| Час начала                                      | Значение                                                                                                    |
| Интервал передачи                               | Значение                                                                                                    |
| Размерность интервала передачи                  | Час/День/Неделя                                                                                                    |
| Число повторов передачи                         | Значение                                                                                                    |
| Интервал повторов передачи                      | Значение                                                                                                    |

Два сигнала, ввод (input) и старт (start) с подобными атрибутами, связаны с объектом тренд:

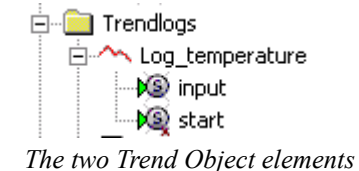

- input (вход) принимает сигнал, для регистрации
- start (старт) необязательная булева переменная, которая управляет началом регистрации, если Активизация установлена в Авто.

Внимание, изменения некоторых параметров затирают старые данные тренда.

# Объект Trend Log (файл регистрации): ввод, старт

| Общее                |                                                                                       |
|----------------------|---------------------------------------------------------------------------------------|
| Наименование         | Указанное имя сигнала.                                                                |
| Описание             | Регистрация (вход) или сигнал старта.                                                 |
| Declaration          |                                                                                       |
| Тип данных <u>л</u>  | REAL (или BOOL, INTEGER); для старта только: BOOL                                     |
| Перечисление         | Когда применимо.                                                                      |
| InitValue            | Начальное значение.                                                                   |
| Система измерения    |                                                                                       |
| Категория            | Тип входного сигнала, например: температура, напряжение или объем                     |
| Единица измерения    | Какая единица измерения используется для входного сигнала или регистрационных данных. |
| UnitPrefix           | Префикс для единицы измерения, например: k (1,000x), M. (1,000,000x)                  |
| Редактирование       |                                                                                       |
| Forceable            | Если сигнал может быть изменен оператором.                                            |
| Перезаписываемый     | Если сигнал может быть перезаписан.                                                   |
| Минимальное значение | Минимальное допустимое значение.                                                      |

| Максимальное значение | Максимальное допустимое значение.   |
|-----------------------|-------------------------------------|
| Соединение            |                                     |
| Ссылка <u>(</u>       | Ссылка на сигнал (вход или начало). |

### 16.6.6 Объект времени

| Общее                 |                                                                                                |
|-----------------------|------------------------------------------------------------------------------------------------|
| Наименование          | Указанное имя объекта времени. Например: Time Object1                                          |
| Описание              | Описательный (наглядный) текст. Например: Time Object 1                                        |
| Тип                   | X511: Объект времени в текущей Xenta 511<br>Ссылка: Объект времени в Xenta 280/300/401 в сети. |
| Выходные значения     | (Если Тип=Х511)                                                                                |
| Значение по умолчанию | (Если Тип=X511): выход объекта времени, когда расписание не активно.                           |
| Ссылка                | (Если Тип=Ссылка): Полный путь к указанному устройству и расписанию времени.                   |

Объект времени всегда включает два элемента:

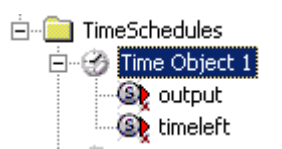

The two Time Object elements

Эти сигналы имеют параметры, подобные объекту сигнал, описанному в 16.6.3 "Объект сигнал" на странице 146.

- output (выход) имеет значение, не равное нулю, пока Объект Времени активен
- timeleft переменная, которая следит за временем, оставшемся до изменения состояния объекта времени: положительна: пока объект времени пассивен, время, оставшееся до активного состояния;

отрицательна: пока объект времени активен, время оставшееся до возвращения к пассивному состоянию.

### 16.6.7 Объект группа получателей

| Общее        |                                                                                                    |
|--------------|----------------------------------------------------------------------------------------------------|
| Наименование | Указанное имя объекта группа получателей. Например: Rcv<br>Group 1<br>Группа получателей содержит одного и более e-mail получателя.<br>Объект группа получателей может быть связан с объектом<br>авария. |
| Описание     | Текст описания. Например: Rcv Group 1                                                                                                    |

### 16.6.8 Объект соединение

| Общее        |                                              |
|--------------|----------------------------------------------|
| Наименование | Указанное имя объекта соединения.            |
| Описание     | Текст описания.                              |
| Период (с)   | Время (в секундах) между передачей значений. |

Объект соединение всегда содержит два элемента:

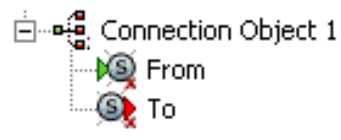

Два элемента объекта соединения

Эти сигналы имеют параметры, подобные объекту сигнал, описанному в 16.6.3 "Объект сигнал" на странице 146.

### 16.6.9 Графический объект

| Общее        |                                               |
|--------------|-----------------------------------------------|
| Наименование | Указанное имя папки. Например: Graphic Page 1 |
| Описание     | Текст описания. Например: Обычный арендатор   |
| Страница     |                                               |
| Название     | Заголовок для WEB страницы.                   |
| Шаблон       | Путь к используемому html-шаблону.            |

### 16.6.10Другие файлы

| Общее        |                                            |
|--------------|--------------------------------------------|
| Наименование | Указанное имя файла. Например: main.jpg    |
| Описание     | Текст описания. Например: фон WEB страницы |
| Ссылка       | Путь к импортированному файлу.             |

# 16.6.11 Страница аварий

| Общее              |                                                                                              |
|--------------------|----------------------------------------------------------------------------------------------|
| Наименование       | Указанное имя страницы аварий. Например: Alarm Page 1                                        |
| Описание           | Текст описания Например: Alarm Page 1                                                        |
| Страница           |                                                                                              |
| Название           | Необязательный текст.                                                                        |
| Шаблон             | Путь к используемому шаблону страницы аварий.                                                |
| Видимость          | "True" (Значение по умолчанию) папка видна в Xenta 511.<br>"False" папка скрыта в Xenta 511. |
| Период опроса (мс) |                                                                                              |

# 16.6.12 Страница трендлогов

| Общее           |                                                                                              |
|-----------------|----------------------------------------------------------------------------------------------|
| Наименование    | Указанное имя страницы трендлогов. Например: Trendlog Page 1                                 |
| Описание        | Текст описания. Например: Trendlog Page 1                                                    |
| Страница        |                                                                                              |
| Название        | Текст описания. Например: Trendlog Page 1                                                    |
| Шаблон          | Путь к шаблону страницы трендлогов.                                                          |
| Видимость       | "True" (Значение по умолчанию) папка видна в Xenta 511.<br>"False" папка скрыта в Xenta 511. |
| Показ сетки     | Истина / ложь (True / False)                                                                 |
| Параметры оси Х |                                                                                              |

| Абсолютное начало     | True: определеный интервал начала. False: плавающий интервал. |
|-----------------------|---------------------------------------------------------------|
| Категория             | Секунда/Минута/Час/День/Неделя/Год                            |
| Период                | Число модулей как определено в 'Category'.                    |
| Параметры оси Ү1      |                                                               |
| Метка                 | Текст описания.                                               |
| Автомасштаб           | Нет/Да (No/Yes)                                               |
| Минимальное значение  | (Если нет автомасштаба) Значение минимума на оси.             |
| Максимальное значение | (Если нет автомасштаба) Значение максимума на оси.            |
| Категория             | acceleration/angle/ и т.д., или никакой категории             |
| Единица измерения     | Единица измерения.                                            |
| UnitPrefix            | Префикс для единицы измерения.                                |
| Параметры оси Ү2      |                                                               |
| Метка                 | Текст описания.                                               |
| Автомасштаб           | Нет/Да (No/Yes)                                               |
| Минимальное значение  | (Если нет автомасштаба) Значение минимума на оси.             |
| Максимальное значение | (Если нет автомасштаба) Значение максимума на оси.            |
| Категория             | acceleration/angle/ и т.д., или никакой категории             |
| Единица измерения     | Единица измерения.                                            |
| UnitPrefix            | Префикс для единицы измерения.                                |

# 16.6.13 Страница графики

| Общее        |                                                                                              |
|--------------|----------------------------------------------------------------------------------------------|
| Наименование | Указанное имя графической страницы. Например: Graphics Page 1                                |
| Описание     | Текст описания. Например: Graphics Page 1                                                    |
| Страница     |                                                                                              |
| Название     | Текст описания. Не отображенный на странице.                                                 |
| Шаблон       | Путь к шаблону графической страницы.                                                         |
| Видимость    | "True" (Значение по умолчанию) папка видна в Xenta 511.<br>"False" папка скрыта в Xenta 511. |

# 16.6.14 Страница значений

| Общее        |                                                                                              |
|--------------|----------------------------------------------------------------------------------------------|
| Наименование | Указанное имя страницы значений. Например: Values Page 1                                     |
| Описание     | Текст описания. Например: Values Page 1                                                      |
| Страница     |                                                                                              |
| Название     | Текст описания. Отображенный в верхней строке.                                               |
| Шаблон       | Путь к используемому шаблону страницы значений.                                              |
| Видимость    | "True" (Значение по умолчанию) папка видна в Xenta 511.<br>"False" папка скрыта в Xenta 511. |

# 16.6.15 Страница редактирования аварий

| Общее        |                                                                                              |
|--------------|----------------------------------------------------------------------------------------------|
| Наименование | Указанное имя страницы редактирования аварии. Например: Edit Alarms Page 1                   |
| Описание     | Текст описания. Например: Edit Alarms Page 1                                                 |
| Страница     |                                                                                              |
| Название     | Текст описания. Отображенный в верхней строке.                                               |
| Шаблон       | Путь к используемому шаблону страницы редактирования аварии.                                 |
| Видимость    | "True" (Значение по умолчанию) папка видна в Xenta 511.<br>"False" папка скрыта в Xenta 511. |

# 16.6.16 Страница объекта времени

| Общее        |                                              |
|--------------|----------------------------------------------|
| Наименование | Указанное имя страницы объекта времени.      |
| Описание     | Текст описания. Не отображается на странице. |

| Страница |                                                        |
|----------|--------------------------------------------------------|
| Название | Текст описания. Не отображается на странице.           |
| Шаблон   | Путь к используемому шаблону страницы объекта времени. |

### 16.6.17 HTML страница значений

| Общее        |                                                                      |
|--------------|----------------------------------------------------------------------|
| Наименование | Указанное имя страницы значений Html. Например: Html Variable Page 1 |
| Описание     | Текст описания. Например: Html Variable Page 1                       |
| Ссылка       | Путь к шаблону страницы значений Html.                               |
| Страница     |                                                                      |
| Название     | Описательный текст. Не отображается на странице                      |
| Шаблон       | (Не используется)                                                    |

# 16.7 Обзор сети: объекты

### 16.7.1 Общее

Эта глава содержит описания всех свойств, которые появляются в обозревателе сети. Они отображаются таким же, как располагаются в окне параметров XBuilder.

Левый столбец перечисляет метки свойств выбранного объекта.

Правый столбец содержит объяснение и пример для каждой метки. В XBuilder, он содержит текущее значение, которое часто доступно для изменения. Если значение только для чтения, поле редактирования имеет серый фон.

В некоторых случаях, можно указать не верный параметр. В том случае, метка свойства напечатана в полутоне, и поле редактирования также становится серым. Однако значения остаются.

# 16.7.2 Магистраль IP

| Общее        |                                           |
|--------------|-------------------------------------------|
| Наименование | Указанное Имя Сети. Например: IP Backbone |
| Описание     | (Не доступно)                             |

### 16.7.3 TAC Xenta 511

| Общее                             |                                                                                           |
|-----------------------------------|-------------------------------------------------------------------------------------------|
| Наименование                      | TAC_Xenta_511.                                                                            |
| Описание                          | (Не доступно)                                                                             |
| IP адрес                          | XXX.XXX.XXX.XXX                                                                           |
| Имя пользователя                  | (Примечание! Имя пользователя чувствительно к регистру!)                                  |
| Пароль                            | (Примечание! Пароль чувствителен к регистру!)                                             |
| Настройки НТТР                    |                                                                                           |
| НТТР порт                         | Занчание: 80 или 1024,, 65536                                                             |
| HTTPS порт                        | Значение: 443 или 1024,, 65536                                                            |
| НТТР макс.число сессий            | Значение:10, , 20                                                                         |
| HTTPS макс.время входа<br>(login) | Время простоя перед выходом из системы, в секундах. Значение по умолчанию 900 (15 минут). |
| Настройки SMTP                    |                                                                                           |
| Интерфейс                         | Ethernet или PPP                                                                          |
| Задержка зависания (с)            | Секунды                                                                                   |
| Первичный SMTP сервер             |                                                                                           |
| Первичный SMTP сервер             | IP адрес xxx.xxx.xxx или имя домена.                                                      |
| Модуль адресов E-mail             | Адрес электронной почты                                                                   |
| Установление подлинности          | Да, Нет, ТАС                                                                              |
| Имя учетной записи                | Имя учетной записи от INTERNET провайдера (ISP)                                           |
| Пароль                            | Пароль от INTERNET провайдера                                                             |
| Вторичный SMTP сервер             |                                                                                           |
| Вторичный SMTP сервер             | IP адрес xxx.xxx.xxx или имя домена.                                                      |

| Модуль адресов E-mail                                            | Адрес электронной почты                                                                            |
|------------------------------------------------------------------|----------------------------------------------------------------------------------------------------|
| Установление подлинности                                         | Да, Нет, TAC                                                                                       |
| Имя учетной записи                                               | Имя учетной записи от INTERNET провайдера (ISP)                                                    |
| Пароль                                                           | Пароль от INTERNET провайдера                                                                      |
| Настройки синхронизации врмени                                   |                                                                                                    |
| NTР сервер                                                       | IP адрес xxx.xxx.xxx или имя домена.                                                               |
| Действовать как NTP                                              | Heт/Да.                                                                                            |
| NTР интервал                                                     | 30 мин. / 1 ч / 2 ч / 6 ч / 12 ч / 24 ч                                                            |
| Активация синхронизации времени в Lonworks                       | Нет/Да.                                                                                            |
| Интервал синхронизации времени в Lonworks                        | 10 мин. / 30 мин. / 1 ч / 3 ч / 6 ч / 12 ч / 24 ч                                                  |
| Настройки SNMP                                                   |                                                                                                    |
| IP адрес станции управления                                      | IP адрес диспетчера сети. IP 0.0.0.0 означает, что сообщения могут подниматься в любой точке сети. |
| Номер порта SNMP                                                 | Номер порта, использующийся для доступа к SNMP, не изменяется.                                     |
| Имя сообщества                                                   | Как установлено Агентом.                                                                           |
| Контакт системы                                                  | Необязательная, описательная информация.                                                           |
| Расположение системы                                             | Необязательная, описательная информация.                                                           |
| SNMP IP адрес перехвата<br>цели (SNMP Trap Target IP<br>Address) | IP адрес сети перехватываемой цели (IP address of network trap target).                            |
| SNMP Номер порта<br>перехвата (SNMP Trap Port<br>Number)         | Номер порта, используемый SNMP для перехвата цели (Port no. used for SNMP trap target).            |
| Имя сообщества перехвата                                         | Как установлено Агентом.                                                                           |
| Настройки FTP                                                    |                                                                                                    |
| Макс.число пользователей                                         | 1, , 5                                                                                             |
| Неактивное время ожидания                                        | 300 c / 600 c / /3600 c                                                                            |
| Настройки LDV                                                    |                                                                                                    |
| Порт сервера                                                     | Значения: 1024,, 65536. Значение по умолчанию: 1068.                                               |
| Haстройки Navigator                                              |                                                                                                    |

| Тип                           | Меню, как дерево, или меню, как "меню"                                                                         |
|-------------------------------|----------------------------------------------------------------------------------------------------|
| Настройки безопасности<br>Web |                                                                                                    |
| Уровень безопасности          | Средний (HTTPS в течение входа в систему и администрирования пользователей, иначе HTTP) Высокий (только HTTPS) |

# 16.7.4 LON интерфейс

| Общее                             |                                                                                                    |
|-----------------------------------|----------------------------------------------------------------------------------------------------|
| Наименование                      | Указанное имя LON интерфейса. Например: LON1                                                                                 |
| Описание                          | (Не доступно)                                                                                                    |
| TxTimer                           | 16 мс/ /3072 мс. Время между повторениями, когда используется запрос/ответ или подтверждения (опрос LonWorks модулей, LWUs). |
| Число повторений                  | Значение по умолчанию: 2                                                                                                    |
| Информация узла подсети           | Нет/Да. Значение по умолчанию: Нет (значение Neuron ID используется в течение связи с LWUs).                                 |
| Управляемый (Online) TAC<br>Vista | Нет/Да. Используется ли ТАС VISTA? Значение по умолчанию: Нет                                                                |

### 16.7.5 Объект подсистема

| Общее        |                                                |
|--------------|------------------------------------------------|
| Наименование | Указанное имя подсистемы. Например: Subsystem1 |
| Описание     | Текст описания.                                |

# 16.7.6 Другие объекты - узлы, папки, и т.п.

Например:

- Объект LNS Network Interface
- ConfigProperties
- LonMark объекты

#### • Сетевые переменные

| Общее        |                                                       |
|--------------|-------------------------------------------------------|
| Наименование | Указанное имя объекта.                                |
| Описание     | Текст описания (не всегда доступно для ввода текста). |

Кроме того, сетевые объекты всегда имеют

- интерактивный (on-line) сигнал (see 16.6.3 "Объект сигнал" на странице 146)
- папка SNVTs, содержащая объекты SNVT для TAC Xenta 280/ 300/401:
- папка Public Signals, содержащая объекты LACnet
- папка Time Schedules, содержащая объекты TimeSchedule
- папка Alarms, содержащая папки ошибок (не используется)
- папка модулей ввода вывода (не используется)

### 16.7.7 SNVT и LACnet объекты

Эти объекты имеют аналогичные свойства:

| Общее             |                                                                  |
|-------------------|------------------------------------------------------------------|
| Наименование      | Указанное имя сигнала SNVT/Public. Например: nviAmpPoll          |
| Описание          | Текст описания. Например: Контроль тока 1                        |
| Тип SNVT          | Тип согласно SNVT Master List. Например: SNVT_amp                |
| Имя цели          | Внутренний путь, для достижения переменной.                      |
| Объявление        |                                                                  |
| Тип данных        | REAL (или BOOL, INTEGER, STRING)                                 |
| Перечисление      | Когда применимо                                                  |
| InitValue         | Начальное значение.                                              |
| Система измерения |                                                                  |
| Category          | Тип сигнала, например: температура, напряжение или объем         |
| Единица измерения | Единица измерения, используемая для сигнала.                     |
| UnitPrefix        | Префикс единицы измерения, например: k (1,000x), М. (1,000,000x) |

| Редактирование        |                                                   |
|-----------------------|---------------------------------------------------|
| Forceable             | Если в сигнал можно вмешаться (управление извне). |
| Перезаписываемый      | Если сигнал может быть перезаписан.               |
| Минимальное значение  | Минимально допустимое значение.                   |
| Максимальное значение | Максимально допустимое значение.                  |

### 16.7.8 Объект расписание времени (таймер)

| Общее        |                                                       |
|--------------|-------------------------------------------------------|
| Наименование | Указанное имя объекта.                                |
| Описание     | Текст описания (не всегда доступно для ввода текста). |

# 16.7.9 Inovonics устройства и интерфейсы

| Общее                                          |                        |
|------------------------------------------------|------------------------|
| Наименование                                   | Указанное имя объекта. |
| Описание                                       | Текст описания.        |
| Интерактивное (OnLine)<br>время ожидания (мин) | Время ожидания         |

# 16.7.10 Inovonics передатчики

| Общее                             |                                      |
|-----------------------------------|--------------------------------------|
| Наименование                      | Указанное имя объекта.               |
| Описание                          | Текст описания.                      |
| Тип                               | Тип устройства                       |
| Идентичность                      | Идентичность устройства              |
| Время ожидания занятости<br>(мин) | Время ожидания (только для FA72065S) |

# 16.8 Настройка WEB страниц

### 16.8.1 Общее

Вы можете сохранять настроенные WEB страницы в TAC Xenta 511, например WEB страницы с приоритетными значениями, информацией от TAC или системного администратора.

TAC XBuilder обеспечивает проектировщику большую свободу в формировании иерархии WEB страниц пользователя и в создании индивидуальных страниц.

Другие WEB страницы, однако, не требуют, большого разнообразия при проектировании, и должны быть просты для формирования и использования.

Это решение позволяет разработчику приложения выбирать между:

- свободным дизайном WEB страницы
- страницей с фиксированной структурой (таблица или аналог), но выбирать элементы таблицы.

В ТАС Xenta 511, страницы отображаются при нажатии оператором на меню и подменю в левой части страницы.

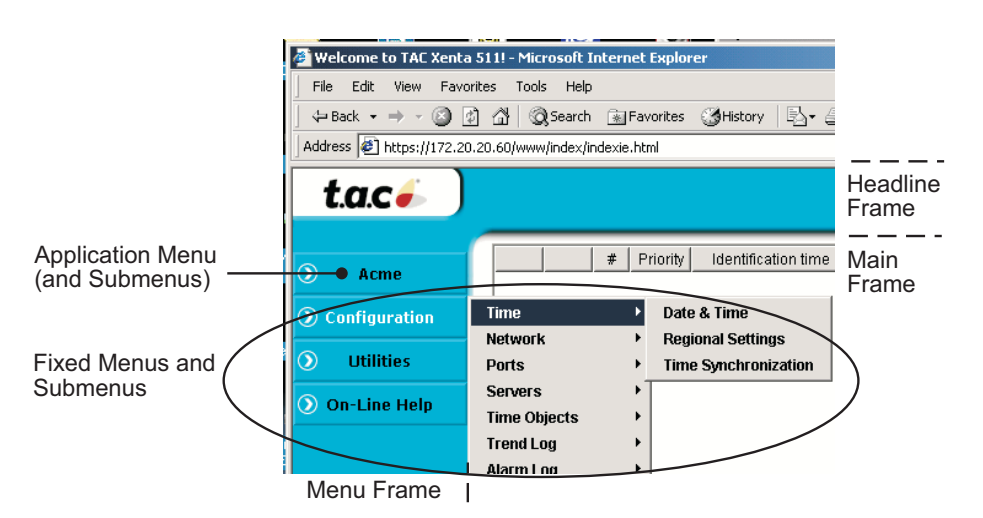

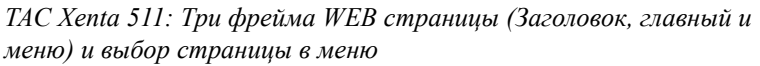

#### Меню приложения

Меню и Подменю приложения отображают путь, по которым они установлены в окне System XBuilder.

Когда добавлены папки, подпапки и изображения, в TAC Xenta 511 будут появляться меню, подменю, и WEB страницы.

Пример:

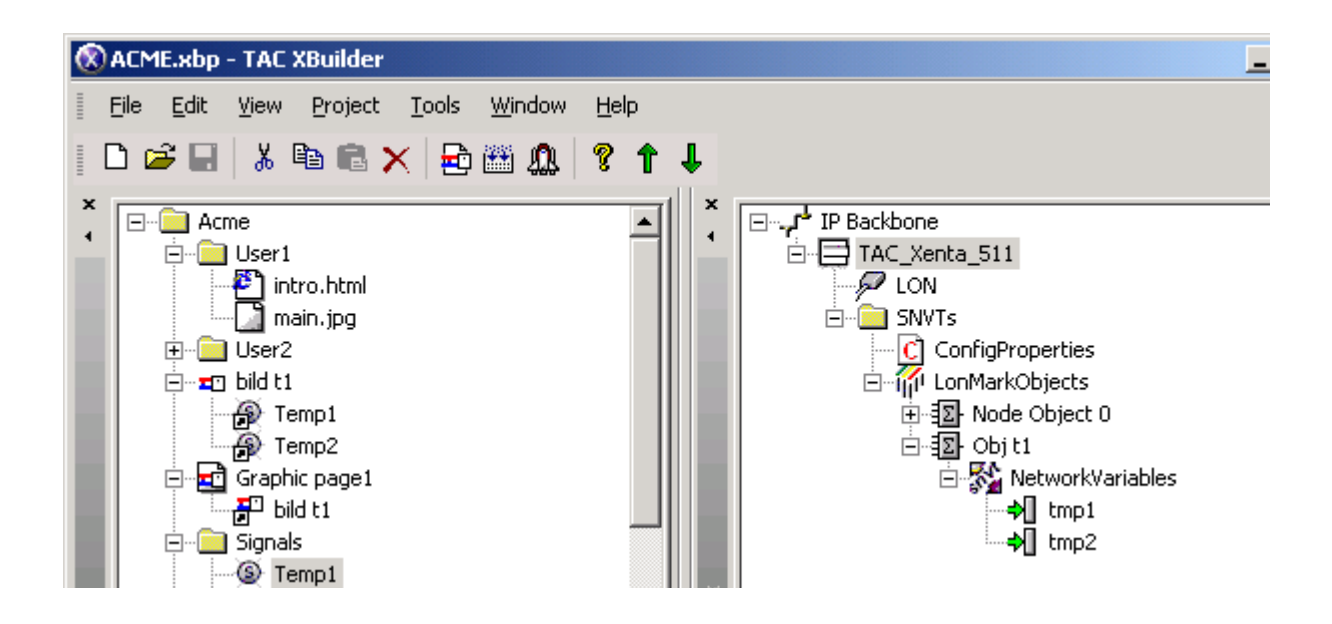

В приложении Acme, папки User1, User2, и Graphic Page 1 появятся в подменю, где User1 указывает на изображение intro. Graphic Page 1 будет доступна в подменю:

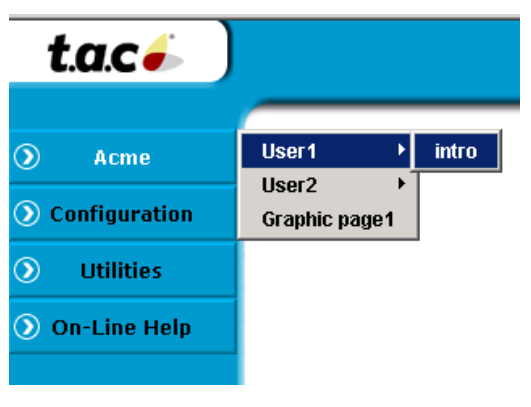

Меню и подменю приложения

#### 16.8.2 Страницы приложения

Как упомянуто выше, возможно использовать страницы различного содержания и дизайна.

В окне System TAC XBuilder добавьте страницы к папке или подпапке, щелкая правой кнопкой мыши на папке и выбирая желаемый тип страницы.

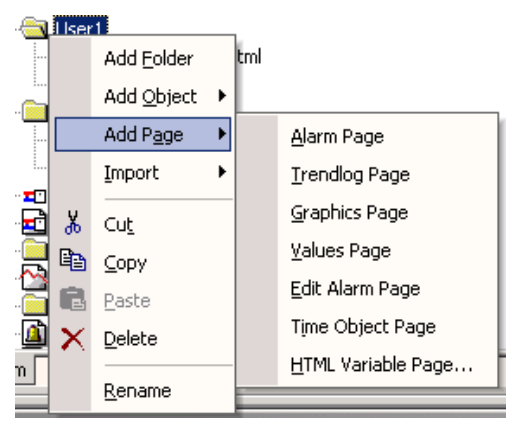

Доступные страницы приложения

Указав в приблизительном порядке свободу разработки, методы дизайна и потенциал приложения, страницы появлялись бы следующим образом:

| Страница                  | Метод разработки                                        | Приложение (пример)                                                                                        |
|---------------------------|---------------------------------------------------------|----------------------------------------------------------------------------------------------------|
| Графика                   | Графический редакторТАС Vista                           | Динамические значения на свободно-<br>разработанной странице                                               |
| HTML<br>переменные        | Любой Web редактор                                      | Традиционная WEB страница, обновляется только при Refresh                                                  |
| Значения                  | Выбор окна значения                                     | Выбранные значения, перечисленные в<br>стандартной таблице. Динамическое<br>изменение                      |
| Аварии                    | Выбор окна аварии                                       | Выбранные аварии, перечисленные в<br>стандартной таблице. Динамическое<br>изменение                        |
| Редактировани<br>я аварий | Выбор окна аварии и<br>Выбор окна группы<br>получателей | Эта страница сети позволяет пользователю<br>редактировать тексты аварий и группы<br>получателей "on-line". |
| Трендлоги                 | Выбор окна трендлог                                     | Выбранные сигналы регистрации,<br>перечисленные в стандартной таблице.<br>Обновляются при Refresh          |
| Объект<br>времени         | Выбор окна объект времени                               | Выбранные сигналы времени,<br>перечисленные в стандартной таблице.<br>Обновляются при Refresh              |

Первые два типа страницы требуют "реальных" исходных файлов и перетаскивания (drag-and-drop), или подобного метода, для получения корректных значений сигнала.

Для "затененных" типов страниц, исходные файлы скрыты и автоматически сохранены. Значения переменных добавлены, к выбранным из pop-up (временного рабочего) окна, где могут выбираться сигналы.

Но сначала, нужно определить сигналы, которые будут использоваться в различных страницах.

#### 16.8.3 Определение сигналов

Есть два способа отобразить значение переменной на картинке.

- 1 Соедините с логическими сигналами в представлении системы (которые в свою очередь подключены к сетевым сигналам).
- 2 Соединение непосредственно с сетевыми сигналами.

Мы рекомендуем, чтобы Вы всегда использовали первый метод, поскольку это имеет несколько преимуществ:

- Изображения могут быть разработаны и подготовлены прежде, чем Вы имеете доступ к сети.
- Сигналы могут быть собраны в логические группы.
- Группы логических сигналов могут быть скопированы (и изменены), упрощая формирование системы.

Пример: Создайте папку "Signals", и добавьте объект сигнал:

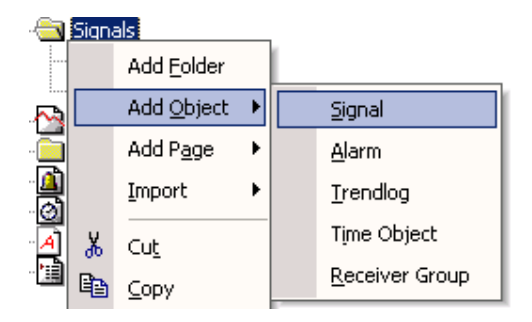

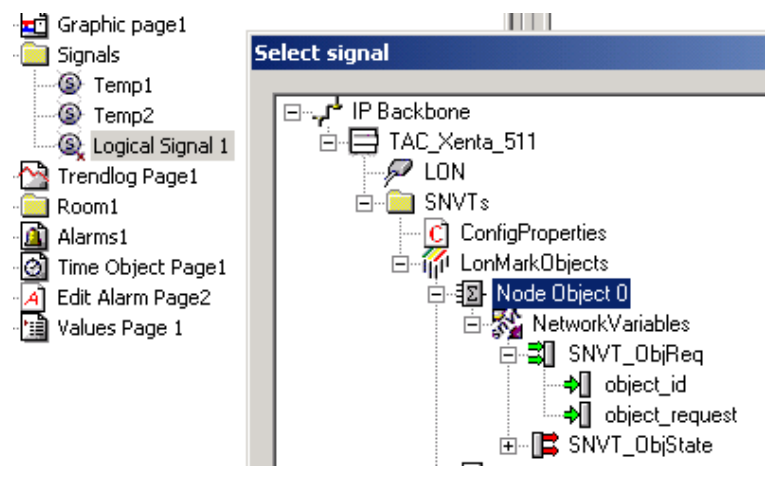

Создание логического сигнала и соединения его с сетевым сигналом

Новый сигнал (Logical Signal 1, пока Вы не переименовали его), еще не связан с сетевым сигналом, это обозначено маленьким 'x' на значке.

Логические сигналы, которые были определены таким образом (но которые еще могут быть не связаны с сетевыми сигналами), теперь могут использоваться в WEB страницах.

#### Соединение логических и сетевых сигналов

Щелкните правой кнопкой мыши на значке и выберите сигнал из желаемого объекта во всплывающем окне выбора сигнала окне (Network). Поскольку Вы выбираете SNVT, логический сигнал будет связан с сетевым сигналом, и 'х' исчезнет.

### 16.8.4 Формирование графических страниц

- 1 Используйте графический редактор TAC Vista, для создания графических файлов (\*.*ogc*), которые будут использоваться на странице графики (Graphics Page). Редактор может быть запущен из **XBuilder Tools Color Graphics Editor**.
- 2 Используйте инструментальные средства (Drawing Tools) редактора графики, чтобы включить текст, символы и области представления значений для предполагаемого отображения сигналов.

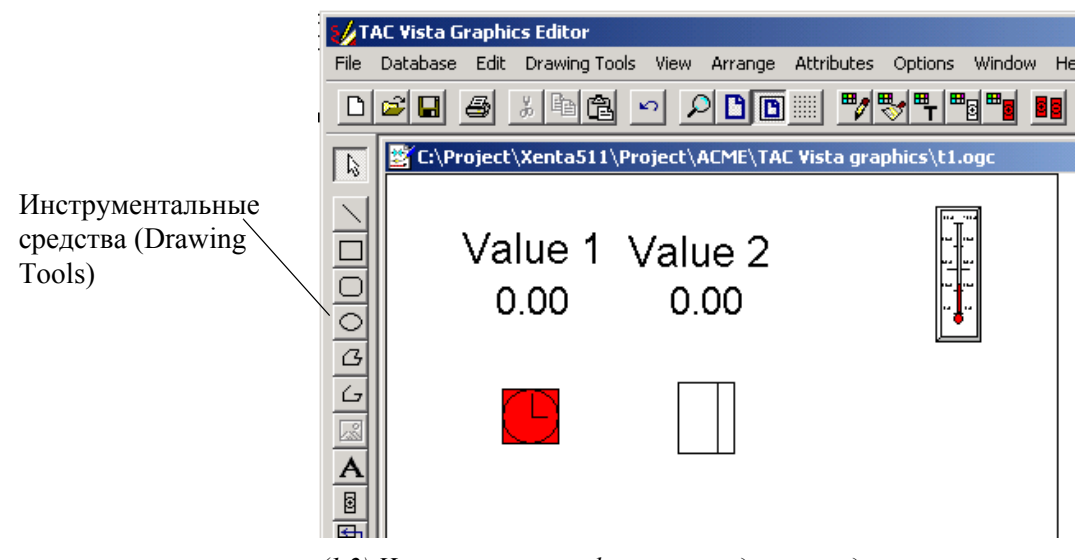

(1,2) Использование графического редактора, для проектирования а .ogc изображения с текстами, символами, областями представления, и т.д.

Числа в круглых скобках относятся к шагам, описанным в тексте.

- 3 Сохраните графический файл (здесь: tl.ogc) в папке .. *Project/ TAC Vista graphics*.
- 4 В XBuilder, выберите импорт графики, чтобы включить новое изображение \*.ogc.
- 5 Затем добавьте страницу графики в необходимой папке представления системы.
- 6 Щелкните правой кнопкой мыши на новой странице графики, и выберите графический файл (сохраненное изображение .ogc).

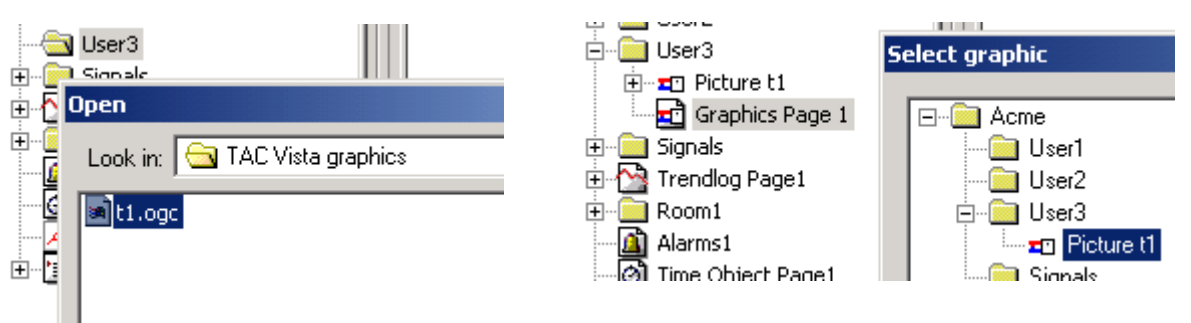

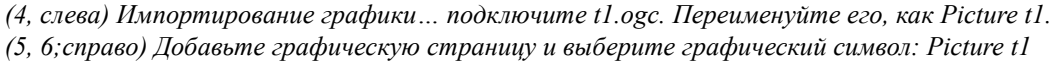

7 В XBuilder, двойной щелчок на Picture t1, чтобы снова открыть его в графическом редакторе TAC VISTA.

- 8 В Редакторе, двойной щелчок на области отображения (а, смотрите рисунок ниже), чтобы открыть окно определения объектов (b). Вы можете упорядочить окна так, чтобы одновременно видеть окно System XBuilder (с логическими сигналами) и окно выбора объектов графического редактора.
- 9 Перетащите и отпустите (или скопируйте и вставьте) логический сигнал из окна System в поле Object окна определения объектов (8 b). В этом пункте логическое значение сигнала было связано с полем отображения на графической странице!

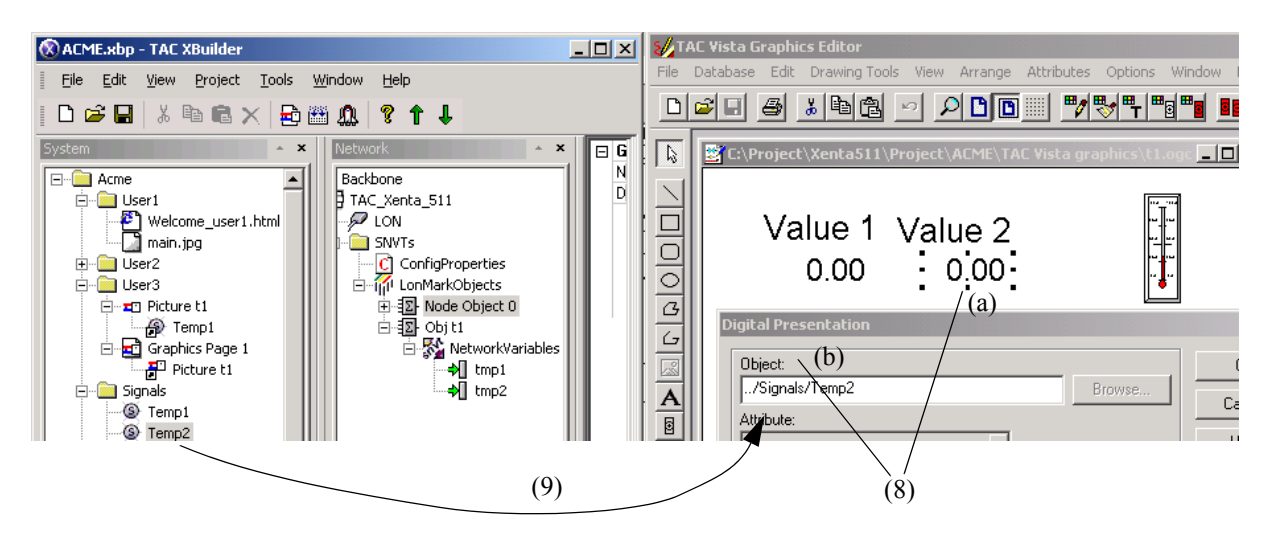

Графический файл t1.ogc: (8) Открытое окно определения объектоя (b) и (9) соединение логического сигнала с областью представления (a).

В изображении выше, графический символ Picture t1, подключен к графической странице 1 (Graphic page). Это отобразит логические сигналы Temp1 и Temp2.

Эти логические сигналы (System) в свою очередь были связаны с сетевыми сигналами tmp1 и tmp2.

### 16.8.5 Формирование страницы значений HTML

Страницы значений HTML разрабатываются при помощи WEB редактора. Они могут отображать различные аспекты логических сигналов и также позволять делать ввод значений.

Содержание страницы значений HTML страницы обновляется только при открытии или обновлении (refresh).

Чтобы упростить разработку простых HTML страниц, множество шаблонов расположено в папке .../*Project/Files/Templates*.

| ***                                                            |                          |        |
|----------------------------------------------------------------|--------------------------|--------|
| Wy template (Templates/Tmpl3Forn                               | ns.html) - Dreamweaver   |        |
| File Edit View Insert Modify Text C                            | ommands Site Window Help |        |
| ♦ ♦ Title: My template   ♦ ♦ ♦ ♦ ♦ ♦ ♦ ♦ ♦ ♦ ♦ ♦ ♦ ♦ ♦ ♦ ♦ ♦ ♦ |                          |        |
| My Headline<br>J<br>First form                                 |                          |        |
| Name                                                           | Value                    |        |
| ##SignalTag_1.Description                                      | ##SignalTag_1.Unit       |        |
| ##SignalTag_2.Description                                      |                          |        |
| ##SignalTag_3.Description                                      | ##SignalTag_3.Unit       | Submit |
| Second form                                                    |                          |        |
| Name                                                           | Value                    |        |
| ##SignalTag_4.Description                                      | ##SignalTag_4.Unit       |        |
|                                                                |                          |        |

Шаблон (Tmpl3Forms.HTML) для отображения и передачи сигналов в HTML страницу значений.

Общая особенность - пути, по которым значения сигнала и его свойства представляются на страницах:

#### ##Identifier и ##Identifier.Property

где

##Identifier - представляет значение сигнала

И

##Identifier.Property - представляет свойство сигнала. Соответствующее свойство сигнала будет отображено на HTML странице.

| 🗐 🛄 User3                | General            |             |
|--------------------------|--------------------|-------------|
| 🖃 👯 Html Variable Page 1 | Name               | Temp1       |
| - 闷 SignalTag_1          | Description        | Room temp.  |
| 📲 🔊 SignalTag            | Declaration        |             |
|                          | DataType           | REAL        |
|                          | Enumeration        |             |
| Jighanag_4               | InitValue          | 18          |
| SignalTag_5              | Measurement System |             |
| SignalTag 6              | Category           | temperature |
|                          | Unit               | С           |
|                          | UnitPrefix         |             |

Идентификаторы сигнала в окне System XBuilder (слева) и пример свойств для температурного сигнала (справа): SignalTag1.Description будет отображено как "Room Temp"

Разработчик WEB страницы может позиционировать ero/ee переменные на HTML странице, используя ##Identifier и ##Identifier.Property.

IЕсли значение нужно только для отображения, то ##Identifier и ##Identifier.Property могут быть позиционированы на HTML странице в любом месте.

Соответствующий значок Identifier, перечисленный в странице значений XBuilder, связан с необходимым сигналом, и значение появится на HTML странице TAC Xenta 511.

Если значение должно быть не только отображено, но и иметь возможность изменяться, должна использоваться форма. Эта форма должна быть установлена с METHOD="POST" и AC-TION="/sys/ssi".

Использование ##Identifier во входных полях.

Для отображения могут использоваться только ##Identifier И ##Identifier.Property.

Примеры форм, смотрите в папке ../Project/Files/Templates.

Примечание!

Все переменные во входящих полях формы посылаются к цели, после нажатия кнопки Submit (применить).

Если есть несколько различных форм, то при нажатии кнопки будут отправлены только те переменные, которые принадлежат данной форме.

#### Фотографии, и т.д.

Если HTML страница значений обращается к изображению, например main.jpg, изображение должно быть включено в проект XBuilder.

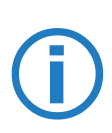

В ТАС XBuilder, щелкните правой кнопкой мыши на нужной папке, и используйте Импорт файла (Import File), чтобы включить \*.*jpg* файл в проект:

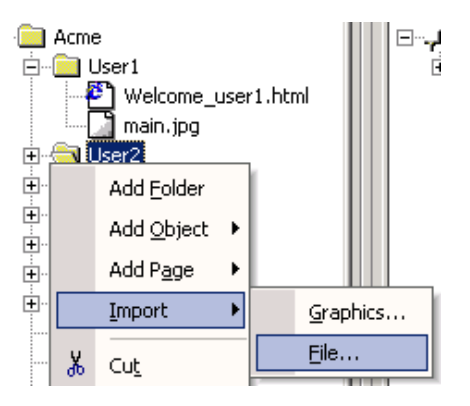

Импортирование \*.jpg файлов в папку User 2

### 16.8.6 Формирование стандартных страниц

Основные WEB страницы: Values, Alarm, Edit Alarm, Trendlog и Time Object, не требуют редактора. Вместо этого, сигналы выбираются из всплывающего окна и отображаются стандартным способом.

Для каждого типа страницы, ниже показано, как выбираются сигналы, а также соответствующее изображение.

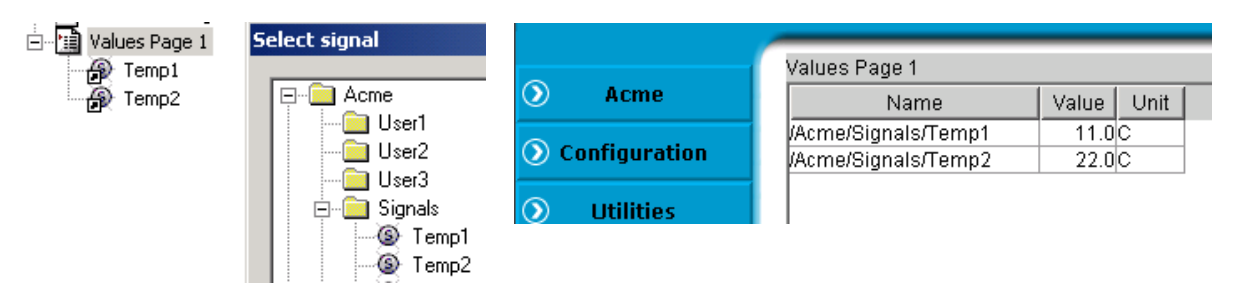

#### Страница значений (Value Page)

Как только в проект была добавлена страница значений, щелкните на ней правой кнопкой мыши и выберите сигналы, которые будут отображены на странице. Вы можете также перетащить сигналы на значок Values Page.

(Множественный выбор будет доступен в будущих версиях XBuilder.)

Заголовок WEB страницы ("Value Page 1") принимается от пути страницы значений в окне System XBuilder.

Выбранные сигналы в странице значений отображены в таблице.

Названия сигналов принимаются из окна System XBuilder. Изменяя свойство сигнала Description (описание), Вы можете изменять название, которое будет появляться в поле Name (имя).

Столбцы Value и Unit добавляются по умолчанию.

### Страница аварий (Alarm page)

Сначала, Вы должны определить объекты аварий (Alarm Object). Например, в папке Alarms добавьте объект Авария (тревога).

Объект авария всегда включает в себя четыре элемента:

- вход
- подтверждение
- выход
- состояние

Эти элементы связаны с необходимыми сигналами, как описано в 16.6.4 "Объект авария" на странице 147.

Теперь добавьте страницу аварий (Alarm Page) добавьте к ней созданный объект аварии.

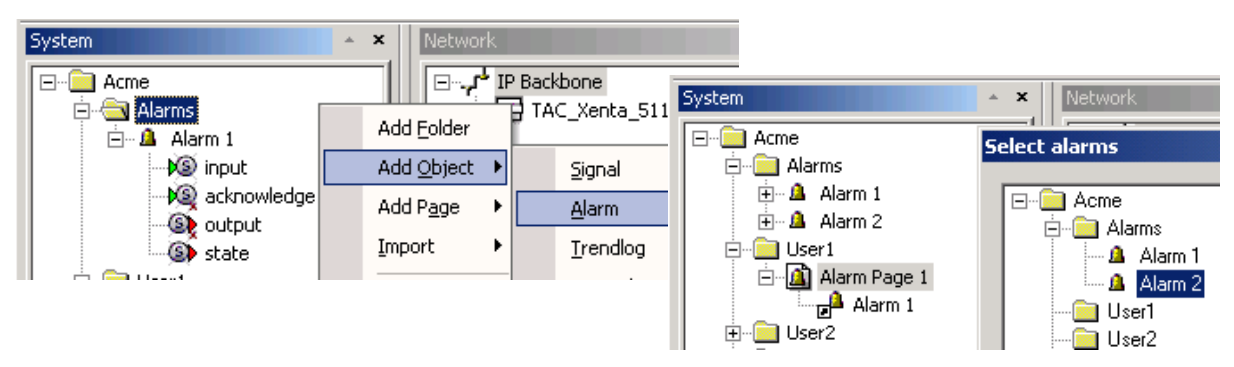

(Слева) Определение второго объекта аварии в папке Alarms. (Справа) добавление нового объекта Alarm 2, к странице аварий 1.

В ТАС Xenta 511, изображение страницы аварий, подобно странице значений.

### Страница редактирование аварий (Edit Alarm Page)

Добавьте страницу редактирования аварий: Add Page - Edit Alarm Page.

Для новой страницы редактирования аварий: выберите аварию, текст которой будет доступен для редактирования.

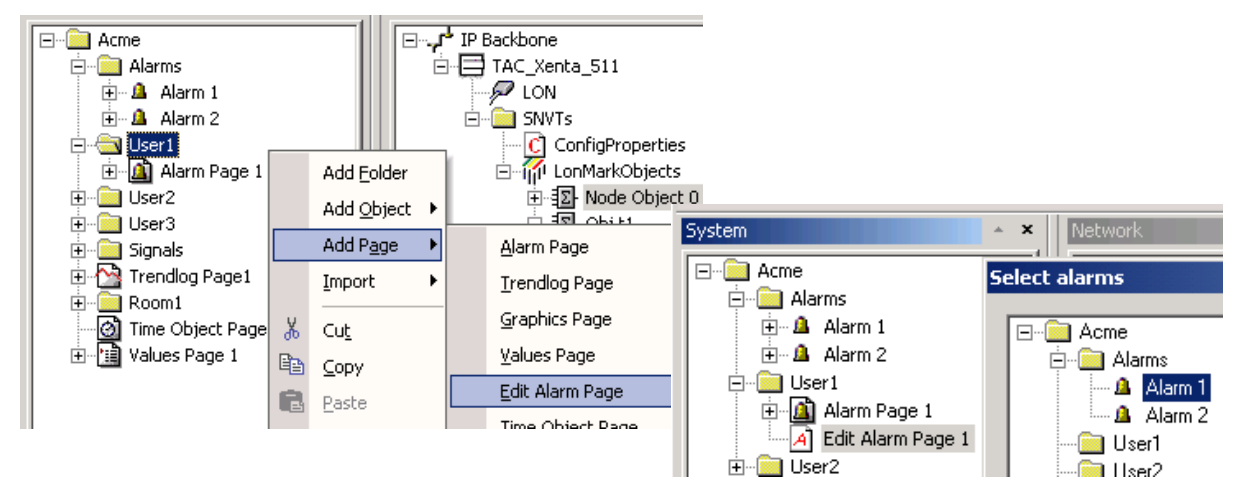

(Слева) Определение страницы редактирования аварий в папке User1. (Справа), выбор Alarm 1, для Edit Alarm Page 1.

Примечание! На странице редактирования аварии, если никакая авария не выбрана: отображены все аварии.

Если авария выбрана, то отображается только выбранная авария!

На странице редактирования аварии, также возможно выбирать группы получателей (Receiver groups), для редактирования.

Результирующая WEB страница удобна для использования. Для выбранной аварии, она позволяет пользователю редактировать

- тексты аварии Trip и Reset
- группу получателей, которая будет уведомляться: перетащите группу получателей к аварии (не наоборот!)

Для определенных групп получателей, она позволяет редактировать

- членов группы
- изменять e-mail, на которые нужно отправлять уведомления.

| 🕤 Alarms Hele ?             |                                  |  |
|-----------------------------|----------------------------------|--|
| Edit alarm texts            |                                  |  |
| Alarm Name:                 | Acme Alarms Alarm 1              |  |
| Alarm Text Trig:            |                                  |  |
| Alarm Text Reset:           |                                  |  |
| Alarm Receiver Group:       | Destination group name not found |  |
| Save Settings               |                                  |  |
| Calarm Receiver Settings    | нер ?                            |  |
| Edit Receiver Group Members |                                  |  |
| Receiver Group:             | No Receiver groups available 💌   |  |
| Group members:              | - <b>V</b>                       |  |
| Group member:               | -                                |  |
| Email format:               | Email forwarded as SMS 💌         |  |
| Save Settings               | Add member Delete member         |  |

Страница редактирования аварии, позволяющая пользователю изменять текст аварии и получателей аварии.

### Трендлог (Trendlog)

Сначала, Вы должны определить объект трендлог. Например, в папке Room добавьте объект трендлог.

Объект трендлог всегда включает в себя два элемента:

- вход
- старт (начало)

Эти элементы должны быть связаны с нужными сигналами, как описано в 16.6.5 "Объект тренд (регистрация)" на странице 148.

Теперь добавьте страницу трендлогов (Add Page - Trendlog Page ) и добавьте к ней созданный трендлог (Select Trendlog...)
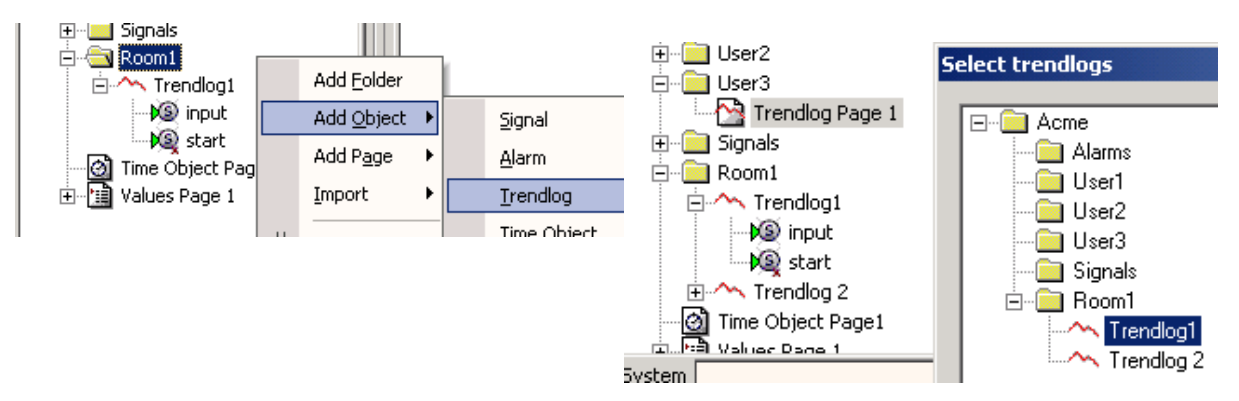

(Слева) Добавление второго объекта трендлога в папку Room1. (Справа) добавление объекта трендлог 1 к странице трендлогов 1.

WEB страница трендлогов состоит из трех страниц - закладок. Все показаны ниже; все три объясняются в **Operating TAC Xenta 511 manual**.

| Graph Co   | nfigure | Table                |       |      |               |
|------------|---------|----------------------|-------|------|---------------|
| Log settin | ys -    |                      |       |      |               |
| Visit      | le      | Name                 | Color | Туре | Sample points |
| Yes        | /       | Acme.Room1.Trendlog1 |       | Line | No            |
|            |         |                      |       |      |               |
|            |         |                      |       |      |               |

Одна из закладок страницы трендлогов.

#### Объект Время (Object Time)

Сначала, Вы должны определить объект времени. Например, в папке Room, добавьте объект Time Object.

Объект времени всегда включает два элемента:

- выход (output)
- timeleft: положительно: пока пассивен, время, оставшееся до активного состояния;

отрицательно: по активен, время оставшееся до возвращения к пассивному состоянию.

Эти элементы связываются с требуемыми сигналами, как описано в 16.6.6 "Объект времени" на странице 152.

Теперь добавьте страницу объекта времени (Add Page - Time Object Page) и выберите для нее созданный объект времени (Time Object)...

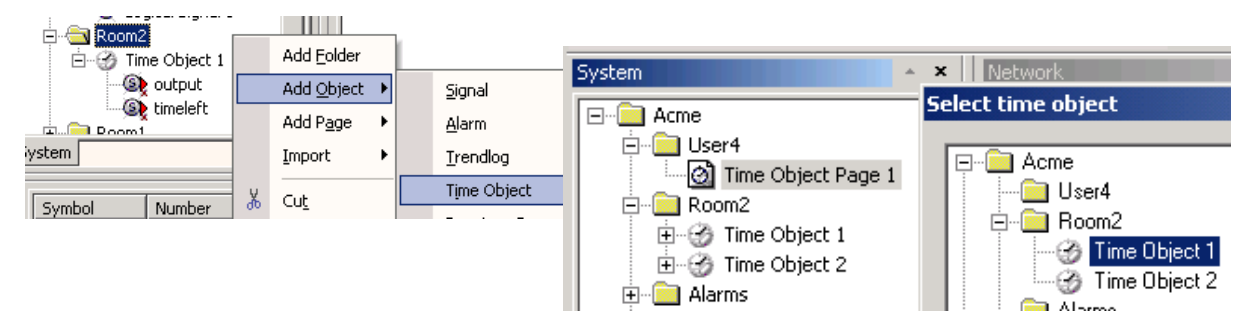

(Слева) Определение второго объекта времени в папку Room2. (Справа) добавление TimeObject 1 к странице объекта времени 1.

WEB страница Объекта Времени включает в себя "обозреватель" временного расписания, и изображена на рисунке ниже; ее использование объясняется в данном руководстве.

|         |            | 2002-05-30 | ▼ Acme.    | Room2.Time C | bject 1 |
|---------|------------|------------|------------|--------------|---------|
| Week 22 | 2002-05-27 | 2002-05-28 | 2002-05-29 | 2002-05-30   | 2002-05 |
| 00:00   |            |            |            |              |         |
| 01:00   |            |            |            |              |         |
| 02:00   |            |            |            |              |         |
| 03:00   |            |            |            |              |         |
| 04:00   |            |            |            |              |         |
| 05:00   |            |            |            |              |         |
| 06:00   |            |            |            |              |         |
| 07.00   |            |            |            |              |         |

Страница объекта времени.

# 17 TAC Xenta 511: Инсталяция и конфигурация

# 17.1 Аппаратные средства

TAC Xenta 511 разработана на основе микропроцессора. Модуль состоит из двух частей, терминальная, включает клеммник, а электронная, содержит монтажные платы и контакты.

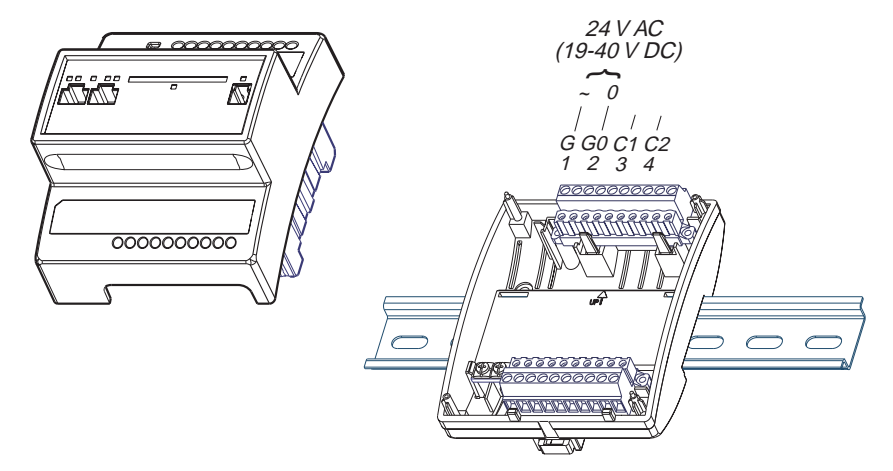

ТАС Xenta 511: Электронная и Терминальная части

#### Защита от пропадания напряжения

Настройки конфигурации и web страницы сохранены в долговременной памяти (flash) и не будут потеряны в случае пропадания напряжения. Встроенный конденсатор поддерживает операции оперативной памяти, в случае пропадания напряжения, по крайней мере, 72 часа.

#### Часы реального времени

Часы обеспечивают внутренний файл регистрации событий временной отметкой. Конденсатор обеспечивает питание часов, также для по крайней мере 72 часа.

#### Монтаж

ТАС Xenta 511 - монтируется в щит, на TS шину (DIN - рейку) 35 мм EN 50022.

Чтобы упростить ввод в эксплуатацию, терминальная часть может быть предустановленна в щите.

Если ТАС Xenta 511 должна быть установлена на стене, то доступен широкий диапазон монтажных коробок.

#### 17.1.1 Интерфейсы связи

TAC Xenta 511 имеет два последовательных порта, RS232 A и RS232 B, и один порт 10Base-T Ethernet.

# RS232 A, последовательный порт - подключение модема

RS232 порт используется для последовательной связи между TAC Xenta 511 и связанным модулем. Порт использует следующие сигналы:

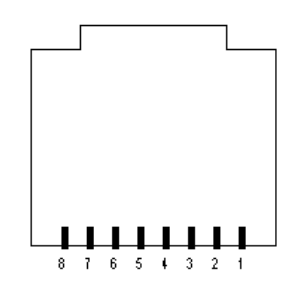

сигнала (DCE): 1 CTS/RI (вход) 2 RTS (выход) 3 TxD (выход) 4 RxD (вход) 5 Общий (земля) 6 DSR (вход) 7 DCD (вход) 8 DTR (выход)

Аппаратура

передачи

Разъем, использующий аппаратные сигналы для связи модема, как DTE или DCE.

Кабели и разъемы: Используемые кабели и адаптеры в комплекте связи,

описаны в 0FL-3972.

# RS232 В, последовательный порт - 'подключение консоли ПК

RS232 В порт используется для связи между TAC Xenta 511 и персональным компьютером. Он может использоваться для модифицирования программ и загрузки файлов (используйте, напрмер, HyperTerminal).

Порт использует следующие сигналы:

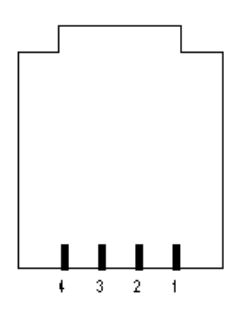

Разъем, использующий постоянные сигналы изначально предназначены для ПК ввода в эксплуатацию и настройки.

1: TxD (выход) 2: RxD (вход) 3: 24 VAC макс. 200 mA 4: Общий (земля)

Кабели и разъемы: см. описание Programming Serial Kit 0-073-0920.

#### Ethernet - 10Base-T

Ethernet 10Base-Тпорт используется для связи между TAC Xenta 511 и локальной сетью ( LAN).

Порт использует следующие сигналы:

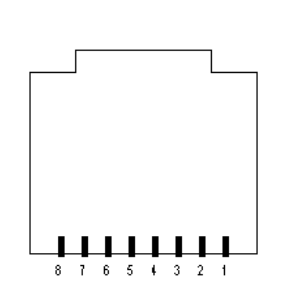

1: ТХ+ 2: ТХ-3: RХ+ 4, 5: Связь с общим (землей), через 75 Ом 6: RX-7, 8: Связь с общим (землей), через 75 Ом

Разъем для связи с кабелем LAN (Ethernet).

Кабели: стандартный сетевой кабель (UTP или

STP; экранированная или не экранированная витая пара), пожалуйста, обратитесь к OFL-3972.

#### 17.1.2 Светодиоды (LEDs)

Множество светоизлучающих диодов на электронной части TAC Xenta 511 указывают на то, когда выполняется прикладная программа и когда происходит связь.

Свет светодиодов:

Neuron статус

Выключен: нормальный режим Красный, мигает: не сконфигурированный узел Красный, постоянно: аппаратный дефект

Общий индикатор состояния

Зеленый, устойчивый: программа в нормальном режиме Зеленый, мигает: программа в режиме старт

Красный, постоянно: режим Fail-safe (отказобезопасный) Красный, мигание: ошибка модуля

Активность Ethernet: желтый, когда активно.

#### 17.1.3 Клеммник

Только несколько клеммников предназначено для использовании с TAC Xenta 511:

1, G: 24 V AC или (DC+) (напряжение питания)

2, G0: ноль системы

3, C1: LONWORKS TP/FT-10

4, C2: LONWORKS TP/FT-10

9: Fail safe (отказобезопасный)

10: Fail safe (отказобезопасный)

#### 17.1.4 Расширение памяти - ММС

Существует разъем для мультимедиа (ММС) платы.

#### 17.1.5 Fail-safe Condition

TAC Xenta можно ввести в fail-safe (отказоустойчивое) состояние, если возникает серьезная проблема в программе системы.

Модуль может быть вынуждено, введен в отказоустойчивый режим шунтированием клемм 9 и 10 в течение включения питания. Это может быть полезно, если имеются проблемы с системной программой.

Общий индикатор состояния покажет устойчивый красный цвет в отказоустойчивом состоянии. Возможно использовать FTP (протокол передачи файлов) и получать файлы из системного каталога утилит.

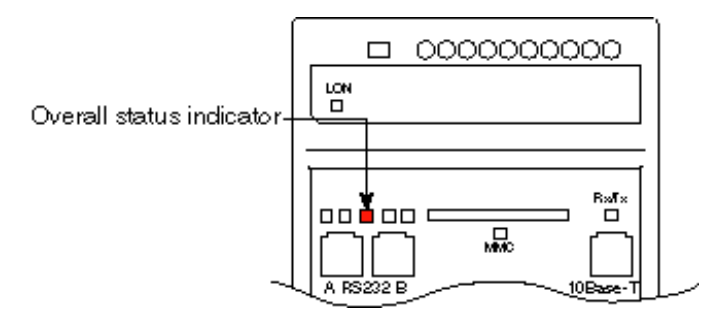

TAC Xenta 511: Индикация отказоустойчивого состояния

Если вы являетесь:

• оператором - свяжитесь с системным с администратором;

администратором системы - свяжитесь с технической поддержкой ТАС.

#### 17.1.6 Подключение

Для G и G0 (напряжения питания): минимальное сечение кабеля 0.75 мм. кв. (19 AWG)

С1 и С2 (LONWORKS): стандарт кабеля UTP или STP.

Для подробной информации, пожалуйста, обратитесь к Cable Guide 0FL-3972.

# 17.2 Подключение по СОМ порту

#### 17.2.1 Подключение

Соединитесь через эмулятор терминала (Terminal Emulator):

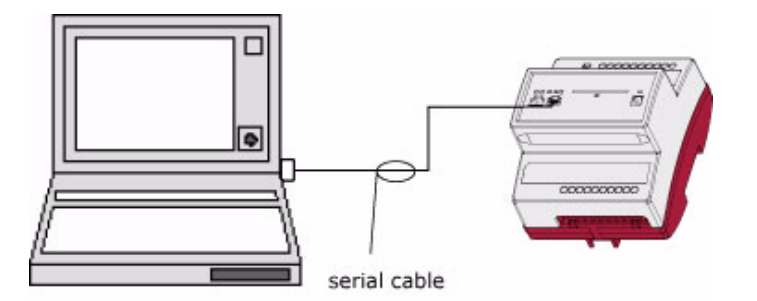

*TAC Xenta 511: Последовательное подключение* 

При изменении паролей, и иногда при доступе к файлу регистрации ошибок системы, Вам будет необходим terminal emulator.

Подключите последовательный кабель, Programming Serial Kit, part no. 0-073-0920, между ПК и портом RS232 В на ТАС Хепta 511. Для подробной информации относительно кабеля, см. Cable Guide 0FL-3972

Запустите терминал-эмулятор, например Windows HyperTerminal.

#### 17.2.2 Команды

Гипертерминал Windows запускается следующим образом:

- 1 В Windows, Вы найдете HyperTerminal в Программы/ Стандартные/Связь.
- 2 Запустите HyperTerminal
- 3 Введите название и выберите иконку.
- 4 Выберете COM1 или COM2 под Connect using, в зависимости от порта, который Вы используете на персональном компьютере, нажмите OK.
- 5 Введите Port Settings (настройки порта).
- 6 Bits per second (биты в секунду): 9600.
- 7 Flow control (управление потоком данных): None.
- 8 Нажмите ОК.
- 9 Нажмите Enter, чтобы запустить связь (например, см. 17.5.2 "Основные параметры TCP/IP" на странице 189).

### 17.3 Требования к ПК и WEB сайтам

#### 17.3.1 Требования к WEB сайтам

Минимальные аппаратные требования - Pentium 133 МГц и 64 МБ оперативной памяти. Рекомендуется - Pentium 200 МГц и 96 МБ оперативной памяти.

#### 17.3.2 Требования к WEB сайтам

Используемый браузер сети должен поддержать следующие стандарты;

- HTML 3.2
- Java script 1.2
- Java 2
- Java plug-in 1.31
- Cookies enabledP
- Поддержка HTTPS, прочность шифра 128 бит

Рекомендованный браузер сети:

• Microsoft Internet Explorer версии 5.0 и выше

Проверьте ваш браузер сети во избежания проблем.

### 17.4 ІР Сети: защита и протоколы

#### 17.4.1 Защита

#### Риски зашиты

Демонстрация программ в Internet или Intranet имеет определенный риск безопасности. Internet сеть общего пользования миллионов компьютеров, информация вся совместного использования. В Internet. происходит СВЯЗЬ посредством линий связи общего пользования И через многочисленные подключения, таким образом, с любой линии связи общего пользования, возможно не санкционированное вмешательство (прослушивание). Использование ТАС Xenta 511 в Intranet более безопасное, чем использование её в Internet.

#### Сетевые устройства защиты (FireWall)

Сетевые устройства защиты - набор связанных программ, расположенных в сетевом шлюзе, служат для защиты ресурсов частной сети от пользователей в других сетях. FireWall часто устанавливаются на специально выделенном компьютере, отдельном от остальной части сети так, чтобы никакой входящий запрос не мог добраться непосредственно до ресурсов частной сети.

Если TAC Xenta 511 помещен позади сетевого устройства защиты, и Вы хотите иметь доступ через Internet, администратор должен будет открыть FireWall для трафика с IP адресом нескольких портов.

**(i)** 

Примечание! ТАС Xenta 511 использует следующие порты: порт 80 http доступ порт 443 https доступ порт 20/21 FTP доступ порт 25 SMTP доступ порт 80 Status Viewer, Alarm Viewer and Graphics Viewer порт 1068 LTA for Vista порт 161 SNMP доступ

#### "Подслушивание" (Eavesdropping)

"Подслушивание" позволяет взломщику (хакеру) делать полную копию сетевой деятельности. В результате, взломщик может получить важную информацию типа паролей, данных, и процедур для выполнения функций. "Прослушивание" может осуществляться перехватом радио, или использованием вспомогательных портов на терминалах. Также возможна "прослушка", используя программное обеспечение, контролирующее пакеты, посланные через сеть.

Чтобы предотвратить подслушивание, когда ведется администрирование разрешений для пользователей, используйте порт RS232 В и локальное подключение.

#### НТТР и безопасность

TAC Xenta 511 использует процедуру входа в систему, основанную на установлении подлинности. Никакие пароли не посылаются через сеть.

#### FTP и безопасность

FTP позволяет пользователям соединяться с отдаленными системами и перемещать файлы туда и обратно. Для установления связи с удаленным компьютером, FTP полагается на имя пользователя и комбинацию паролей для установления подлинности. Набранные пароли, передаются через сеть FTP в простом тексте. Эти пароли могут быть перехвачены.

#### Приложение и безопасность

Вообще, приложения, загруженные через сеть, не допускаются к чтению и записи файлов в клиентскую файловую систему, и от создания сетевых подключений, за исключением приходящих от главного компьютера (хоста). Кроме того, приложения, загруженные по сети, защищены от старта других программ на клиенте. Приложениям, загруженным через сеть, также запрещено загружать библиотеки, или определять родные запросы методов. Если бы приложение было бы способно определить родные запросы метода, то приложение получило бы прямой доступ к основному компьютеру.

Имеются также другие специфические возможности для отклонения приложений, загруженных через сеть. Это необходимо для сетевой защиты. Ограничения защиты существуют для того, чтобы защитить Вас от бессознательной загрузки злонамеренных программ, которые могут быть скрыты на WEB странице.

#### Модем и безопасность

Здесь риск безопасности рассматривается, при использовании модемного соединения по коммутируемой линии передачи с Internet, хакеры могут войти в корпоративную сеть и обойти систему защиты типа FireWall. Автоматизированная технология известная как "наборная война" ("war dialling"), компьютер хакера звонит по сотням или даже тысячам телефонным линиям в поисках неактивного модема, в итоге он находит ПК с включенным модемом. Если этот ПК не используется, хакер сможет осуществлять эффективный "захват" машины и получит несанкционированный доступ к сети, в которой работает "захваченный" ПК.

#### 17.4.2 Полномочный (Proxy) Сервер

Это - сервер, который находится между клиентским приложением, типа браузера сети, и реальным сервером. Он прерывает все запросы на реальный сервер, чтобы просмотреть, может ли он сам иметь дело с этими запросами. Если нет, то он передает их на реальный сервер.

Ргоху сервера преследуют две основных цели:

Улучшить работу: Proxy сервера могут эффективно улучшать выполняемую работу для групп пользователей. Дело в том, что они сохраняют результаты всех запросов за некоторый период времени. Рассмотрите случай, когда оба пользователя X и Y получают доступ к WWW через Proxy сервер.

Первый пользователь X запрашивает некоторую WWW страницу сети, которую мы назовем Страница 1. Позже, пользователь Y запрашивает ту же самую страницу. Вместо отправления запроса на Web сервер, где постоянно находится Страница 1, который может занять много времени, proxy сервер просто возвращает Страницу 1, которую уже выбирал пользователь X. Так как proxy сервер находится в той же самой сети, что и пользователь, то это намного более быстрая операция. Реальные proxy сервера поддерживают сотни или тысячи пользователей.

**Фильтрация запросов:** Proxy сервер также может осуществлять фильтрацию запросов. Для примера, компания может использовать proxy сервер для закрытия доступа на определенные WWW-сайты.

#### 17.4.3 Internet шлюз (D-Link)

Это - узел в сети, который служит входом в другую сеть. Например, когда пользователи соединяются с Internet, они по существу соединяются с сервером, который пропускает к ним WWW страницы. Эти два устройства ведущие узлы, не шлюзы. В бизнесе, компьютер, который направляет трафик шлюз -OT автоматизированного рабочего места внешней к сети, обслуживающей WWW страницы. В домах, шлюз - поставщик internet услуг, подключающий пользователя к Internet.

В бизнесе, межсетевой узел часто действует как proxy сервер и FireWall. Шлюз также связан, и с маршрутизатором, который использует заголовки и таблицы адресов, для определения, куда посылать пакеты, и включения, который обеспечивает фактический путь для пакета в и из шлюза.

#### 17.4.4 Другие ІР Протоколы

Подключение зашифровано, используя SSL, который поддерживается браузерами сети.

SSL протокол - метод шифрования, который защищает данные, пересылаемые между Вами и ТАС Xenta 511, когда осуществляется чтение или управление.

Ваш браузер сети создает ключ шифрования для каждого сеанса связи. Они посылаются как криптограммы (зашифрованные программы) ТАС Xenta, позволяя только этому устройству дешифровать данные

### 17.5 TAC Xenta 511 в IP сети

🖻 🗊 Node Object

Network) 📩 און און 👬

#### 17.5.1 Краткий обзор

ТАС Xenta 511 действует как интерфейс между IP и LonWorks сетями и как координирующая/представляющая система для многочисленного прикладного оборудования в этих сетях. Для выполнения этих функций должны быть созданы определенные конфигурации и установленные определенные параметры, также созданы WEB страницы и определенны права пользователя. Эти необходимые действия описаны в главах ниже.

Большинство параметров может быть определено двумя способами:

Network × 🖃 🎝 🕹 IP Backbone 🖃 General TAC Xenta 511 🗖 🧮 TAC Xenta 511 Name Description Acme part C 🔎 LON IP address 172.20.20.60 🚊 💼 SNVTs C ConfigProperties User name kjwe Password ×××× 🗄 🌃 LonMarkObjects

> HTTP settings HTTP port

> > HTTPS port

• в TAC XBuilder в свойствах TAC Xenta 511:

 непосредственно в ТАС Xenta 511 в одном из подменю конфигурации:

80

113

| O House      |           | Tim | je Syno |
|--------------|-----------|-----|---------|
| Onfiguration | Time      | •   |         |
|              | Network   | ×.  | тсрир   |
| OUTILITIES   | Ports     | •   | PPP     |
|              | Servers   | •   | SMTP    |
|              | Trend Log | •   | SNMP    |

После загрузки, параметры из TAC XBuilder записываются поверх параметров в TAC Xenta 511, однако прежде Вы увидите предупреждение.

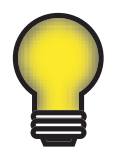

#### Совет!

Параметры установленные в TAC Xenta 511 должны обновляться через XBuilder, вы можете сохранить резервную копию в XBuilder.

Конфигурация и параметры приложений затрагивают сетевые подключения в соответствии с нижеследующим схематическим обзором.

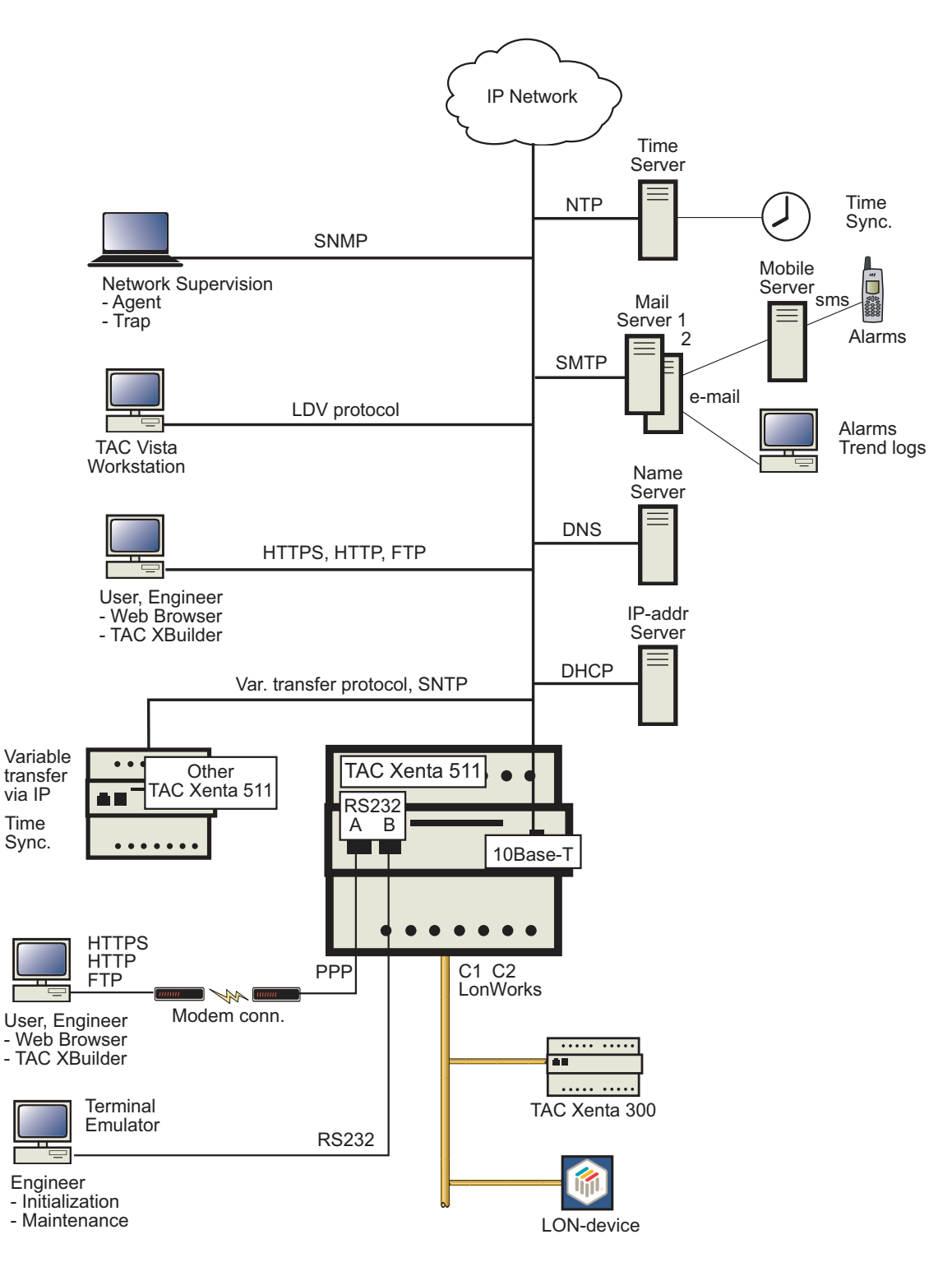

TAC Xenta 511: обзор сетевых подключений

#### 17.5.2 Основные параметры ТСР/ІР

Узнайте у администратора сети IP адрес.

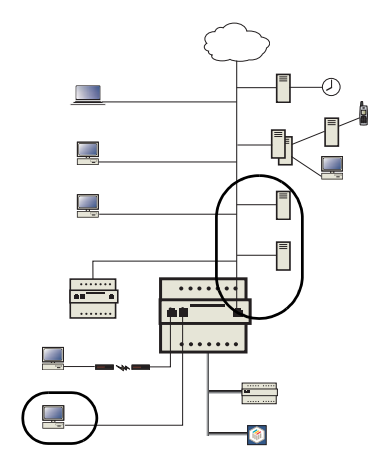

#### TCP/IP

Интерфейс Ethernet включает IP адрес, маску подсети, шлюз заданный по умолчанию, DNS (сервер имен доменов) и DHCP (протокол динамического выбора хост-машины). Эти параметры могут быть установлены, используя команду setip из интерфейса терминала.

Если Вы планируете использовать DHCP, пожалуйста, прочтите главу ниже, для понимания, как работает DHCP и когда нужно его использовать.

#### Статический ІР адрес

Чтобы сконфигурировать IP адрес, подключите персональный компьютер к TAC Xenta 511 через порт RS232 B, см. секцию 17.2 "Подключение по COM порту" на странице 181.

При назначении IP адреса:

- 1 Запустите эмулятор терминала, например Hypererminal Windows.
- 2 Введите имя пользователя и пароль.
- 3 Введите setip
- 4 Введите DHCP: NO и затем:
- ІР адрес
- Маску подсети
- Шлюз по умолчанию
- DNS
- Имя Web сайта
- Имя домена
- Имя хоста (Host name)
- 5 Restart, чтобы активизировать новый адрес.

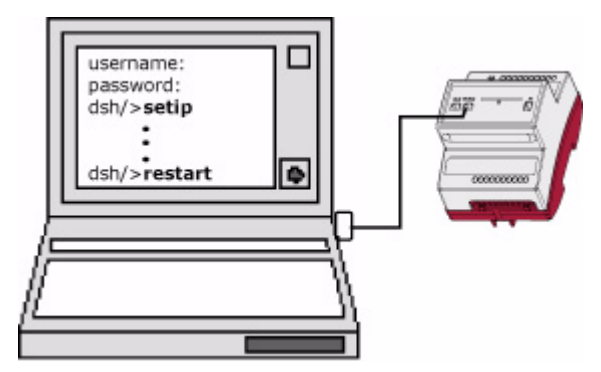

ТАС Xenta 511: Назначение IP адреса

#### Динамический IP адрес, DCHP

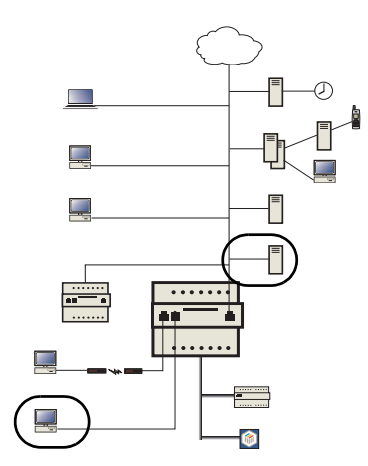

ТАС Xenta 511 поддерживает DHCP (протокол динамического выбора хост-машины) для определения IP адреса, маски подсети, заданного по умолчанию шлюза и DNS, ручная конфигурация этих значений обеспечивает некоторые преимущества при использовании DCHP. Рассмотрим следующие:

- DHCP IP address Server Failure (отказ сервера). Если произойдет сбой сервера DHCP, TAC Xenta 511 не сможет определить его адрес, и в результате будет использовать временный IP адрес.
- Maintenance (текущее обслуживание). Каждая TAC Xenta 511 может затребовать индивидуальный зарезервированный адрес в сервере DHCP. Создание этих резервных адресов естественно включает сбор MAC ID от каждой TAC Xenta 511. Замена TAC Xenta 511 требует изменения зарезервированного адреса в DHCP. Использование избыточных серверов DHCP требует копирования резервных DHCP.
- Address lease (without reservation) (аренда адреса (без резервирования)). Сервер DHCP поставляет IP адреса в течение некоторого периода времени, то есть адрес "сдан в аренду" TAC Xenta 511. Когда время "аренды" адреса истекает TAC Xenta 511, попробует возобновить его и получить адрес. Если адрес не зарезервирован для TAC Xenta 511 с определенным MAC ID, устройство может принимать различные IP адреса.

Если Вы решаете использовать DHCP, Вы должны решить, должна ли TAC Xenta 511 иметь статический или динамический IP адрес обеспеченный DHCP. Статический адрес не изменяется после каждой перезагрузки TAC Xenta 511 и конфигурируется вручную. Сервер DHCP обычно не обеспечивает статические адреса, но его можно сконфигурировать для этого. Если для TAC Xenta 511 необходим статический адрес, ваш сетевой администратор создаст индивидуальный резервный адрес в сервере DHCP, используя Ethernet MAC ID TAC Xenta 511.

Примечание! Если происходит динамическое выделение IP адреса DHCP сервером, оно изменит DNS, в соответствии с адресом арендованным Xenta 511.

Чтобы использовать DHCP для TAC Xenta 511, Вы должны разрешить это или из терминала, используя команду **setip** или со страницы конфигурации TCP/IP.

Сервер DHCP должен быть сконфигурирован и обеспечен, по крайней мере, следующей информацией:

- *IP адрес*
- Подсеть

и желательно:

- Заданый по умолчанию шлюз
- DNS (необязательно)

#### 17.5.3 Параметры сервера приложений - HTTP, LTA, FTP

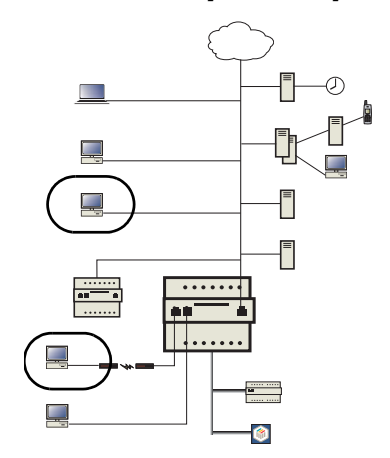

#### HTTP

ТАС Xenta 511 - НТТР (гипертекстовый Протокол передачи) сервер. Несколько пользователей могут одновременно просматривать WEB страницы, но они ограничены количеством доступных сессий (сеансов связи) НТТР.

- Максимальное количество одновременных сессий НТТР, выберите число из списка (по умолчанию 15).
- Порт HTTP, определите номер порта. Настройка по умолчанию - 80. Правильные значения для HTTP порта - 80 и между 1024 и 65535.
- **HTTPS** порт, определите номер порта (по умолчанию 443). Правильные значения для HTTPS порта - 443 и между 1024 и 65535.

Сохраните параметры, нажав Save Sttings.

Примечание! Если Вы измените, порт НТТР, Вы должны будете определить новый порт в URL. Например, http://172.20.4.74:8080.

Время входа в систему может быть установлено для каждого пользователя индивидуально, смотрите 17.12.3 "Профили пользователей" на странице 219. Время входа в систему - это время, которое пользователь может быть зарегистрирован в течение одного посещения.

#### Что такое - сессия (сеанс связи) НТТР?

Ваш браузер - клиент НТТР, посылающий запросы к ТАС Xenta 511. Сервер НТТР в ТАС Xenta 511 принимает запрос и, после необходимой обработки, возвращает требуемый файл. Сеанс связи НТТР - подключение, которое существует в течение передачи данных между браузером сети и ТАС Xenta 511. Сеанс связи заканчивается, как только будут получены все данные.

#### Правила курсора (Rules of thumb)

Каждая WEB страница - средство просмотра: состояний, аварий и графики, устанавливает полный сеанс связи HTTP.

При загрузке WEB страницы, может использоваться одновременно множество сеансов связи, в зависимости от числа доступных сеансов связи.

#### LTA для TAC Vista

Для того чтобы модуль оператора TAC VISTA, мог соединяться с Lon сетью, используется LTA адаптер LonWorks сети.

TAC Xenta 511 может использоваться как LTA для TAC VISTA. TAC Xenta 511 одновременно функционирует как система представления (изображения).

Процедура установки функций LTA включает в себя конфигурацию TAC Xenta 511, TAC VISTA и LTA в программе установки TAC VISTA. Это работает в TAC VISTA IV, а в предыдущих версиях, это делалось в соответствии с процедурой, описанной ниже.

#### Процедура установки (для версий ТАС VISTA ниже IV)

- 1 Запустите комплект установки "LTA for TAC Vista", и сохраните файлы в каталоге TAC Vista. Это установит программу установки "LTA для TAC VISTA" и некоторые библиотеки, используемые для сети LonWorks. Важно чтобы эти файлы были сохранены в каталоге TAC Vista.
- 2 ТАС Xenta 511 должна быть установлена в LonWorks сети. Итоговый адрес подсети / узла (subnet/node) должен быть сконфигурирован в TAC VISTA.
- 3 Определите LON интерфейс в программе установки "LTA для TAC VISTA". Добавьте новые интерфейсы, например TACLON1, и укажите правильные IP адреса, то есть IP адрес TAC Xenta 511. Можно определить до 30 TACLON интерфейсов (TAC Xenta 511 как LTA) в одной TAC Vista.
- 4 Выберите коммуникационный порт TCP/IP. Заданный по умолчанию порт - 1068, должен использоваться во всех случаях, за исключением, когда происходят сетевые

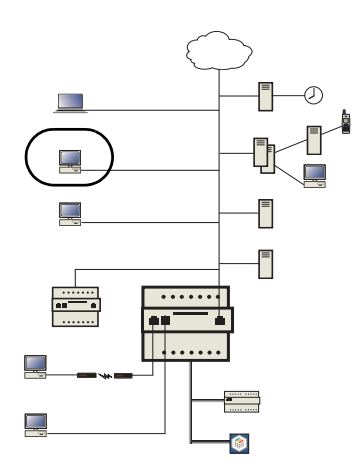

конфликты. Если происходит конфликт связи, необходимо изменить номер порта. В этом случае, номер порта должен быть изменен и в "LTA для TAC VISTA" и в TAC Xenta 511.

5 В ТАС VISTA, сконфигурируйте LTA порт, как TACLON интерфейс. Сконфигурируйте subnet/node LTA, как адрес Xenta 511, полученный в процессе инсталляции узла.

#### **TAC Vista**

ТАС VISTA - система диспетчеризации, состоящая из нескольких пультов оператора, связанных в одноуровневой сети. База данных ТАС VISTA распределена и может быть доступна во всех узлах в сети. ТАС VISTA может использоваться, и в LAN, и в WAN. Для более подробной информации, обратитесь к www.tac-global.com Built IT.

#### FTP

ТАС Xenta модуль может использоваться как FTP сервер, чтобы пересылать файлы между ПК и TAC Xenta, используйте вашу FTP программу FTP.

- Максимальное число пользователей, выберите число из списка. Чтобы избежать беспорядка, позвольте только одному пользователю, обращаться к серверу. Настройка по умолчанию - 4.
- Неактивное время ожидания, выберите число в секундах из списка.

Неактивное Время ожидания - время, на которое пользователю позволена регистрация. Если в течение этого времени не происходит никакой деятельности для пользователя будет произведен авто-выход (LogOut). Пользователь должен будет зарегистрироваться снова, чтобы использовать FTP сервер.

Coxpaните настройки (Save Settings).

Доступ к FTP можно настроить для каждого пользователя индивидуально, см. 17.12.3 "Профили пользователей" на странице 219.

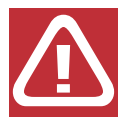

Предупреждение! FTP - не безопастное соединение. Пароли, например, легко перехватываются

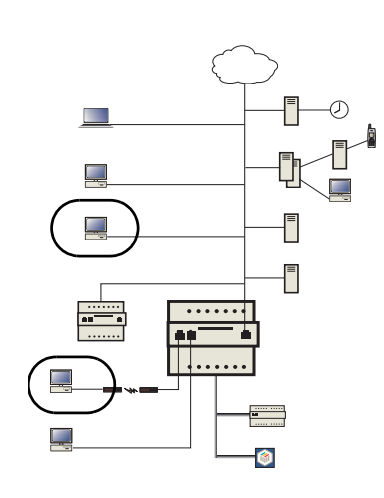

#### 17.5.4 Параметры синхронизации времени - NTP

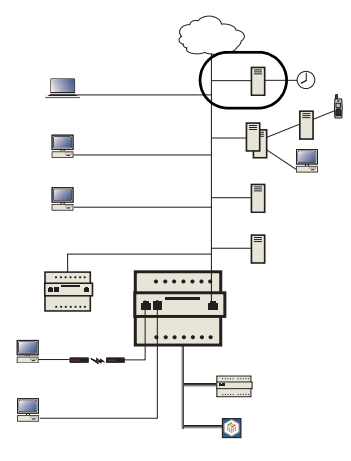

Для систем связанных сетью иногда требуется синхронизировать время в пределах сети, по отношению к внешнему "официальному" времени.

ТАС Xenta 511 может действовать как сервер времени в локальной сети intranet. Если ТАС Xenta 511 связана с Internet, то она может получить официальное сетевое время от любого внешнего сервера времени.

Если LonWorks сеть подключена к TAC Xenta 511, на нее может распространяться время местной сети.

(Официальное время получается через NTP - протокол сетевого времени. Оно распространяется в местном масштабе через SNTP - простой NTP.)

#### Назначения Сервера Времени

| 🚯 Time Synchronization                     |            |  |  |
|--------------------------------------------|------------|--|--|
| Time Server Settings                       |            |  |  |
| Get Clock From External Time Server (NTP): | 0.0.0.0    |  |  |
| Update Interval:                           | 6 hr 💌     |  |  |
| TAC Xenta 511 Acts As Time Server (SNTP):  | Disabled 💌 |  |  |
| Time Synchronization TAC Xenta 300/400     |            |  |  |
| LonWorks Time Synchronization:             | Disabled 💌 |  |  |
| Update Interval:                           | 1 hr 💌     |  |  |

Получите время от внешнего сервера времени (NTP), определите IP адрес и интервал изменения. Интервал не должен быть меньше двух часов. Имеется множество серверов времени, пример показан ниже:

#### **IP адрес** Тип сервера время

#### ntp.lth.se Интернет сервер времени в городе Lund.

TAC Xenta 511 будет действовать как сервер времени, если Активно (Enabled).

#### Временная синхронизация

Временная синхронизация TAC Xenta 300/400 от TAC Xenta 511 работает, когда активна. Интервал изменения (сверки) должен быть не менее 10 минут, для уменьшения загрузки сети.

#### 17.5.5 RS232A параметры модемного соединения - PPP

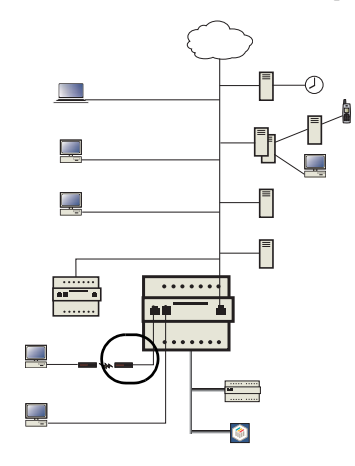

Протокол точка-точка (Point-to-Point Protocol) - метод соединения компьютера с Internet. PPP предусматривает возможность точного определения ошибок и отправляет посредством Internet пакеты TCP/IP компьютера к серверу.

In the TAC Xenta 511, select Configuration - Network - PPP:

| 🗊 ррр             |                |
|-------------------|----------------|
| RS232 A Interface |                |
| IP Address (PPP): | 10.254.254.254 |
| Forwarding (PPP): | Disabled 💌     |

Для подключения TAC Xenta 511 к RS232 A, введите **IP адрес** (по умолчанию - 10.254.254.254).

Проверьте секцию **Forwarding**, разрешена или нет (enabling/disabling) возможность соединения с другим модулем через TAC Xenta 511. Модем должен быть сконфигурирован для данного шлюза. Значение по умолчанию - заблокировано (disabled).

#### 17.5.6 Параметры E-mail - SMTP

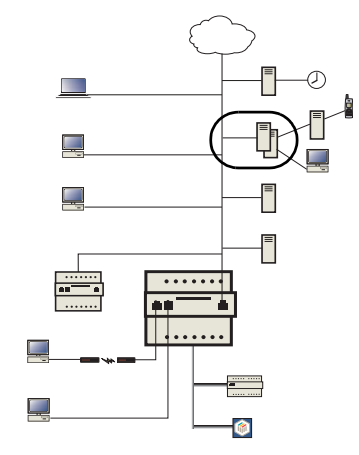

TAC Xenta 511 может посылать различные типы сообщений еmails. Для этого необходимо, определить внешний почтовый сервер.

Простой протокол электронной почты (Simple Mail Transfer Protocol) - это протокол для пересылки e-mail сообщений между серверами.

Большинство систем электронной почты, пересылают почту через Internet, используя SMTP для отправки сообщений от одного сервера к другому. Сообщения может быть получено при помощи е-mail клиента.

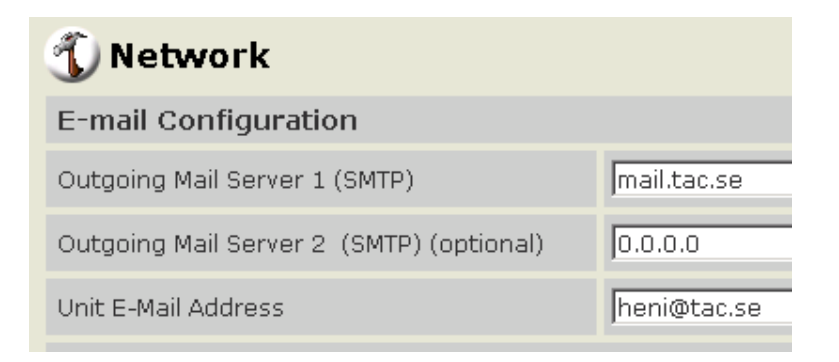

#### 17.5.7 Параметры сетевого уровня - SNMP

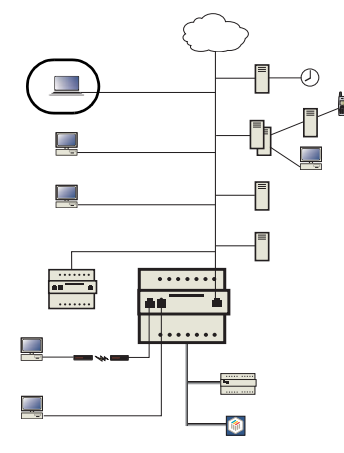

Простой протокол сетевого управления (SNMP) - набор протоколов для управления комплексными сетями. SNMP работает, посылая сообщения, называемые протокольными единицами обмена (PDUs), к различным частям сети.

Эти сообщения могут приниматься и анализироваться сетевым диспетчером. Чтобы использовать эту функцию (SNMP v. 1), определенное число параметров должно быть установлено в Xenta 511.

Выберите Configuration - Network - SNMP:

| SNMP Agent                                                                         |                         |
|------------------------------------------------------------------------------------|-------------------------|
| Management Station IP Address:                                                     | 0.0.0.0                 |
| SNMP Port Number:                                                                  | 161                     |
| Community Name:                                                                    | public                  |
| System Contact:                                                                    | Henrik Nilsson          |
| System Location:                                                                   | TAC AB - HO- Office 411 |
|                                                                                    | 1                       |
| SNMP Trap Configuration                                                            |                         |
| SNMP Trap Configuration SNMP Trap Target IP Address :                              | 0.0.0                   |
| SNMP Trap Configuration<br>SNMP Trap Target IP Address :<br>SNMP Trap Port Number: | 0.0.0.0                 |

Используются следующие параметры:

SNMP Агент (информация запрашивается из TAC Xenta 511)

IP адрес станции управления:

IP адрес сетевого диспетчера. IP 0.0.0.0 означает, что сообщения могут приниматься в любой точке сети.

- *Номер порта SNMP:* Номер порта, использованного для доступа к SNMP, не изменяется.
- Имя сообщества: как установлено Агентом.
- Контакт системы: необязательный описательный текст.
- Местоположение Системы: необязательный описательный текст.

# Конфигурация SNMP перехвата (trap) (передача информации инициируется со стороны Xenta511).

Перехват (trap) SNMP IP адрес цели

IP адрес сетевой trap цели.

Номер порта перехвата (trap) SNMP:

№ порта используемого для SNMP перехвата цели.

Название (trap) сообщества перехвата

как установлено Агентом.

# 17.6 Конфигурирование системного времени

#### 17.6.1 Установка часов

Установите дату и время для системы.

Выберите между использованием AM/PM или 24-ми часами, делается в Advanced Date & Time Settings. Сохраните назначения, нажав кнопку сохранения назначений (Save settings).

#### 17.6.2 Установка региона

Назначения сохраняются, при нажатии кнопки Save settings.

- *Часовой пояс:* выберите один из часовых поясов в списке. Часовые пояса перечислены число часов +/- по Гринвичу (GMT). Также указаны некоторые города.
- Время и формат даты: выберите один из двух форматов (АМ/РМ или 24-ой).
   Выберите один из 5 различных способов отображения даты.

#### • Продвинутые установки :

Здесь может быть установлено летнее время. Установите начало DST (перехода на летнее время) (месяц, неделя, день недели и час) и конец DST (месяц, неделя, день недели и час). Также должно быть установлено смещение (сдвиг) времени (обычно +60 минут).

**Time Synchronization** (синхронизация времени): см. секцию 17.5.4 "Параметры синхронизации времени - NTP" на странице 194.

# 17.7 Настройка внешнего вида и оболочки WEB страницы

#### 17.7.1 Цветовая гамма (Skin')

Основной цвет WEB страниц в Xenta 511 может легко быть изменен, при помощи программы TAC Xenta 511 Install/Update.

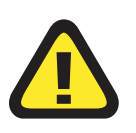

#### Внимание!

Программа Install/Update должна быть тойже версии что и системная программа TAC Xenta 511.

Запустите программу *TACXenta511-nnnn.exe*.

Процедура установки попросит Вас выбрать Skin (оболочку):

| Select Skin.                                        |                                      | × |
|-----------------------------------------------------|--------------------------------------|---|
| TAC Xenta 511<br>Skins<br><sup>0</sup> Default skin | Select Skins from the options below. |   |
| 1. Illia Reiro                                      | Default                              |   |
| 1 UltraBeige                                        | C UltraBeige                         |   |
|                                                     | O LucyInTheSky                       |   |
| 2 LucyInTheSky                                      | O BottomlessPool                     |   |
| 3 BottomlessPool                                    | C EvilOlive                          |   |
|                                                     | O PsychedelicTomato                  |   |
| 4 EvilOlive                                         |                                      |   |
| 5 PsychedelicTomato                                 |                                      |   |
|                                                     |                                      | _ |
|                                                     | < Back Next > Cancel                 |   |

Выбор оболочки в процедуре установки

Следующие несколько шагов процедуры, позволят Вам выбрать, сколько из Xenta 511 систем затронет Install/Update, также Вы можете указать, что будет изменена только оболочка.

#### 17.7.2 Настройка оболочки WEB страницы

ТАС Xenta 511 большинство WEB страниц состоят из трех фреймов (частей): Основной, Заголовок и Меню (см. секцию 16.8.1 "Общее" на странице 162).

Вы можете разрабатывать и определять индивидуальные WEB страницы для различных пользователей.

Это весьма просто для Основного фрейма, но мы не рекомендуем этого для фреймов Заголовка и Меню, для изменения, они требуют определенную степень навыков разработки WEB страниц.

#### Разработка индивидуального основного фрейма

Используйте HTML редактор, чтобы создать WEB страницу для Основного фрейма, например, страница "Добро пожаловать" (Welcome) ("intro.html" в примере ниже). Сохраните WEB страницу и все изображения использованные в ней в папке **project/files**.

Сделайте примечание, чтобы модифицировать и обслужить эту страницу.

В XBuilder - сгенерируйте, и отправьте проект целевой системе.

Меню TAC Xenta 511 динамическое, так что сохраненные WEB страницы будут доступны с тех же самых заголовков, что и другие страницы, сохраненные в этом же каталоге.

#### Установка нового основного фрейма

Войдите под "root", выберите администрирование пользователей, выберите пользователя, и войдите в User Properties (свойства пользователя):

| FIP:              |  | LDisab                               | ieu 📩                    |             |                         |                    |
|-------------------|--|--------------------------------------|--------------------------|-------------|-------------------------|--------------------|
| Frame Settings    |  |                                      |                          |             |                         |                    |
| 🖿 Main Frame:     |  | /www/i                               | nfo/Acme/User1/intro.    | html        | <u>Edit</u>             | <u>Use Default</u> |
| 🗖 Headline Frame: |  | Not specified, default frame is used |                          | <u>Edit</u> | <u>Use Default</u>      |                    |
| 🖿 Menu Frame:     |  | Not sp                               | ecified, default frame i | s used      | <u>_Edit</u>            | <u>Use Default</u> |
| Save Copy User    |  | Delete User                          |                          | _User /     | Administration $igodot$ |                    |

Настройка фреймов на странице User Properties

Нажмите на *Edit*, и используйте окно Frame Setup, чтобы выбрать нужные html страницы для различных фреймов:

| 🎒 Start Frame Setup  | - Microsoft Internet Explorer |        |
|----------------------|-------------------------------|--------|
| 🕤 Frame              | e Setup                       | Help ? |
| Current<br>Directory | /www/info/Acme/User1          |        |
|                      |                               |        |
| File System          | i Explorer                    |        |
| <b>û</b> <u></u>     |                               |        |
| E Welcome            | user1.html                    |        |
|                      |                               |        |

Выбор индивидуального фрейма для указанного пользователя

#### Установка прав доступа для новой страницы

В конечном итоге, Вы должны установить права доступа на необходимом уровне для различных пользователей. (Для подробной информации, см. секцию 17.12.5 "Права доступа" на странице 221.)

Перейдите в меню User Administration - Access Rights, и двигайтесь по *www/info/project/* ...:

| 🕤 Access Rights 🛛 🗠 🕜     |         |         |     |  |
|---------------------------|---------|---------|-----|--|
| Directory //www/info/Acme |         |         |     |  |
|                           |         |         |     |  |
| File System Explorer      | User    | r       | r/w |  |
| 1 <u>.</u>                | mattias | <u></u> | N   |  |
| Alarms                    | root    | <u></u> | N   |  |
| Room2                     | User1   |         |     |  |
| Room1                     | User2   |         |     |  |
| Signals                   |         |         |     |  |
| User1                     |         |         |     |  |
| User2                     |         |         |     |  |

Навигация по папке /www/info/project (ACME) чтобы установить права доступа для каждого пользователя.

Выберите папку в поле File System Explorer, и отметьте требуемые права пользователя:

| Directory //www/info/Acme/User1 |   |     |
|---------------------------------|---|-----|
|                                 |   |     |
|                                 |   |     |
| File System Explorer User       | r | r/w |
| 1 mattias                       | ম | V   |
| root                            | V | V   |
| User1                           |   |     |
| User2                           |   |     |

Предоставление пользователю 1 прав чтения (r) и записи (r/w) на уровне папок User1.

Примечание! Нажмите Save Settings, чтобы применить установки!

С этими назначениями, пользователь, зарегистрировавшийся как "User1", будет иметь доступ только к меню и страницам, указанным в XBuilder папке *User1*.

При входе в систему, User1 будет видеть страницу "Добро пожаловать User1" в основном фрейме.

# 17.8 Аварии через E-mail и SMS

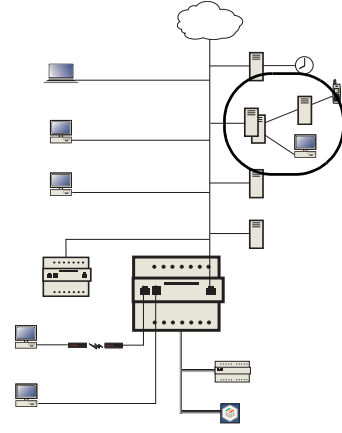

(Обратитесь к рисунку "ТАС Xenta 511: обзор сетевых подключений" на странице 188)

Аварии могут быть отправлены как e-mails от TAC Xenta 511 на любой e-mail адрес. Электронные письма могут быть отправлены, как сообщения SMS, если сервер почты поддерживает такой сервис. Необходимы две вещи:

- Учетная запись электронной почты для TAC Xenta 511. Чтобы TAC Xenta 511 могла послать электронную почту, она должна иметь учетную запись электронной почты, созданную администратором сети.
- Адреса электронной почты (определяются в XBuilder или набираются непосредственно в меню TAC Xenta 511 Alarm Receiver Settings).

#### 17.8.1 Определение получателей аварий по E-mail

B TAC XBuilder:

Добавьте объект **Receiver Group** (группа получателей) на некотором уровне в окне System.

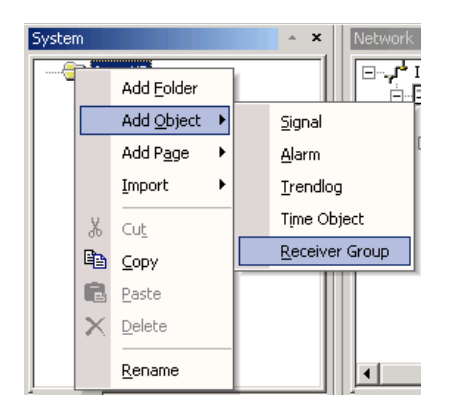

Добавление Receiver Group в окне System.

Добавьте e-mail/email-sms получателей, щелкнув правой кнопкой мыши, и отредактировав **Receiver Group Definition** (определение группы получателей).

| E 🚞 A |                       |                           |  |  |  |
|-------|-----------------------|---------------------------|--|--|--|
| ٦     |                       | Receiver Group Definition |  |  |  |
|       | Ж                     | Cut                       |  |  |  |
|       | 6                     | Copy                      |  |  |  |
|       | ß                     | Paste                     |  |  |  |
|       | $\boldsymbol{\times}$ | Delete                    |  |  |  |
|       |                       | <u>R</u> ename            |  |  |  |

Открытие Receiver Group Definition.

Добавьте или измените получателя, выбрав тип и адрес получателя.

| × |
|---|
|   |
|   |
|   |
|   |
|   |
|   |

Определение e-mail адреса для получателя в группе.

Когда аварийное сообщение отправлено, оно будет содержать следующую информацию об аварии:

- Имя объекта аварии: полное имя объекта аварии и его путь.
- Дату и время.
- Текст аварии, как определено в Edit Alarm Page (страница редактирования аварий) (см. "Страница редактирование аварий (Edit Alarm Page)" на странице 172)

Строка электронного письма Subject (предмет) содержит имя объекта аварии, приоритет аварии и состояние.

#### Пример:

| From:    | building_it@acme.com                                               |
|----------|--------------------------------------------------------------------|
| To:      | service@acme.com                                                   |
| Subject: | Obj: SystemTestA.Acme.Lobby.Floor1.Alarm Prio: 1 S: ACTIVE UNACKED |
|          |                                                                    |
| Object:  | SystemTestA.Acme.Lobby.Floor1.Alarm                                |
| Date:    | 2002-10-17 09:42:15                                                |
| Text:    | Alarm Count TRIPPED (limit 10)                                     |

#### 17.8.2 Модификация определений \*.cfg файлов

Вы можете изменять строки состояния аварий, отредактировав файл *langstring.cfg*. Чтобы сделать это обратитесь к разделам "Передача регистраций данных через E-mail" и "Передача переменных через IP", более подробно описанным ниже.

- 1 Запустите программу FTP, чтобы получить достоверный файл конфигурации из Xenta 511. В случае "Аварии через E-mail и SMS", файл может быть найден в контроллере (удаленной системе) в sys/langstring.cfg
- 2 В XBuilder создайте папку SYS в ../UserTargetImage.

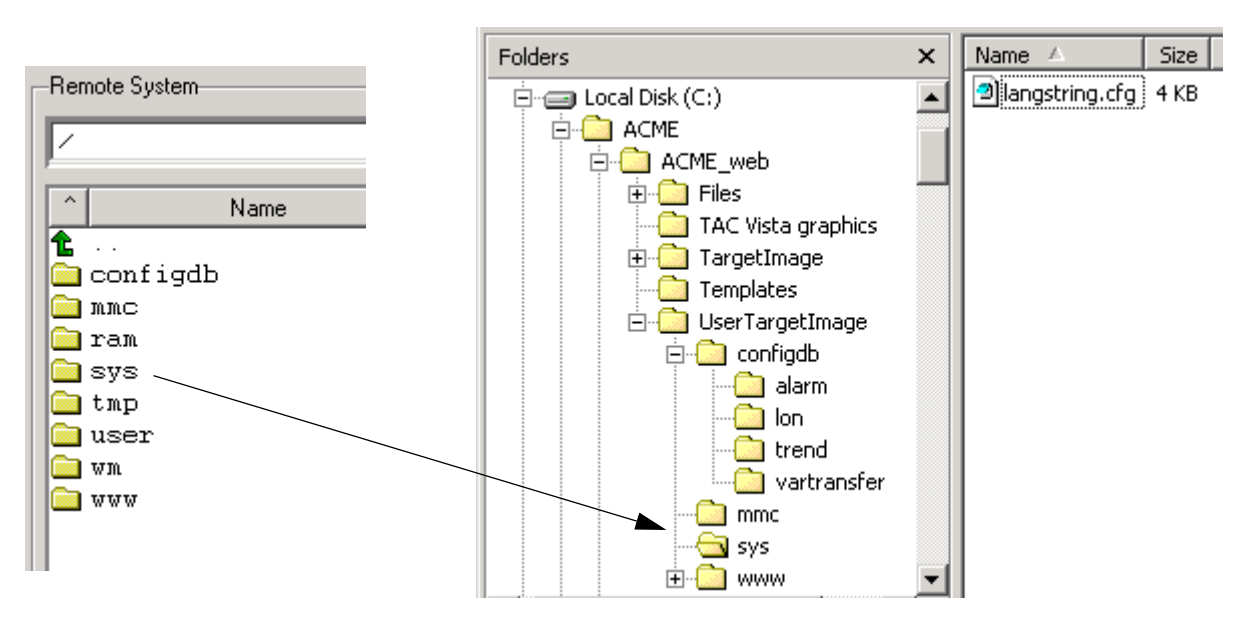

Слева "верхние" папки Xenta 511, справа UserTargetImage папки на ПК, куда был помещен langstring.cfg.

3 Скопируйте файл

*sys/langstring.cfg* на ваш ПК.

- 4 Откройте скопированный текстовый файл в простом редакторе, например "Блокнот".
- 5 Найдите строки состояний аварий в *langstring.cfg* и отредактируйте их как показано в секции ниже.
- 6 Coxpaните и закройте langstring.cfg.

Вы можете использовать ваш проект Xbuilder, сохранив и передав отредактированный файл целевой системе, поскольку XBuilder имеет функцию, передачи дополнительных (добавления) файлов целевой системе.

После команды Generate, XBuilder помещает все нормальные (стандартные, системные) файлы, для передачи к цели в папку *TargetImage*.

Пользователь может отправлять к цели и другие файлы, для этого их необходимо записать в папку *UserTargetImage*. Когда инициирована команда Send to Target, сначала отсылаются файлы из *TargetImage*, затем *UserTargetImage* файлы, которые либо добавляются, либо перезаписывают файлы *TargetImage*.

- 7 Убедитесь, что файл *langstring.cfg* находится в подпапке проекта XBuilder .../*UserTargetImage/sys*. Этот файл будет передан цели с остальной частью проекта при команде Send to Target.
- 8 Отправьте проект в цель.

#### 17.8.3 Редактирование строки состояния аварии

Заданные по умолчанию строки аварий содержатся в langstring.cfg:

ALARM\_NORMAL=NORMAL ALARM\_PASSIVE\_UNACKED=PASSIVE\_UNACKED ALARM\_ACTIVE\_UNACKED=ACTIVE\_UNACKED ALARM\_ACTIVE\_ACKED=ACTIVE\_ACKED ALARM\_CREATE=CREATE ALARM\_CREATE=CREATE ALARM\_INIT=INIT ALARM\_BLOCKED=BLOCKED ALARM\_UNBLOCKED=UNBLOCKED ALARM\_ERROR=ERROR

Строка после знака "=" используется для соответствующего состояния.

Примечание! Этот файл не обрабатывается XBuilder, так что пользователь должен самостоятельно заботиться о перекодировке национальных символов в UTF-7.

Пример для шведского ("UTLOST"):

| Шведский национальный символ | UTF-7 кодировка |
|------------------------------|-----------------|
| А                            | +AMU-           |
| Α                            | +AMQ-           |
| 0                            | +ANY-           |
| a                            | +AOU-           |
| a                            | +AOQ-           |
| 0                            | +APY-           |

#### ALARM\_ACTIVE\_UNACKED=UTL+ANY-ST

# 17.9 Передача данных регистрации через E-mail

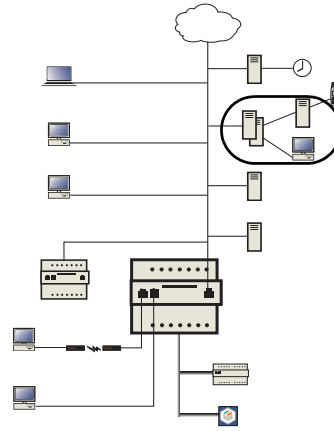

(Обратитесь к рисунку "TAC Xenta 511: обзор сетевых подключений" на странице 188)

#### Общее

Регистрационные данные от TAC Xenta 511 могут автоматически быть собраны и переданы пользователю, указанному в центральной базе данных.

Передача будет сделана через Internet в форме циклических e-mail сообщений, в которые будут вложены регистрационные данные, в виде текстового файла.

#### Требования

А Должен быть сконфигурирован сервер почты. Это показано в секции 17.5.6 "Параметры E-mail - SMTP" на странице 196.

**В** Файл конфигурации, для элементов данных регистрации, должен быть отредактирован и инициирован на странице в TAC Xenta 511. Работа метода описана ниже.

#### В Файл конфигурации

Файл создается на основе уже существующего файла в TAC Xenta 511, см. секцию 17.8.2 "Модификация определений \*.cfg файлов" на странице 205.

Циклическая передача инициируется перезагрузкой TAC Xenta 511.

- 1 Запустите программу FTP, чтобы получить достоверный файл конфигурации из Xenta 511.
- 2 В XBuilder создайте папку Trend в ../UserTargetImage/configdb/.
- 3 В целевой (удаленной) системе, найдите /configdb/trend/logdatatransfer.cfg

#### И

/configdb/trend/trendlog.cfg

скопируйте их на ваш ПК.

- 4 Откройте скопированные текстовые файлы в простом редакторе, например "Блокнот".
- 5 Откройте *Trendlog.cfg*, чтобы получить имя выбранного файла регистрации тренды.

Выберете строку LogName="xxxxx"

скопируйте ее, откройте *logdatatransfer.cfg* и вставьте ее в строку LogName="xxxxx"

Тоже проделайте для StartHour, SendInterval, и т.д. (см. пример ниже).

Целый блок элементов от

[LOGDATATRANSFER] до

#### [/LOGDATATRANSFER], включительно

может повторяться, в порядке определенном передачей нескольких файлов регистрации данных.

- 6 Coxpaните и закройте logdatatransfer.cfg, закройте trendlog.cfg.
- 7 Убедитесь, что файл *logdatatransfer.cfg* находится в папке проекта XBuilder /*UserTargetImage/configdb/trend*.
- 8 Отправьте проект в цель.
- 9 После перезапуска, Вы можете проверить работу процесса передачи. Налог выполняется. Используйте меню Utilities -Tools - Process Info, список текущих процессов должен включать в себя "LDTr".

#### Пример

Это - пример файла конфигурации, определяющего первую передачу в 22.00 и затем каждые четыре часа (240 минут). Возможный результат показан после него (ниже).

[CONFIGURATIONFILE1.0]
;\*\*\*\*\*\*\*\*\*\*\*\*\*\*\*\*\*\*\*\*\*\*\*;
; Configuration file ;
;\*\*\*\*\*\*\*\*\*\*\*\*\*\*\*\*\*\*\*\*\*\*\*\*\*\*\*\*

[LOGDATATRANSFER]

;The name of the Trendlog

LogName="Acme.Room1.Trendlog1" ;The receiver's e-mail address Destination="service@residence.se" ;Text that will appear as the 'Subject' of the receiver's mail Subject="Log data house B, apartment 16" ;Text that will appear in the receiver's e-mail Body="New log data house B, apartment 16" ;Start hour for the first transmission of log data following power up StartHour="22" ;Number of minutes between transmissions of new log data SendInterval="240" ;Max. number of retransmissions NrRetransmissions="3" ;Number of minutes between retransmissions of log data RetransmissionInterval="5" ;First time log data is to be sent. 0=From beginning FirstLogTime="0" [/LOGDATATRANSFER] ; End of Configuration file ; [/CONFIGURATIONFILE1.0] FirstLogTime= должно быть сброшено в 0. (Значение соответствует метке

#### Результат

Пример типового регистрационного файла данных:

Acme/Room1/Trendlog1

времени в течение регистрации.)
```
2001-06-19 21:54:58 23
2001-06-19 21:55:08 33
2001-06-19 21:55:18 43
2001-06-19 21:55:28 53
2001-06-19 21:55:38 3
2001-06-19 21:55:48 13
2001-06-19 21:56:28 52
2001-06-19 21:56:38 2
```

## 17.10 Передача переменных через IP

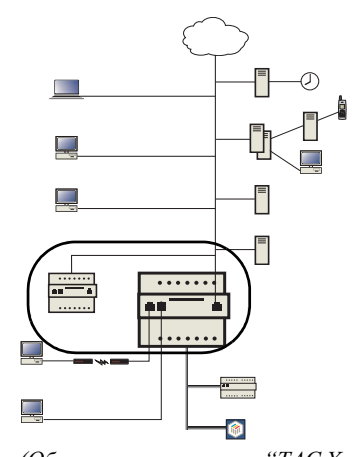

#### Общее

Используя TAC Xenta 511, локальные LonWorks сети - "острова", могут быть связаны через IP сеть верхнего уровня, см. рисунок ниже.

Переменные из одной LonWorks сети могут быть автоматически отправлены через IP сеть в другую сеть.

Какие переменные выбрать, как часто они будут пересылаться, определено в файле конфигурации, размещенном в Xenta 511, где распосложены полученные переменные (receiving variables).

### Требования

А Структура и переменные для различных LonWorks "островов" (сетей) должны быть разработаны с использованием TAC XBuilder (это поможет избежать вопросов с адресацией).

В Файл конфигурации, описывающий передачу переменных, должен быть отредактирован и инициализирован для каждой ТАС Xenta 511, которая непосредственно, или в своем "острове", содержит принимаемые переменные. Методика работы и пример файла даны ниже.

#### В Файл конфигурации

Файл создается на основе уже существующего файла в ТАС Xenta 511, см. секцию 17.8.2 "Модификация определений \*.cfg файлов" на странице 205.

Файл конфигурации имеет название /configdb/vartransfer/ vartransfer.cfg, в целевой (удаленной) системе.

1 Запустите программу FTP, чтобы получить достоверный файл конфигурации из Xenta 511.

(Обратитесь к рисунку "TAC Xenta 511: обзор сетевых подключений" на странице 188)

- 2 В XBuilder создайте папку vartransfer в ../UserTargetImage/configdb/.
- 3 ІВ целевой (удаленной) системе, найдите файл

/configdb/vartransfer/vartransfer.cfg.

и скопируйте его на ваш ПК.

- 4 Откройте скопированный текстовый файл в простом редакторе, например "Блокнот".
- 5 Отредактируйте vartransfer.cfg как показано в примере ниже.
- 6 Coxpaните и закройте vartransfer.cfg.
- 7 Убедитесь, что файл *vartransfer.cfg* находится в папке проекта XBuilder ../*UserTargetImage/configdb/vartransfer*.
- 8 Отправьте проект в цель.

Передача между "островами" сделана через Internet в форме циклических IP сообщений.

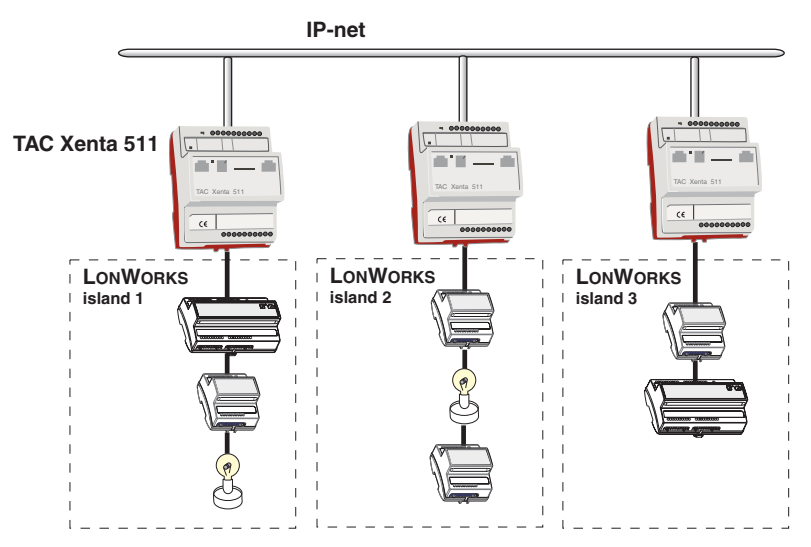

Сегменты сети LonWorks, соединенные через IP сеть

#### Стандартные случаи

Адресация соответствующих переменных может быть разделено на два разных (стандартных) случая.

I Переменная постоянно находится в "локальной" Xenta 511 или в LonWorks модуле в "локальном" LonWorks "острове".

II Переменная постоянно находится в другой Xenta 511 или Lon-Works "острове". Запрос о передаче переменных разрабатывается - От использованных адресов как в примерах ниже.

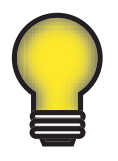

Совет!

Выберите сигнал, и затем воспользуйтесь окном свойств в XBuilder, чтобы добраться до строки адреса General - Target Name.

- I: Target Name (имя цели)
- II: ipnet.[IP-address].Target Name

#### Пример

Предположим, что переменная nviAmpPoll должна быть передана из Xenta 511 номер 2 (IP адрес - 172.20.4.11) к Xenta 401, переменной NviAmpPoll в LonWorks "острове" 1.

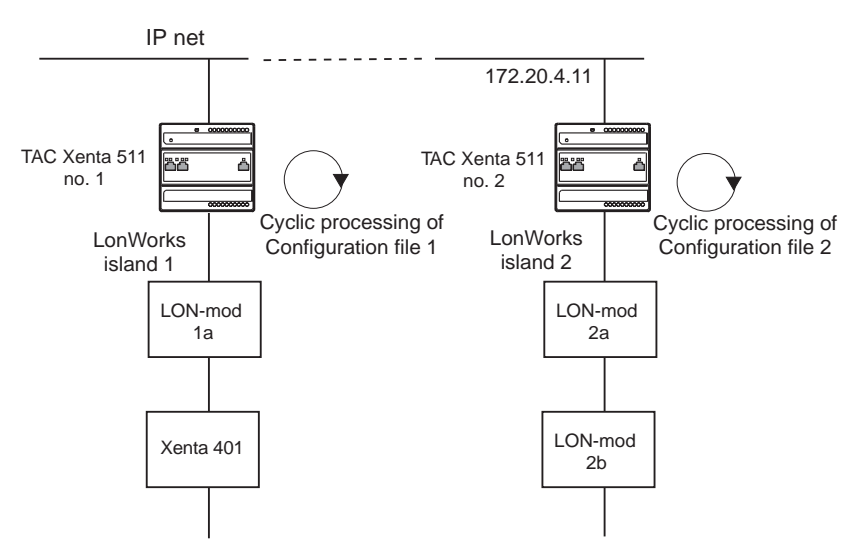

Передача переменной через IP сеть и файла конфигурации в TAC Xenta 511

From=ipnet.[172.20.4.11].lon.[1].nviAmpPoll

To=TAC\_Xenta\_401.[1].nviAmpPoll

Адресная структура для устройства "From", (расположено в другом IP адресе) берется из XBuilder, окно Properties этого проекта и дополнена IP адресом, как в стандартном случае II.

Адресная структура для принимающего устройства, "To", берется из окна Properties XBuilder.

Файл конфигурации с запросом об опросе каждые 12 секунд:

Xenta 511 в области "приема", будет содержать наш файл конфигурации.

## 17.11 Подключение модема

## 17.11.1 Параметры модема

TAC Xenta 511 может соединяться с локальной сетью (intranet), посредством наборного (dial-up) модемного соединения.

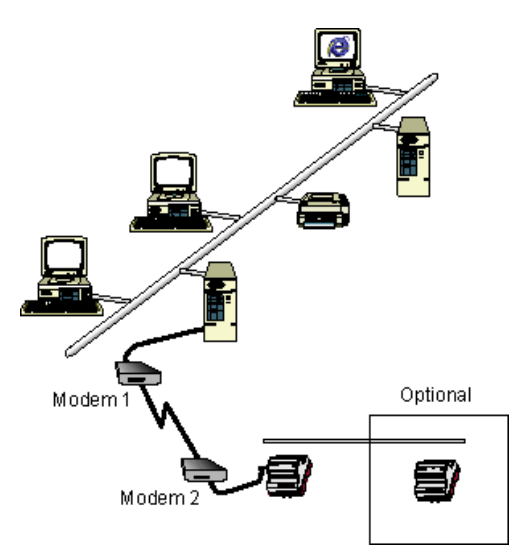

*TAC Xenta 511: Подключение модема* 

#### Как установить соединение

Следуйте инструкциям:

- 1 Установите модем на ПК (модем 1).
- 2 Сконфигурируйте драйвер модема на ПК (модем 1).
- 3 Создайте новое подключение для наборного соединения на ПК (модем 1)
- 4 Сконфигурируйте скорость в бодах и аппаратное управление потоком данных в ТАС Xenta 511 (модем 2)
- 5 Сконфигурируйте модем, связанный с ТАС Xenta 511 (модем 2)
- 6 Подключите TAC Xenta 511 (модем 2)
- 7 Необязательно: пересылка данных TAC Xenta 511

## 1) Установка модема на ПК (модем 1)

Следуйте инструкциям в документации, поставляемой с модемом.

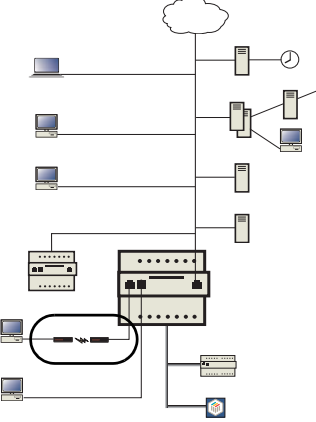

(Обратитесь к рисунку "TAC Xenta 511: обзор сетевых подключений" на странице 188)

## 2) Конфигурирование драйвера модема на ПК (модем 1)

После установки драйвера модема, Вы можете проверить его конфигурацию на вашем ПК в Модемах, Свойства (Настройки -Панель управления - Телефон и модем).

| Свойство          | Значение           |
|-------------------|--------------------|
| Бит               | 8                  |
| Четность          | Нет                |
| Стоп              | 1                  |
| Макс.<br>скорость | 57,600 или 115,200 |

### 3) Создание нового телефонного подключения на ПК (модем 1)

Создайте новое модемное соединение в папке Сеть и удаленный доступ к сети, и назовите его, например, ТАС Xenta 511. Подключите предварительно сконфигурированный модем к этому подключению. Проверьте его конфигурацию в сервере (сервер - свойства файла). ТСР/IP подключение должно быть организовано прежде, чем Вы начнете конфигурировать.

Деактивируйте все поля кроме входа в сеть, активизируйте программное сжатие и TCP/IP.

Сконфигурируйте TCP/IP для подключения dial-up соединения (модем 1) (только для Windows 95/98).

Проверьте сетевую конфигурацию, *Свойства (Настройки - Панель управления - Сеть и удаленный доступ к сети).* 

Удостоверитесь, что выбрано "Автоматическое получение IP адреса".

| TAC Xenta 511 Properties                                                                                                    |
|----------------------------------------------------------------------------------------------------|
| General Options Security Networking Sharing                                                                                                    |
| Type of dial-up server I am calling:                                                                                                    |
| PPP: Windows 95/98/NT4/2000, Internet                                                                                                    |
| Settings                                                                                                    |
| Components checked are used by this connection:                                                                                                    |
| ☑ ∑ Internet Protocol (TCP/IP)                                                                                                    |
| Internet Protocol (TCP/IP) Properties                                                                                                    |
| General                                                                                                    |
| You can get IP settings assigned automatically if your network<br>supports this capability. Otherwise, you need to ask your network<br>administrator for the appropriate IP settings. |
| <ul> <li>Obtain an IP address automatically</li> </ul>                                                                                                    |
| C Use the following IP address:                                                                                                    |

Перезапустите компьютер, чтобы активизировать назначения.

Сконфигурируйте TCP/IP для dial-up соединения (модем 1) (только в Windows 2000).

### 4) Конфигурирование скорости в бодах и аппаратного управления потоком данных в ТАС Xenta 511 (модем 2)

В ТАС Xenta 511, в **Configuration - Ports - RS 232A**, установите скорость в бодах и аппаратное управление потоком данных.

| RS 232А интерфейс                                   | Значение                                                                          |
|-----------------------------------------------------|-----------------------------------------------------------------------------------|
| Скорость в бодах                                    | Используйте самое высокое доступное значение (57,600 если поддерживается модемом) |
| Аппаратные<br>средства управления<br>потоком данных | Вкл.                                                                              |

### 5) Конфигурирование модема, связанного с ТАС Xenta 511 (модем 2)

Для конфигурирования TAC Xenta 511 используется программа **modinit32.exe** (поставляемая на CD с TAC Xenta 511). Для обновлений и т.п., смотрите TARAI, или свяжитесь с вашим представителем TAC.

Устаревшие модемы со скоростью менее чем 28,800 бит в секунду не рекомендуются, так как они являются медленными. Перед загрузкой, установите скорость последовательного порта такую же, как и для TAC Xenta 511 - 57.600 бит в секунду.

## 6) Соединение с ТАС Xenta 511 (модем 2)

Необходим 8-жильный соединительный кабель - RJ45/RJ45. См. также *TAC Xenta Cable Guide 0FL-3972*.

Подключите кабель между выбранным СОМ портом и RS232 портом на TAC Xenta 511.

### 7) Необязательно: Пересылка данных TAC Xenta 511

Если имеется другой модуль в сети, который имеет IP адрес, с ним будет возможно соединиться, используя наборный вызов TAC Xenta 511 как шлюз.

Установите пересылку в Configuration - Network - PPP.

| PPP                | Значение |
|--------------------|----------|
| Пересылка<br>(РРР) | Активно  |

Модуль, связанный с TAC Xenta 511, через локальную сеть, должен иметь, заданный по умолчанию, IP адрес для TAC Xenta 511 на стороне локальной сети. У TAC Xenta 511 имеются два IP адреса, один для PPP и один для локальной сети.

Обратите внимание: Если ТАС Xenta 511 не используется для пересылки, отключите эту функцию для обеспечения безопасности.

## 17.12 Администрирование пользователей

## 17.12.1 Краткий обзор

TAC Xenta 511 - многопользовательская система, и каждому пользователю можно разграничивать доступ и "разрешения", к различным частям системы.

Весь трафик зашифрован, так что никто извне не может читать информацию, пересылаемую между WEB сервером и браузером, например имена и пароли.

Примечение!

Устанавливать права доступа для различных пользователей может только системный администратор ("root"). Администрирование пользователей возможно только через браузер. Не забывайте менять пароль "root"!

Для управления пользователями используются три основных страницы.

- Изменение пароля
- Администрирование пользователя
- Права доступа

### 17.12.2 Основы авторизации

- Структура страниц пользователя устанавливается, при помощи TAC XBuilder.
- Система основана на доступе к папкам. Все функции пользователя (трендлоги, страницы конфигурации, страницы справки и т.д.) - файлы, которые логически сгруппированы в файлах каталогов (см. 17.15 "Описание файловой системы ТАС Xenta 511" на странице 223).
- Каждый пользователь имеет, имя, пароль, описание, основной каталог и разрешение чтение/запись.
- Пользователь может быть членом одной или более групп. При этом пользователь наследует права группы.
- Разрешение чтение/запись назначено на уровне каталога. Права установлены рекурсивно, все подкаталоги станут доступными с теми же разрешениями чтения/записи, как и корневой (головной) каталог.

### 17.12.3 Профили пользователей

Чтобы упростить администрирование пользователей, TAC Xenta 511 поддерживает профили пользователей *(user profiles)*. Имеется три различных профиля:

| Профиль<br>пользователя | Описание                                        |
|-------------------------|-------------------------------------------------|
| Web User                | web user - имеет доступ только к части системы. |

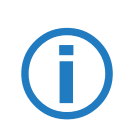

| Operator                  | operator - имеет доступ на просмотр любой                                                                                                    |
|---------------------------|----------------------------------------------------------------------------------------------------|
|                           | необходимой информации в системе<br>диспетчеризации. Оператор имеет доступ<br>чтение/запись к необходимым частям<br>системы и способен обрабатывать все<br>аварии системы. |
| System Adminis-<br>trator | system administrator - имеет доступ ко всей системе. Администратором может быть только один пользователь. Имя пользователя "root".                                         |

Основное правило: чтобы выполнить какую-либо функцию, пользователь должен иметь доступ к папке, в которой она находится. Для удобства, используйте один из существующих профилей, хотя он может быть создан вручную.

После установки профиля, администратор системы может делать изменения.

### 17.12.4 Параметры пользователей

#### Страница администрирования пользователей

Эта страница содержит всех зарегистрированных пользователей со следующими параметрами:

- Имя ('Пользователь')
- Описание
- Конфигурация (как в таблице выше)
- Права передачи файла ('FTP включено', только нескольким пользователям)
- Простой (time-out) НТТР (15 мин. 24 час.).

Эта страница также имеет ссылки на три "подстраницы", которые помогают Вам определить свойства пользователя:

# Подстраница "Создание пользователя" (прямая связь)

Эта подстраница создает нового пользователя и назначает его параметры. В итоге новый пользователь на странице администрирования пользователя.

### Подстраница "Профиль пользователя"

(Сначала нажмите на имя пользователя в списке)

Эта подстраница позволяет администратору определять параметры доступа для пользователя, например.

• Опции пароля (фактическое изменение пароля делается на отдельной странице "Изменения пароля").

- Время вход в систему HTTP (время до автоматического выхода из системы).
- FTP (права передачи файлов для регистрации и передачи системных файлов).
- Назначения оболочки (frame) (чтобы настроить WEB страницы, см. секцию 16.8 "Настройка WEB страниц" на странице 162).

Пользователь может изменять только собственный пароль, а администратор системы может изменять все пароли в системе.

### 17.12.5 Права доступа

Права доступа устанавливаются, как чтение или чтение/запись для файлов, принадлежащих к указанному каталогу и всем его подкаталогам.

Когда новому пользователю создают новый профиль, он/она автоматически получает значения прав доступа по умолчанию к некоторому числу ветвей / файлов, подходящих для этого вида пользователя. Заданный по умолчанию уровень доступа может быть изменен администратором системы.

Каталог в правах доступа отображает выбранный путь директорий (см. рисунок).

В проводнике файловой системы, Вы можете двигаться вверх или вниз по ветвям дерева каталогов.

| T Access Rights                   |      |   | Help <b>?</b> |
|-----------------------------------|------|---|---------------|
| Directory /www/info/ACME/ConfRoom |      |   |               |
|                                   |      |   |               |
|                                   |      |   |               |
| File System Explorer              | User | r | r/w           |
| <mark>፟</mark> <u>.</u>           | root | N | M             |
| Alarms                            | Zone |   |               |
| Documentation                     |      |   |               |
| 🛱 Signals                         |      |   |               |
| Technician                        |      |   |               |
| Trendlogs                         |      |   |               |

Для соответствующих ветвей и уровней, администратор системы может переопределять права доступа пользователей: чтение (r),

или чтение/запись (r/w). Индикация распространяется вниз на все подкаталоги и показывается галочкой в сером поле. Только верхний уровень имеет белый фон и может быть изменен (заменен).

#### Пользователь Сети

Обычно, "web user" имеет доступ к подкаталогам /www/info/ ..., где сохранена пользовательская информация.

#### Оператор

Обычно, "operator" делают доступ ко всем ветвям в /www/info/.

#### Администратор системы

Администратор системы всегда назначается с именем "root", с описанием "super user".

#### Сохранение назначений, прав доступа

Не забудьте при выходе нажать на кнопку Save Settings. Проверяйте права доступа, при регистрации каждого пользователя.

## 17.13 Резервная копия системы

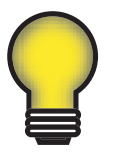

#### Совет!

Мы рекомендуем регулярно делать резервную копию и сохранять ее на внешнем носителе! Помните резервная копия поможет Вам избежать многих проблем при перезагрузке и изменениях в TAC Xenta 511. Делайте резервные копии перед каждым обновлением программы

Резерная копия создается при помощи XBuilder.

## 17.14 Обновление программного обеспечения

#### Обновление (update) программы

Программное обеспечение TAC Xenta 511 может быть обновлено через IP сеть, для этого необходимо выполнить инсталляционную программу на ПК.

Не забудьте сохранить резервную копию файлов, когда Вы собираетесь что-либо изменить. Сделайте резервную копию, используя TAC XBuilder, затем сохраните ее на внешнем устройстве.

Техническая поддержка для TAC Xenta 511 включает обновление программного обеспечения (когда выпускается новая версия ПО). Инсталляционная программа распространяется TAC.

Обновление программного обеспечения в TAC Xenta 511:

1 Подключите TAC Xenta 511 к локальной сети.

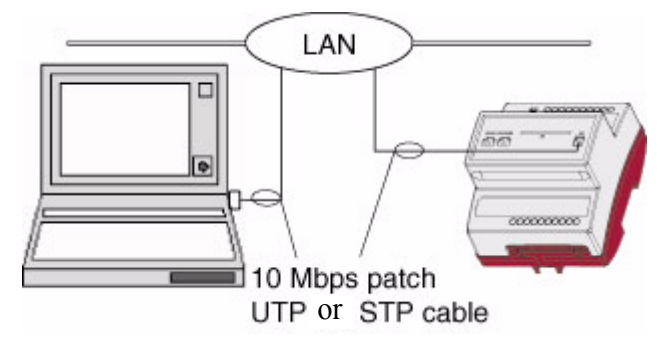

TAC Xenta 511: 10Base-T подключение к локальной сети

- 2 Подключите ПК к той же сети.
- 3 Запустите инсталляционную программу *TACXenta511-nnnn.exe* (полученную через TARAI или с CD).
- 4 Введите: пользователь 'root', ваш пароль, IP адрес TAC Xenta 511.
- 5 Следуйте инструкциям на экране.

## 17.15 Описание файловой системы ТАС Xenta 511

Ниже приведено краткое описание основных каталогов, использованных в TAC Xenta 511.

| Папка    | Содержание                                                                                                    |  |
|----------|----------------------------------------------------------------------------------------------------|--|
| configdb | Данные прикладной программы, сгенерированные XBuilder и<br>сохранены в конфигурационной базе данных<br>alarm: конфигурация модуля аварий<br>ipnet: конфигурация IP сети<br>lon: конфигурация LonWorks сети<br>timeobject: определение объекта времени<br>trend: конфигурация модуля трендов<br>vartransfer: конфигурация модуля передачи переменных |  |
| mmc      | Каталог ММС карт. Если ММС плата установлена, то ј нео можно прочесть в этом каталоге.                                                                                                    |  |
| ram      | "Ram Disk": статическая, энергонезависимая оперативная память.<br>Загрузочный (Boot) сектор сохранен здесь.                                                                                                    |  |

| sys  | Каталог системы, хранит конфигурацию системы.<br>date: параметры даты и времениDate and Time settings<br>err: файл регистрации ошибок<br>system: программное обеспечение системы<br>version: данные о версии                                                                                                    |  |  |
|------|----------------------------------------------------------------------------------------------------|--|--|
| tmp  | Каталог для временных файлов.                                                                                                    |  |  |
| user | Каталог Main для множества подкаталогов - один для каждого пользователя, где будут сохранены определенные пользователем данные.                                                                                                    |  |  |
| wm   | Web модули: этот каталог содержит множество web команд.<br>Пользователь, который имеет доступ к каталогу, может<br>выполнять команды.<br>dsh: команды Domino Shell<br>runstat: команда статус работы<br>trend: команды трендов<br>useradmin: команды администрирования пользователей                                                                                                    |  |  |
| www  | Фактически WEB сайт.         аpplets:       каталог приложений Java с графикой: TAC VISTA<br>графика         config:       конфигурация html файлов         help:       файлы помощи (справки)         images:       файлы изображений         index:       Frameset, index page, system pages, etc. with<br>css: стили страниц и jslib: файлы Javascript.         info:       Web файлы, сгенерированные XBuilder. Web страницы<br>разработанные в XBuilder, помещены здесь. Папки<br>пользователя и права доступа, также определяются здесь.         japplets:       каталог Java 2 приложений |  |  |

# 18 Системные приложения

## 18.1 Временный вход в систему по ID

Чтобы попасть в System Utilities TAC Xenta 511, Вы должны войти как 'root'. Если Вы не имеете доступа к корневому (системному) паролю, то можно использовать временное Имя пользователя и Пароль.

Временный пароль сгенерирован ТАС АВ, основан на идентификаторе (ID) сеанса связи, отображенном в окне Login.

| Xenta511       |           | t.a.c 🌜 |
|----------------|-----------|---------|
| Website name   | 0744400c4 |         |
| 10-903133390C0 | e/+++90L+ |         |
| Username:      |           |         |
| Password:      |           |         |
| Login          | ]         | Help    |

Пример идентификатора сеанса связи: 98315 ...

Пошлите ID сеанса связи TAC, для генерации временного пароля. После этого введите ID сеанса связи как Имя пользователя и временный пароль. ID сеанса связи изменяется каждый день, таким образом, ID и временный пароль будут иметь силу только в день, когда они были сгенерированы.

Если Вы должны изменять пароль постоянно, пожалуйста, свяжитесь с ТАС группой решений.

## 18.2 Системная информация

В System Utilities выберите - графу Информация. Используйте эту утилиту, когда Вы должны получить информацию относительно:

- о версия системной программы
- IP адрес
- сервер DNS
- Локальное имя
- И т.д.

#### Пример:

| Project:                    | X511 Demo-1                   |
|-----------------------------|-------------------------------|
| Version:                    | 09                            |
| Generated:                  | 02-11-27 08:47:07             |
| Xenta build version:        | 2.01-29                       |
| Applets version:            | b.0.6.1                       |
| Skin:                       | EvilOlive                     |
| Product:                    | Xenta511                      |
| Version:                    | 2_01-29                       |
| Generated:                  | 26-Nov-2002 15:28:55          |
| Product:                    | C503Boot                      |
| Version:                    | 2_01-29                       |
| Generated:                  | 26-Nov-2002 15:18:22          |
| Base Version:               | 2_01-                         |
| IP address:                 | 172.20.4.228                  |
| Subnet mask:                | 255.255.0.0                   |
| Default gateway:            | 172.20.2.100                  |
| DNS:                        | 192.165.248.22                |
| Website name:               | Website name                  |
| Domain name:                | Number228                     |
| Host name:                  | Demo                          |
| FTP idle timeout:           | 300                           |
| FTP max users:              | 4                             |
| HTTP max sessions:          | 15                            |
| HTTP port:                  | 80                            |
| HTTPS port:                 | 443                           |
| PPP IP address:             | 10.254.254.254                |
| PPP idle timeout:           | 900                           |
| PPP forwarding:             | DISABLED                      |
| Channel A baudrate:         | 57600                         |
| Channel A hw flow control:  | ON                            |
| SysInfo 0                   |                               |
| ProductID=511 MAC_ADDRESS=0 | )x00,0x50,0x06,0x00,0x05,0x99 |

| Test | Batch :  | 0202228928 |
|------|----------|------------|
| Test | Date :   | 2002-01-16 |
| Test | Station: | 50-06-20   |
| Test | Version: | 1.00-09    |
| Load | Batch :  | 0204229365 |
| Load | Date :   | 02-01-29   |
| Load | Station: | 50-06-20   |
| CPLD | Version: | 00830181   |
| Load | Version: | 1.00-10    |
| END  |          |            |

Краткое описание некоторых пунктов смотрите ниже:

| Xenta build version | Версия сборки модуля TAC Xenta.                             |
|---------------------|-------------------------------------------------------------|
| Applets version     | Версия приложения Java.                                     |
| Status version      | Версия status viewer для приложений Java.                   |
| Product: System xxx | Версия системной программы ТАС Xenta xxx и дата создания.   |
| Product: C503Boot   | Версия загрузочной программы ТАС Xenta xxx и дата создания. |
| IP-address          | IP адрес модуля.                                            |
| Subnet mask         | Маска подсети модуля.                                       |
| Default gateway     | Шлюз по умолчанию модуля.                                   |
| Local name          | Локальное имя установленное в процессе инсталяции           |
| MAC_ADDRESS         | МАС адрес модуля                                            |

## 18.3 Ошибки

## 18.3.1 The Error log

#### Выберете Utilities - Error - Error.

Используйте эту утилиту, когда Вам необходимо войти в контакт с администратором, HelpDesk и т.д. Им будет необходима эта информация, чтобы помочь Вам.

Вся информация в этой утилите содержится для необходимости документирования ошибок, для устройств, не включенных в TAC Xenta/LonWorks сеть.

Эта информация также может быть найдена в файлах целевой системы в /sys/err/errorlog.txt.

Используйте эту утилиту, когда Вам необходимо просмотреть недавние ошибки.

Показанные ошибки зарегистрированы в файле регистрации ошибок системы. Если ошибка происходит несколько раз, то в файле регистрации, в ее строке, время показывается - для последней зарегистрированной ошибки. Число ошибок показывается под #Осс

#### Пример:

| Syste | em Error Log | g - Compil | .ed 200 | )2-06-10 | 14:50:12 | 2    |          |        |
|-------|--------------|------------|---------|----------|----------|------|----------|--------|
| Id    | Date         | Time       | Svty    | Ctgy     | Procname | #Occ | Optional | data   |
| 3123  | 2002-06-10   | 14:41:39   | minor   | tsynch   | TsLn     | 1    |          |        |
|       | Time Synch   | LacNet: E  | lrror i | ln LTRM  | send     |      |          |        |
| 3122  | 2002-06-10   | 14:31:40   | minor   | applic   | timeclie | 1 D: | ns fail: | ntp.lt |
|       | Ntp/sntp fa  | ailure     |         |          |          |      |          |        |
| 3121  | 2002-06-10   | 14:31:39   | minor   | tsynch   | TsLn     | 5    |          |        |
|       | Time Synch   | LacNet: E  | lrror i | ln LTRM  | send     |      |          |        |

Краткое описание заголовков ошибок:

| ID            | Номер ID ошибки. Каждая новая ошибка получает новый номер ID.                                |
|---------------|----------------------------------------------------------------------------------------------|
| Date          | Дата, когда ошибка произошла                                                                 |
| Time          | Время, когда ошибка произошла                                                                |
| Svty          | Серьезность                                                                                  |
| Ctgy          | Категория                                                                                    |
| Procname      | Процедура, которая была активна, когда ошибка произошла.                                     |
| #Occ          | Число возникновений ошибки.                                                                  |
| Optional data | Необязательные данные. Подключенные данные, например имя файла, который не смог прочитаться. |

## 18.3.2 Выбор ошибки

Выберете Utilities - Error - Error Select.

Используйте это приложение, когда Вам необходимо:

- просмотреть текущие ошибки
- просмотреть ошибки определенной категории
- просмотреть ошибки определенной серьезности (важности)

В этой утилите Вы можете выбрать следующие параметры: печать отчета: число показанных ошибок. печать ошибок определенной серьезности (важности): выберите серьезность и число ошибок, которые будут отображены. Описание серьезности (важности), см. в таблице ниже. печать ошибок определенной категории: выберите категорию и ٠ число ошибок, которые будут показаны. Описание категорий, см. в таблице ниже. Краткое описание серьезности ошибки: Серьезность Описание undef Неопределенная ошибка, не останавливает выполнение программы. Статус индикатор красный. fatal Фатальная ошибка, останавливает выполнение программы. После такой ошибки система должна быть перезапущена. Статус индикатор красный. major Главная ошибка, не останавливает выполнение программы. Статус индикатор красный. minor Незначительная ошибка, не останавливает выполнение программы. event Нет ошибки, только для регистрации случая. Краткое описание категории ошибки: Категория Проблемы связаны с: undef неопределено power напряжение питания serial последовательная связь LonWorks связь lon web связь web smtp обработка электронной почты os операционная система load загрузка программы

file обработка файла

Java программа

java

| jni    | исконный интерфейс Java                    |
|--------|--------------------------------------------|
| applic | приложения                                 |
| event  | событие - нет ошибки                       |
| notice | внимание - нет ошибки                      |
| genos  | универсальная (общая) операционная система |
| dbase  | база данных                                |
| modem  | модем                                      |
| i2c    | 12С шина                                   |
| rtc    | Часы Реального времени                     |
| ррр    | протокол точка-точка                       |
| config | конфигурация системы                       |
| boot   | загрузка системы                           |
| trend  | трендлог                                   |
| heap   | обработка динамической памяти              |
| alarm  | функция аварии                             |

## 18.3.3 Сообщения системы

Выберете Utilities - Error - System Report.

Сообщения системы - комбинация системной информации (см. секцию 18.2 "Системная информация" на странице 224) и файла регистрации ошибок (см. 18.3.1 "The Error log" на странице 225).

Сообщения системы должны быть распечатаны и использованы, когда Вы входите в контакт со службой поддержки ТАС, чтобы помочь им идентифицировать любые проблемы.

## 18.3.4 Регистрация ошибок входа в систему

#### Выберете Utilities - Error - Login Error Log.

Используйте эту утилиту, когда Вам необходимо выяснить ошибки входа в систему. Возникавшие ошибки зарегистрированы в файле регистрации ошибок входа в систему системы.

Формат регистрации следующий:

*host - user date "url + error text" http status 0* 

Пример:

172.20.10.105 - 203-008-01 01/Jun/2001:08:22:26 +0000 "GET /www/index/index.html HTTP/1.1 Error: Bad Portal timestamp TS=20010404120000" 403 0

Краткое описание заголовков ошибок:

| Заголовок          | Описание                                                                  |
|--------------------|---------------------------------------------------------------------------|
| host               | Полностью квалифицированное имя домена или IP адрес соединяющейся машины. |
| user               | Идентификатор пользователя, используемый в запросе.                       |
| date               | Дата и время, когда произошла ошибка.                                     |
| "url + error text" | http метод и url. Дополнительное пояснение ошибки.                        |
| http status        | http код ошибки.                                                          |

## 18.4 Инструменты

## 18.4.1 Информация о процессах

Выберете Utilities - Tools - Process Info.

Используйте эту утилиту, когда Вам необходимо: узнать информацию о процессах выполняющихся в системе.

Пример:

| Timer: 3909841 | 1517  |     |        |       |                |            |
|----------------|-------|-----|--------|-------|----------------|------------|
| Profiling: Pas | ssive | 9   |        |       |                |            |
| TaskSwitch: 0  |       |     |        |       |                |            |
| ProcessName    | pid   | pri | rt(us) | rt(%) | semaphore      | stackusage |
| PerSemTask     | 3     | 12  | 0      | 0.000 | - 0            | 7          |
| TimerTask      | 4     | 8   | 0      | 0.000 | W 15 n/a       | 9          |
| InitSYS        | 5     | 10  | 0      | 0.000 | - 0            | 51         |
| PowerFail      | 6     | 15  | 0      | 0.000 | W 17 PowerFail | 7          |
| RunLedTask     | 7     | 12  | 0      | 0.000 | W 19 n/a       | 9          |
| ErrCopyProc    | 8     | 5   | 0      | 0.000 | W 24 n/a       | 42         |
|                |       |     |        |       |                |            |
|                |       |     |        |       |                |            |
| UsedMemory=666 | 5740  |     |        |       |                |            |

Краткое описание заголовков:

| ProcessName | Название процесса                                               |
|-------------|-----------------------------------------------------------------|
| pid         | Тождество процесса                                              |
| pri         | Приоритет, более высокий номер означает более высокий приоритет |
| rt (us)     | Измерение время                                                 |
| rt (%)      | Измерение время                                                 |
| semaphore   | Номер Семафора                                                  |
| stack usage | Использование стека (в %)                                       |
| Used memory | Использование Общей памяти для всех процессов                   |
|             |                                                                 |

## 18.4.2 Команды

Выбор команд в TAC Xenta 511 представлен, для того чтобы дать системному администратору возможность выполнить эти команды из браузера сети.

#### Опции перезапуска

|        | Выберете Utilities - Tools - Commands. Опции перезапуска дают администратору системы возможность принудительно перезапустить TAC Xenta необходимым способом.          |
|--------|----------------------------------------------------------------------------------------------------|
| Cold   | Холодный перезапуск. Переменные установлены в начальные значения.                                                                                                    |
| Warm   | Теплый перезапуск. Переменные сохраняют значения, как перед рестартом.                                                                                                |
| Reload | Перезагрузка. Система возвращается в фабричные<br>установки, некоторые параметры связи сохраняются.<br>Данные файлов трендов и аварийные данные, например,<br>стерты. |
| Change | Изменение. Не перезапускает систему. Заново<br>инициализируйте модули, чтобы создать новую<br>конфигурацию.                                                           |

### 18.4.3 Тест связи

Эта подборка нескольких простых тестов связи, позволяющих TAC Xenta 511 легко управлять текущим состоянием из браузера сети.

Выберете Utilities - Tools - Communication Test.

Описание тестов кратко приведено ниже.

#### Свойства сервера

Свойства сервера обеспечивают возможность проверки, в каком состоянии находятся, используемые ТАС Xenta 511, сервера: НА линии или НЕ на линии (ON или OFF - line). IP адрес / имя DNS каждого сервера читается из конфигурации и отображается в таблице.

Выберите сервер, и нажмите на кнопку, on-/off - line состояние будет возвращено браузеру.

#### Проверка состояния ІР модуля

Проверка состояния IP модуля, обеспечивает возможность проверки, переключается ли универсальный узел, связанный с IP on-/off - line.

Определите IP адрес / DNS-имя модуля, и нажмите кнопку, on-/offline состояние будет возвращено браузеру

#### Тест электронной почты

Система принимает квитанцию(получение), когда электронная почта отправлена почтовому серверу, состояние возвращается браузеру. Если происходит сбой операции, сообщение об ошибке будет возвращено браузеру. Определите адрес электронной почты, и нажмите кнопку, состояние будет возвращено браузеру. Если все успешно, то электронная почта отправлена получателю, она будет содержать стандартный текст, включая IP адрес модуля и его локальное имя.

Тест будет полезен, если, например, имеется проблема при отсылке почты от аварийного модуля. В этом случае, используйте тест, чтобы устранить проблемы, при посылке электронной почты (Вы сможете установить реальный источник ошибки).

## 18.4.4 SSL сертификаты

SSL сокращение от Протокол Защищенных Сокетов (Secure Sockets Layer), протокол, разработанный Netscape для передачи частных документов через Internet.

SSL работает, используя общий ключ, чтобы зашифровать данные, которые передаются через SSL соединение. И Netscape навигатор

и Internet Explorer поддерживают SSL, многие сайты сети используют протокол, чтобы получить конфиденциальную информацию пользователя, например номера кредитных карт.

SSL сертификаты-основа установления подлиности.

ТАС Xenta 511, по умолчанию, сконфигурирован с самоподписывающимся сертификатом на фабрике. Некоторые браузеры сети требуют параметры в свидетельстве, которые будут установлены согласно названию сайта, то есть IP адресу или названию DNS сервера. Генератор SSL сертификатов создает новое свидетельство с правильными назначениями параметров.

Сертификат используется для аунтефикации, а также безопасного изменения информации в "не безопасных" сетях, например интернет. Обычно сервер сертификатов проводит аунтефикацию активных клиентов WEB сайта.

#### Существует два различных типа сертификатов: само-подписывающиеся и СА

В Xbuilder Вы можете выбирать между двумя типами сертификатов - само-подписывающимися и СА сертификатами.

#### Само-подписывающиеся сертификаты

Само-подписывающиеся удостоверения созданы локально и таким образом не установлены в вашем браузере. Когда используется само-подписывающийся сертификат, он также должен быть установлен на клиенте, то есть компьютере, с которого просматривают Xenta 511.

Xenta 511 должна быть перезапущена, чтобы применить новое свидетельство. Новое свидетельство принимается браузерами и может быть установлено.

О создании таких сертификатов рассказано во второй части руководства.

#### СА сертификаты

СА сертификаты выпускаются надежными полномочными свидетельствами (CAs) подобно Verisign. Эти удостоверения уже установлены в браузере Internet. Таким образом, при использовании СА сертификатов, не нужно ничего настраивать на компьютере клиента, с которого просматривается Xenta 511.

#### Использование СА сертификатов

#### 1 Войдите в Tools и выберете Generate Certificate.

| <u>T</u> oo | ls | <u>W</u> indow      | Help        |        |
|-------------|----|---------------------|-------------|--------|
|             | I  | nsert <u>L</u> NS N | etwork      | Ctrl+L |
|             | Ī  | nsert TAC V         | ista Networ | k      |
|             | G  | ienerate Ce         | rtificate   |        |
|             | Ν  | lew Enumer          | ation       |        |
|             | ⊆  | ptions              |             |        |
|             | В  | ackup Oper          | ations      | +      |

Появится диалог генерации сертификатов.

2 Выберите CA-signed. Нажмите Next.

| Generate Certificate                           | × |
|------------------------------------------------|---|
| What kind of Certificate would you like to use |   |
|                                                |   |
|                                                |   |
|                                                |   |
| here had a set of the set                      |   |
| < <u>₿</u> ack. <u>N</u> ext > Cancel          |   |

3 Используйте **CA-signed** Certificate диалог, чтобы указать путь к свидетельству и секретному ключу.

| CA-signed Certificate                  | ×                |
|----------------------------------------|------------------|
| Certificate File:<br>Private Key File: | Browse<br>Browse |
| < <u>B</u> ack                         | Next > Cancel    |

- 4 Нажмите Next, и затем, отправьте свидетельство к цели.
- 5 Xenta 511 должна быть перезапущена для применения сертификата.

| CertGene | erator 🔀                                                                                                |
|----------|----------------------------------------------------------------------------------------------------|
| ⚠        | Certificate sent to target<br>Certificate will take effect after System Restart: Warmstart or Coldstart |
|          | ОК                                                                                                    |

Обратите внимание, что СА сертификаты уже установлены с браузером. Таким образом, ничего не нужно делать на компьютере клиента (то есть компьютере, содержащем браузер, который используется, для соединения с ТАС Xenta 511.)

## 18.5 LonWorks

LonWorks система может включать множество различных контроллеров, датчиков и приложений. Пожалуйста, обратитесь к документации, поставляемой с вашими сетевыми изделиями (программами).

Neuron Chip в TAC Xenta 511 имеет свойства и параметры, которые перечислены на четырех страницах Utilities - LonWorks:

- Neuron Status (cratyc Neuron Chip)
- Neuron Domain Table (таблица доменов Neuron Chip)
- Neuron Address Table (таблица адресов Neuron Chip)

• Network Variable Configuration Table (таблица конфигурации сетевых переменных)

Содержание страниц кратко поясняется ниже

## 18.5.1 Cmamyc Neuron Chip

Таблица состояния Neuron Chip отображает состояние узла TAC Xenta 511 и содержит следующие элементы:

| Neuron ID                  | 6-байтовый уникальный ID, назначенный изготовителем                                                                                                    |  |
|----------------------------|----------------------------------------------------------------------------------------------------|--|
| Program ID                 | 8-байтовый ID для прикладной программы, назначенный ТАС                                                                                                    |  |
| Node State                 | Configured/Unconfigured, Offline/Online/Hard Offline/Bypass<br>Offline                                                                                                    |  |
| Location String            | 6 символов с названия модуля, назначенного в LonMaker                                                                                                    |  |
| Non Group Timer            | когда TAC Xenta 511 используется как LonTalk Адаптер:<br>устанавливается в TAC Vista; зависит от сетевой глубины                                                                               |  |
| Transmission Errors        | Номер CRC (циклический контроль избыточности) исправляемой ошибки, обнаруженной в течение приема пакета                                                                                        |  |
| Transmit Trans Full Errors | Количество (число) времени, в течение которого исходящий пакет был потерян, так как буфер приемника был переполнен                                                                             |  |
| Receive trans full errors  | число времен, в течение которого входящий пакет был отвергнут<br>потому что не имелось свободного участка памяти в<br>операционной базе данных                                                 |  |
| Lost Messages              | потерянные сообщения - число времен, в течение которого<br>входящий пакет был, отвергнут, так как буфер приложения был<br>полон                                                                |  |
| Missed Messages            | пропущенные сообщения - число времен, в течение которого входящий пакет был, отвергнут, так как сетевой буфер был недостаточен                                                                 |  |
| Packets received           | полученные пакеты - общее количество сообщений уровня 2, полученные узлом. Сообщения уровня 2 - с правильным CRC могут быть адресованы любому узлу. Устанавливается в 0 после сброса.          |  |
| Packets addressed to node  | пакеты, адресованные узлу - число сообщений уровня 3,<br>полученные узлом. Сообщения уровня 3 - являются сообщением<br>уровня 2, адресованные этому узлу. Устанавливается в 0 после<br>сброса. |  |

| Packets sent to MAC        | пакеты, посланные МАС -Число сообщений, переданных от<br>уровня 3 из узла. Они могут включать любые сообщения,<br>переданные от этого узла, nv модификации, явные сообщения,<br>подтверждения, повторения и т.д. |
|----------------------------|----------------------------------------------------------------------------------------------------|
| Transmit Tx Retries        | этим узлам, исключая сообщения, посланные службой повторений                                                                                                    |
| Backlog overflows          | число времени, достигающее максимального значения 63                                                                                                    |
| Late Acknowledgements      | последние подтверждения - число подтверждений, прибывающих после истекшей переданной транзакции                                                                                                    |
| Collisions                 | число коллизий обнаружение / решение (если активно)                                                                                                    |
| Packet Errors Detected     | обнаруженные ошибки пакета - Номер CRC исправимой ошибки, обнаруженной в течение приема пакета                                                                                                    |
| Transaction Timeouts       | Число времен, в течение, которого узел не сумел принять<br>ожидаемые подтверждения после повторной попытки<br>конфигурирования № времени                                                                         |
| Last Reset Cause           | последняя причина сброса Power-up/External/Watchdog/Software/<br>Cleared                                                                                                    |
| Last Error Logged          | последняя зарегистрированная ошибка - в программном обеспечении целевого узла                                                                                                    |
| Firmware version number    | Номер версии программного обеспечения, выполняющегося на целевом узле                                                                                                    |
| Model number               | Номер модели Neuron Chip.                                                                                                    |
| Eeprom Lock                | EEPROM блокирована контрольной суммой или открыта для записи операций                                                                                                    |
| Tx to driver               | Значение кадра: Число переданных пакетов в сек                                                                                                    |
| Tx highest reached         | Максимальное значение: Число переданных пакетов в сек                                                                                                    |
| Rx from driver (msg+compl) | Значение кадра: Число полученных пакетов в сек                                                                                                    |
| Rx highest reached         | Максимальное значение: Число полученных пакетов в сек                                                                                                    |

## 18.5.2 Таблица доменов Neuron Chip

Таблица доменов Neuron Chip, расположенная в EEPROM, является частью сетевого образа, записываемого в процессе инсталляции узла, и содержит следующие элементы.

| Idx      | Индекс строк таблицы (1,2)                                                                                                    |  |
|----------|----------------------------------------------------------------------------------------------------|--|
| Size     | длина идентификатора домена в байтах (0, 1, 3 или 6)                                                                                 |  |
| Subnet   | ID подсети (1-255; 0 - недействительный ID) в пределах домена                                                                        |  |
| Node     | ID узла (1-127; 0 используется таблицей доменов) в пределах подсети                                                                  |  |
| Auth Key | 6-байтовый ключ в этом домене для заверенных сделок подтвержденных транзакций (6xff означает, что никакой Auth Key не используется). |  |
| Dom ID   | Идентификатор домена, назначенный пользователем в LonMaker                                                                           |  |

## 18.5.3 Таблица адресов Neuron Chip

|          | Таблица адресов Neuron Chip определяет сетевые адреса узлов,<br>которым TAC Xenta 511 может посылать сообщения и сетевые<br>переменные. Она также определяет группы, которым этот узел<br>принадлежит. Информация расположена в EEPROM, и часть<br>сетевого образа записываются в процессе инсталляции узла, и<br>содержит следующие элементы. |
|----------|----------------------------------------------------------------------------------------------------|
| Idx      | индекс данных таблицы 0-n; n=14 для TAC Xenta 511 и графа 0<br>зарезер-вированы.                                                                                                    |
| Туре     | связывающий тип: несвязанно, подсеть-узел, группа или трансляция                                                                                                    |
| Dom      | индекс в таблице доменов (таблица параметров Neuron; 0 или 1)                                                                                                    |
| Mbr/Node | ID данного узла в пределах данной группы (0-63; 0 неограниченный размер группы). Используется с групповыми сообщениями, для отслеживания, какой узел подтвержден.                                                                                                    |
| RptTim   | Интервал времени (мс) между повторениями отправляемого сообщения, при использовании службы непризнанно/повторить (unacknowledged-repeated).                                                                                                    |
| Retries  | число повторений (0-15) для acknowledged (подтверждено),<br>запроса / ответа или службы непризнанно/повторить                                                                                                    |

| RcvTim     | Интервал времени (мс), используемый принимающим таймером,<br>в пределах которого сообщение с тем же самым ID,<br>рассматривается как повторение предыдущих сообщений.          |
|------------|----------------------------------------------------------------------------------------------------|
| TxTim      | Интервал времени (мс) между повторениями, когда acknowledged (подтверждено), и используется служба запрос / ответ.                                                             |
| Grp/Subnet | № группы или № подсети адресата (1-255) в пределах домена.<br>Используется для маршрутизации; установите 0, если сообщение<br>должно пройти через все маршрутизаторы в домене. |

## 18.5.4 Таблица конфигурации сетевых переменных

Лист Network Variable Configuration Table содержит сетевые переменные (NV) и некоторые свойства этого узла.

| Index    | индекс сетевой переменной в таблице                                                                       |  |
|----------|----------------------------------------------------------------------------------------------------|--|
| Selector | значение в диапазоне 0-0х3FFF. Значения 0х3000-0х3FFF, зарезервированы для несвязанных NVs                |  |
| Dir      | направление NV: в или из (in/out)                                                                         |  |
| Prio     | NV использует приоритетную передачу сообщений: да или нет.<br>(не поддерживается)                         |  |
| Auth     | NV использует заверенные (подлинные) транзакции: да или нет                                               |  |
| Addridx  | индекс в адресной таблице для этой NV                                                                     |  |
| Service  | тип службы доставляющей значение для данной NV: подтвержденный, непризнанный или непризнанный / повторить |  |
| TrnArnd  | NV связана с другой NV в этом узле (реверсирование): да или нет                                           |  |
| Name     | название NV.                                                                                              |  |

# 19 Требования

## 19.1 Требования к компьютеру

Минимальные аппаратные требования - Pentium 133 МГц и 64 МБ оперативной памяти.

Рекомендуется - Pentium 200 МГц и 96 МБ оперативной памяти.

## 19.2 Требования к браузеру сети

Используемый проводник сети должен удовлетворять следующим стандартам. На главной странице, нажмите **Help**, чтобы получить резюме требований к WEB сайту и вашему проводнику: рекомендуемый проводник - Microsoft Internet Explorer, версия 6.0 и выше.

| Togin Information                                                                                                    |            |
|----------------------------------------------------------------------------------------------------|------------|
| This Web site requires;                                                                                                    |            |
| <ul> <li>HTML 3.2</li> <li>Java Plug-in 1.3.1-04 (Sun Microsystems)</li> <li>Javascript 1.2</li> <li>Cookies enabled</li> <li>HTTPS support, Cipher strength 128 bits</li> </ul> |            |
| You are using:Microsoft Internet Explorer 5.01                                                                                                    |            |
| Check the compatibility of your browser on the following pages:                                                                                                    | $\searrow$ |
| <u>Microsoft Internet Explorer</u> <u>Netscape Navigator/Communicator</u>                                                                                                    |            |
| οκ                                                                                                    |            |
|                                                                                                    |            |

Информация и требования браузера

## 19.2.1 Загрузка Java™ Plugin

Java<sup>тм</sup> Plug-in - программный компонент, который позволяет Вам выполнять программы Java (называемый приложениями) внутри браузера сети. Большинство браузеров сети, идут с их собственной внутренней поддержкой для выполнения приложений.

Мы рекомендуем, чтобы Вы использовали Sun's Java<sup>™</sup> Plug-in. Основная причина в том, что внутренняя поддержка Java<sup>™</sup> Plug-in, поддерживается большинством браузеров основанных на старой версии платформы Java<sup>™</sup>. Это означает, что они не способны выполнять приложения, которые используют самые последние и наиболее полезные свойства, предлагаемые платформой Java<sup>™</sup>.

### Получение Java™ Plug-in

Простой способ получить Java<sup>тм</sup> Plug-in состоит в том, чтобы использовать страницу загрузки ТАС:

<http://download.tac.com/software/sun/java/javadownload.html>.

Рекомендуемая версия Java<sup>TM</sup> Plug-in для TAC Xenta 511 - 1.3.1-04.

#### Конфигурирование Java™ Plug-in

В большинстве случаев, никакой конфигурации не требуется. Java<sup>™</sup> Plug-in отлично обработает Java программы в вашем браузере, без какой-либо заметной задержки. Однако Java<sup>™</sup> Plugin имеет панель управления Java<sup>™</sup> Plug-in, с помощью которой Вы сможете производить дальнейшие изменения конфигурации. Запустите панель управления Java<sup>™</sup> Plug-in следующим способом.

- 1 В меню Windows Пуск, выберите Настройки, и затем Панель управления. Это откроет Панель управления Windows.
- 2 Найдите значок кофейной чашки Java<sup>тм</sup> Plug-in. Если Вы не находите значок Java, то вероятно Plug-in не установлен на вашем компьютере.
- 3 Дважды щелкните на значок, чтобы запустить панель управления Java<sup>TM</sup> Plug-in.

Панель управления Java<sup>тм</sup> Plug-in позволяет Вам устанавливать, как Java<sup>тм</sup> Plug-in будет выполнять программы Java в вашем браузере.

#### Рекомендуемые параметры Java™ Plug-in

Установите Java<sup>™</sup> Plug-in на вашем ПК, без этого будет не возможно выполнение программ в вашем браузере.

Удостоверитесь, что Java<sup>™</sup> Plug-in будет использоваться в вашем браузере, для этого выбирете соответствующие переключатели браузера в панели управления Java.

Для более подробной информации относительно Java<sup>TM</sup> Plug-in, посетите домашнюю страницу Java<sup>TM</sup>:

<a href="http://java.sun.com/products/plugin/>">http://java.sun.com/products/plugin/></a>

### 19.2.2 Требования для копирования и вставки

Чтобы иметь возможность копировать и вставить текст из таблицы, установите java.policy " файл на ваш компьютер. (Java<sup>тм</sup> Plug-in, должен быть ус-тановлен, см. выше).

Файл политики определяет, какие разрешения являются доступными для кода из различных источников.

Установив файл java.policy, Вы сможете копировать / вставить, например данные трендов в другое приложение типа Microsoft Excel. Также, предупреждающие сообщения Java ввода и печати больше появляться не будут.

Загрузите файл от страницы Справки Защиты Java следующим способом.

- 1 Откройте окно справки.
- 2 Нажмите кнопку Index и затем на символе "J", чтобы добраться к файлу политики Java.

| 🚰 Help for TAC Xenta 511! - Microsoft Internet Explorer |                  |           |              |   |
|---------------------------------------------------------|------------------|-----------|--------------|---|
| TAC Xenta 511 Online-Help                               | 🐞<br>Help Topics | e<br>Back | →<br>Forward |   |
| ? Index                                                 |                  |           |              |   |
| ABCDEEGHIJKLMNOPORSIUVWXYZ                              |                  |           |              |   |
| <u> </u>                                                |                  |           |              |   |
| <u>Java Plug-in</u><br>Java Policy File                 |                  |           |              |   |
| к                                                       |                  |           |              |   |
|                                                         |                  |           |              |   |
| Link Area                                               |                  |           |              |   |
| Login Error Log                                         |                  |           |              |   |
| LONWORKS<br>LTA for Vista                               |                  |           |              | • |

Индекс окна справки

The java.policy file is referred to as the "system" policy file meant to grant system code permissions. The java.policy file for the Xenta 511 grants permissions to standard extensions, such as access to the clipboard, access to the print service and no display applet warning message.

The .java.policy file (right-click and choose "Save as") shall be saved

| unde  | Open               | your PC. Important! Rename the file to save the file. On Windows, given user name |   |  |
|-------|--------------------|-----------------------------------------------------------------------------------|---|--|
| ".jav | Open in New Window |                                                                                   |   |  |
| uNam  | Save Target As     | directory property value defaults to                                              |   |  |
| C:\D( | Print Target       | s\uName on multi-user Windows XP systems                                          |   |  |
| C:\D( |                    | \uName on multi-user Windows 2000 systems                                         |   |  |
| C:\W  | Cut                | h multi-user Windows NT systems                                                   |   |  |
| C:\W  | Сору               | on multi-user Windows 95 systems                                                  |   |  |
| C:\W  | Copy Shortcut      | Windows 95 systems                                                                | • |  |

(Часть) страницы справки безопасности Java

3 Правый клик на словах .java.policy и сохраните файл на вашем ПК.

В Windows, укажите имя пользователя uName, стандартные значения по умолчанию каталогов Windows

- C:\Documents and Settings\uName в многопользовательской Windows XP
- C:\Documents and Settings\uName в многопользовательскойWindows 2000
- C:\Winnt\Profiles\uName в многопользовательской Windows NT
- C:\Windows\Profiles\uName в многопользовательской 95
- C:\Windows в однопользовательской Windows 95

**Примечание!** Используйте имя файла ".java.policy, когда Вы сохраняете файл.

| File name:    | .java.policy | • | Save   |
|---------------|--------------|---|--------|
| Save as type: | All Files    |   | Cancel |

Пожалуйста, обратите внимание на имя файла и его тип специфицированы!
4 Наконец, перезапустите браузер, и снова войдите в Xenta 511, для применения новых политик.

# Индекс

#### Символы

##Identifier 169 ##Identifier.Property 169 \*.cfg-файл 204 \*.стр-файл 144 \*.html 56 \*.html (обязательное расширение файла) 99 \*.jpg 171 \*.mta файл 76 \*.mta-файл 25 \*.mta-файлы 24 \*.ogc-файл 25, 51, 57, 166 \*.ogc-файлы 55 \*.xbp-файл 136 \*.xif файл 76 \*.xif-файл 25, 73, 143 ? 57 'х' (на значке сигнала) 166 'x' (on signal icon) 36

# A

ACME\_web 25, 136 ACTION="/sys/ssi" 170 Activity Graph 114 Alarm 140 Alarm Page 46, 141 AM/PM 197

# В

backbone 114 BackupLM 136

### С

C1 180

C2 180 channel 114 clock 197 COM-порт 85, 182 Command Point 55 ConfigProperties 142, 159 confroom.ogc 51 Connectivity Kit 178 Create New User 96

### D

DeviceDescr 136 DHCP 87, 114, 190 DIN рейка 178 DNS 114, 191 Documentation 136 Domain 115 download 144

# Ε

Edit Alarm page 141 e-mail 47 Ethernet 180 Ethernet 10Base-T 179 Ethernet интерфейс 189 Excel (Microsoft) 241

# F

fail-safe 180 Files 136 firewall 183 FTP 115, 130, 180, 193

# G

G 180 G0 180 gateway 183 Graphics Page 141 Group Bindings 115

#### Η

Host 115 HTML 182 HTML страница значений 156 HTML страницы значений 101, 168 HTML файлы 55, 61 HTML pages 96 HTML Variable page 103, 141 HTTP 191 HTTPS 182, 191 HyperTerminal 85, 178, 181

#### Ι

I/O module 115 ID сессии 223 Internet порты 183 Intranet 183 IP адрес 87, 91, 144 IP магистраль 142, 157 IP Network 115 ISP 115

#### J

Java 182

### L

LACnet 115 LAN 179 langstring.cfg, файл конфигурации 204 lastreset, Inovonics сигнал 105 LDV Server Port 115 Link Area 55 LNS 115, 126 LNS сеть 75 Lobby.ogc 51 logdatatransfer.cfg 206 LON интерфейс 75, 159 LonMaker 116, 143 LonTalk адаптер 124 LonWorks 126 LonWorks Group 116 lowbattery, Inovonics сигнал 106 LTA 116 LTA для TAC Vista 192 LWU 116

#### М

METHOD="POST" 170 MMC 180 modem connection 213

#### Ν

network 75, 116 Network Management Tool 116 Network Variables 116 Neuron 179 Node 116 Node Object "0" 142 NTP 116, 194 nvoAlarmStatus TAC Xenta 100 44 nvoSetpoint 67, 71, 73

#### 0

online, Inovonics сигнал 105

#### Ρ

plug-ins 128 PPP 116 PPP, протокол точка-точка 195 Properties 145 Protocol 117 Public сигналы 34, 76

#### R

Receiver Group 140 Repeater 117 root 220 router 117 RPC 117 RS232 A 178 RS232 B 178 порт 85

# S

SCPT/UCPT 117 Segment 117 Selector 117 Server 117 setup procedure 199 Signal 140 signal references 103 Signal Tags 103 SMS 117, 202 SMS message 47 **SMTP 195** SNMP 118, 196 SNTP 118, 194 SNVT 34, 117 SNVTs и объект управления 71 SSL 118 SSL сертификаты 231 stand-alone presentation system 119 **STP 179** Subnet 118 Super user 220

# Т

TAC Vista 193 TAC Vista graphics 136 TAC Vista ceть 75 TAC Vista server 75 TAC Vista System Plug-in 73, 143 TAC XBuilder 125, 135 TAC Xenta 100 44 TAC Xenta 511 142, 157 TAC Xenta Group 118 TAC Xenta Group Master 118 TAC Xenta 511.xif 73, 143 **TACNV 118 TACOS 118** TACXenta511-nnnn.exe 198, 221 tamper, Inovonics сигнал 106 target image 144 TargetImage (folder) 136 TCP/IP 118, 189 templates 136 terminal emulator 181 Termination 118 Time Object 140 Time Object Page 141 Time Object Types Reference 67 X511 67 timeleft 175 объект времени 151 объекта времени 63 Transmitter ID 108 Trendlog 140 Trendlog Page 141 trendlog.cfg 207

# U

URL 118 User TargetImage 136 UTP 179

# V

Values Page 141 vartransfer.cfg 209 VistaDb 136 VistaGraphics 25, 136

#### W

Web 136 Web браузер 182 Web пользователи 217 Web сайт 21, 95 web сайт 61
Web страницы фреймы 199
web страницы
Редактирования аварий 171
Аварий 171
Значений 171
Объект времени 171
Трендлоги 171
Windows HyperTerminal 85

#### Χ

XBuilder 27 XIF-file 118 XIF-file/XFO-file 119

#### Y

### Α

Аварии 42, 202 Администратор системы 218 администратор системы 95 Администрирование пользователей 95, 216 Апаратные средства 177 Анализ примера 19 Аппаратные требования 182 Атрибут активации 37 атрибут, не-перезаписываемый 69

### Б

База данных LNS 73, 143 База данных Vista 25 Безопасность 130, 183

#### В

вложеные сигналы 57

внешняя ссылка 55 вопросительные знаки 57 Вход объекта авария 44, 147 объекта авария ТАС Xenta 100 45 объекта трендлог 37, 150 Выбор аварии (все или определенные) 173 Выбор сигнала 166 Выход объект времени 151 объекта времени 63 объекта авария 148

# Г

Графическая страница 52 Графический редактор 53 Графический редактор ТАС Vista 53, 166 Графический объект 152 Группа получателей 47, 173 Группа получателей аварии 47 Группы пользователей 29, 97

# Д

Другие файлы 153 Данные трендлога (предапреждение) 148 Дата и время 197 Динамический IP адрес 190 Добавление папки 139 Добавление объекта 139 Добавление страницы 140 Дозвон 120 Документация 25

# Ε

Единицы измерения 35

# Ж

# 3

Загрузка 187 Значок LON 143

### И

Изменение НТМL файлов 98 Изменение, нет рестарта 230 Импорт (Графики или Файлов) 141 Импортирование НТМL файлов 61 Инструменты рисования 53, 166 Инсталяция 177 Интерфейс модема 195 Информация о процессах 229

### К

красный 'x' 36 Каналы 24 Категория сигналов 34 Каталоги ТАС Xenta 511 221 Каталоги Windows 242 Конвертация устройств 34 Команда setip 87, 189 Кнопка Submit 170 Коммутационная сеть 120 Конфигурация 177

#### Л

Логические сигналы 33, 36, 75, 103, 165 Логический сигнал 68

#### М

Маршрутизатор 24 Магистральный канал 23 Меню приложения 162 Метрическая (SI) 29 Множественный выбор 171

#### Η

Недоступно 145 Навигатор сайта 79 Настройка WEB страниц 162

### 0

Обзор сетевых подключений 188 Обозреватель свойств 138, 144 Обозреватель сети 138 Обозреватель системы 137 Обновление 187 Обновление (Страницы значений) 101 Обновление программ 220 Объект расписание времени 161 Объект времени 63, 151, 175 Объект группа получателей 152 Объект авария 44, 146 Объект подсистема 159 Объект LNS Network Interface 159 Объект LON 142 Объект сигнал 145 Объект соединение 131, 152 Объект трендлог 148 Объект узел 138 Объект управления 67, 71 Объект управления с SNVTs 142 объектов 145 Объекты LonMark 142, 159

Объекты SNVT и LACnet 160 Окно вывода 138 Опрос 142 Оператор 218 Описание устройств 25 Опции перезапуска 230 Отчет системы 228

### Π

Права доступа 200, 217, 219 Права пользователя 201 Проверка состояния IP модуля 231 Пропадание напряжения 177 Профиль пользователя 217 Передача переменных 209 Передача файлов (проекта) 90 Перезагрузка, рестарт 230 Параметры LonWorks 234 Параметры структуры 96 Параметры структуры окна 100 параметры SMTP 48 Переход на летнее время 198 Пароль 144, 219 временный 223 пароль 87, 93 Папка SNVTs 76, 142 Папки 145 Папки проекта 25 Подключение 181 Подключение консоли 178 Пол-папки 25 Поле объекта 168 Поле Range 65 Поле Time 66 Поле Valid Weekdays 66 Получатели аварий 202 Последовательность действий 30 Последовательный порт 178 Потверждение объекта авария 147

#### Ρ

Редактор объекта времени 65 Режим Fail-safe 180 Регистрация данных 206 Регистрация ошибок 225 login 228 Резервная копия 187, 220 Резервная копия LM 25 Расписания времени 76, 129 Расписания времени (таймеры) 63

### С

Средство просмотра графики 129 Средство просмотра аварий 129 Средство просмотра состояний 129 Средство просмотра трендов 129 Сервер времени 194 сертификаты, SSL 232 Серый фон (только чтение) 145 Свето-излучающие диоды 179 Свойства сервера 231 Сетевое время 194 Сетевые переменные 160 Сетевые сигналы 33, 75 Сеть 23 сеть по умолчанию 142 Сеть LNS 138 Сеть LonWorks 113 Сеть TAC Vista 138 Связь с модемом 178 Связывание 142 Сигналы 33 опрос 142 сигналы связывание 142 Синхронизация времени 194 Система измерения 29 Системные приложения 223 соелинение с LAN 89 События 65 Создание папок, объектов и страниц 31 Состояние объекта авария 148 Страница редактирования аварий 50, 155 Страница графики 154, 166 Страница аварий 153, 172 Страница значений 38, 68, 155, 171 Страница объекта времени 155 Страница тренлогов 153 Страницы значений 101 Строки состояния аварии 205 США (I-P) 29 Старт объекта трендлог 37, 150 Стартовая страница 98 Стандарты 182

# Т

Требования к ПК 182 Трендлог 35 Терминология 114 Таблица конфигурации сетевых переменных 238 Теплый рестарт 230 Тест связи 231

# У

Уровень разрешений 95 Уровни доступа 97 Устройства ТАС Xenta 127 Установочная папка XBuilder 51 Управление сетью 196

### Φ

Фотографии и т.п. 170

# X

Холодный рестарт 230

# Ц

Цветовая оболочка, skin 198 Цветная графика 51

### Ч

Часовые пояса 197 Часы 177

# Ш

Шаблон проекта 28–29 Шаблоны 168 Шаблоны (Страницы значений) 101

# Щ

Щит 178

# Э

Электронная почта 129, 173 регистрация данных 206 аварии 202 параметры 195 тестt 231 Элементы папки 139

# Ю

### Я

ярлык атрибуты 69 ссылка 55

tac-global.com

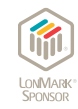

TAC helps us all to feel and function better - as a direct result of greater comfort. This is made possible by TAC's concept for efficient buildings - Open Systems for Building IT<sup>TM</sup>. This provides our clients with advantages such as energy savings, wider choice and greater flexibility, security and user friendliness.

Trademarks and registered trademarks are the property of their respective owners. TAC Vista<sup>®</sup>, TAC Menta<sup>®</sup>, TAC Xenta<sup>®</sup> and TAC I-talk<sup>®</sup> are registered trademarks of TAC AB.

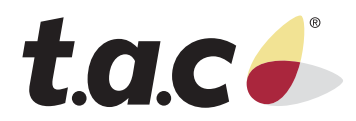